# CONTROLLER HC 6500 / ISOBUS VT

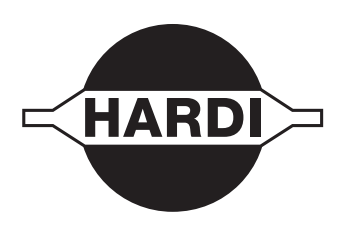

Übersetzung des Originals Bedienungsanleitung – SW 3.XX

67036300 - 100 - Version 1.00 DE - 07.2013

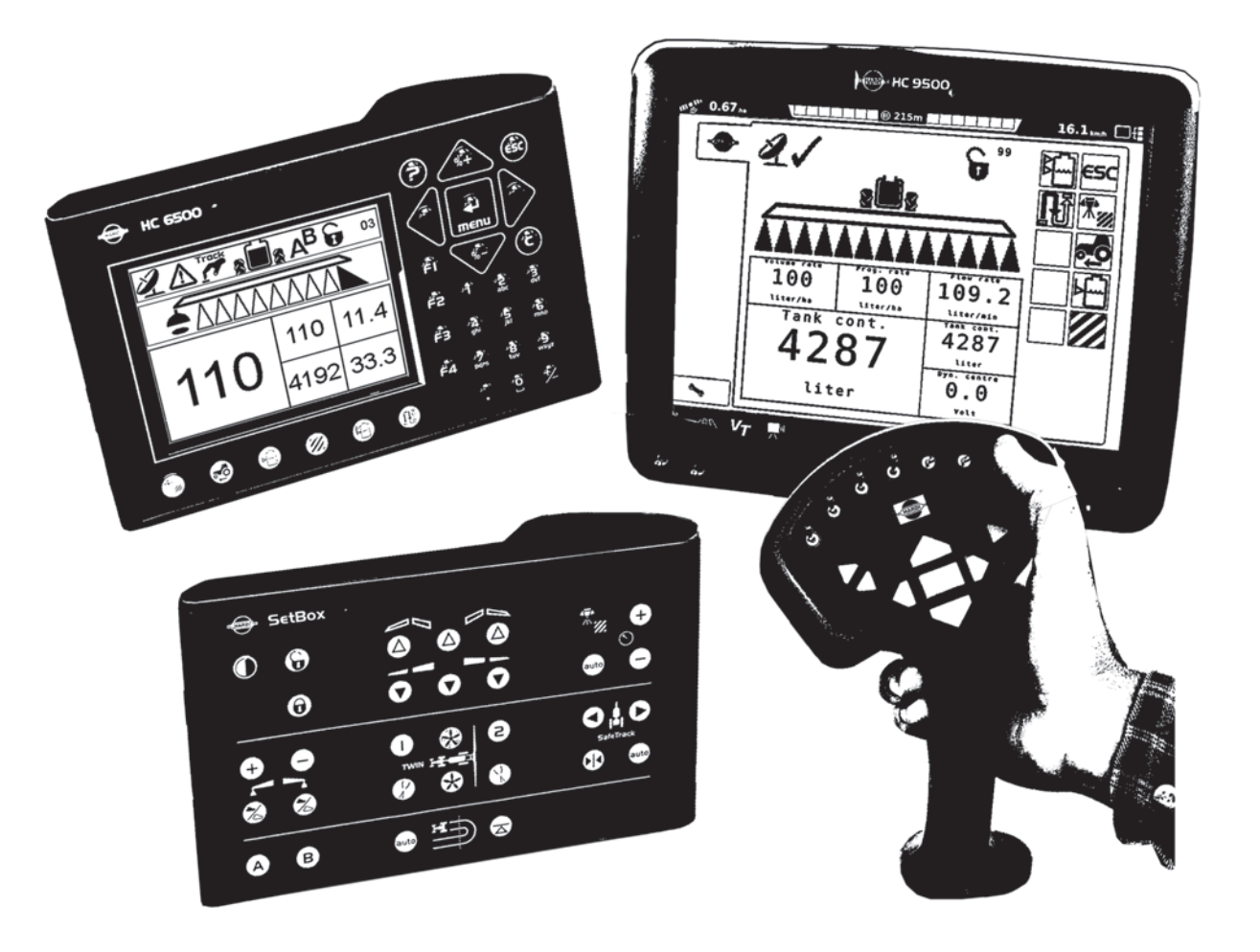

www.hardi-international.com

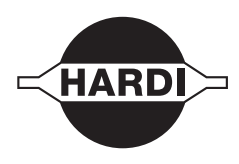

Wir beglückwünschen Sie zum Kauf eines HARDI Pflanzenschutzgerätes. Die Zuverlässigkeit und Effizienz dieses Produkts hängen von Ihrer Sorgfalt ab. Der erste Schritt sollte das sorgfältige Lesen der Bedienungsanleitung sein. Sie enthält wichtige Informationen zum effizienten Gebrauch und zur Langlebigkeit dieses Qualitätsprodukts.

Das Originalhandbuch wurde in englischer Sprache verfasst und dieser Fassung genehmigt. Bei allen anderen Sprachen handelt es sich um Übersetzungen aus dem Original. Bei Konflikten, Ungenauigkeiten oder Abweichungen von dem englischen Original und einer anderen Sprache gilt die englische Version.

Abbildungen, technische Informationen und Daten entsprechen unserem Wissen zum Zeitpunkt der Drucklegung. HARDI INTERNATIONAL A/S ist um ständige Produktverbesserung bemüht. Wir behalten uns daher das Recht vor, unsere Produkte jederzeit zu ändern. Dieses beinhaltet Änderungen der Konstruktion, der Ausstattung sowie der technischen Daten und Wartungshinweise.

HARDI INTERNATRIONAL A/S übernimmt dabei keinerlei Verpflichtung, diese Änderungen bei bereits gelieferten oder bei Lagergeräten nachzurüsten.

HARDI INTERNATIONAL A/S übernimmt keine Verantwortung für mögliche Fehler oder Ungenauigkeiten in dieser Anleitung, obwohl wir für deren Richtigkeit und Vollständigkeit alle Anstrengungen unternehmen.

Da in dieser Anleitung auch Modelle, Funktionen oder Ausrüstungen beschrieben werden, die nicht in allen Ländern zur Verfügung stehen, bitte beim Lesen darauf achten, dass jeweils Ihr Modell beschrieben wird.

Von HARDI INTERNATIONAL A/S verlegt.

| Erkläru<br>Diese | ı <b>ng</b><br>Seite wurde absichtlich frei gehalten                                            | 7               |
|------------------|-------------------------------------------------------------------------------------------------|-----------------|
| 5icherh          | neitshinweise                                                                                   |                 |
| Anwe             | ndersicherheit                                                                                  | 9               |
|                  | Symbole                                                                                         | <br>C           |
|                  | ••                                                                                              | تت              |
| Beschro          | eibung<br>brung                                                                                 | 11              |
| Emna             | Angaben zu HC 6500 / ISORI IS VT                                                                | 11              |
| Syste            | mbeschreibung                                                                                   | 12              |
| -,               | Übersicht                                                                                       | 12              |
| Term             | inals und Boxen                                                                                 | 13              |
|                  | Terminaltypen                                                                                   | 13              |
|                  | Terminal – Aufbau der Benutzeroberfläche                                                        | 14              |
|                  | Struktur Softkey Menü                                                                           | 18              |
|                  | Hilfetaste (Nur HC 6500)                                                                        | 19              |
|                  | Nacht-Hinterleuchtung (Nur HC 6500)                                                             | 19              |
|                  | SetBox                                                                                          | 20              |
|                  | HC 6300 Grip                                                                                    | 20              |
|                  | HC 6200 FluidBox                                                                                | 21              |
|                  | Allgemeine Tastenbedienung                                                                      | 21              |
|                  | Extended Menü                                                                                   | 24              |
| Funk             | tionen                                                                                          | 25              |
|                  | Auto-Funktionen – Allgemeine Informationen                                                      | 25              |
|                  | AutoWash                                                                                        | 25              |
|                  | AutoFill                                                                                        | 28              |
|                  | AutoAgitation                                                                                   | 28              |
|                  | DynamicFluid4 Druckverstellung                                                                  | 29              |
|                  | Funktionshierarchie des Druckregelventils                                                       | 30              |
|                  | Duailline (optional - nicht in allen Markten)<br>En deläsen (Courses siteen) (optionel)         | 32<br>22        |
|                  | Endausen (Grenzspritzen) (optional)                                                             | 33<br>^^        |
|                  | PrimeFlow (optional)                                                                            | 33<br>20        |
|                  | Sale Hack und Intellittack (Nut Annangesprizen)                                                 | ככ<br>/ כ       |
|                  | HARDI AutoSectionControl (ontional)                                                             | 24<br>22        |
| Menü             |                                                                                                 |                 |
|                  | Vollständige Menü-Übersicht                                                                     | 35              |
| Menu             | 11 Taglich notwendige Einstellungen                                                             | 49              |
|                  | Menu I.I Autwandmenge                                                                           | 49              |
|                  | Menü 1.2 Pegister wöhlen                                                                        | 49<br>40        |
| Menii            | i 2 Finstellungen                                                                               | 49<br><b>50</b> |
| menta            | Allgemeine Informationen                                                                        | 50              |
|                  | Menü 21 Anzeige                                                                                 | 50<br>50        |
|                  | Menü 2.2 Auto Funktionen                                                                        | 52              |
|                  | Menü 2.3 Teilschlagspezifische Ausbringung (VRA) / GPS-Fernsteuerung / HARDI AutoSectionControl |                 |
|                  | Menü 2.4 Uhr einstellen                                                                         | 55              |
|                  | Menü 2.5 Warnmeldungen                                                                          | 55              |
|                  | Menü 2.6 Registerbezeichnungen (nur bei HC 6500)                                                | 56              |
| Menü             | 3 Kalibrierung                                                                                  | 57              |
|                  | Menü 3.1 Kalibrierung Geschwindigkeit                                                           | 57              |
|                  | Menü 3.2 Durchflussmenge kalibrieren                                                            | 59              |
|                  | Menü 3.3 Gestänge                                                                               | 62              |
|                  | Menu 3.4 Nutzer-Einstellungen Druckregelung                                                     | 64              |
|                  | Menü 3.5 Tankanzeige                                                                            | 68              |
|                  | Menü 3.6 Track                                                                                  | 71              |

| Menü 4        | Nerkzeuge                                                                 | 76             |
|---------------|---------------------------------------------------------------------------|----------------|
|               | Menü 4.1 Messen                                                           |                |
|               | Menü 4.2 Wartungsintervalle                                               |                |
|               | Menü 4.3 Wartungsintervall zurücksetzen                                   |                |
|               | Menu 4.4 Reserviert                                                       |                |
|               | Menü 4.5 Test                                                             |                |
|               | Menü 4.6 Geschw. Simulation                                               |                |
|               | 4.7 Notbedienung Mittelposition                                           |                |
|               | Menü 4.8 Computer CAN Status                                              |                |
| Menú 5        | -ogbuch                                                                   | 80             |
|               | Menü 5.1 Drucken                                                          |                |
|               | Menu 5.2 Datenubertragung                                                 |                |
| nstallatio    | on und Einstellung                                                        |                |
| Schlepp       | erseitige Installation                                                    | 83             |
|               | Montage der Halterungen für die Bedieneinheiten                           |                |
|               | Spannungsversorgung (Nur HC 6500)                                         |                |
|               | Schlepperseitigen Kabelbaum installieren (nur bei HC 6500)                |                |
|               | Drucker                                                                   |                |
|               | Geschwindigkeitssensor der Spritze                                        |                |
|               | Geschwindigkeitssensor des Schleppers (Nur HC 6500 - nicht für SafeTrack) |                |
|               | Fußschalter Ein/Aus (Zusatzausrüstung nur bei HC 6500)                    |                |
|               | Anleitung zur Einstellung der Uhr                                         |                |
| Anfangs       | einstellungen                                                             | 87             |
|               | Systemstart                                                               |                |
|               | Bildschirmanzeige                                                         |                |
|               | ESC-Taste bei ISOBUS Terminals                                            |                |
| Test und      | Feineinstellung                                                           | 88             |
|               | Feineinstellung der Durchflusskonstante - PPU                             |                |
|               | AMP Stecker und Kabelbelegung                                             |                |
|               | Durchflussmesser testen                                                   |                |
|               | Test Geschwindigkeitssensor                                               |                |
| Redienun      | a                                                                         |                |
| Feldeins      | 9<br>atz                                                                  | 91             |
|               | Finstellungen vor der Spritzarbeit                                        | 9 <sup>-</sup> |
|               | Aufwandmenge                                                              | 9              |
|               | Register einstellen und auslesen                                          | 93             |
|               | Tankinhalt                                                                | 92             |
|               | TWINI Preset                                                              | 92<br>92       |
|               | AutoFill                                                                  | 9 <sup>r</sup> |
|               | HeadlandAssist                                                            | 94<br>94       |
|               | Spritzen mit Druckverstellung DynamicEluid/                               | رو<br>۵۵       |
|               | Spritzen mit ElevCapacity Dumpe                                           | رو             |
|               | Duall ine (ontional - nicht in allen Märkten)                             |                |
| Reinigu       |                                                                           |                |
| -             | AutoWash                                                                  |                |
|               | AutoWash mit AutoSectionControl                                           |                |
| Nartuna       |                                                                           |                |
| Einlager      | ung der Spritze                                                           | 107            |
| -9            | Einlagerung                                                               |                |
| -<br>ehlersuc | he                                                                        |                |
| Betriebs      | <br>störungen                                                             |                |
|               | Diagnose                                                                  |                |
|               | AutoWash kann nicht beendet werden                                        | 11(            |

| 5                                   |      |
|-------------------------------------|------|
| AutoWash kann nicht beendet werden. | .110 |
| Überprüfung auf Verstopfungen       | .110 |
| Auf externe Leckagen überprüfen     | .110 |
|                                     |      |

# Inhaltsverzeichnis

| Testmenüs PrimeFlow                     | 111 |
|-----------------------------------------|-----|
| Positionen der Sensoren                 |     |
| Fehlermeldungen                         |     |
| Notbedienung                            | 128 |
| in einer Notfallsituation               |     |
| Maschinenbedienung bei Sensorausfall    |     |
| 8 - Technische Daten                    |     |
| Technische Daten                        |     |
| Technische Daten                        |     |
| Durchflussbereiche der Durchflussmesser |     |

| lektrische Verbindungen              | 132 |
|--------------------------------------|-----|
| Stecker und Sicherungen              | 132 |
| Naterialien und Wiederverwertung     | 133 |
| Entsorauna von Elektronikkomponenten | 133 |
| Verpackungsinformationen             | 133 |
| Diagramme                            | 134 |
| Tabelle zum Eintragen der Werte      | 134 |

### Verzeichnis

Diese Seite wurde absichtlich frei gehalten.

### Anwendersicherheit

### **Symbole**

Die folgenden Symbole dienen im vorliegenden Handbuch zur Hervorhebung wichtiger Informationen. Die vier Symbole haben folgende Bedeutung:

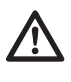

Dieses Symbol bedeutet GEFAHR. Seien Sie hier besonders vorsichtig!

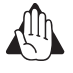

Dieses Symbol bedeutet VORSICHT. Seien Sie wachsam. Es geht um Ihre Sicherheit!

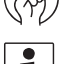

Dieses Symbol bedeutet ACHTUNG. Es markiert Hinweise für den erleichterten und sichereren Betrieb Ihrer Spritze!

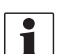

Dieses Symbol bedeutet HINWEIS.

### Vorsichtsmaßnahmen

Bevor Sie die Spritze in Betrieb nehmen, beachten Sie folgende Empfehlungen zu Vorsichtsmaßnahmen und sicheren Betrieb:

### **Allgemeine Informationen**

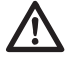

Lesen Sie und verstehen Sie diese Betriebsanleitung vor Inbetriebnahme des Geräts. Ebenso sollten alle anderen Anwender dieses Handbuch lesen und verstehen.

Sollte nach dem Lesen dieser Betriebsanleitung ein Abschnitt weiterhin unklar ist, wenden Sie sich vor dem Benutzen des Geräts an Ihren HARDI Händler zwecks weiterer Erklärungen.

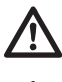

Halten Sie Kinder von dem Gerät fern.

Betätigen Sie die Tasten mit dem flachen Finger. Nicht mit dem Fingernagel betätigen.

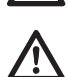

Ihr lokales Gesetz könnte von Ihnen eine Prüfung für die Verwendung von Pflanzenschutzgeräten verlangen. Informieren Sie sich bitte darüber.

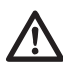

Das Gerät darf nur vom Fahrersitz des Schleppers bedient werden.

### Service

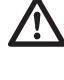

Das Gerät mit sauberem Wasser testen, bevor Chemikalien eingesetzt werden. Spülen und waschen Sie das Gerät nach Gebrauch und vor Wartungsarbeiten.

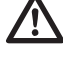

Warten oder reparieren Sie das Gerät nie während es in Betrieb ist. Alle Sicherheitsvorrichtungen oder Schütze sofort nach der Reparatur wieder anbringen.

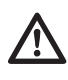

Bei Wartungsarbeiten, sowie bei Verwendung eines Batterieladegerätes und An- und Abbau des Computers muss die Stromversorgung unterbrochen werden.

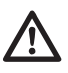

Vor Reparaturarbeiten mit einem Lichtbogenschweißgerät oder an einem mit dem Gerät verbundenem Bauteil muss die Stromversorgung unterbrochen werden. Entfernen Sie leicht entflammbares und explosives Material im Umfeld.

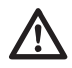

Elektronische Bauteile nicht mit dem Hochdruckreiniger reinigen.

### Einführung

### Angaben zu HC 6500 / ISOBUS VT

HC 6500 / ISOBUS VT wurde für den landwirtschaftlichen Einsatz entwickelt. Die Komponenten wurden für langjährigen Einsatz unter landwirtschaftlichen Bedingungen entwickelt.

Das System verfügt über einen energieunabhängigen Speicher ohne Batterien, was das Abspeichern vereinfacht. Sämtliche Menü-Eingaben werden gespeichert und gehen bei Unterbrechung der Stromversorgung nicht verloren.

| Hauptkomponenten                      | Anordnung                |
|---------------------------------------|--------------------------|
| HC 6500 Terminal oder ISOBUS Terminal | Schlepper / Selbstfahrer |
| HC 6300 Grip                          | Schlepper / Selbstfahrer |
| SetBox                                | Schlepper / Selbstfahrer |
| HC 6200 FluidBox                      | Spritze / Selbstfahrer   |
| HC 6100 JobCom                        | Spritze / Selbstfahrer   |

Die entsprechenden Sensoren zeichnen sich durch lange Lebensdauer und gute Signalqualität aus. Die Betriebsbereitschaft von Geschwindigkeits- und Durchflussmesser wird von einer Leuchtdiode am Gehäuse angezeigt, was die Wartung erleichtert.

Auf Wunsch stehen Sensoren zur Anzeige von Druck und Drehzahl zur Verfügung. Des Weiteren stehen ein 12-Volt Drucker und nur für HC 6500 ein Fußschalter EIN/AUS für Paralift EIN/AUS zur Verfügung.

Der HC 6500 Terminal verfügt über einen 4,7-Zoll Farbbildschirm. Hier werden die Arbeitsmasken je nach Funktion in unterschiedlichen Farben dargestellt.

### Bildschirmanzeigen

Unter anderem werden auf dem Bildschirm folgended Informationen angezeigt:

- Ausbringmenge
- Geschwindigkeit
- Ausbringmenge pro Minute
- Behandelte Gesamtfläche
- Ausgebrachte Gesamtmenge
- 99 Register (Auftragsspeicher) Davon ist ein Register das Gesamtregister, in dem die Daten aus allen 98 Auftragsspeichern zusammengefasst sind.
- Der Bildschirm ist hinterleuchtet, so dass auch bei Nachtarbeit gute Lesbarkeit garantiert ist (nur HC 6500).

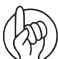

Der Terminal ermöglicht teilschlagspezifische Ausbringung und verfügt über entsprechende Schnittstellen für den Datenaustausch mit anderen Modulen für den Präzisionsanbau (z.B. HARDI AutoSectionControl). Die Daten der einzelnen Register können auf einen Bürocomputer übertragen werden ("Data dump").

#### Funktionsumfang

- Korrekte Flächenbehandlung, Schließen von bis zu 13 Teilbreiten ist möglich.
- Viele Alarmfunktionen und Möglichkeit für optische/akustische Warnanzeigen, etc.
- Viele Warnanzeigen für diverse Vorgänge Warnungen und Hinweise werden im Bildschirmviertel links unten auf dem HC 6500 Bildschirm und auf einigen VT Bildschirmen angezeigt Beim HC 9500 werden Warnmeldungen am oberen Bildschirmrand angezeigt.

### Systembeschreibung

### Übersicht

Die Verkabelung kann je nach Terminal variieren.

### HC 6500 system

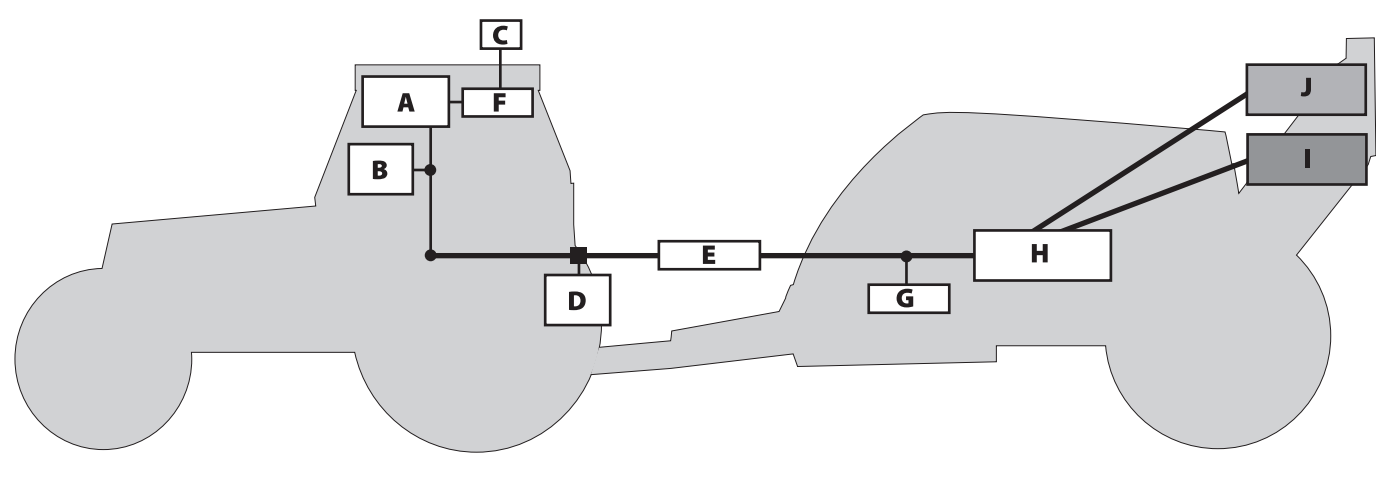

- A. HC 6500.
- B. SetBox und Grip.
- C. GPS Antenne (optional).
- D. Geräteanschluss.
- E. HARDI-BUS.

### **ISOBUS** Anlage

- F. AutoSectionControl (optional).
- G. FluidBox (nur i-Spritzen).
- H. JobCom (elektronische Steuereinheit ECU).
- I. Anschlussdose Mittelsektion
- J. Hydraulikblock

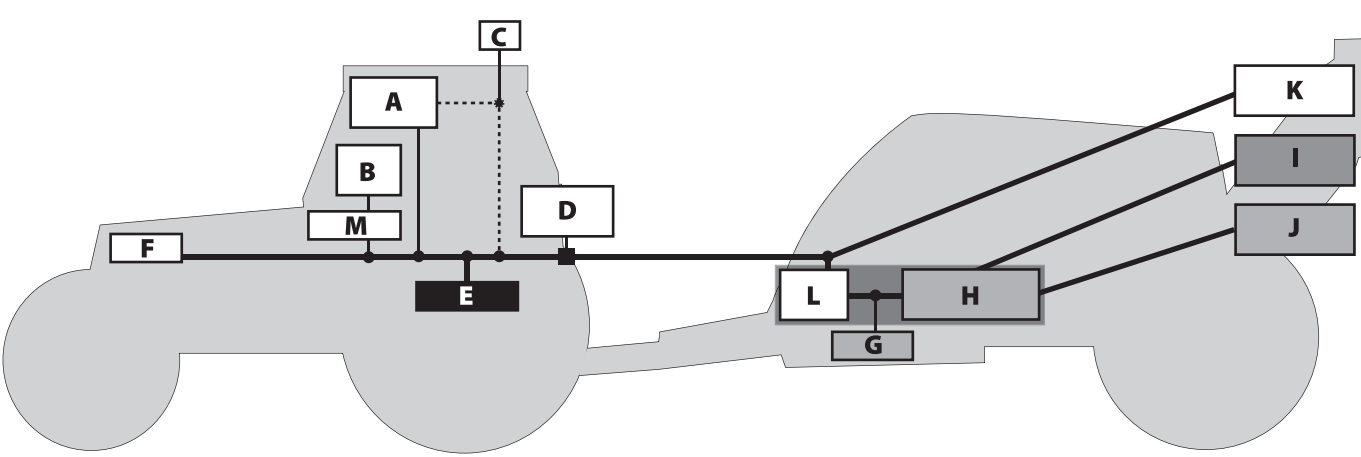

- A. HC 9500 oder VT Terminal.
- B. SetBox und Grip.
- C. GPS Antenne (optional).
- D. IBBC Steckdose.
- E. Schlepper-Bus
- F. ISOBUS.
- G. FluidBox (nur i-Spritzen).

- H. JobCom (elektronische Steuereinheit ECU).
- I. Anschlussdose Mittelsektion
- J. Hydraulikblock
- K. AutoHeight UC5.
- L. ISOBUS Brücke
- M. Steckdose Kabine

### **Terminals und Boxen**

### Terminaltypen

Diese Software kann auf zwei verschiedenen Terminals angewendet werden.

### Terminal HARDI HC 6500

- Normaler Bildschirm.
- Spezielle physische Funktionstasten.
- Spezielle Software für Anwendungen ohne ISOBUS.

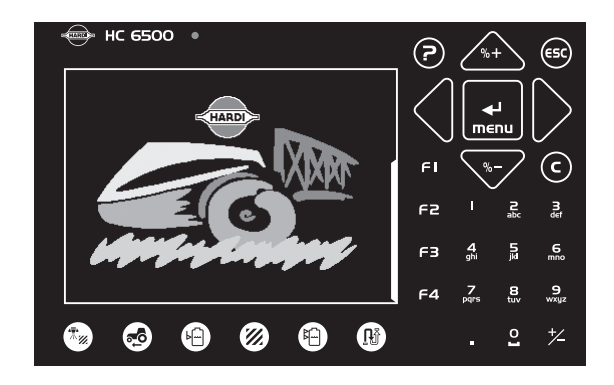

### **ISOBUS** Terminals

ISO Terminals mit physischen Funktionstasten, z.B. der abgebildete Terminal von Massey Ferguson

- Herkömmlicher berührungsempfindlicher Bildschirm und physische Tasten
- Funktionstasten sind zwar grafisch dargestellt, werden aber als physische Tasten auf dem Terminal ausgeführt.
- Die Software wird als Virtueller Terminal (VT) in der Software des Terminals integriert.

HARDI HC 9500 oder vergleichbare ISO Terminals with Touchscreen. Die Abbildung rechts zeigt einen HC 9500.

- Touchscreen, keine physischen Tasten (außer EIN/AUS).
- Alle Funktionen werden durch Bildschirmberührung ausgeführt.
- Die Software wird als Virtueller Terminal (VT) in der Software des Terminals integriert.

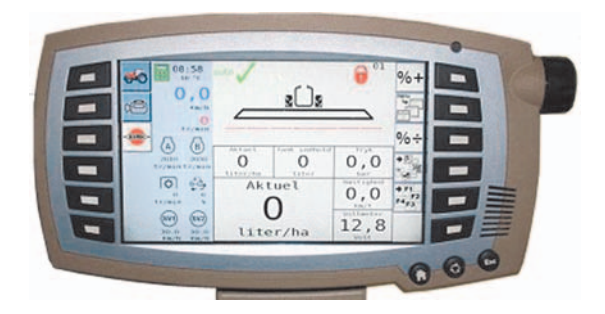

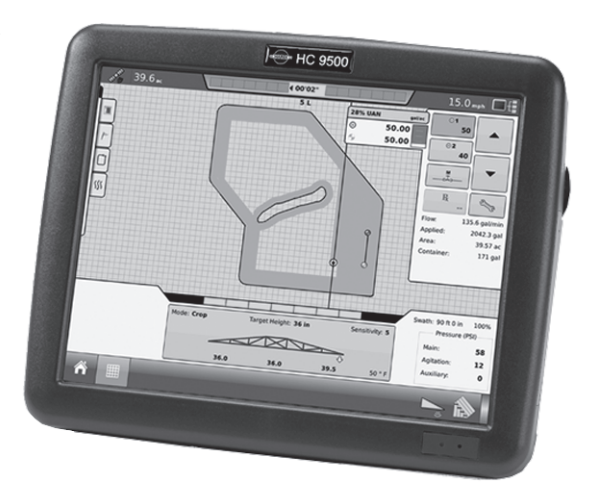

### Terminal – Aufbau der Benutzeroberfläche

Im Folgenden werden der Aufbau der beiden Haupt-Terminals sowie ihre Unterschiede beschrieben.

### HC 6500 Terminal – physische Tasten

- 1. Statusdiode
- 2. Voreinstellungstaste Aufwandmenge
- 3. Voreinstellungstaste Geschwindigkeit
- 4. Voreinstellungstaste Tankinhalt
- 5. Voreinstellungstaste Behandelte Fläche
- 6. Voreinstellungstaste Ausgebrachte Menge (Liter)
- 7. Voreinstellungstaste Verbleibende Strecke / Fläche
- 8. Hilfetaste
- 9. Nach oben/unten scrollen, Wert oder Ausbringmenge ändern
- 10. Ein Menü verlassen.
- 11. Menü aufrufen oder Wert bestätigen
- 12. Cursor nach rechts oder links bewegen
- 13. Wert löschen
- 14. Ziffernfeld
- 15. Funktionstasten

### Virtueller ISOBUS-Terminal

- 1. Nach oben scrollen, Wert oder Ausbringmenge erhöhen.
- 2. Menü öffnen.
- 3. Nach oben scrollen, Wert oder Ausbringmenge verringern.
- 4. Voreinstell-Tasten.
- 5. Softkey Menüs.

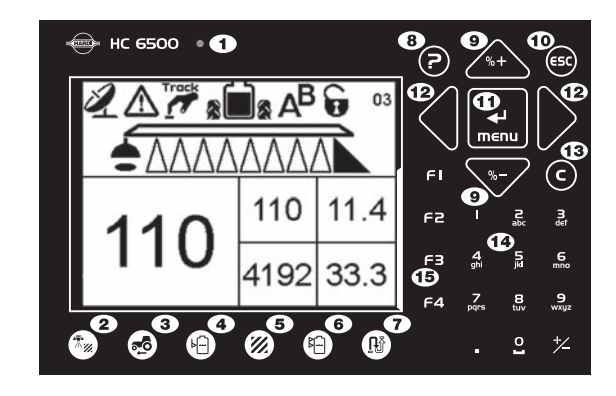

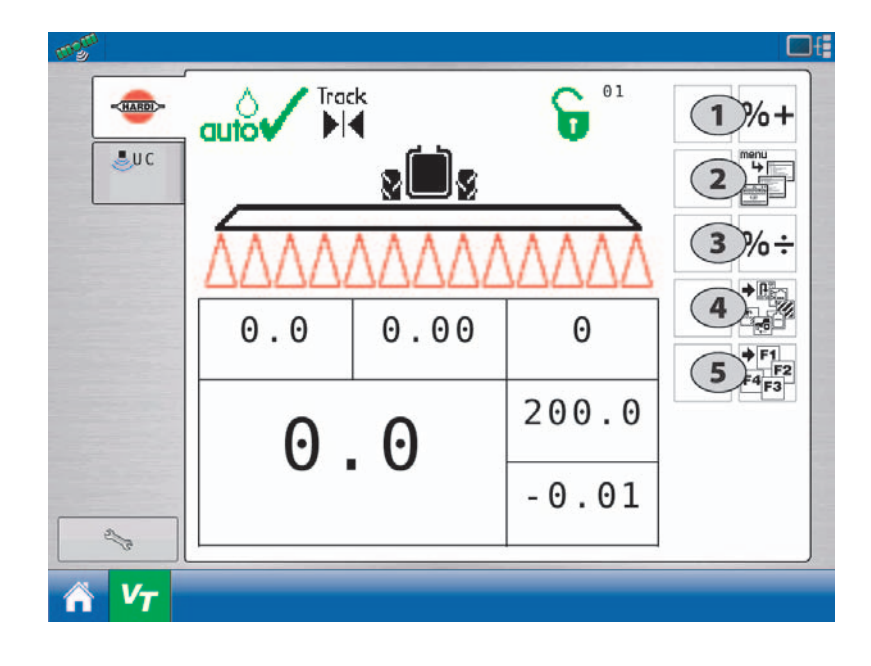

- 6. Ein Menü verlassen.
- 7. Nach oben scrollen.
- 8. Menü aufrufen oder Wert bestätigen
- 9. Nach unten scrollen.

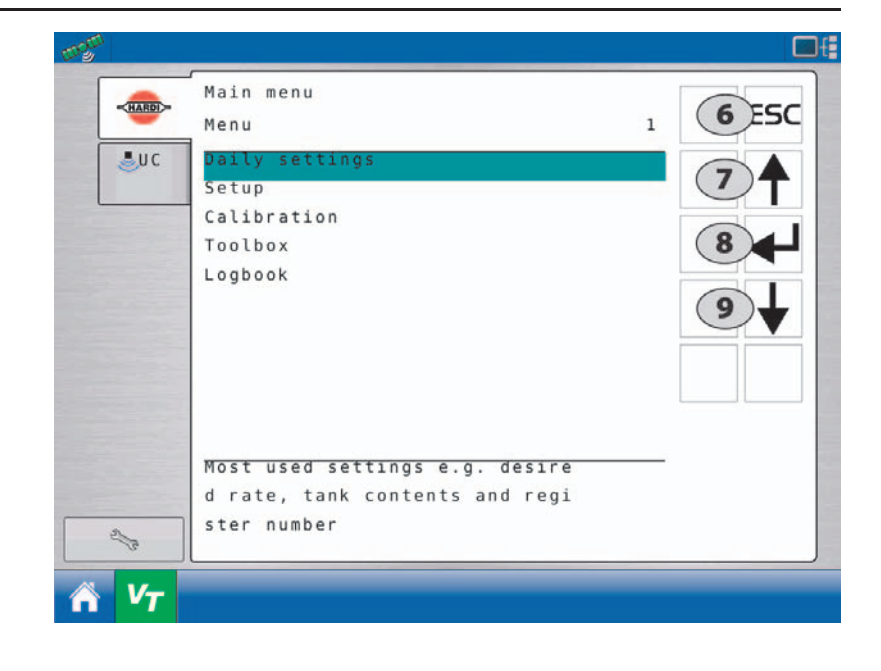

### Anzeigen symbole

Diese Symbole werden auf beiden Terminals verwendet.

1. In der ersten Zeile werden Systemstatus, Registernummer und Warnziffer angezeigt. Alle Symbole zur Anzeige des aktuellen Betriebsstatus werden hier angezeigt.

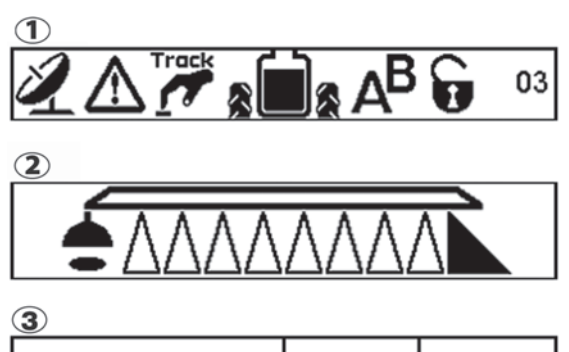

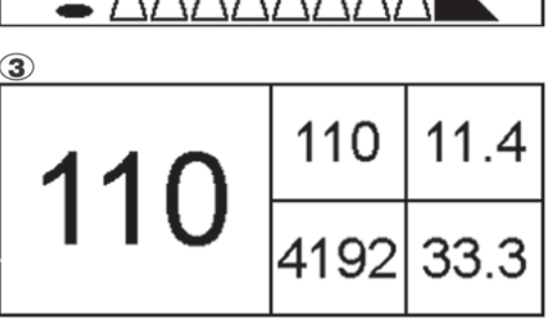

- ACHTUNG: Bei einer Störung wird hier statt der Registriernummer 1ha) eine Fehlerziffer angezeigt. Eine Fehlerziffer erkennt man an einem vorangestellten Ausrufezeichen.
- 2. Die zweite Zeile zeigt den Status der einzelnen Teilbreiten, der Schaummarkierung und der Enddüsen an.
- 3. HC 6500: Die untere Hälfte des Bildschirms ist in fünf Informationsboxen unterteilt, deren Anzeigen voreinstellbar sind. Ist "Soft Keys" aktiviert, werden neben den F-Tasten statt der vier kleinen Boxen vier Reihen angezeigt.

ISOBUS: Die untere Hälfte des Bildschirms ist in sechs Informationsboxen unterteilt, deren Anzeigen ebenfalls voreinstellbar sind.

HINWEIS: Siehe "Menü 2.1 Anzeige" auf Seite 50 zur Einstellung der Anzeigen in der unteren Bildschirmhälfte.

### 1. Zeile Symbole für Betriebsstatus

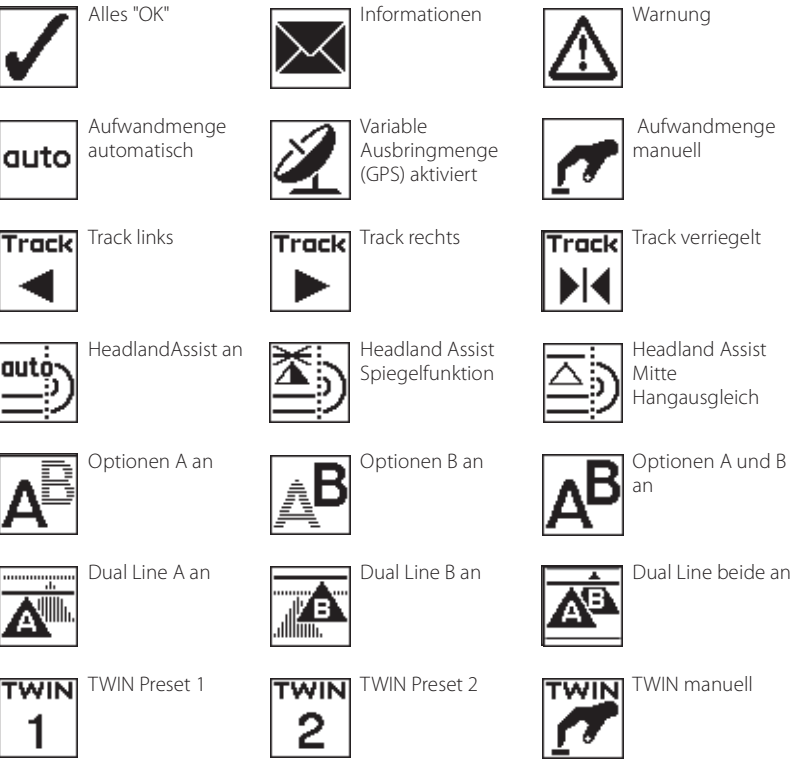

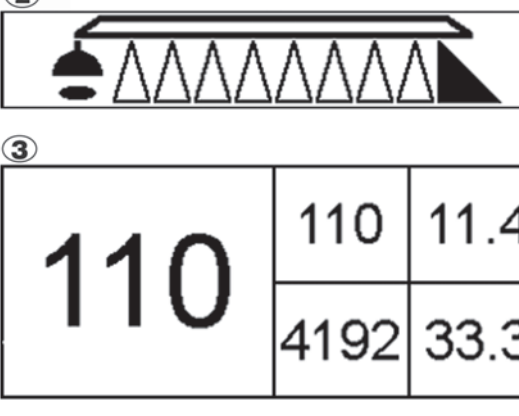

Π n

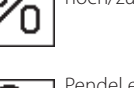

Aufwandmenge zu hoch/zu niedrig

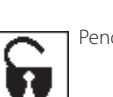

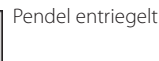

Track

1

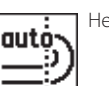

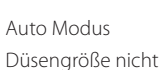

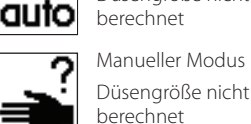

Modus<sup>.</sup> Schrittweise erhöhen Düsengröße nicht

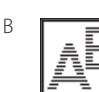

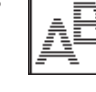

STOF

1

Track auto

Beide Optionen aus

Wartemodus

Stopp (kritisch)

Pendel verriegelt

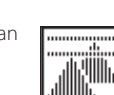

Dual Line beide aus

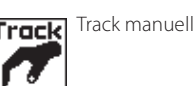

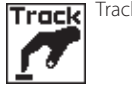

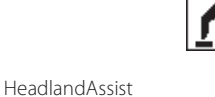

Track automatisch

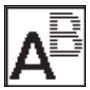

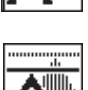

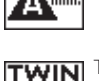

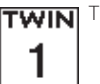

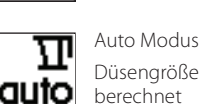

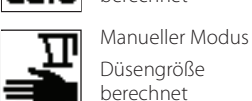

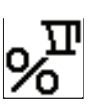

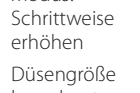

Modus.

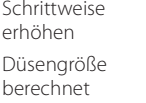

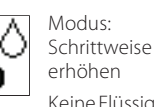

Auto Modus

Teilbreiten

Teilbreiten

auto

Keine Flüssigkeit an

Manueller Modus

Keine Flüssigkeit an

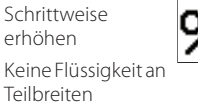

∕∕o berechnet

16

### A. Voreinstell-Tasten:

Über diese Tasten sind wichtige Informationen während der Spritzarbeit schnell und leicht abrufbar.

ISOBUS: Bei Betätigung der Taste öffnet sich ein Untermenü mit den Voreinstell-Tasten.

HC 6500:

- Auf einen Druck der Einstelltaste werden unten links im Display Daten angezeigt.
- Bei zweimaliger Betätigung einiger dieser Tasten werden die Werte zu Ausbringmenge und geschwindigkeit grafisch dargestellt.

### **B. Softkeys**

Sogenannte Softkeys schalten optionale Sonderfunktionen. Sie werden folgendermaßen aktiviert:

ISOBUS: Drücken Sie den Softkey. Es öffnet sich ein Untermenü mit den Funktionen.

HC 6500: Zur Anzeige des Softkey-Menüs auf dem Bildschirm links neben den Softkeys drücken Sie einen der 4 Softkeys (F1, F2, F3 oder F4).

ACHTUNG: Die Anzahl der Ebenen im Softkey-Menü ist abhängig von der Anzahl der Funktionen. Siehe dazu "Struktur Softkey Menü" auf Seite 18.

### C. Navigationstasten

Mit Hilfe der Navigationstasten werden zu Beginn die Einstellwerte in die Menüs eingegeben. Mit den Navigationstasten kann die Ausbringmenge als Prozentsatz oder als absolute Ausbringmenge gewählt werden.

| HC 6500    | ISOBUS    |                                                                                           | Beschreibung                                                                                     |
|------------|-----------|-------------------------------------------------------------------------------------------|--------------------------------------------------------------------------------------------------|
| G          | CLR       | Diese Taste befindet sich im Nummerntastenfeld des jeweiligen<br>Terminals.               | CLR = Clear (löschen)<br>Mit dieser Taste wird ein Wert oder ein Register gelöscht bzw. geleert. |
| <b>ESC</b> | esc       | Diese Taste wird in allen Menüs angezeigt, wann immer diese<br>Funktion erforderlich ist. | Über diese Taste gelangen Sie zurück in Ihre Arbeitsmaske.                                       |
|            |           | Zur Einstellung dieser Taste, siehe "ESC-Taste bei ISOBUS Terminals" auf Seite 51         |                                                                                                  |
| 6          | Nicht bei | SOBUS Terminals                                                                           | Zur Beantworung von Fragen zum aktuellen Menü.                                                   |

### D. Numerische Tastatur

ISOBUS: Die Tasten sind die normale numerische Tastatur des jeweiligen ISOBUS Terminals.

HC 6500: Physische Tasten (D) am Terminal.

- Leicht einzugebender Text, z.B. eine Feldname oder eine Zahl.
- Außerdem werden über das Tastenfeld Werte eingegeben oder Menüs direkt aufgerufen.

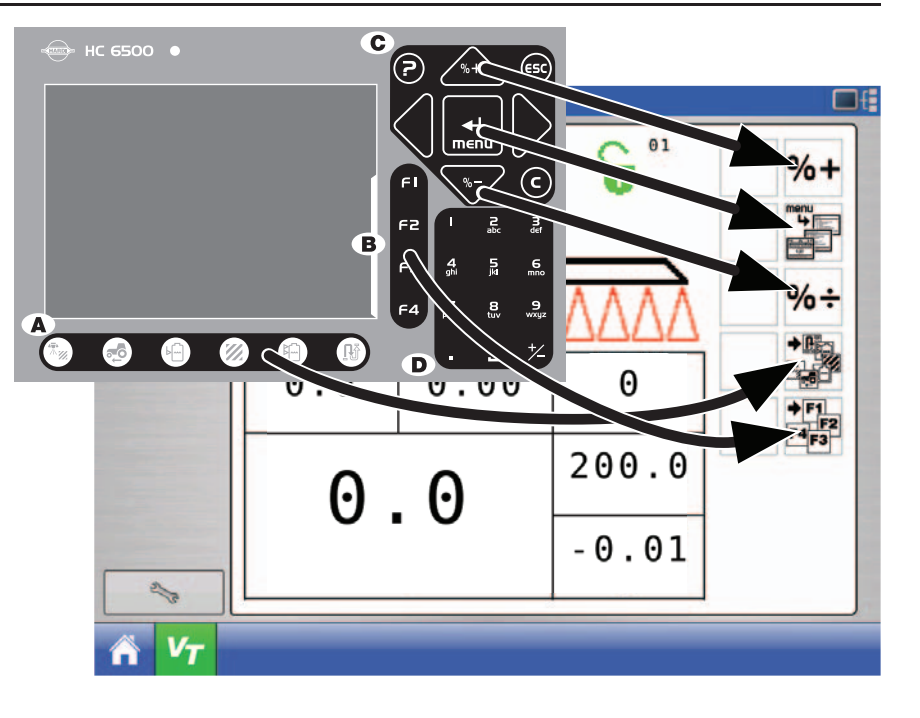

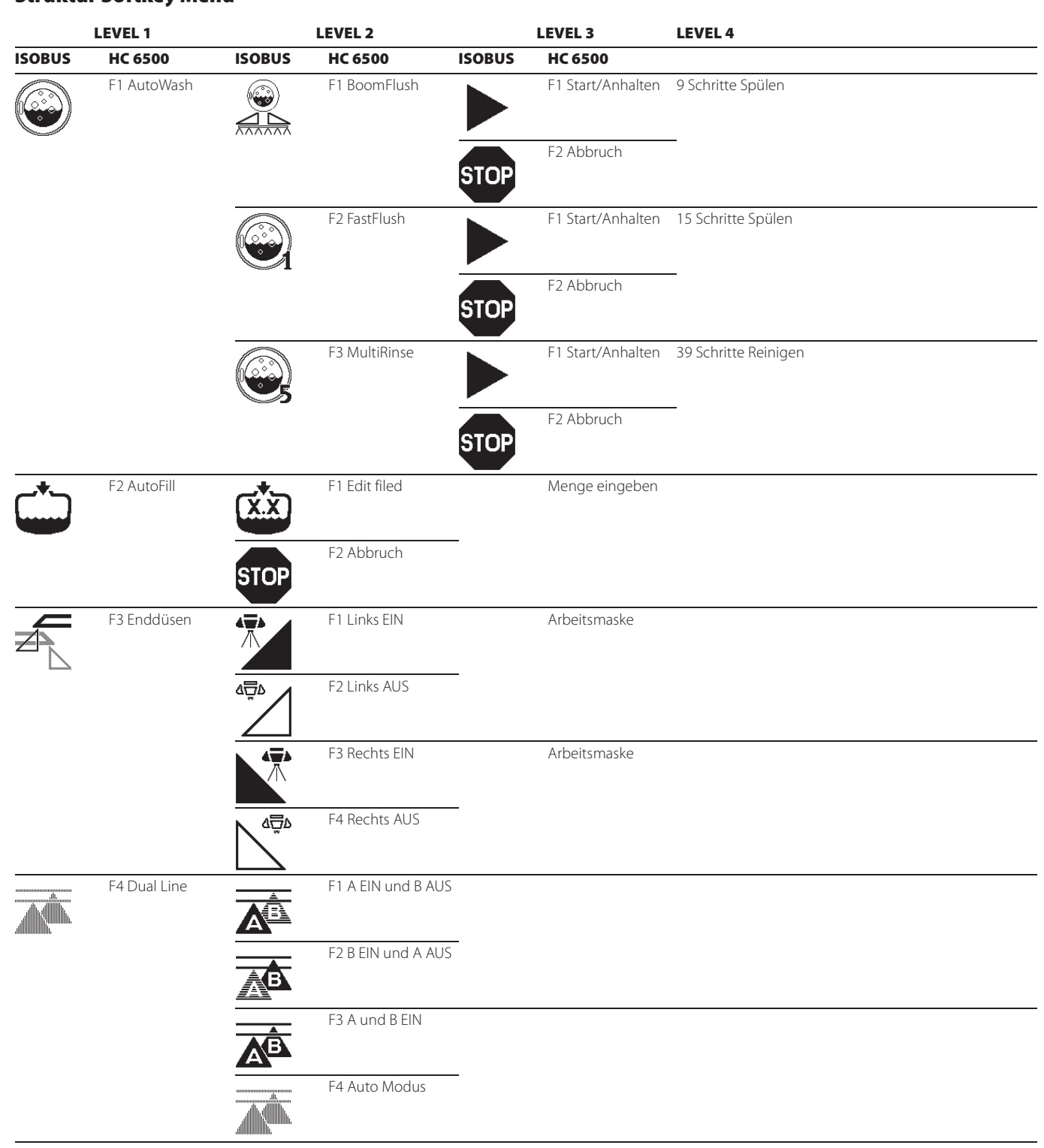

### Struktur Softkey Menü

3 - Beschreibung

A

ACHTUNG: Für weitere Erklärungen zu den Menüs siehe Abschnitt "Auto-Funktionen – Allgemeine Informationen" auf Seite 25.

### Hilfetaste (Nur HC 6500)

Diese Taste bietet dem Bediener eine im Terminal integrierte Schnellanleitung und Bedienungsanleitung. Dies erspart ihm die Suche im Handbuch.

Zum Aufruf von Hilfetext P drücken. Zum Aufruf der Hilfefunktion P drücken.

- Die Hilfetaste ist immer aktiv.
- Bei Betätigung der Hilfetaste wird für jede Funktionstaste eine ganzseitige Beschreibung angezeigt.
- Außerdem kann bei Anzeige einer Meldung, Warnung oder Service-Erinnerung der Fahrer über die Hilfetaste weitere Informationen aufrufen.

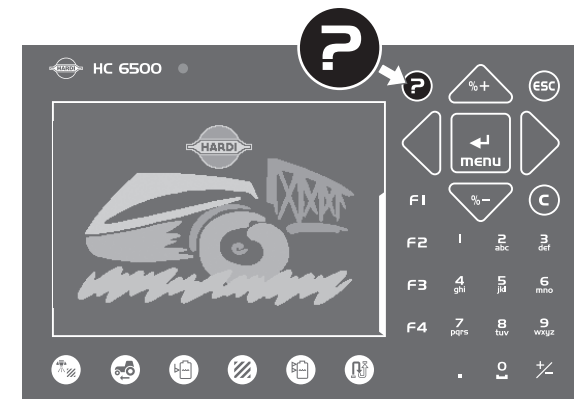

#### Nacht-Hinterleuchtung (Nur HC 6500)

Der Anwender kann zwischen Tages- und Nacht-Hinterleuchtung wählen.

• Die Einstellung erfolgt in Menü [2.7.1 Tages/Nachtfarben].

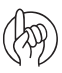

ACHTUNG: Die Abbildung zeigt die Nachtanzeige.

| auto 5000 \$173  |                                     |                                    |  |  |
|------------------|-------------------------------------|------------------------------------|--|--|
| Note<br>Trapeze  | Area spray<br><b>0</b><br>hectar    | Prog. rate<br><b>200</b><br>hectar |  |  |
| lock<br>released | Work rate<br><b>0.00</b><br>ha/hour | Tank cont.<br><b>4400</b><br>Litre |  |  |

### SetBox

Über die SetBox werden weniger häufige Funktionen angesteuert. Die Tasten sind zur besseren Übersicht in Funktionsfelder gruppiert.

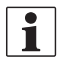

HINWEIS: Selbstfahrspritzen sind nicht mit einer SetBox ausgestattet, da alle Bedienelemente in der Kabine integriert sind.

- 1. Hauptschalter Ein/Aus
- 2. Statusdiode
- 3. Pendelverriegelung.
- 4. Gestängeklappung.
- 5. Automatische Ausbringmenge.
- 6. Manuelle Druckverstellung.
- 7. Schaummarkierung.
- 8. Schaummarkierung (links/rechts).
- 9. TWIN Preset.
- 10. Winkelverstellung TWIN.
- 11. Luftmenge TWIN.
- 12. Optionen A-B (Nur HC 6500).
- 13. HeadlandAssist Automatik.
- 14. Manuelles Anheben des HeadlandAssist Gestänges für Voreinstellung der Höhe.
- 15. SafeTrack Bedienung, manuell.
- 16. SafeTrack Mittelposition.
- 17. SafeTrack Automatik.

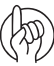

ACHTUNG: Taste 1 ist bei ISOBUS Spritzen eine andere Funktion zugewiesen, da sie den JobCom ein/aus schaltet.

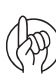

ACHTUNG: Wenn die Spritze mit AutoHeight Funktion ausgestattet ist, können den Tasten 13 und 14 andere Funktionen zugewiesen sein.

### HC 6300 Grip

Der Grip ist ein ergonomischer Steuerhebel, der auf einfache Weise in der Schlepperkabine montiert werden kann. Alle normalen Spritzfunktionen können während des Betriebs über den Grip ausgeführt werden. Auch über den Grip werden einige optionale Funktionen gesteuert.

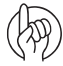

ACHTUNG: Der Grip kann nicht separat EIN oder AUS geschaltet werden. Bei Ausstattung mit Terminal HC 6500 oder bei Einschalten der Schlepperstromversorgung (ISOBUS) wird der Grip automatisch EIN/AUS geschaltet.

- A. LED Statusleuchte.
- B. Teilbreitenschaltungen (bis zu 13)
- C. Hauptschalter EIN/AUS
- D. Neigungsverstellung
- E. Gestängehöhe
- F. Hangausgleich
- G. Nicht verwendet
- H. TWIN Preset.

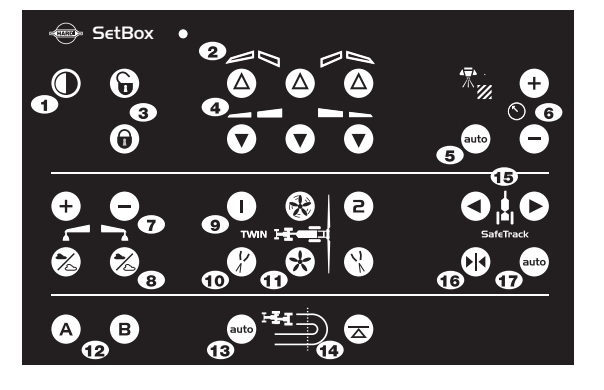

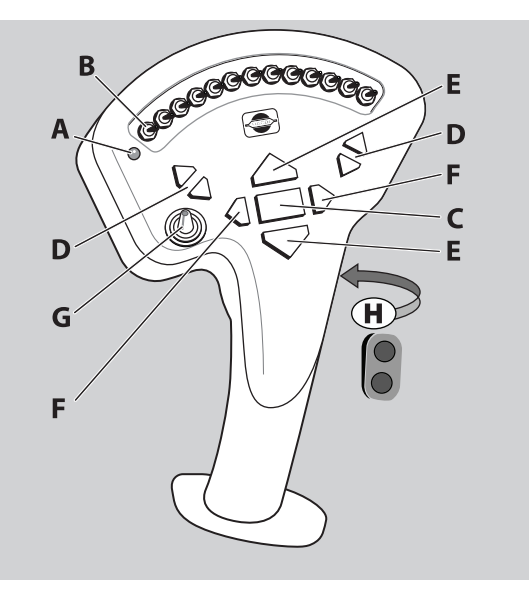

### HC 6200 FluidBox

Die FluidBox ist eine Fernsteuerung für das Flüssigkeitssystem, die in Verbindung mit den Funktionen AutoAgitation, AutoFill und AutoWash eingesetzt wird. Die Steuerung ist logischerweise in der Arbeitszone (Ablagefach) angeordnet.

- Somit können alle Bedienvorgänge am stehenden Gerät vom Boden ausgeführt werden.
- Auch andere Bedienvorgänge, wie Hauptschalter AN / AUS können von hier aus geschaltet werden. Dies ist zum Beispiel bei der Düsenkontrolle sehr praktisch.
- 1. Notschalter für alle Funktionen
- 2. LED Statusleuchte.
- 3. Hauptschalter EIN/AUS
- 4. Manuelle Druckverstellung
- 5. AutoFill Start
- 6. AutoFill Ventil manuell öffnen und AutoFill Pause
- 7. AutoAgitation Übersteuerung
- 8. SmartValve Saugseite Übersteuerung
- 9. SmartValve Druckseite Übersteuerung

### Allgemeine Tastenbedienung

Erste Schritte zur Auswahl der Menü-Punkte: Siehe auch "Vollständige Menü-Übersicht" auf Seite 35

### Menü-Auswahl

- 1. Taste 🔜 drücken, um das Menü zu öffnen.
- Im Menü wird der zuletzt gewählte und verwendete Wert mit (R) (nur HC 6500) oder einem lila farbenen Balken gekennzeichnet (Virtuelle Terminals).

Mit Hilfe der Tasten 🚓 und 🖤 bewegen Sie den Menu-Curser nach oben und unten. Nur beim HC 6500 kann man stattdessen auch die Nachkommazahl des betreffenden Untermenüs auf der Nummerntastatur eingeben (z.B. Drücken Sie "6" für das Untermenü 4.6 Geschwindigkeitssimulation.

3. Mit Taste 🔜 die Auswahl bestätigen.

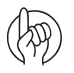

ACHTUNG: Taste s drücken und halten, um das Menü zu verlassen, ohne einen Wert zu ändern.

>> 4.1 Messen

4 Extras

 $(\mathbf{R})$ 

- 4.2 Wartungsintervall: Verbleibende Stunden bis
- 4.3 Stoppuhr
- 4.4 Alarmuhr
- 4.5 Test 4.6 km/h Simulation
  - 4.7 Notbedienung Mittelposition
- 4.8 Computer CAN Status

Messung von Entfernung und Fläche. Setup Arbeitsbreite

HINWEIS: Am unteren Bildschirmrand findet sich für jedes Menü Hilfetext. Der aktuell angezeigte Hilfetext betrifft das Untermenü, das gerade mit dem Cursor-Zeichen (>>) (HC 6500) oder einem blauen/grünen Balken markiert wird (virtuelle Terminals).

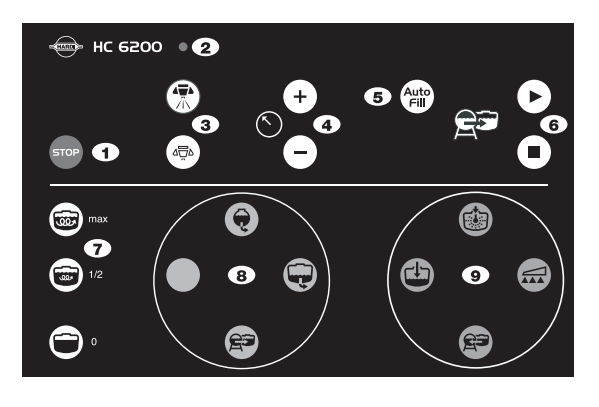

### Menü-Eintrag ändern: Beispiel Tankinhalt (HC 6500)

- 1. Mit Taste 🔜 Menü [1.2 TANKINHALT] aufrufen.
- 2. Um den aktuellen Wert zu löschen, den Cursor auf die Zahl bewegen und C drücken.
- 3. Den Cursor mit Taste ┥ oder 🕨 bewegen.
- 4. Den gewünschten Wert mit 🚓 oder 🐨 oder über das Tastenfeld eingeben.
- 5. Mit Taste 🔜 bestätigen. Taste 💷 drücken, um dieses Menü zu verlassen.

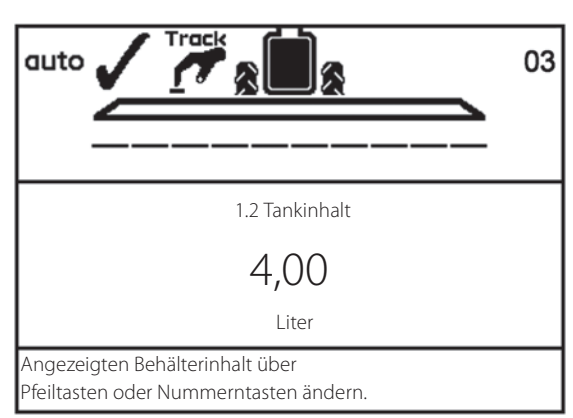

### Menü-Eintrag ändern: Beispiel Tankinhalt (ISOBUS VT)

1. Auf dem Hauptbildschirm auf die Taste Menü drücken, um das Menü zu öffnen.

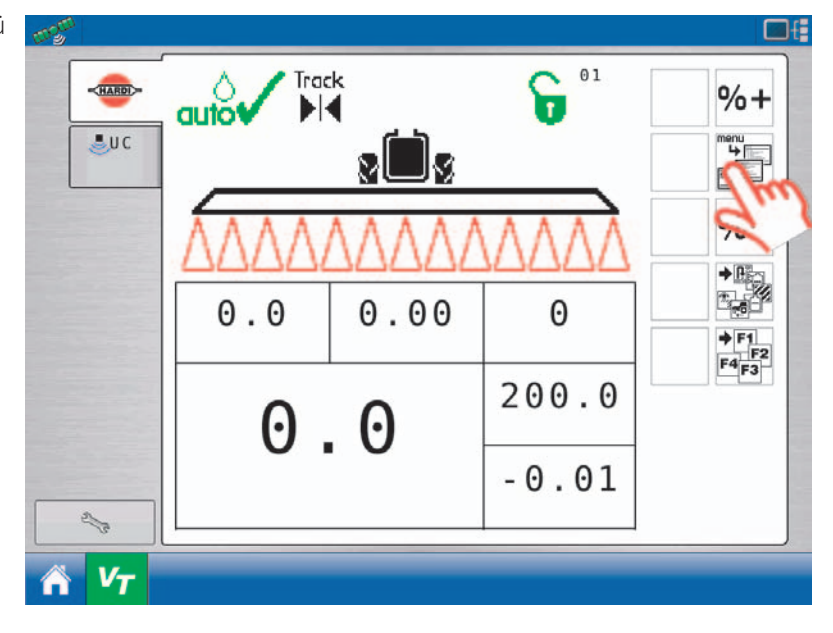

2. Zum Menüpunkt "Tageseinstellungen" über Pfeiltaste oben/unten scrollen und mit "Eingabe" bestätigen.

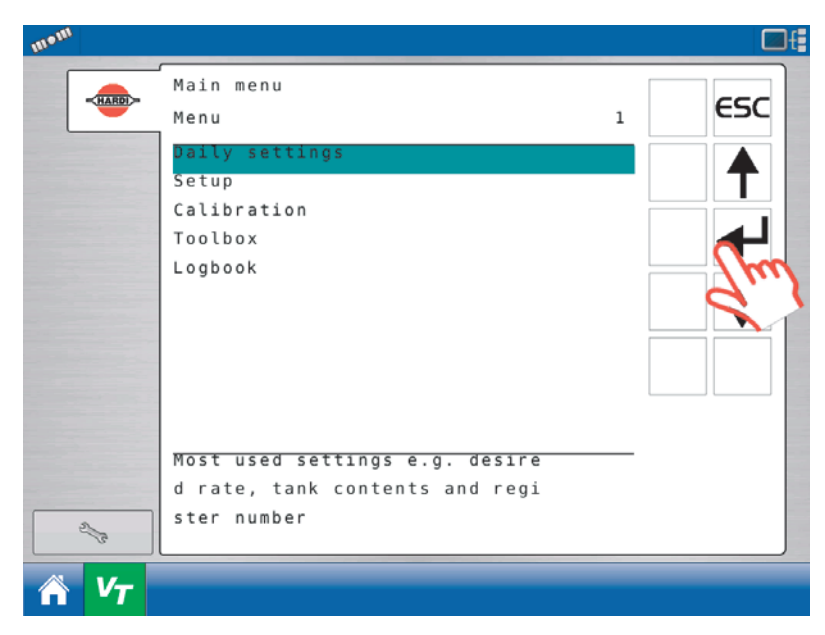

3. Zum Menüpunkt "Tankinhalt" über Pfeiltaste oben/unten scrollen und mit "Eingabe" bestätigen.

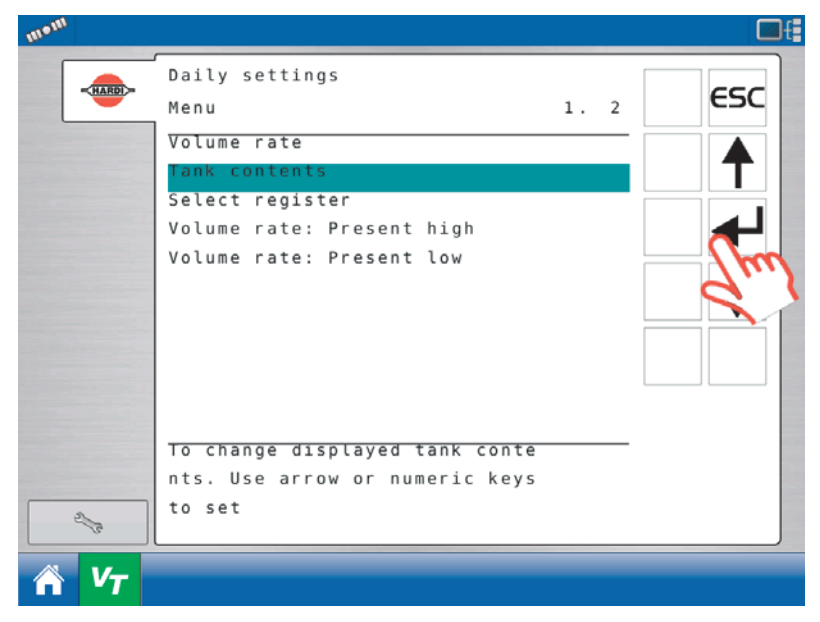

ACHTUNG: Die Vorgehensweise für die beiden folgenden Schritte kann je nach ISOBUS Terminal variieren. Vorgehensweise für den hier abgebildeten Terminal HC 9500:

4. Auf das grau unterlegte Feld drücken und den gewünschten Wert eingeben.

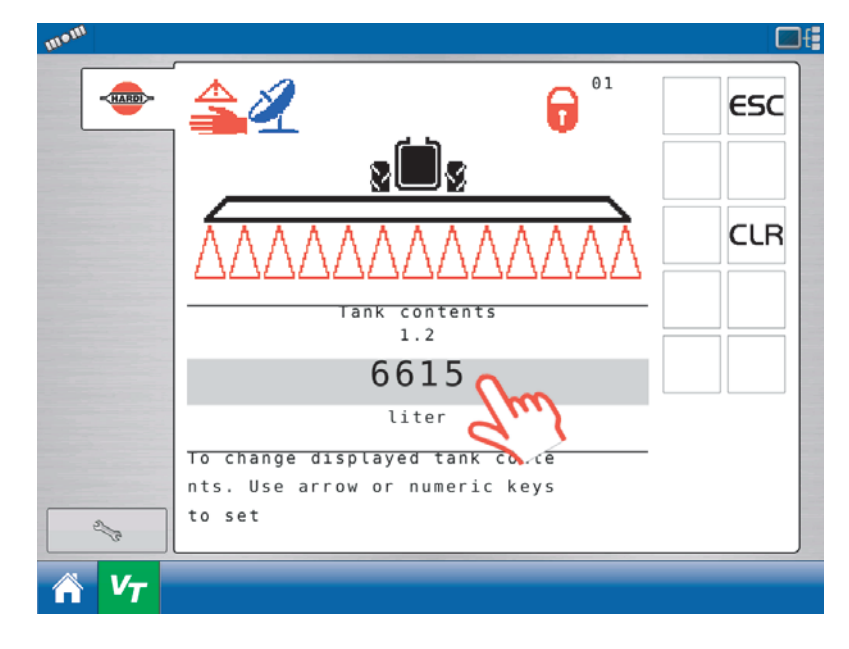

5. Auf der Nummerntastatur den neuen Tankinhalt eingeben und durch Drucken der Häkchentaste bestätigen.

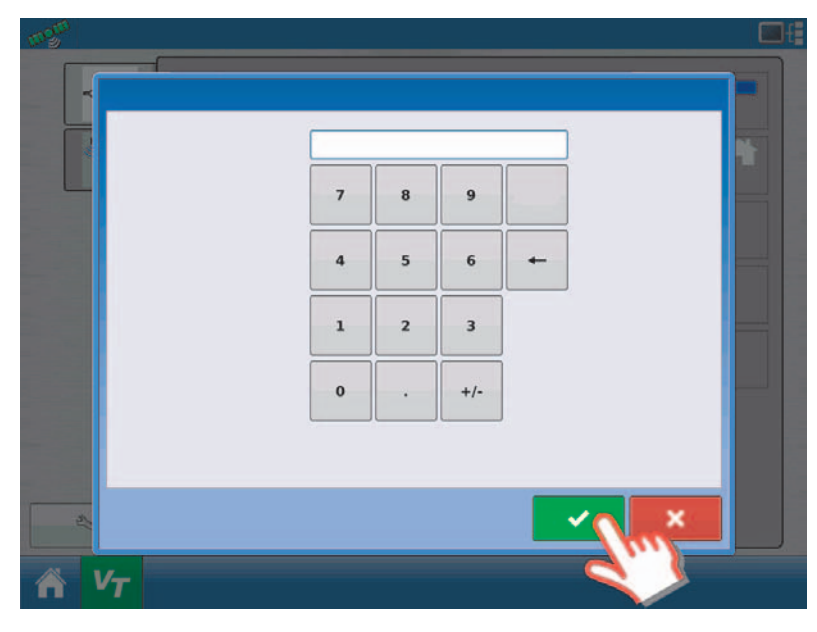

### Extended Menü

Dieses Menü sollte nur von einem HARDI Service-Partner eingestellt werden. Es enthält Parameter, die normalerweise nur einmal zur Grundeinstellung vor Gebrauch des Rechners eingestellt werden müssen.

- Beim HC 6500 ist dieses Menü normalerweise nicht sichtbar.
- Bei ISOBUS Terminals kann es unter dem Menüpunkt 2.8 aufgerufen werden. Dazu ist ein Pin Code erforderlich.

ACHTUNG: Ohne genaue Anweisungen dürfen keine Werte und Einstellungen in diesen Menüs geändert werden! Ansonsten verfallen Ihre Garantieansprüche.

### Funktionen

### Auto-Funktionen – Allgemeine Informationen

Über die SoftKeys werden folgende Funktionen aufgerufen:

- AutoWash
   Enddüsen
- AutoFill
   Dual Line

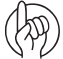

ACHTUNG: Weitere Informationen zum Aufrufen der Softkeys siehe "B. Softkeys" auf Seite 17. Weiterhin findet sich in Abschnitt "Struktur Softkey Menü" auf Seite 18 ein vollständiger Verzeichnisbaum.

### AutoWash

Bei AutoWash handelt es sich um ein Spül-/Reiningungsprogramm, dass 3 verschiedene Unterprogramme bietet, die alle prozessorgesteuert sind.

#### Allgemein

AutoWash optimiert den Verbrauch von Spülwasser und bietet mit dem Unterprogramm "MultiRinse" bis zu 6 Spülgängen bis die Restkonzentration geringer als 2% ist.

Jedes Programm bringt die Ventile automatisch in die richtige Position und in der optimalen Reihenfolge. So wird sichergestellt, dass alle zu spülenden Spritzleitungen gespült werden.

Je nach Anforderung kann eines von drei Programmen gewählt werden: BoomFlush, Fastflush, MultiRinse. Diese sind vom Fahrzeugfüher schnell und einfach auszuführen:

- Die Reinigung wird immer auf dem Feld durchgeführt; somit gelangen keine Restmengen zurück auf den Hof. Der Fahrer bleibt in der Kabine. So werden Kontaminationen von Mann und Kabine durch Kontakt mit dem Gerät oder der Kultur vermieden.
- Die Handhabung ist einfach. Vom Fahrer werden keine gründlichen Kenntnisse der Spritze vorausgesetzt. Der Fahrer wählt lediglich das passende Programm für die Reinigung.
- Dies erspart sehr viel Zeit, z.B. weil das Anlegen von Schutzkleidung für jede Ventilbetätigung entfällt.
- AutoWash regelt die beiden SmartValve-Ventile der Druck- und Saugseite.

Die AutoWash-Funktionen dienen zur vollständigen Reinigung der Spritze. 3 Dinge sollten jedoch unterbleiben.

#### Niemals:

- AutoWash bei stehendem Gerät verwenden. Waschen bei stehendem Gerät kann lokale Kontamination verursachen. es sei denn, auf dem Betrieb steht eine Befüll-/Waschstation zur Verfügung.
- ein Reinigungsmittel in den Spülwasserbehälter einfüllen.
- ein Waschprogramm unterbrechen und ein Reinigungsmittel in den Hauptbehälter einfüllen.

#### Weitere Informationen

Die Programme AutoWash, BoomFlush, FastFlush und MultiRinse sind für die Anwendung während der Fahrt auf dem Feld bestimmt. Nur so kann das mit Chemikalien vermischte Waschwasser breit über das Feld ausgetragen und punktuelle Kontamination vermieden werden.

Verfügt der Betrieb über eine Waschstation, wo das Waschwasser sicher gesammelt und entsorgt werden kann (z.B. in einem Gülletank), kann AutoWash auch bei stehendem Fahrzeug durchgeführt werden.

Darüber hinaus können andere Routinen erforderlich sein, bzw. auf dem Feld nicht vollständig durchgeführt werden. Zum Beispiel:

- SoakWash (Gründliche Wäsche): Bei einer gründlichen Wäsche werden mehr als 500 Liter Reinwasser und Neutralisierungsmittel verbraucht. Bei Wechsel des Spritzmittels muss die Spritze gemäß den Vorschriften des Mittelherstellers gereinigt werden. Z.B. kann AllClearExtra, ein gebräuchliches Reinigungsmittel, verwendet werden. Wird für ein spezifisches Spritzmittel ein anderes Reinigungsmittel bzw. ein anderes Reinigungsverfahren vorgeschrieben, so ist dieses zu anzuwenden.
- TankFlush: Nach Umfüllen der Spritzflüssigkeit in einen Vorratstank.

• TurboFiller: Dieser Behälter sollte immer sofort nach dem Gebrauch gereinigt werden - vorzugsweise während der Schnellbefüllung (FastFilling).

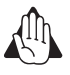

VORSICHT: Die AutoWash-Funktionen dienen zur vollständigen Reinigung der Spritze. HARDI übernimmt keine Verantwortung, wenn mögliche Bedienerfehler zu einer schlechten gereinigten Spritze führen.

ACHTUNG: Informationen zur Anwendung von AutoWash finden Sie in Abschnitt "AutoWash" auf Seite 100.

### BoomFlush

Mit diesem Programm werden die Spritzleitungen gespült. Das Programm wird bei ungeplanten Arbeitsunterbrechungen, z.B. bei Regen, angewendet, wenn der Spritzbehälter noch Spritzmittel enthält.

BoomFlush senkt die Ablagerung von Rückständen in den Gestängeschläuchen und so Umweltrisiken durch Tropfwasser beim Abnehmen der Tropfstopp-Ventile oder beim Öffnen der PrimeFlow Ventile an den Düsen.

- Für das Spülen werden etwa 100 Liter Wasser aus dem Spülwasserbehälter entnommen.
- Das Spülwasser wird bei Nenngeschwindigkeit ausgespritzt, um eine Überdosierung zu vermeiden.

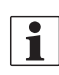

HINWEIS: Durch die Gestängespülung über das BoomFlush Programm erhöht sich der Inhalt im Spritzbehälter um etwa 40 Liter. Dies ist ausschließlich Spritzflüssigkeit, die in den Behälter zurückgesaugt wird, bevor das Spülwasser zu den Düsen gepumpt wird. Das bedeutet, dass die Spritzbrühe durch das Wasser aus dem Spülwasserbehälter nicht verdünnt wird.

### FastFlush

Diese Funktion bietet eine Schnellwäsche. Dieses Programm wird bei geplanten Arbeitsunterbrechungen angewendet, z.B. wenn das gleiche Mittel am nächsten Tag in der gleichen Kultur gespritzt werden soll. Dazu muss der Hauptbehälter leer sein.

Das Programm FastFlush spült sowohl den Hauptbehälter, das Zirkulationssystem und das Gestänge. Es senkt daher überall die Ablagerung von Rückständen. Doch die Restmenge enthält noch eine vergleichsweise hohe Konzentration von Spritzmitteln.

- Für das Spülen werden etwa 75 Liter Wasser aus dem Spülwasserbehälter entnommen.
- Das Spülwasser wird bei Nenngeschwindigkeit ausgespritzt, um eine Überdosierung zu vermeiden.

### MultiRinse

Dies ist eine gründliche Wäsche. Diese Reinigung wird bei geringfügiger Mittel- oder Kulturänderung durchgeführt, bzw. immer dann, wenn das Spritzmittel für die folgende Kultur nicht zugelassen ist. Dazu muss der Hauptbehälter leer sein.

Bei MultiRinse werden die gleichen Schritte wie bei FastFlush durchgeführt, jedoch 3 bis 7 Mal, je nach Größe des Spülwasserbehälters. Die häufigen Spülgänge führen zu einer sehr viel geringeren Konzentration der Restmenge.

Bei MultiRinse wird jedoch nur Wasser zur Reinigung verwendet, so dass auch dieses Programm unter Umständen nicht ausreichend ist. Daher sind immer die Herstellerinformationen zu beachten und gegebenenfalls ein Spülmittel wie AllClearExtra zu verwenden.

- Bei MultiRinse werden die gleichen Schritte wie bei FastFlush durchgeführt; diese werden jedoch 6 Mal wiederholt.
- Für das Spülen werden etwa 450 Liter Wasser aus dem Spülwasserbehälter entnommen.
- Die empfohlene Fahrgeschwindigkeit ist die halbe Spritzgeschwindigkeit, wodurch sich die Dosierung (I/ha) erhöht. Das erleichtert das Fahren und Spülen.

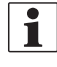

HINWEIS: Beachten Sie auch, dass sich die Spritzzeit nicht ändert, da Durchflussmenge und Spritzdruck die gleichen sind wie für die normale Spritzarbeit.

#### Wann eine Reinigung erforderlich ist

Mit Hilfe dieser Matrix werden die Situationen aufgeführt, die eine Reinigung mit Hilfe eines AutoWash Programms erforderlich machen.

|                                      | Spritzsituation                                                                         |                                                                |                                                                   |                                                             |  |  |  |
|--------------------------------------|-----------------------------------------------------------------------------------------|----------------------------------------------------------------|-------------------------------------------------------------------|-------------------------------------------------------------|--|--|--|
|                                      | Spritzarbeit unterbrochen                                                               | Geplante<br>Arbeitsunterbrechung                               | Geringe Änderung des<br>Spritzmittels                             | Unverträgliche<br>Spritzmittel                              |  |  |  |
| Situation                            | Unterbrechung der Spritzarbeit<br>aufgrund von Wind, Regen, zu<br>hoher Temperatur etc. | Gleiches Mittel und gleiche<br>Kultur am nächsten Tag          | Mittel verursacht keinen<br>Schaden, hat aber keine<br>Zulassung. | Gefährliche Mittel/Kultur-<br>Kombination                   |  |  |  |
| Verwendetes Pestizid                 | Identisches Mittel morgens<br>und abends                                                | Identisches Mittel morgens<br>und abends                       | Anderes Mittel                                                    | Unverträgliche Mittel                                       |  |  |  |
| Behandelter Bestand                  | ldentische Kultur                                                                       | Identische Kultur                                              | Ähnliche Kultur                                                   | Unterschiedliche Kulturen                                   |  |  |  |
| Applikationsbeispiele                | z.B. Mittel X morgens und abends                                                        | z.B. Mittel X morgens und<br>abends                            | z.B. Fungizid in Weizen, gefolgt<br>von Insektizid in Gerste      | z.B. Herbizid in Weizen, dann in<br>Zuckerrüben             |  |  |  |
|                                      | Wirkung auf den Bestand                                                                 |                                                                |                                                                   |                                                             |  |  |  |
| Keine Reinigung                      | Keine Kulturschäden Gestänge<br>tropft eventuell. Ablagerungen                          | Keine Kulturschäden Gestänge<br>tropft eventuell. Ablagerungen | Geringe<br>Kulturschäden                                          | Schwere<br>Kulturschäden                                    |  |  |  |
| BoomFlush                            | Sicher                                                                                  | Abhängig von verwendeten<br>Mitteln                            | Geringe<br>Kulturschäden                                          | Schwere<br>Kulturschäden                                    |  |  |  |
| FastFlush                            | Nicht möglich Hauptbehälter<br>nicht leer                                               | Sicher                                                         | Abhängig von verwendeten<br>Mitteln                               | Kulturschäden                                               |  |  |  |
| MultiRinse                           | Nicht möglich Hauptbehälter<br>nicht leer                                               | Sicher aber zu viel Aufwand                                    | Sicher                                                            | Vermutlich kein Problem, es sei<br>denn, Mittel flocken aus |  |  |  |
| SoakWash (FastFlush &<br>MultiRinse) | Nicht möglich Hauptbehälter<br>nicht leer                                               | Sicher aber zu viel Aufwand                                    | Sicher aber zu viel Aufwand                                       | Sicher                                                      |  |  |  |

#### Übersicht: Spülprogramme

Die folgende Übersicht zeigt die Ergebnisse, die mit den einzelnen AutoWash Programmen erzielt werden.

|                                       | BoomFlush         | FastFlush        | MultiRinse                            | SoakWash                                                                 | TurboFiller-Reinigung                     |
|---------------------------------------|-------------------|------------------|---------------------------------------|--------------------------------------------------------------------------|-------------------------------------------|
| Reinigung Zirkulationssystem          | Teilweise         | Komplett         | Komplett                              | Komplett                                                                 | Nein                                      |
| Reinigung Gestängeleitungen           | Ja                | Ja               | Ja                                    | Ja                                                                       | Nein                                      |
| Reinigung Hauptbehälter               | Nein              | Ja               | Ja                                    | Ja                                                                       | Nein                                      |
| Reinigung TurboFiller                 | Nein              | Nein             | Nein                                  | Nein                                                                     | Ja                                        |
| Anzahl der Reinigungsschritte         | 1                 | 1 oder 2         | 6                                     |                                                                          |                                           |
| Restkonzentration                     | Geringer als 20 % | Geringer als 55% | Geringer als 2%                       |                                                                          |                                           |
| Gesamtverbrauch an<br>Spülflüssigkeit | 100 Liter.        | 75 Liter.        | 450 Liter.                            | 480 bis 990 Liter                                                        | Aus FastFiller oder<br>Spülwasserbehälter |
| Ungefährer Zeitaufwand*               | 3 min.            | 5 min.           | 25 min.                               | 2 x 25 min. +                                                            | Ausführen                                 |
| Ungefähre Fahrstrecke                 | 500 m (9 km/h)    | 800 m (9 km/h)   | 800 m (9 km/h) + 1700<br>m (4.5 km/h) |                                                                          |                                           |
| Bedienung                             | Vom Fahrersitz    | Vom Fahrersitz   | Vom Fahrersitz                        | Vom Fahrersitz + von<br>Befüllstation (Zugabe<br>von Neutralisiermittel) | TurboFiller Ventile                       |

\* je nach Düsengröße

### AutoFill

Mit Hilfe von AutoFill wird die Spritze vollständig oder teilweise mit Wasser befüllt.

Die Wassermenge wird im Terminal eingegeben. Dazu F1 zum Aufruf von "Edit filled" drücken und die Befüllmenge in AutoFill eingeben. Der Füllvorgang startet sobald 🛞 auf der FluidBox des HC 6200 gedrückt wird.

#### Die Eingabe einer Befüllmenge aktiviert an der FluidBox vier Tasten:

- 👓 Taste: Unterbricht jeden Befüllvorgang.
- 💮 Taste: Öffnet das FastFiller Ventil und aktiviert Überwachung für Stopp.
- ( Taste: Öffnet das FastFiller Ventil. Überwachung für Stopp ist nicht aktiviert.
- (II) Taste: Schließt das FastFiller Ventil, um den Befüllvorgang zu unterbrechen.

ACHTUNG: Wenn während der Befüllung das Programm gestoppt werden muss: Drücken Sie 🕕 oder 🚥 an der HC 6200 FluidBox oder drücken Sie auf "Abbrechen" auf dem Bildschirm.

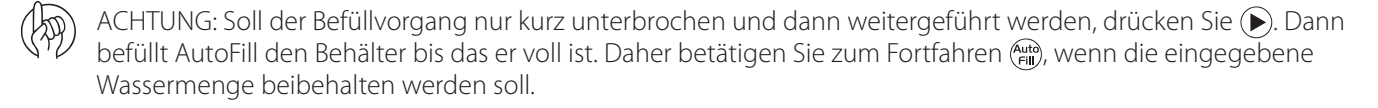

### **AutoAgitation**

Dank der Funktion AutoAgitation kann während der Tankentleerung gleichmäßig weitergerührt werden. Der Rührfluss wird reguliert, um Schaumbildung zu vermeiden und Ablagerungen beim Auslitern so gering wie möglich zu halten. Es können für optimale Rührleistung verschiedene Programme gewählt werden.

• AutoAgitation ist auch ein Bestandteil der Funktion AutoWash.

### DynamicFluid4 Druckverstellung

Normalerweise beginnt die Flüssigkeitsregelung mit dem Öffnen der Düsen. Mit DynamicFluid4 wird die Flüssigkeit ständig reguliert, auch wenn die Düsen geschlossen sind. Dabei wird der Druck von zwei Keramikscheiben kontrolliert, was für eine schnelle Reaktion und Null Leckagen führt. Fahrgeschwindigkeit, Zapfwellendrehzahl Als Einstelldaten werden die Zapfwellendrehzahl und die Anzahl der aktivierten Teilbreiten verwendet. Das System bietet den Vorteil einer genaueren Applikation schon direkt ab Spritzbeginn.

DynamicFluid4 arbeitet mit einer "vorausschauenden" Technologie, die sich auf 5 Sensoren stützt, welche den JobCom Computer mit entsprechenden Daten versorgen. Bei Maschinenstart werden die Leitungen automatisch gefüllt, das Ventil wird bei Änderungen durch den Fahrer automatisch in die Endposition gebracht. Sind z.B. alle Teilbreitenventile geöffnet bzw. geschlossen, wird das Druckregelventil zeitgleich mit den Teilbreitenventilmotoren gestartet. Damit wird Überdruck, z.B. nachdem der Hauptbehälter leer gespritzt und neu befüllt wurde, vermieden.

Die 5 Sensoren können bei Ausfall eines oder mehrerer Sensorsignale sich gegenseitig vertreten, so dass es nicht zum Systemausfall kommen kann. Folgende Sensoren kommen zum Einsatz:

- Fahrgeschwindigkeitssensor Spritze
- Durchflussmesser
- Drucksensor
- Drehzahlsensor Pumpe
- Sensor zur Messung des Öffnungswinkels vom Druckregelventil:

Die Druckregelung DynamicFluid4 bietet folgende Vorteile:

- Sehr schnelle und genaue Regelung, wenn alle Sensoren in Ordnung, die Menü-Einstellungen richtig und Pumpe, Filter und Ventile in gutem Zustand sind.
- Schnell reagierendes Ventil, wenn die Teilbreiten EIN/AUS gestellt sind.
- Optimierte AutoSectionControl-Funktion: Vorerkennung, dass die Teilbreiten geöffnet werden sowie Vorerkennung des Düsendrucks.
- Optimiert für diverse Zapfwellenanschlüsse.
- Düsenüberwachung. Keine Neueinstellung oder Umstellung bei Düsenwechsel.
- Bildschirmwarnanzeige bei Störungen im Leitungssystem, wie erheblich verstopfte Leitungen oder Düsenfilter oder größere Leckagen an Schläuchen bzw. Anschlüssen.
- Dennoch werden bei folgenden Störungen alle Funktionen, wenn auch mit verminderter Effizienz, ausgeführt (Notfunktionen):

Störungen im Zirkulationssystem, z.B. Pumpe defekt, Filter verstopft, Ventile lecken.

Ausfall von Drucksensor, Durchflusssensor oder Drehzahlsensor.

Falsche Maschinenangaben in den Menüeinstellungen.

• Notbetrieb bei Ausfall des Winkelsensors bzw. Geschwindigkeitssensors.

### **Bildschirm symbole**

Der Fahrer wählt eine der drei zur Verfügung stehenden Modi: Auto, Manuell oder schrittweise Zunahme. Der Spritzcomputer detektiert eine der drei Kontrollmodi: Tropfen, Fragezeichen, Kalibrierkrug. Insgesamt stehen also 9 Modi zur Verfügung.

| Αυτο                                                                                  | Manuell                                                                                  | Zunahme                                                                                             |                                                                                                    |
|---------------------------------------------------------------------------------------|------------------------------------------------------------------------------------------|----------------------------------------------------------------------------------------------------|----------------------------------------------------------------------------------------------------|
| Wenn an der SetBox der<br>Schalter für automatische<br>Aufwandmenge betätigt<br>wird. | Wenn an der SetBox einer<br>der Schalter für manuelle<br>Druckregelung betätigt<br>wird. | Wenn die Aufwandmenge<br>in Prozentschritten über<br>die Terminaltasten % +, % -<br>verändert wird. |                                                                                                    |
| 511                                                                                   | 511                                                                                      | 511                                                                                                 | Kalibrierkrug                                                                                                    |
|                                                                                       | <u> </u>                                                                                 | о <u>л</u>                                                                                          | An den Teilbreitenventilen liegt ein Volumenstrom an.                                                                                                    |
| QUIO                                                                                  |                                                                                          | /0                                                                                                  | Die Düsengröße (I/min bei 3 bar) wurde berechnet.                                                                                                    |
|                                                                                       | Δ                                                                                        |                                                                                                    | Tropfen                                                                                                    |
|                                                                                       |                                                                                          | <b>%</b>                                                                                            | An den Teilbreitenventilen liegt kein Volumenstrom an.                                                                                                    |
|                                                                                       |                                                                                          | 70                                                                                                  | Die Pumpe wurde nicht geschaltet oder das SmartValve Druckventil steht nicht auf Position "Spritzen".                                                                 |
| 2                                                                                     | 2                                                                                        | 2                                                                                                   | Fragezeichen                                                                                                    |
| auto                                                                                  |                                                                                          | <b>%</b> '                                                                                          | An den Teilbreitenventilen liegt ein Volumenstrom an. Der Druck ist jedoch<br>noch nicht stabil. Daher wurde die Düsengröße noch nicht berechnet (l/min<br>bei 3bar). |
|                                                                                       |                                                                                          |                                                                                                    | Das System verwendet die zuvor gespeicherte Düsengröße.                                                                                                    |

### Funktionshierarchie des Druckregelventils

ACHTUNG: In der Abbildung werden zwar das Symbol für Auto-Modus verwendet. Ebenso gut könnten aber auch die Symbole für Manuell oder schrittweises Erhöhen verwendet werden.

#### Spritzarbeit beginnt

Voraussetzungen: Controller ist AUS geschaltet. Pumpe ist AUS geschaltet.

SmartValve Druckseite steht auf Injektor oder TurboFiller; SmartValve Saugseite steht auf Hauptbehälter. Hauptbehälter ist mit Wasser gefüllt.

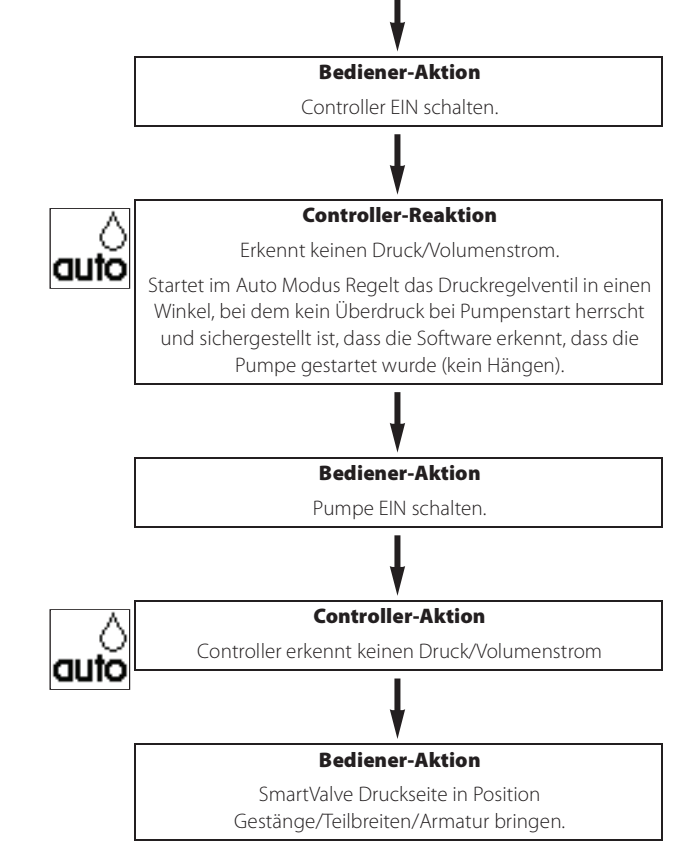

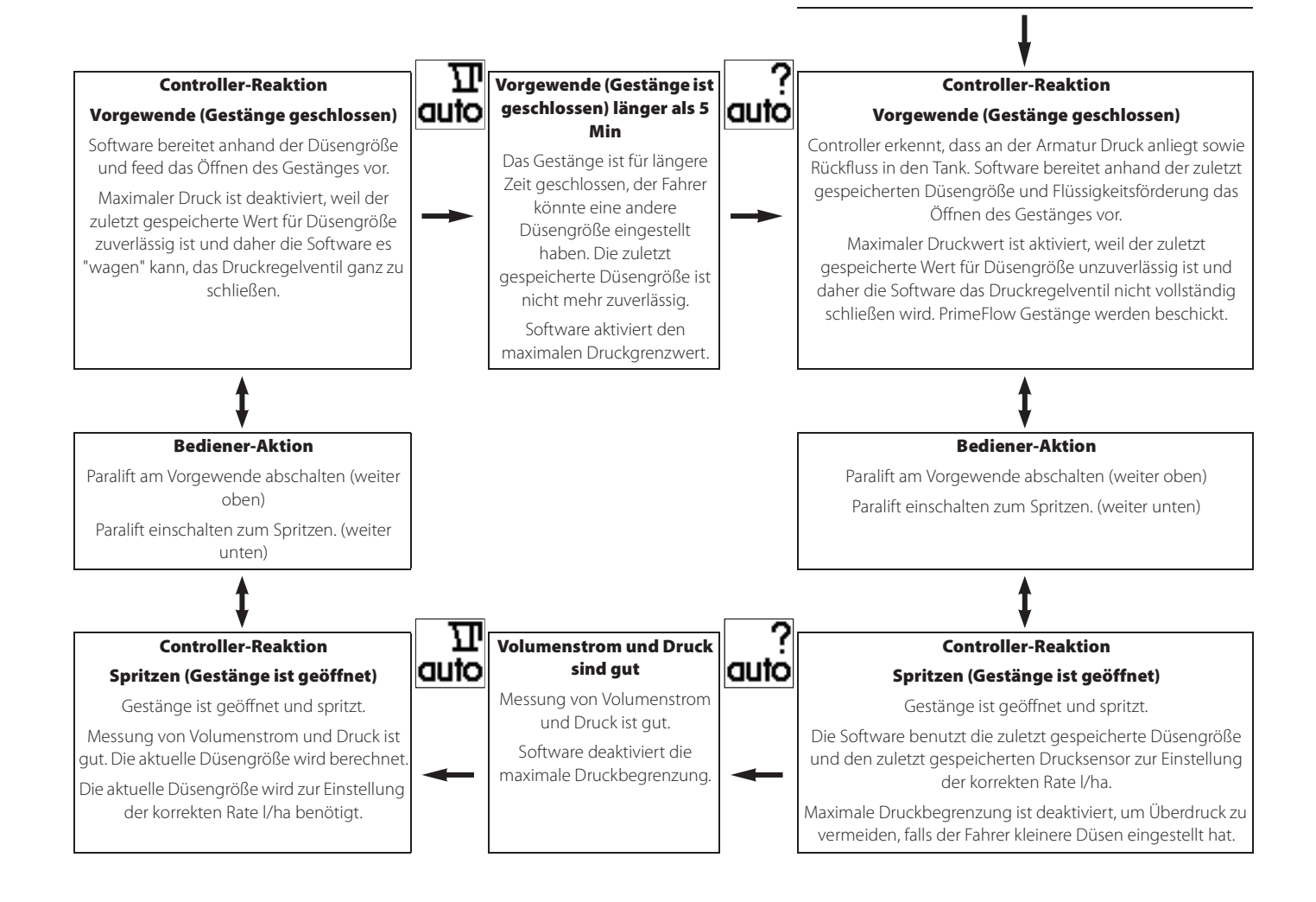

### DualLine (optional - nicht in allen Märkten)

Bei Ausrüstung mit Doppelleitung kann bei wechselnder Fahrgeschwindigkeit über diese Funktion Ausbringmenge und Tröpfchengröße konstant gehalten werden.

Wählen Sie das für Ihren Spritzauftrag passende Menü. Wenn DualLine aktiviert ist, wird dies über ein Status-Symbol auf dem Bildschirm angezeigt.

### **DualLine im Controller**

- Falls aktiviert, wird DualLine im Menü 2.2.3 eingestellt.
- Die Gestängeleitungen sind wie folgt:

A für die vorderen Leitungen

B für die hinteren Leitungen

• DualLine ist so voreingestellt, dass es auf Druck reagiert.

DualLine bietet vier verschiedene Applikationsmethoden:

 Manuelles Schalten zwischen den einzelnen D
üsentypen bei gleichem Output. Wenn sich die Spritzbedingungen im Laufe des Tages 
ändern, kann es von Vorteil sein, von F D
üsen zu LD D
üsen zu wechseln, um Abdrift zu vermeiden (oder von LD D
üsen zu Injet).

Der aktuelle Status wird durch folgende Symbole angezeigt:

🗛 bedeutet, Leitung A ist aktiviert und befindet sich im manuellen Modus.

- 🚎 bedeutet, Leitung B ist aktiviert und befindet sich im manuellen Modus.
- 2. Manuelles Umschalten auf eine größere oder kleinere Düse.

Für Situationen, in denen die Ausbringmenge während der Spritzarbeit oder zwischen zwei Aufträgen geändert werden muss.

Der aktuelle Status wird durch folgende Symbole angezeigt:

🗛 bedeutet, Leitung A ist aktiviert und befindet sich im manuellen Modus.

🚎 bedeutet, Leitung B ist aktiviert und befindet sich im manuellen Modus.

3. Manuelles Zusammenschalten der beiden Leitungen.

Bei einigen Herbiziden gegen Ungräser kann es erforderlich sein, für höhere Applikationsmengen bei kleiner Tröpfchengröße zwei Sets mit kleinen Düsen zu verwenden.

Der aktuelle Status wird durch folgende Symbole angezeigt:

🙀 bedeutet, dass beide Leitungen aktiviert sind und sich im manuellen Modus befinden.

🗛 bedeutet, Leitung A ist aktiviert und befindet sich im manuellen Modus.

🙀 bedeutet, Leitung B ist aktiviert und befindet sich im manuellen Modus.

4. Automatischen Anschalten der zweiten Gestängeleitungen.

Wenn die Mindest- bzw. Höchstgeschwindigkeit unter/über dem möglichen Betriebsdruck an der Düse liegt, dann kann die zweite Gestängeleitung je nach Druck ein/ausgeschaltet werden. Der Düsendruck steigt mit steigender Fahrgeschwindigkeit.

Bei einem vorprogrammierten Betriebsdruck schaltet der DualLine Controller auf die zweite Gestängeleitung um. Der Druck fällt, so dass die Fahrgeschwindigkeit erhöht werden kann.

Der aktuelle Status wird durch folgende Symbole angezeigt:

- 🙀 bedeutet, dass beide Leitungen aktiviert sind und sich im Automatikmodus befinden.
- 🗛 bedeutet, Leitung A ist aktiviert und befindet sich im Automatikmodus.
- 🙀 bedeutet, Leitung B ist aktiviert und befindet sich im Automatikmodus.

### Enddüsen (Grenzspritzen) (optional)

Bei Ausstattung mit Enddüsen / Bi-jet den Wert auf die entsprechende Reichweite der Gestängedüsen einstellen. Z.B. beträgt die Reichweite der Enddüsen 2 Meter. Z.B. beträgt die Reichweite der Enddüsen 2 Meter. Dieser Wert entspricht der Reichweite von [4 Düsen am Gestänge]. Dazu mit F3 Enddüsen aufrufen.

- Ist die Enddüsenfunktion aktiv, wird dies am Display durch zwei Symbole am Ende der Spritzleitung angezeigt.
- Die Einstellungen für Enddüsen / Bi-jet werden im Menü 3.3.4 vorgenommen.

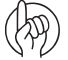

ACHTUNG: Es ist wichtig, dass die von den Enddüsen oder Bi-jet Düsen ausgespritzte Menge der von den Gestängedüsen ausgespritzten Menge entspricht. Dabei werden Liter pro Minute pro Gestängeabschnitt verglichen. (Liter/Min/Meter).

Wenn Enddüse oder Bi-jet Düse aktiviert ist, wird die ausgespritzte Menge und behandelte Fläche in den Schlagregistern mitgezählt. Wird "aktive Gestängebreite" angezeigt, wird bei Aktivierung von Enddüse oder Bi-jet eine Zunahme angezeigt.

#### **PrimeFlow (optional)**

PrimeFlow ist ein Druckzirkulationssystem, mit dem die Düsen vor dem Beginn des Spritzeinsatzes mit Spritzmittel versorgt werden. Dadurch werden Ablagerungen vermieden und eine homogene Spritzbrühe vor dem Austrag hergestellt.

Dieses gilt nur für mit PrimeFlow ausgestattete Ventile. Das Zirkulationssystem PrimeFlow muss bei der Installation zunächst im Extended Menu aktiviert werden. Dies wird vom HARDI Service Center vorgenommen.

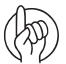

ACHTUNG: Das Zirkulationssystem PrimeFlow arbeitet vollautomatisch und erfordert keine Eingriffe seitens des Fahrers.

#### SafeTrack und IntelliTrack (Nur Anhängespritzen)

SafeTrack und IntelliTrack sind Lenkeinrichtungen für HARDI Anhängespritzen. Bei Einsatz einer automatischen Lenkung muss auf die Fahrzeugstabilität geachtet werden. Diese hängt von vielen verschiedenen Faktoren ab.

#### Hier einige Faktoren, welcher der Fahrer beinflussen kann:

- - Fahrweise
- - Feldbeschaffenheit
- - Reifenbreite
- Reifendruck

Bitte die Bedienungsanleitung der Spritze für weitere Informationen lesen. In gefährlichen Fahrsituationen wird ein Alarm ausgelöst und der Computer bringt die Spritze zurück in die Mittelposition. Der Alarm kann nicht ausgeschaltet werden, solange die unsichere Fahrsituation besteht!

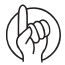

ACHTUNG: Bei Bedarf kann die Sicherheitsstufe geändert werden. Dazu kontaktieren Sie bitte Ihren HARDI Händler.

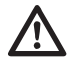

ACHTUNG! Das System wurde auf ebener Fläche kalibriert. Bei Betrieb in hügeligem Gelände sollte besondere Vorsicht gelten.

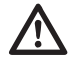

ACHTUNG! Beim Fahren in tiefen Fahrspuren ist die Fahrgeschwindigkeit zu senken.

### HeadlandAssist (optional)

HeadlandAssist ist eine Funktion zur Schließung des Hauptschalters EIN/AUS und zur Anhebung des Gestänges. Bei geneigtem Gestänge geht das System bei Ausschalten des Hauptschalters EIN/AUS in Neutralstellung. Bei Wiedereinschalten des Hauptschalters wird das Gestänge automatisch zur anderen Seite geneigt (Spiegelfunktion).

HeadlandAssist wird von zwei zusätzlichen Potenziometern in der Mittelsektion erkannt, um Gestängehöhe und Neigung zu detektieren.

#### Zur Aktivierung von HeadlandAssist gelten die folgenden Regeln:

- HeadlandAssist wird ausschließlich über den Hauptschalter EIN/AUS aktiviert. Das Abschalten aller Teilbreiten startet weder die Verzögerung noch wird das Gestänge bewegt. Druckregelung und die LookAhead Funktion sind weiterhin aktiviert.
- HeadlandAssist ist auch durch eine entsprechende Eingabe im Menü 2.2.4 aktivierbar.
- Menü 2.2.1 Auto EIN/AUS ist nur aktiv, wenn sich HeadlandAssist im manuellen Modus befindet oder deaktiviert ist.

### HeadlandAssist wechselt in folgenden Situationen in den manuellen Betrieb:

- Bei längerem Halten des Hauptschalters EIN/AUS in der AUS-Position.
- Bei Absenken der Fahrgeschwindigkeit während des Spritzens auf unter 1,8 km/h. Hinweis: Anhalten auf dem Vorgewende ist möglich, wenn die Düsen geschlossenen sind und die Spritze in Automatikbetrieb bleibt.
- Bei Verstellung des Gestänges bei Spritzbetrieb.
- Bei Ausschalten des Hauptschalters vor Ablauf der Verzögerung.
- Bei Klappung des kurveninneren Gestänges.

1

HINWEIS: Wenn die Spritze mit AutoHeight Funktion ausgestattet ist, kann die Funktion HeadlandAssist anders sein. Siehe dazu die gesonderte Betriebsanleitung.

### HARDI AutoSectionControl (optional)

HARDI AutoSectionControl:

- ist eine vollautomatische Steuerung zum Ein- und Ausschalten der Teilbreiten nach Bedarf.
- ist ein Zusatz-Modul, das an den HC 6500 und einen GPS-Empfänger angeschlossen ist. In den Terminal kann ein ISOBUS VT integriert werden.

HARDI AutoSectionControl:

- regelt die Teilbreiten bei Überfahrt von behandelten Teilflächen am Vorgewende oder in Keilen oder beim Umfahren von Hindernissen.
- zeichnet beim Spritzen die bereits behandelte Fläche auf.

Wird z.B. das Vorgewende vorab gespritzt, schaltet ASC beim nächsten Wendevorgang die Teilbreiten automatisch ab.

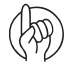

ACHTUNG: Für AutoSectonControl muss teilflächenspezifische Ausbringung aktiviert werden - sieht dazu"Menü 2.3 Teilschlagspezifische Ausbringung (VRA) / GPS-Fernsteuerung / HARDI AutoSectionControl" auf Seite 54

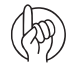

ACHTUNG: Für weitere Informationen zu AutoSectionControl siehe die Betriebsanleitung für AutoSectionControl. In einem ISOBUS Terminal kann AutoSectionControl bereits integriert sein. Deshalb schlagen Sie dies bitte zunächste in der Betriebsanleitung des ISOBUS Terminals nach.

### Menüs

### Vollständige Menü-Übersicht

HINWEIS: Leere Felder sind Menüs ohne Bezeichnung und ohne Beschreibung.

HINWEIS: Mit einer graue Box markierte Menüs sind nicht relevant bei ISOBUS Terminals.

| Menü-Ziffer | Menübezeichnung                        | Beschreibung / Hilfetext                                                                                                    |
|-------------|----------------------------------------|----------------------------------------------------------------------------------------------------|
| 1           | Tageseinstellung                       | Die meisten Anwendereinstellungen wie Menge, Tankinhalt und Registerziffer                                                                      |
| 1. 1        | Aufwandmenge                           | Die gewünschte Aufwandmenge wird über Pfeiltasten oder Tastatur eingegeben.                                                                     |
| 1. 2        | Tankinhalt                             | Ändern Sie den angezeigten Behälterinhalt über Pfeiltasten oder Nummerntastatur                                                                 |
| 1. 3        | Register wählen                        | Register 1 bis 99. Pfeiltasten zur Auswahl verwenden. Zum gewünschten Register scrollen, dann Eingabetaste drücken. Die Daten werden angezeigt. |
| 1. 3. 1     |                                        |                                                                                                    |
| 1.3.1.1     | Anzeige der Spritzdaten für Register 1 | Register zurücksetzen durch Drücken von Taste C und 5 Sek. halten. Eingabe-Taste zur<br>Ansicht von Bildschirm 2. Verlassen mit ESC             |
| 1. 3. 1. 1. | 1 Beginn (Datum)                       |                                                                                                    |
| 1. 3. 1. 1. | 2 Beginn (Uhrzeit)                     |                                                                                                    |
| 1. 3. 1. 1. | 3 Ende (Datum)                         |                                                                                                    |
| 1. 3. 1. 1. | 4 Ende (Uhrzeit)                       |                                                                                                    |
| 1. 3. 1. 2  | Anzeige der Spritzdaten für Register 2 | Register zurücksetzen durch Drücken von Taste C und 5 Sek. halten. Eingabe-Taste zur<br>Ansicht von Bildschirm 2. Verlassen mit ESC.            |
| 1. 3. 1. 2. | 1 Ausgebrachte Menge                   |                                                                                                    |
| 1. 3. 1. 2. | 2 Behandelte Fläche                    |                                                                                                    |
| 1. 3. 1. 2. | 3 Durchschn. Spritzgeschwindigkeit     |                                                                                                    |
| 1. 3. 1. 2. | 4 Max. Spritzgeschwindigkeit           |                                                                                                    |
| 1. 3. 1. 2. | 5 Zurückgelegte Spritzstrecke          |                                                                                                    |
| 1. 3. 1. 2. | 6 Spritzdauer                          |                                                                                                    |
| 1. 3. 1. 2. | 7 Fl'leistung                          |                                                                                                    |
| 1. 3. 1. 2. | 8 Durchschn. Aufwandmenge              |                                                                                                    |
| 1. 4        | Aufwandmenge: Aktuell hoch             | Menge mit 1 Druck auf Pfeiltaste oben gewählt                                                                                                   |
| 1.5         | Aufwandmenge: Aktuell niedrig          | Menge mit 1 Druck auf Pfeiltaste unten gewählt                                                                                                  |

|          | Setup                     | Einstellungen von Bildschirm, Automatikfunktionen, Uhr, Warntöne, Register, etc. |
|----------|---------------------------|----------------------------------------------------------------------------------|
|          | Bildschirmanzeige         | Einstellung der 4 kleinen Anzeigeboxen                                           |
| 2. 1. 1  | Anzeige Mitte oben        |                                                                                  |
| 2.1.1.01 | Prog Menge I/ha           | Zeigt die voreingestellte Aufwandmenge in I/ha                                   |
| 2.1.1.02 | Durchflussmenge Gestänge  | Die pro Minute über das Gestänge ausgespritzte Menge                             |
| 2.1.1.03 | Zeit                      | Aktuelle Zeit                                                                    |
| 2.1.1.04 | Flächenleistung ha/h      | Flächenleistung angezeigt als ha/h                                               |
| 2.1.1.05 | Tatsächliche Menge I/ha   | Die tatsächlich ausgebrachte Menge I/ha                                          |
| 2.1.1.06 | Tankinhalt                | Inhalt des Hauptbehälters                                                        |
| 2.1.1.07 | Geschwindigkeit           | Fahrgeschwindigkeit                                                              |
| 2.1.1.08 | Ausgebrachte Menge        | Anzeige der im aktuell aufgerufenen Register ausgebrachten Menge                 |
| 2.1.1.09 | Behandelte Fläche         | Anzeige der im aktuell aufgerufenen Register behandelten Fläche                  |
| 2.1.1.10 | Aktive Arbeitsbreite      | Aktive Arbeitsbreite am Gestänge                                                 |
| 2.1.1.11 | Druck                     | Anzeige des Spritzdrucks, bei Ausstattung mit entsprechendem Sensor              |
| 2.1.1.12 | Gebläse dreht             | Drehzahlanzeige des Doppelgebläses, bei Ausstattung mit entsprechendem Sensor    |
| 2.1.1.13 | Windgeschwindigkeit       | Anzeige der Windgeschwindigkeit, bei Ausstattung mit entsprechendem Sensor       |
| 2.1.1.14 | Status Pendelverriegelung | Anzeige der Pendelverriegelung, bei Ausstattung mit entsprechendem Sensor        |
| 2.1.1.15 | Status Pendelentriegelung | Anzeige der Pendelentriegelung, bei Ausstattung mit entsprechendem Sensor        |
| 2.1.1.16 | Dynamische Mittelposition | Anzeige der dynamischen Mittelposition bei Ausstattung mit entsprechendem Sensor |
| 2.1.1.17 | Spritzpumpe Drehz         | Drehzahlanzeige, bei Ausstattung mit entsprechendem Sensor                       |
| 2.1.1.18 | Zusatzsensor 1F           | Messwert von Zusatzsensor 1 Frequenz                                             |
| 2.1.1.19 | Zusatzsensor 2F           | Messwert von Zusatzsensor 2 Frequenz                                             |
| 2.1.1.20 | Zusatzsensor 3A           | Messwert von Zusatzsensor 3 Analog                                               |

| L | 2. 1. 1. | 21 | Zusatzsensor 4A                       | Messwert von Zusatzsensor 4 Analog                                               |
|---|----------|----|---------------------------------------|----------------------------------------------------------------------------------|
|   | 2 1 1    | 22 | Voltmeter                             | Anzeige der Systemspannung. Praktisch für Störfalldiagnose                       |
|   | 2 1 1    | 22 | Rührwerksdüsen                        | Öffnung des Rührwerkventils                                                      |
|   | 2 1 1    | 23 | Inhalt Spülwasserbehälter             | Berechneter Inhalt des Snülwasserhehälters                                       |
|   | 2.1.1.   | 25 | Hangausgleichswinkel                  | Winkelsensor Headland Assist. Hangausgleichswinkel                               |
|   | 2.1.1.   | 26 | Gestängehöhe                          | Höhensensor Headland Assist, Gestängehöhe                                        |
|   | 2. 1. 1. | 20 | Reserviert                            |                                                                                  |
|   | 2. 1. 1. | 27 | Reserviert                            | RR                                                                               |
|   | 2.1.1.   | 20 | Reserviert                            | RR                                                                               |
|   | 2.1.1.   | 30 | Reserviert                            | RR                                                                               |
|   | 2. 1. 1. | 31 | Reserviert                            | BB                                                                               |
|   | 2. 1. 1. | 37 | Reserviert                            | RR                                                                               |
|   | 2. 1. 1. | 33 | Düsengröße Volumenstrom bei 3 bar     | Tatsächlicher Volumenstrom und Druck entsprechend dem Volumenstrom hei 3 har     |
|   | 2. 1. 1. | 3/ | Duschglobe, volumenstom ber 5 bar     | Tasachileher volumenstionn und Druck entspiechend dem volumenstionn bers bar     |
|   | 2. 1. 1. | 35 |                                       |                                                                                  |
|   | 2.1.1.   | 36 |                                       |                                                                                  |
|   | 2. 1. 1. | 37 | PE bus +                              | Spappung am PrimeElow Datenbus +                                                 |
|   | 2 1 1    | 38 | PE bus -                              | Spanning am PrimeFlow Datenbus -                                                 |
| 2 | 1. 2     |    | Anzeige oben reichts                  |                                                                                  |
| - | 2.1 2    | 01 | Prog Menge I/ha                       | Zeigt die voreingestellte Aufwandmenge in l/ha                                   |
|   | 2, 1, 2  | 02 | Durchflussmenge Gestänge              | Die pro Minute über das Gestänge ausgespritzte Menge                             |
|   | 2, 1, 2  | 03 | Zeit                                  | Aktuelle Zeit                                                                    |
|   | 2. 1. 2. | 04 | Elächenleistung ha/h                  | Flächenleistung angezeigt als ha/h                                               |
|   | 2. 1. 2. | 05 | Tatsächliche Menge I/ha               | Die tatsächlich ausgebrachte Menge I/ha                                          |
|   | 2, 1, 2, | 06 | Tankinhalt                            | Inhalt des Hauptbehälters                                                        |
|   | 2. 1. 2. | 07 | Geschwindigkeit                       | Fahrgeschwindigkeit                                                              |
|   | 2. 1. 2. | 08 | Ausgebrachte Menge                    | Anzeige der im aktuell aufgerufenen Register ausgebrachten Menge                 |
|   | 2. 1. 2. | 09 | Behandelte Fläche                     | Anzeige der im aktuell aufgerufenen Register behandelten Fläche                  |
|   | 2. 1. 2. | 10 | Aktive Arbeitsbreite                  | Aktive Arbeitsbreite am Gestänge                                                 |
|   | 2. 1. 2. | 11 | Druck                                 | Anzeige des Spritzdrucks, bei Ausstattung mit entsprechendem Sensor              |
|   | 2. 1. 2. | 12 | Gebläse dreht                         | Drehzahlanzeige des Doppelgebläses, bei Ausstattung mit entsprechendem Sensor    |
|   | 2. 1. 2. | 13 | Windgeschwindigkeit                   | Anzeige der Windgeschwindigkeit, bei Ausstattung mit entsprechendem Sensor       |
|   | 2. 1. 2. | 14 | Status Pendelverriegelung             | Anzeige der Pendelverriegelung, bei Ausstattung mit entsprechendem Sensor        |
|   | 2. 1. 2. | 15 | Status Pendelentriegelung             | Anzeige der Pendelentriegelung, bei Ausstattung mit entsprechendem Sensor        |
|   | 2. 1. 2. | 16 | Dynamische Mittelposition             | Anzeige der dynamischen Mittelposition bei Ausstattung mit entsprechendem Sensor |
|   | 2. 1. 2. | 17 | Spritzpumpe Drehz                     | Drehzahlanzeige, bei Ausstattung mit entsprechendem Sensor                       |
|   | 2. 1. 2. | 18 | Zusatzsensor 1F                       | Messwert von Zusatzsensor 1 Frequenz                                             |
|   | 2.1.2.   | 19 | Zusatzsensor 2F                       | Messwert von Zusatzsensor 2 Frequenz                                             |
|   | 2.1.2.   | 20 | Zusatzsensor 3A                       | Messwert von Zusatzsensor 3 Analog                                               |
|   | 2.1.2.   | 21 | Zusatzsensor 4A                       | Messwert von Zusatzsensor 4 Analog                                               |
|   | 2. 1. 2. | 22 | Voltmeter                             | Anzeige der Systemspannung. Praktisch für Störfalldiagnose.                      |
|   | 2.1.2.   | 23 | Rührwerksdüsen                        | Öffnung des Rührwerkventils                                                      |
|   | 2. 1. 2. | 24 | Inhalt Spülwasserbehälter             | Berechneter Inhalt des Spülwasserbehälters                                       |
|   | 2. 1. 2. | 25 | Hangausgleichswinkel                  | Winkelsensor HeadlandAssist, Hangausgleichswinkel                                |
|   | 2. 1. 2. | 26 | Gestängehöhe                          | Höhensensor HeadlandAssist, Gestängehöhe                                         |
|   | 2. 1. 2. | 27 | Reserviert                            | RR                                                                               |
|   | 2. 1. 2. | 28 | Reserviert                            | RR                                                                               |
|   | 2. 1. 2. | 29 | Reserviert                            | КК                                                                               |
|   | 2. 1. 2. | 30 | Keserviert                            | KK                                                                               |
|   | 2. 1. 2. | 31 | Reserviert                            | KK DD                                                                            |
|   | 2. 1. 2. | 32 |                                       | NN                                                                               |
|   | 2. 1. 2. | 24 | Dusengrobe, Durchilussmenge bei 3 bar | ratsachlicher volumenstrom und Druck entsprechend dem Volumenstrom dei 3 bar     |
|   | 2. 1. 2. | 25 |                                       |                                                                                  |
|   | 2. 1. 2. | 36 |                                       |                                                                                  |
|   | 2 1 2    | 37 | PE bus +                              | Spannung am PrimeElow Datenbus ±                                                 |
|   | 2 1 2    | 38 | PE bus -                              | Spannung am PrimeFlow Datenbus -                                                 |
| 1 | Z. I. Z. | 50 |                                       | spanning and differences batchous -                                              |
| 2. 1. 3     | Anzeige Mitte unten                |                                                                                  |
|-------------|------------------------------------|----------------------------------------------------------------------------------|
| 2. 1. 3. 01 | Prog Menge I/ha                    | Zeigt die voreingestellte Aufwandmenge in I/ha an.                               |
| 2. 1. 3. 02 | Durchflussmenge Gestänge           | Die pro Minute über das Gestänge ausgespritzte Menge                             |
| 2. 1. 3. 03 | Zeit                               | Aktuelle Zeit                                                                    |
| 2.1.3.04    | Flächenleistung ha/h               | Flächenleistung angezeigt als ha/h                                               |
| 2.1.3.05    | Tatsächliche Menge I/ha            | Die tatsächlich ausgebrachte Menge I/ha                                          |
| 2.1.3.06    | Tankinhalt                         | Inhalt des Hauptbehälters                                                        |
| 2.1.3.07    | Geschwindigkeit                    | Fahrgeschwindigkeit                                                              |
| 2.1.3.08    | Ausgebrachte Menge                 | Anzeige der im aktuell aufgerufenen Register ausgebrachten Menge                 |
| 2.1.3.09    | Behandelte Fläche                  | Anzeige der im aktuell aufgerufenen Register behandelten Fläche                  |
| 2.1.3.10    | Aktive Arbeitsbreite               | Aktive Arbeitsbreite am Gestänge                                                 |
| 2.1.3.11    | Druck                              | Anzeige des Spritzdrucks, bei Ausstattung mit entsprechendem Sensor              |
| 2.1.3.12    | Gebläse dreht                      | Drehzahlanzeige des Doppelgebläses, bei Ausstattung mit entsprechendem Sensor    |
| 2.1.3.13    | Windgeschwindigkeit                | Anzeige der Windgeschwindigkeit, bei Ausstattung mit entsprechendem Sensor       |
| 2.1.3.14    | Status Pendelverriegelung          | Anzeige der Pendelverriegelung, bei Ausstattung mit entsprechendem Sensor        |
| 2.1.3.15    | Status Pendelentriegelung          | Anzeige der Pendelentriegelung, bei Ausstattung mit entsprechendem Sensor        |
| 2.1.3.16    | Dynamische Mittelposition          | Anzeige der dynamischen Mittelposition bei Ausstattung mit entsprechendem Sensor |
| 2.1.3.17    | Spritzpumpe, Drehz                 | Drehzahlanzeige, bei Ausstattung mit entsprechendem Sensor                       |
| 2. 1. 3. 18 | Zusatzsensor 1F                    | Messwert von Zusatzsensor 1 Frequenz                                             |
| 2.1.3.19    | Zusatzsensor 2F                    | Messwert von Zusatzsensor 2 Frequenz                                             |
| 2.1.3.20    | Zusatzsensor 3A                    | Messwert von Zusatzsensor 3 Analog                                               |
| 2. 1. 3. 21 | Zusatzsensor 4A                    | Messwert von Zusatzsensor 4 Analog                                               |
| 2. 1. 3. 22 | Voltmeter                          | Anzeige der Systemspannung. Praktisch für Störfalldiagnose.                      |
| 2. 1. 3. 23 | Rührwerksdüsen                     | Öffnung des Rührwerkventils                                                      |
| 2.1.3.24    | Inhalt Spülwasserbehälter          | Berechneter Inhalt des Spülwasserbehälters                                       |
| 2.1.3.25    | Hangausgleichswinkel               | Winkelsensor HeadlandAssist, Hangausgleichswinkel                                |
| 2.1.3.26    | Gestängehöhe                       | Höhensensor HeadlandAssist, Gestängehöhe                                         |
| 2.1.3.27    | Reserviert                         | RR                                                                               |
| 2.1.3.28    | Reserviert                         | RR                                                                               |
| 2.1.3.29    | Reserviert                         | RR                                                                               |
| 2.1.3.30    | Reserviert                         | RR                                                                               |
| 2.1.3.31    | Reserviert                         | RR                                                                               |
| 2.1.3.32    | Reserviert                         | RR                                                                               |
| 2.1.3.33    | Düsengröße, Volumenstrom bei 3 bar | Tatsächlicher Volumenstrom und Druck entsprechend dem Volumenstrom bei 3 bar     |
| 2.1.3.34    |                                    |                                                                                  |
| 2.1.3.35    |                                    |                                                                                  |
| 2.1.3.36    |                                    |                                                                                  |
| 2.1.3.37    | PF bus +                           | Spannung am PrimeFlow Datenbus +                                                 |
| 2.1.3.38    | PF bus -                           | Spannung am PrimeFlow Datenbus -                                                 |
| 2. 1. 4     | Anzeige unten reichts              |                                                                                  |
| 2.1.4.01    | Prog Menge I/ha                    | Zeigt die voreingestellte Aufwandmenge in I/ha an.                               |
| 2.1.4.02    | Durchflussmenge Gestänge           | Die pro Minute über das Gestänge ausgespritzte Menge                             |
| 2.1.4.03    | Zeit                               | Aktuelle Zeit                                                                    |
| 2.1.4.04    | Flächenleistung ha/h               | Flächenleistung angezeigt als ha/h                                               |
| 2.1.4.05    | Tatsächliche Menge I/ha            | Die tatsächlich ausgebrachte Menge I/ha                                          |
| 2.1.4.06    | Tankinhalt                         | Inhalt des Hauptbehälters                                                        |
| 2.1.4.07    | Geschwindigkeit                    | Fahrgeschwindigkeit                                                              |
| 2.1.4.08    | Ausgebrachte Menge                 | Anzeige der im aktuell aufgerufenen Register ausgebrachten Menge                 |
| 2.1.4.09    | Behandelte Fläche                  | Anzeige der im aktuell aufgerufenen Register behandelten Fläche                  |
| 2.1.4.10    | Aktive Arbeitsbreite               | Aktive Arbeitsbreite am Gestänge                                                 |
| 2. 1. 4. 11 | Druck                              | Anzeige des Spritzdrucks, bei Ausstattung mit entsprechendem Sensor              |
| 2. 1. 4. 12 | Gebläse dreht                      | Drehzahlanzeige des Doppelgebläses, bei Ausstattung mit entsprechendem Sensor    |
| 2. 1. 4. 13 | Windgeschwindigkeit                | Anzeige der Windgeschwindigkeit, bei Ausstattung mit entsprechendem Sensor       |
| 2.1.4.14    | Status Pendelverriegelung          | Anzeige der Pendelverriegelung, bei Ausstattung mit entsprechendem Sensor        |
| 2. 1. 4. 15 | Status Pendelentriegelung          | Anzeige der Pendelentriegelung, bei Ausstattung mit entsprechendem Sensor        |
| 2.1.4.16    | Dynamische Mittelposition          | Anzeige der dynamischen Mittelposition bei Ausstattung mit entsprechendem Sensor |

|      | 2.       | 1. 4. | 17     | Spritzpumpe Drehz                              | Drehzahlanzeige, bei Ausstattung mit entsprechendem Sensor                                                                                      |
|------|----------|-------|--------|------------------------------------------------|----------------------------------------------------------------------------------------------------|
|      | 2.       | 1. 4. | 18     | Zusatzsensor 1F                                | Messwert von Zusatzsensor 1 Frequenz                                                                                                    |
|      | 2.       | 1. 4. | 19     | Zusatzsensor 2F                                | Messwert von Zusatzsensor 2 Frequenz                                                                                                    |
|      | 2.       | 1. 4. | 20     | Zusatzsensor 3A                                | Messwert von Zusatzsensor 3 Analog                                                                                                    |
|      | 2.       | 1. 4. | 21     | Zusatzsensor 4A                                | Messwert von Zusatzsensor 4 Analog                                                                                                    |
|      | 2.       | 1. 4. | 22     | Voltmeter                                      | Anzeige der Systemspannung. Praktisch für Störfalldiagnose.                                                                                     |
|      | 2.       | 1. 4. | 23     | Rührwerksdüsen                                 | Öffnung des Rührwerkventils                                                                                                    |
|      | 2.       | 1. 4. | 24     | Inhalt Spülwasserbehälter                      | Berechneter Inhalt des Spülwasserbehälters                                                                                                    |
|      | 2.       | 1. 4. | 25     | Hangausgleichswinkel                           | Winkelsensor HeadlandAssist, Hangausgleichswinkel                                                                                               |
|      | 2.       | 1. 4. | 26     | Gestängehöhe                                   | Höhensensor HeadlandAssist, Gestängehöhe                                                                                                    |
|      | 2.       | 1. 4. | 27     | Reserviert                                     | RR                                                                                                    |
|      | 2.       | 1. 4. | 28     | Reserviert                                     | RR                                                                                                    |
|      | 2.       | 1. 4. | 29     | Reserviert                                     | RR                                                                                                    |
|      | 2.       | 1. 4. | 30     | Reserviert                                     | RR                                                                                                    |
|      | 2.       | 1. 4. | 31     | Reserviert                                     | RR                                                                                                    |
|      | 2.       | 1. 4. | 32     | Reserviert                                     | RR                                                                                                    |
|      | 2.       | 1. 4. | 33     | Düsengröße, Volumenstrom bei 3 bar             | Tatsächlicher Volumenstrom und Druck entsprechend dem Volumenstrom bei 3 bar                                                                    |
|      | 2.       | 1. 4. | 34     |                                                |                                                                                                    |
|      | 2.       | 1. 4. | 35     |                                                |                                                                                                    |
|      | 2.       | 1. 4. | 36     |                                                |                                                                                                    |
|      | 2.       | 1. 4. | 37     | PF bus +                                       | Spannung am PrimeFlow Datenbus +                                                                                                    |
|      | 2.       | 1. 4. | 38     | PF bus -                                       | Spannung am PrimeFlow Datenbus -                                                                                                    |
| 2    | . 1.     | 5     |        | ESC Softkey anzeigen                           | Der ISOBUS Terminal kann mit einer zusätzlichen ESC-Taste ausgestattet sein oder einen                                                          |
|      |          |       |        |                                                | ESC Softkey verwenden (Nur ISOBUS Menü)                                                                                                    |
|      | 2.       | 1. 5. | 1      | ESC als Softkey anzeigen                       | Diese Option wählen, um die ESC Taste als Softkey auf dem ISOBUS Terminal anzeigen zu lassen (Nur ISOBUS Menü).                                 |
|      | 2.       | 1. 5. | 2      | ESC nicht als Softkey anzeigen.                | Diese Option wählen, wenn der ISOBUS Terminal eine separate ESC Taste hat. (ISOBUS<br>Menü)                                                     |
| 2. 2 | -        |       |        | Auto Funktionen                                | Einstellungen für Auto EIN/AUS, Schaummarkierung, HeadlandAssist und optional A/B.                                                              |
| 2    | . 2.     | 1     |        | Hauptschalter EIN/AUS                          | Für automatische EIN/AUS Funktion bei voreingestellter Geschwindigkeit.                                                                         |
| 2    | . 2.     | 2     |        | Schaummarkierung                               | Über Hauptschalter EIN/AUS Funktion und automatischer Seitenwahl geschaltet.                                                                    |
|      | 2.       | 2. 2. | 1      | Deaktivieren                                   | Wird nur über die manuelle Schaltereinstellung der SetBox bedient.                                                                              |
|      | 2.       | 2. 2. | 2      | Seite gleich                                   | Für Rennbahn-Applikation wird immer die gleiche Seite aktiviert.                                                                                |
|      | 2.       | 2. 2. | 3      | Seite wechseln                                 | Der Terminal wechselt automatisch die Seite.                                                                                                    |
| 2    | . 2.     | 3     |        | Dual Line                                      | Einstellung der unteren und oberen Auslöseschwelle bei Aktivierung von Leitung A und<br>Leitung B.                                              |
|      | 2.       | 2. 3. | 1      | Unterer Druckwert                              | Geschwindigkeit eingeben, um Doppelleitung auf kleinere Düsen umzuschalten                                                                      |
|      | 2.       | 2. 3. | 2      | Oberer Druckwert                               | Druck eingeben, um Doppelleitung auf größere Düsen umzuschalten                                                                                 |
|      | 2.       | 2. 3. | 3      | Geschwindigkeitswert von A auf A und B         | Geschwindigkeit eingeben, um Doppelleitung von A auf A+B umzuschalten                                                                           |
|      | 2.       | 2. 3. | 4      | Geschwindigkeitswert von A auf B               | Geschwindigkeit eingeben, um Doppelleitung von A auf B umzuschalten                                                                             |
|      | 2.       | 2. 3. | 5      | Geschwindigkeitswert von B auf A + B           | Geschwindigkeit eingeben, um Doppelleitung von B auf A+B umzuschalten                                                                           |
| 2    | . 2.     | 4     |        | Einstellungen HeadlandAssist                   | Gestängeaufzug automatisch heben/senken beim Schalten von Registerbezeichnung                                                                   |
|      | 2.       | 2. 4. | 1      | EIN/AUS Verzögerung                            | Verzögerung des Verstellbereichs, so dass das Gestänge über Registerbezeichnung schaltet.                                                       |
|      | 2.       | 2. 4. | 2      | Gestängehöhe am Vorgewende                     | 0 eingeben, um HeadlandAssist zu deaktivieren. Einen Zahlenwert eingegeben um<br>HeadlandAssist zu aktivieren                                   |
|      | 2.       | 2. 4. | 3      | Hangausgleich schrittweise spiegeln            | Hangausgleichspiegelung über HeadlandAssist aktivieren oder Hangausgleich<br>schrittweise einstellen                                            |
|      |          | 2. 2. | 4. 3.1 | Hangausgleich (spiegeln, schrittweise)         | Normale Neigungseinstellung. Keine Spiegelung. Keine schrittweise Neigungseinstellung.                                                          |
|      |          | 2. 2. | 4. 3.2 | Hangausgleich spiegeln EIN                     | Aktiviert Spiegelung des Hangausgleichs am Vorgewende. Schrittweise Einstellung nicht<br>möglich                                                |
|      |          | 2. 2. | 4. 3.3 | Hangausgleich schrittweise einstellen EIN      | Aktiviert schrittweise Neigungseinstellung. Einstellung der Stufengröße unter 2.2.4.4.<br>Hangausgleich spiegeln ist nicht möglich              |
|      | 2.       | 2. 4. | 4      | Schrittweise oder herkömmliche<br>Einstellung. | Eine 0 eingeben für herkömmliche Neigung. Oder einen Wert über Taste eingeben für schrittweise Neigungseinstellung im geschlossenen Regelkreis. |
| 2    | ∟<br>. 2 | 5     |        | TWIN auto / man Voreinstellung                 | Wechselt automatisch bei Hauptschalter FIN/AUS oder manuell auf Tastendruck                                                                     |
| F    | 2        | 2. 5  | 1      | Manueller Wechsel auf Tastendruck              | Geht auf den voreingestellten Wert bei Tastendruck                                                                                              |
| 1    | <u> </u> |       | *      |                                                |                                                                                                    |

| 2. 2. 5. 2  | Automatischer Wechsel bei<br>Begisterbezeichnung | Geht automatisch auf den voreingestellten Wert bei Tastendruck.                                              |
|-------------|--------------------------------------------------|----------------------------------------------------------------------------------------------------|
| 2 2 5 3     | TWIN Bedienelemente deaktiviert                  | TWIN Gehläse Anstellwinkel und Voreinstellelemente sind deaktiviert                                          |
| 2.2.5.5     | AutoAgitation Bührleistung                       | Rührleistung hoch oder niedrig oder kein Rühren                                                              |
| 2.2.0       | Hohe Bührleistung                                | Empfohlen für Pulver                                                                                         |
| 2, 2, 6, 2  | Niedrige Rührleistung                            | Empfohlen für flüssige Mittel                                                                                |
| 2, 2, 6, 3  | Kein Rühren                                      | Bei Ablagerung dieses Modus niemals wählen. Empfohlen für Flüssigdünger.                                     |
| 2. 2. 6. 4  | Gleich bleibende Rührleistung                    | Ventil ist in Position                                                                                       |
| 2. 2. 6. 5  | Schalter Rührbetrieb                             | Schalter zum Erhöhen oder Senken der Rührleistung                                                            |
| 2. 2. 7     | AutoAgitation Rührleistung gleich                | Position des Rührwerkventils für FluidBox und Rührstärke eingeben                                            |
|             | bleibend                                         |                                                                                                    |
| 2. 3        | VRA / Fernsteuerung                              | Teilflächenspezifische Ausbringung mir Teilbreitenschaltung RS232                                            |
| 2. 3. 1     | VRA / Fernsteuerung deaktivieren                 | Teilschlagspezifische Ausbringung / Fernsteuerung aktiviert. Satelliten-Icon erlischt                        |
| 2. 3. 2     | VRA / Fernsteuerung aktivieren                   | durch aktivieren des Datenports RS232. Symbol für Satellitenempfänger wird angezeigt                         |
| 2. 4        | Uhr einstellen                                   | Datum und Uhrzeit ändern                                                                                     |
| 2. 4. 1     | Zeitformat (12 oder 24 Stunden)                  | 12-Stunden oder 24-Stunden-Anzeige auswählen.                                                                |
| 2.4.1.1     | 12-Stunden-Format                                | Sie haben die 12-Stunden-Anzeige gewählt.                                                                    |
| 2.4.1.2     | 24-Stunden-Format                                | Sie haben die 24-Stunden-Anzeige gewählt.                                                                    |
| 2. 4. 2     | Zeit einstellen                                  | Aktuelle Zeit einstellen. Über Pfeiltasten oder Nummerntasten ändern. Dann mit Eingabe-<br>Taste bestätigen. |
| 2. 4. 3     | Datum und Monat                                  | Datum und Monat Über Pfeiltasten oder Nummerntasten ändern. Dann mit Eingabe-Taste                           |
|             |                                                  | bestätigen.                                                                                                  |
| 2. 4. 4     | Jahr einstellen                                  | Jahr einstellen. Uber Pfeiltasten oder Nummerntasten ändern. Dann mit Eingabe-Taste bestätigen.              |
| 2. 5        | Warnmeldungen                                    | Es können unterschiedliche Warnmeldungen eingestellt werden. Siehe Liste.                                    |
| 2. 5. 01    | Warnung Aufwandmenge                             | Warnung bei Aufwandmenge zu hoch/zu niedrig                                                                  |
| 2. 5. 01. 1 | Warnung Höchstgrenze überschritten               | Warnung bei zu hoher Menge für 20 Sekunden.                                                                  |
| 2.5.01.2    | Warnung Mindestmenge unterschritten              | Warnung bei zu geringer Menge für 20 Sekunden.                                                               |
| 2. 5. 02    | Tankfüllstand niedrig                            | Warnung wenn Tankinhalt Mindestmenge unterschreitet                                                          |
| 2. 5. 03    | Spritzdruck                                      | Warnung Spritzdruck zu hoch oder zu niedrig                                                                  |
| 2. 5. 03. 1 | Höchstwert Spritzdruck                           | Warnung wenn Spritzdruck über diesem Wert liegt.                                                             |
| 2. 5. 03. 2 | Mindestwert Spritzdruck                          | Warnung wenn Spritzdruck unter diesem Wert liegt.                                                            |
| 2. 5. 04    | Warnung Gebläsedrehzahl                          | Warnung Drehzahl zu hoch oder zu niedrig                                                                     |
| 2. 5. 04. 1 | Warnung Gebläsedrehzahl zu hoch                  | Warnung wenn Drehzahl über diesem Wert liegt.                                                                |
| 2.5.04.2    | Warnung Gebläsedrehzahl zu niedrig               | Warnung wenn Drehzahl unter diesem Wert liegt.                                                               |
| 2. 5. 05    | Warnung Geschwindigkeit                          | Warnung bei Geschwindigkeitsunter-/überschreitung                                                            |
| 2.5.05.1    | Endgeschwindigkeit                               | Warnung wenn bei höherer Geschwindigkeit als hier eingegeben gespritzt wird                                  |
| 2.5.05.2    | Mindestgeschwindigkeit                           | Warnung wenn bei niedigerer Geschwindigkeit als hier eingegeben gespritzt wird                               |
| 2. 5. 07    | Warnung Zapfwelle U/Min                          | Warnung bei zu hoher/niedriger Zapfwellendrehzahl                                                            |
| 2.5.07.1    | Höchstgrenze                                     | Warnung bei Erreichen der Höchstdrehzahl der Zapfwelle                                                       |
| 2.5.07.2    | Mindestdrehzahl                                  | Warnung bei Erreichen der Mindestdrehzahl                                                                    |
| 2. 5. 08    | Warnung U/Min                                    | Warnung bei zu hoher/niedriger Drehzahl                                                                      |
| 2. 5. 08. 1 | Höchstgrenze                                     | Warnung bei Erreichen der Höchstdrehzahl der Zapfwelle                                                       |
| 2. 5. 08. 2 | Mindestdrehzahl                                  | Warnung bei Erreichen der Mindestdrehzahl                                                                    |
| 2. 5. 09    | Reserviert                                       |                                                                                                    |
| 2. 5. 09. 1 | Reserviert                                       |                                                                                                    |
| 2.5.09.2    | Reserviert                                       |                                                                                                    |
| 2. 5. 10    | Warnung U/Min                                    | Warnung bei zu hoher/niedriger Drehzahl                                                                      |
| 2. 5. 11    | U/Min max.                                       | Warnung bei zu hohem/niedrigen Wert (PPU)                                                                    |
| 2. 5. 13    | U/Min                                            | Warnung bei zu hohem/niedrigen Wert (Volt)                                                                   |
| 2. 5. 15    | Warnung Teilbreiten AUS                          | Registerbezeichnung ist auf EIN geschaltet und einige Teilbreiten sind AUS geschaltet                        |
| 2. 5. 15. 1 |                                                  | sind.                                                                                                    |
| 2. 5. 15. 2 | Deaktiviert                                      | Eingabetaste drücken, um Warnung zu deaktivieren                                                             |
| 2. 5. 16    | Lautstärke                                       | Lautstärkenregelung für die Warntöne. 0 = kein Ton                                                           |
| 2. 5. 16. 0 | Lautstärke 0                                     | 0 = kein Ton, 5 = max. Lautstärke                                                                            |
| 2. 5. 16. 1 | Lautstärke 1                                     | 0 = kein Ton, 5 = max. Lautstärke                                                                            |
| 2. 5. 16. 2 | Lautstärke 2                                     | 0 = kein Ton, 5 = max. Lautstärke                                                                            |

| 2. 5. 16. 3    | Lautstärke 3                               | 0 = kein Ton. 5 = max. Lautstärke                                                                           |
|----------------|--------------------------------------------|----------------------------------------------------------------------------------------------------|
| 2. 5. 16. 4    | Lautstärke 4                               | 0 = kein Ton, 5 = max. Lautstärke                                                                           |
| 2. 5. 16. 5    | Lautstärke 5                               | 0 = kein Ton, 5 = max Lautstärke                                                                            |
| 2. 6           | Registerbezeichnungen                      | Registereinstellungen Nach Anlegen, kann ein Name kann jederzeit kopiert oder geändert werden.              |
| 2. 6. 1 bis 99 | Registerbezeichnung                        | Registerbezeichnungen über Nummerntastatur eingeben.                                                        |
| 2. 7           | Anzeige einstellen                         | Einstellung von Helligkeit, Kontrast und Farbeinstellung Tag/Nacht                                          |
| 2. 7. 1        | Auswahl Farbeinstellung Tag/Nacht          | Die unterschiedliche Farbeinstellung macht den Bildschirm bei Tag bzw. Nacht leichter lesbar.               |
| 2.7.1.1        | Farbeinstellung Tag                        | Schwarze Schrift auf weißem Grund. Für Spritzen bei Tag.                                                    |
| 2.7.1.2        | Farbeinstellung Tag                        | Weiße Schrift auf schwarzem Grund. Für Spritzen bei Nacht.                                                  |
| 2. 7. 2        | Helligkeit einstellen                      | Die Bildschirmhelligkeit ist regelbar.                                                                      |
| 2. 7. 2. 1     | Sehr hell                                  | Höchster Wert                                                                                               |
| 2.7.2.2        | Mittel                                     | Mittlerer Wert                                                                                              |
| 2.7.2.3        | Geringe Helligkeit                         | Geringster Wert                                                                                             |
| 2. 8           | Extended Menü                              | Dieses Menü ist nur für den Händler zugänglich zum Einstellen von Funktione.(nur ISOBUS<br>Menü)            |
|                |                                            | 1                                                                                                    |
| 3              | Kalibrierung                               | Grundkalibrierung, z.B. Geschwindigkeit, Gestänge, Konstantenregelung, Behälter,<br>Spurbreite              |
| 3. 1           | Geschwindigkeit kalibrieren                | Spritze, Schlepper, Alpha oder Radarsensor. Kalibrierung des gewählten Sensors                              |
| 3. 1. 1        | Fahrgeschwindigkeit Spritze                | Geschwindigkeitssensor an Anhängespritze. Angeschlossen an die Verteilerbox der<br>Armatur.                 |
| 3. 1. 1. 1     | Fahrgeschwindigkeitskonstante Spritze      | Anzeige und Änderung der Konstanten, Pulse pro Meter.                                                       |
| 3.1.1.2        | Fahrgeschwindigkeit Spritze praktisch      | Empohlene Methode Auf dem Feld mit halb gefülltem Spritztank für beste Ergebnisse                           |
| 3. 1. 1. 2. 1  | Spritze praktisch                          | Eine Strecke von mindestens 70 m abmessen. Die Strecke abfahren.                                            |
| 3. 1. 1. 2.2   |                                            | Jetzt die genaue mit einem Maßband gemessene Streckenlänge eingeben.                                        |
| 3. 1. 1. 2.3   |                                            | Dieser Messwert ist die neue Konstante (Pulse pro Meter)                                                    |
| 3. 1. 2        | Geschwindigkeit Schlepper / Alpha          | Sensorkabel von Alpha oder Schlepper an den Terminal                                                        |
| 3. 1. 2. 1     | Fahrgeschwindigkeitskonstante<br>Schlepper |                                                                                                    |
| 3. 1. 2. 2     | Schlepper praktisch                        | Empfohlene Methode Auf dem Feld mit halb gefülltem Spritztank für beste Ergebnisse                          |
| 3. 1. 3        | Radargeschw.                               | Auswählen ob Radarsensor verwendet wird                                                                     |
| 3. 1. 3. 1     | Fahrgeschwindigkeitskonstante Radar        |                                                                                                    |
| 3. 1. 3. 2     | Radar praktisch                            | Empfohlene Methode Für beste Ergebnisse auf dem Feld mit halb gefülltem Spritztank ausführen.               |
| 3. 1. 3. 2.3   |                                            | Dieser Messwert ist die neue Konstante (Pulse pro Meter)                                                    |
| 3. 2           | Durchflussmenge kalibrieren                | Volumenstromsensor kalibrieren Theoretisch (PPU), PrimeFlow Düsen-/Tankmethode                              |
| 3. 2. 1        | PPU Theoretische Methode                   | EU: Durchm/ca PPU: Ø13/120, Ø20/60, Ø36/17 US: Durchm/ca PPU: Ø13/485, Ø20/225,<br>Ø36/60                   |
| 3. 2. 2        | Düsenmethode                               | Praktische Durchflussmengenkalibrierung durch Messen der aktuellen Durchflussmengen<br>(I/Min) an der Düse. |
| 3. 2. 2. 1     | Düsenmethode                               | Die Durchflussmenge pro Minute an mehreren Düsen messen. Eingabetaste drücken.                              |
| 3. 2. 2. 2     | Düsenmethode                               | Den Durchschnittswert eingeben und Eingabe drücken.                                                         |
| 3. 2. 2. 3     | Düsenmethode                               | Dies ist die PPU-Konstante, die aus der gerade gemessenen Spritzmenge ermittelt wird.                       |
| 3. 2. 2. 4     | Alle Teilbreiten öffnen                    |                                                                                                    |
| 3. 2. 2. 5     | Enddüsen, Bi-jet Düsen schliessen          |                                                                                                    |
| 3. 2. 3        | Tankmethode                                | Praktische Kalibrierung des Volumenstroms durch Ablassen von mehr als die Hälfte des<br>Behälterinhalts     |
| 2 2 2 1        | Tankmathada                                | Dia Spritzmanga wird hai geöffnatan Tailbraitan armittalt                                                   |

|      |             |                        | benaterinnates                                                                                 |
|------|-------------|------------------------|------------------------------------------------------------------------------------------------|
|      | 3. 2. 3. 1  | Tankmethode            | Die Spritzmenge wird bei geöffneten Teilbreiten ermittelt                                      |
|      | 3. 2. 3. 2  | Tankmethode            | Eingabetaste drücken. Die angezeigte Spritzmenge wird der tatsächlichen Spritzmenge angepasst. |
| 3. 3 | 3           | Gestänge-Einstellung   | Gestängebreite, Anzahl der Teilbreiten, Anzahl der Düsen pro Teilbreite                        |
| 1.1  | 3. 3. 1     | Breite                 | Gesamte Gestängebreite Einschließlich Enddüsen (falls vorhanden).                              |
|      | 3. 3. 2     | Anzahl der Teilbreiten | Anzahl der Teilbreiten Geben Sie die Zahl ein und bestätigen mit 'Enter'.                      |
|      | 3. 3. 3     | Düsen/Teilbreiten      | Einstellung der Düsenzahl pro Sektion. Pro Sektion wird eine Bildschirmmaske angezeigt.        |
|      | 3. 3. 3. 01 | Teilbreite 1           | Mit Pfeiltasten oder Nummerntasten ansteuern, bestätigen und Teilbreite 1 einstellen           |
|      | 3. 3. 3. 02 | Teilbreite 2           | Mit Pfeiltasten oder Nummerntasten ansteuern, bestätigen und Teilbreite 2 einstellen           |
|      |             |                        |                                                                                                |

|      | 3. 3. 3. 03               | Teilbreite 3                          | Mit Pfeiltasten oder Nummerntasten ansteuern, mit 'Enter' bestätigen und Teilbreite 3<br>einstellen                                            |
|------|---------------------------|---------------------------------------|----------------------------------------------------------------------------------------------------|
|      | 3. 3. 3. 04               | Teilbreite 4                          | Mit Pfeiltasten oder Nummerntasten ansteuern, bestätigen und Teilbreite 4 einstellen                                                           |
|      | 3. 3. 3. 05               | Teilbreite 5                          | Mit Pfeiltasten oder Nummerntasten ansteuern, bestätigen und Teilbreite 5 einstellen                                                           |
|      | 3. 3. 3. 06               | Teilbreite 6                          | Mit Pfeiltasten oder Nummerntasten ansteuern, bestätigen und Teilbreite 6 einstellen                                                           |
|      | 3. 3. 3. 07               | Teilbreite 7                          | Mit Pfeiltasten oder Nummerntasten ansteuern, bestätigen und Teilbreite 7 einstellen                                                           |
|      | 3. 3. 3. 08               | Teilbreite 8                          | Mit Pfeiltasten oder Nummerntasten ansteuern, bestätigen und Teilbreite 8 einstellen                                                           |
|      | 3. 3. 3. 09               | Teilbreite 9                          | Mit Pfeiltasten oder Nummerntasten ansteuern, bestätigen und Teilbreite einstellen                                                             |
|      | 3. 3. 3. 10               | Teilbreite 10                         | Mit Pfeiltasten oder Nummerntasten ansteuern, bestätigen und Teilbreite 10 einstellen                                                          |
|      | 3. 3. 3. 11               | Teilbreite 11                         | Mit Pfeiltasten oder Nummerntasten ansteuern, bestätigen und Teilbreite 11 einstellen                                                          |
|      | 3. 3. 3. 12               | Teilbreite 12                         | Mit Pfeiltasten oder Nummerntasten ansteuern, bestätigen und Teilbreite 12 einstellen                                                          |
|      | 3. 3. 3. 13               | Teilbreite 13                         | Mit Pfeiltasten oder Nummerntasten ansteuern, bestätigen und Teilbreite 13 einstellen                                                          |
| 1.17 | 3. 3. 4                   | Enddüsen und Bi-jet Düsen             | Diese Optionen wählen, wenn Enddüsen vorhanden sind Wert entsprechend der                                                                      |
|      | 1                         |                                       | Bedeckung durch Gestängedüsen eingeben                                                                                                    |
|      | 3. 3. 4. 1                | Keine                                 | Wenn keine Enddüsen oder Bi-jet Düsen vorhanden sind, dann diese Option wählen                                                                 |
|      | 3. 3. 4. 2                | Enddüsen vorhanden                    | Diese Optionen wählen, wenn Enddüsen vorhanden sind                                                                                            |
|      | 3. 3. 4. 2.1              | Enddüsen                              | "n" eingeben, Anzahl der regulären Düsen entsprechend der Bedeckung durch die<br>Enddüsen                                                      |
|      | 3.3.4.3                   | Bi-jet Düsen vorhanden                | Diese Optionen wählen, wenn Bi-jet Düsen vorhanden sind                                                                                        |
|      | 3. 3. 4. 3.1              | Bi-jet Enddüsen                       |                                                                                                    |
|      | 8. 3. 5 NUR für<br>ISOBUS | Abstand Kupplung - Achse bei ASC      | Abstand Kupplung - Achse bei Spritzen bei ISOBUS AutoSectionControl                                                                            |
|      | 3. 3. 6 NUR für<br>ISOBUS | Abstand Achse - Gestänge bei ASC      | Abstand Spritzenachse - Gestänge bei ISOBUS AutoSectionControl                                                                                 |
| 3. 4 | 1                         | Nutzereinstellungen Regelung          | Einstellungen von Druckfilter, Düse, ASC Voreinstellung                                                                                        |
| 1.1  | 3. 4. 1                   | Begrenzung Volumenstromsensor         | Für Druckabfall von 1 bar über Volumenstromsensor Druckfilter                                                                                  |
| 1.12 | 3. 4. 2                   | Simulierte Geschwindigkeit            | Geschwindigkeit eingeben für das Befüllen der Düsenleitungen mit Spritzbrühe bei<br>stehender Maschine und bei defektem Volumenstrom und Druck |
|      | 3. 4. 3                   | Düsengröße, Volumenstrom bei 3 bar    | 0075Pink = 0,3 02Gelb = 0,8 04Rot = 1,6 08Weiß = 3,2 l/min                                                                                     |
|      | 3. 4. 4                   | Zweite Düse, Doppelleitung            | 0075Pink = 0,3 02Gelb = 0,8 04Rot = 1,6 08Weiß = 3,2 l/min                                                                                     |
|      | 3. 4. 5                   | Düsentyp                              | Standarddüse oder QuintaStream Düse wählen                                                                                                    |
|      | 3. 4. 5. 1                | Standarddüse                          | Flachstrahl, LowDrift, Minidrift                                                                                                    |
|      | 3. 4. 5. 2                | QuintaStream                          | QuintaStream Düse für Flüssigdüngerausbringung                                                                                                 |
|      | 3. 4. 6                   | Kenngröße                             | Wert für bestimmte Maschinen oder Anwendungen. Fragen Sie Ihren Händler                                                                        |
| 3. 5 | 5                         | Kalibrierung Tankanzeige              | Dichte des Pflanzenschutzmittels bzw. Flüssigdüngers einstellen Behältergröße und -form kalibrieren                                            |
|      | 3. 5. 1                   | Einstellung des spezifischen Gewichts | Gewicht des Flüssigdüngers geteilt durch Gewicht des Wassers eingeben (Beispiel: 1,10 zu 1,30)                                                 |
|      | 3. 5. 2                   | Kalibrierung Tankanzeige              | Kalibrieren zur Berichtigung der werkseitigen Kalibrierung SafeTrack deaktivieren                                                              |
|      | 3.5.2.1                   | Wasserfüllstand                       | Den Tank bis zum Behälterrand füllen, dann Eingabetaste drücken                                                                                |
|      | 3.5.2.2                   | Wasserfüllstand                       | Spritze in Waage stellen. Enter drücken.                                                                                                    |
|      | 3.5.2.3                   | Wasserfüllstand                       | Die Spritze über die Düsen leerspritzen. Der Computer misst die gespritzte Menge.                                                              |
|      | 3.5.2.4                   | Wasserfüllstand                       | Gemessenen Füllwert eingeben. Der Computer berechnet die Tabelle.                                                                              |
|      | 3. 5. 3                   | Werkseitige Kalibrierung wählen       | Voreingestellte Werkskalibrierung für Hardi Behälter wählen oder kundenspezifische<br>Kalibrierung                                             |
|      | 3.5.3.1                   | Kundenkalibrierung Tankanzeige        | Tankanzeigetabelle Kundenkalibrierung                                                                                                    |
|      | 3.5.3.2                   | Werkskalibrierung CME3300             | Tankanzeigetabelle Werkskalibrierung CME3300                                                                                                   |
|      | 3.5.3.3                   | Werkskalibrierung CME4500             | Tankanzeigetabelle Werkskalibrierung CME4500                                                                                                   |
|      | 3.5.3.4                   | Werkskalibrierung CME7000             | Tankanzeigetabelle Werkskalibrierung CME7000                                                                                                   |
|      | 3.5.3.5                   | Werkskalibrierung CME9000             | Tankanzeigetabelle Werkskalibrierung CME9000 AUS                                                                                               |
|      | 3.5.3.6                   | Werkskalibrierung Alpha 2500          | Tankanzeigetabelle Werkskalibrierung für Alpha 2500                                                                                            |
|      | 3.5.3.7                   | Werkskalibrierung Alpha 3500          | Tankanzeigetabelle Werkskalibrierung für Alpha 3500                                                                                            |
|      | 3.5.3.8                   | Werkskalibrierung Alpha 4100          | Tankanzeigetabelle Werkskalibrierung für Alpha 4100                                                                                            |
|      | 3.5.3.9                   | Werkskalibrierung Alpha 3000          | Tankanzeigetabelle Werkskalibrierung für Alpha 3000                                                                                            |
|      | 3.5.3.10                  | Werkskalibrierung CME5x00             | Tankanzeigetabelle Werkskalibrierung für CME5x00 AUS                                                                                           |
|      | 3.5.3.11                  | Werkskalibrierung CME7x00             | Tankanzeigetabelle Werkskalibrierung für CME7x00 AUS                                                                                           |
|      | 3.5.3.12                  | Werkskal Saritor 4000                 | Tankanzeigetabelle Werkskalibrierung für Saritor 4000                                                                                          |

|     | 3.5.3.13    | Werkskal Saritor 5000                                   | Tankanzeigetabelle Werkskalibrierung für Saritor 5000                                                  |
|-----|-------------|---------------------------------------------------------|----------------------------------------------------------------------------------------------------|
|     | 3.5.3.14    | Werkskal Navigator 3000                                 | Tankanzeigetabelle Werkskalibrierung für Navigator 3000                                                |
|     | 3.5.3.15    | Werkskal Navigator 4000                                 | Tankanzeigetabelle Werkskalibrierung für Navigator 4000                                                |
|     | 3.5.3.16    | Werkskalibrierung CME5500                               | Tankanzeigetabelle Werkskalibrierung für CME5500                                                       |
| (7) | 5. 4        | Versatz bei leerem Hauptbehälter                        | Aktuelle Frequenz. Bestätigen, wenn leer. Oder bekannten Wert eingeben.                                |
|     | 3.5.4.1     | Tankanzeige Versatz                                     |                                                                                                    |
| 6   |             | Track Kalibrierung                                      | Spurbreite, Deichsellänge, Dämpfung, Ausrichtung, Empfindlichkeit einstellen                           |
| (7) | 6. 1        | Spurbreite                                              | Spurbreite, gemessen von Mitte zu Mitte der Spritzenräder                                              |
| 3   | 6. 2        | Schlepperseitige Anhängung                              | Dieses Maß bezieht sich auf den Abstand zwischen Hinterachse und Kupplungsbolzen                       |
| 3   | 6. 3        | Totzone für Kalibrierung                                | Erhöhen für hohe Geschwindigkeit Senken für hohe Genauigkeit                                           |
| 3   | 6. 4        | Hydraulische Dämpfung                                   | Erhöhen für gute Dämpfung und hohe Geschwindigkeit Senken für hohe Genauigkeit                         |
| 3   | 6. 5        | Versatz ausrichten + rechts - links                     | Ausrichtung der Spritze. Bei + richtet sich die Spritze nach rechts aus, bei - nach links              |
| 3   | 6. 6. 6     | Empfindlichkeit kalibrieren                             | Einstellung der Track Empfindlichkeit in Abhängigkeit zur Schlepperhydraulik                           |
|     | 3. 6. 6. 01 | Empfindlichkeit Schlepperhydraulik                      | Abbruch über ESC. Für Kalibrierung von Versatz und Verstärkung Eingabetaste drücken.                   |
|     | 3. 6. 6. 02 | Versatz nach rechts bestimmen                           | Taste "rechts lenken" drücken und halten. Der Computer aktiviert das Ventil und bestimmt den Versatz.  |
|     | 3. 6. 6. 03 | Versatz nach rechts ist OK                              |                                                                                                    |
|     | 3. 6. 6. 04 | Bestimmung von Rechts-Versatz<br>fehlgeschlagen         | Zur Rückkehr ins Menü "Track Kalibrierung" Eingabetaste drücken                                        |
|     | 3. 6. 6. 05 | Versatz nach links bestimmen                            | Taste "links lenken" drücken und halten. Der Computer aktiviert das Ventil und bestimmt den Versatz.   |
|     | 3. 6. 6. 06 | Versatz nach links ist OK                               |                                                                                                    |
|     | 3. 6. 6. 07 | Bestimmung von Links-Versatz<br>fehlgeschlagen          | Zur Rückkehr ins Menü "Track Kalibrierung" Eingabetaste drücken                                        |
|     | 3. 6. 6. 08 | Verstärkung nach rechts bestimmen                       | Taste "rechts lenken" drücken und halten. Der Computer aktiviert das Ventil und sucht die Verstärkung. |
|     | 3.6.6.09    | Verstärkung nach rechts ist OK                          |                                                                                                    |
|     | 3. 6. 6. 10 | Bestimmung von Verstärkung nach rechts fehlgeschlagen   | Zur Rückkehr ins Menü "Track Kalibrierung" Eingabetaste drücken                                        |
|     | 3. 6. 6. 11 | Verstärkung nach links bestimmen                        | Taste "links lenken" drücken und halten. Der Computer aktiviert das Ventil und sucht die Verstärkung.  |
|     | 3. 6. 6. 12 | Verstärkung nach links ist OK                           | Kalibrierung ist in Ordnung. Zur Rückkehr ins Menü "Track Kalibrierung" Eingabetaste<br>drücken        |
|     | 3. 6. 6. 13 | Bestimmung von Verstärkung nach links<br>fehlgeschlagen | Zur Rückkehr ins Menü "Track Kalibrierung" Eingabetaste drücken                                        |
|     | 3. 6. 6. 14 | Anhalten                                                | Anhalten                                                                                               |
|     | 3. 6. 6. 15 | Auf Auto umschalten                                     | Auf Auto Track umschalten                                                                              |

4

| 4       | Werkz       | euge                     | Nützliche Tools z.B. zum Messen von Strecken, Flächen, Service Intervallen und zum Testen, etc.                                  |
|---------|-------------|--------------------------|----------------------------------------------------------------------------------------------------|
| 4. 1    | Messe       | n                        | Messung von Strecken und Flächen Einstellung Arbeitsbreite                                                                       |
| 4. 1. 1 | Streck      | e messen                 | Hier handelt es sich um ein einfaches elektronisches "Messband". Die abgefahrene Strecke messen                                  |
| 4. 1.   | 1. 1 Streck | e messen                 | Messung angehalten. Taste C drücken, um Eingabe zu löschen. Mit Eingabetaste wieder starten. Mit ESC diesen Menüpunkt verlassen. |
| 4. 1.   | 1. 2 Streck | e messen                 | Messung gestartet. Über Eingabetaste anhalten und mit ESC diesen Menüpunkt verlassen.                                            |
| 4. 1. 2 | Fläche      | e messen                 | Wurde die Gerätebreite eingegeben, kann auch die behandelte Fläche gemessen werden.                                              |
| 4.1.3   | Einste      | llung Arbeitsbreite      | Arbeitsbreite des Geräts eingeben                                                                                                |
| 4. 1. 4 | Stopp       | uhr                      | Stoppuhr-Funktion                                                                                                    |
| 4. 1.   | 4. 1 Stopp  | uhr: Nicht aktiviert     | Mit Taste C löschen. Über Eingabetaste starten und mit ESC diesen Menüpunkt verlassen.                                           |
| 4. 1.   | 4. 2 Stopp  | uhr: Aktiv               | Über Eingabetaste anhalten und einstellen. Mit ESC diesen Menüpunkt verlassen. Die<br>Stoppuhr läuft weiter.                     |
| 4. 1. 5 | Wecke       | er                       | Die Uhr kann auch als Wecker genutzt werden.                                                                                     |
| 4. 1.   | 5. 1 Wecke  | er: Nicht aktiviert      | Zeit einstellen. Mit Taste C löschen. Mit Eingabetaste starten. Mit ESC diesen Menüpunkt verlassen.                              |
| 4. 1.   | 5. 2 Wecke  | er: Aktiv                | Über Eingabetaste anhalten und einstellen. Mit ESC diesen Menüpunkt verlassen. Die Uhr läuft weiter.                             |
| 4. 2    | Servic      | e-Interwalle Stunden bis | Je Komponente verbleibende Betriebsstunden bis zum nächsten empfohlenen Service-<br>Termin                                       |
| 4. 2. 1 | 10 Std      | l. Filterüberprüfung     |                                                                                                    |

|    | 4. 2. 2 |          | 50 Std. Gestänge abschmieren                    |                                                                                                    |
|----|---------|----------|-------------------------------------------------|----------------------------------------------------------------------------------------------------|
|    | 4. 2. 3 |          | 250 Std. Mittelteil Gestänge abschmieren        |                                                                                                    |
|    | 4. 2. 4 |          | Diverser Service                                |                                                                                                    |
|    | 4. 2. 5 |          | 10 Std. Düsenkontrolle                          |                                                                                                    |
| 4. | 3       |          | Reset Service-Intervall                         | Nach Durchführung des Service den Zähler zurücksetzen                                                                         |
|    | 4. 3. 1 |          | Zurücksetzen Filterüberprüfung                  | Mit Eingabetaste Stundenzähler zurücksetzen, mit ESC diesen Menüpunkt verlassen ohne<br>Zurücksetzen                          |
|    | 4. 3. 2 |          | Zurücksetzen Gestänge abschmieren               | Mit Eingabetaste Stundenzähler zurücksetzen, mit ESC diesen Menüpunkt verlassen ohne<br>Zurücksetzen                          |
|    | 4. 3. 3 |          | Track und Mittelteil abschmieren                | Mit Eingabetaste Stundenzähler zurücksetzen, mit ESC diesen Menüpunkt verlassen ohne                                          |
|    | 4. 3. 4 |          | Diverse Service-Maßnahmen                       | Zurucksetzen<br>Mit Eingabetaste Stundenzähler zurücksetzen, mit ESC diesen Menüpunkt verlassen ohne                          |
|    | 4. 3. 5 |          | Düsen überprüfen                                | Zurücksetzen<br>Mit Eingabetaste Stundenzähler zurücksetzen, mit ESC diesen Menüpunkt verlassen ohne                          |
| 4  | 4       |          | Decensiont                                      | Zurücksetzen                                                                                                    |
| 4. | 4<br>r  |          |                                                 | R R<br>Tacken selver für Tacken, Conserve son der Deibung im Ventil für DrinseFlaur Gestug                                    |
| 4. | 5       |          | Sensortests                                     | lestmasken für Tasten, Sensormessungen der Kelbung im Ventil für Primeriow Status                                             |
|    | 4. 5. I |          | Optionale Sensoren<br>Durchflussgeschwindigkeit | Aktive Funktion zur Sensoruberwachung (Z.B. Vorwartsfahrt, Durchfluss starten).                                               |
|    | 4.5.1.  | 1        | Druck                                           |                                                                                                    |
|    | 4.5.1.  | 2        | Gebläsedrehzahl                                 |                                                                                                    |
|    | 4.5.1.  | 3        | Tankanzeige                                     |                                                                                                    |
|    | 4.5.1.  | 4        | Gestängesensor                                  |                                                                                                    |
|    | 4.5.1.  | 5        | Meldung Druckregelung                           |                                                                                                    |
|    | 4.5.1.  | 6        | Flow                                            |                                                                                                    |
|    | 4.5.1.  | 7        | Geschwindigkeit                                 |                                                                                                    |
|    | 4. 5. 2 |          | Aktive Tasten                                   | Schalter drücken, um zu prüfen, ob eine Zählung registriert wird. Ist dies der Fall, ist<br>Schalter- bzw. Tastenfunktion OK. |
|    | 4.5.2.  | 1        | Tasten am Terminal                              |                                                                                                    |
|    | 4.5.2.  | 2        | Tasten an SetBox                                |                                                                                                    |
|    | 4.5.2.  | 3        | Tasten an Grip                                  |                                                                                                    |
|    | 4.5.2.  | 4        | Tasten an FluidBox                              |                                                                                                    |
|    | 4. 5. 3 |          | PrimeFlow Test                                  | PrimeFlow Test der Düsen und PrimeFlow Rechner am Gestänge.                                                                   |
|    | 4.5.3.1 | bis 125  | PrimeFlow Computerstatus                        | Pfeiltaste UNTEN drücken für nächste SMCU (Kontroll-Modul für 2/3 Düsen), Pfeiltaste<br>OBEN für vorherige                    |
|    | 4. 5.   | 3. 1.1   | Alle SMCU's                                     |                                                                                                    |
|    | 4. 5.   | 3. 1.2   | Alle Düsen                                      |                                                                                                    |
|    | 4. 5.   | 3. 1.3   | Diese SMCU Position                             |                                                                                                    |
|    | 4. 5.   | 3. 1.4   | Düsenanordnung                                  |                                                                                                    |
|    | 4. 5.   | 3. 1.5   | Düse kein kurzes Kabel                          |                                                                                                    |
|    | 4. 5.   | 3. 1.6   | Düse mittellanges Kabel                         |                                                                                                    |
|    | 4. 5.   | 3. 1.7   | Düse kein langes Kabel                          |                                                                                                    |
|    | 4. 5.   | 3. 1.8   | Zähler: Datenfehler                             |                                                                                                    |
|    | 4. 5.   | 3. 1. 9  | Zähler: Fehler Stromversorgung                  |                                                                                                    |
|    | 4. 5. 4 |          | Test Eingangssignal                             | Siehe Bildschirmanzeigen folgender Sensoren: Frequenz, Schalter, Anlageingänge                                                |
|    | 4.5.4.  | 1        | Frequenz 1 Geschwindigkeit,                     | Frequenztest Sensoren: Geschwindigkeit, Volumenstrom, Tankanzeige, Gebläse                                                    |
|    | 4 5     | 4 1 1    | Geschwindiakeit                                 |                                                                                                    |
|    | 4.5     | 4 1 2    | Volumonstrom an Toilbroiton                     |                                                                                                    |
|    | 4. 5.   | 4. 1. 2  | Volumenstrom von Spülwassarbabältar             |                                                                                                    |
|    | 4. 5.   | 4. 1. 3  |                                                 |                                                                                                    |
|    | 4. J.   | -+. I. 4 |                                                 |                                                                                                    |
|    | 4. J.   | +. I. D  |                                                 |                                                                                                    |
|    | 4. 5.   | 4. I. Ŏ  | Zapiweiienpumpenurenzani                        |                                                                                                    |
|    | 4. 5.   | 4. 1.9   |                                                 | Frequentiest 2 Concoron, Zurätzl. Darahura, Dübrurahuranti                                                                    |
|    | 4.5.4.  | 4 2 1    | rrequ. z Eingange zusätzi.                      | rrequenziesi z bensoren: Zusaizi. Kegelung, Kunrwerkventil                                                                    |
|    | 4. 5.   | 4. 2. 1  |                                                 |                                                                                                    |
|    | 4. 5.   | 4. 2. 2  | Kunrwerkventil                                  |                                                                                                    |
|    | 4. 5.   | 4. 2.3   | Gestangeklappung links                          |                                                                                                    |
|    | 4. 5.   | 4. 2.4   | Gestängeklappung rechts                         |                                                                                                    |

| 4. 5. 4. 3 EII    | IN/AUS Eingänge schalten          | Testschaltung: 0 = angeschlossen,1 = geöffnet                                                       |
|-------------------|-----------------------------------|----------------------------------------------------------------------------------------------------|
| 4. 5. 4. 3. 1 Pe  | endelverriegelung                 |                                                                                                    |
| 4. 5. 4. 3. 2 Le  | eiter hochgezogen                 |                                                                                                    |
| 4. 5. 4. 3. 3 Fe  | ehler HY Schnittstelle            |                                                                                                    |
| 4. 5. 4. 3. 4 Sn  | martValve Schalter                |                                                                                                    |
| 4 5 4 3 5 50      | chwimmer Hauptbehälter            |                                                                                                    |
| 4 5 4 3 6 50      | chwimmer Spülwasserbehälter       |                                                                                                    |
| 4 5 4 3 7 12      | 2 V Relais DAH Box                |                                                                                                    |
| 4 5 4 3 8 Fu      | ußschalter Terminal               |                                                                                                    |
| 4 5 4 4 Ar        | nalogeingang 1 Gestänge           | Analogeingang Test, Sensoren an Gestänge: Hangausgleich, Höhe Neigung, Schaum                       |
| 1. 5. 1. 1        |                                   | TWIN                                                                                                |
| 4. 5. 4. 4. 1 Ha  | langausgleich                     |                                                                                                    |
| 4. 5. 4. 4. 2 Ge  | estängehöhe                       |                                                                                                    |
| 4. 5. 4. 4. 3 Pri | rimeflow bus TX+                  |                                                                                                    |
| 4. 5. 4. 4. 4 Pri | rimeflow bus TX-                  |                                                                                                    |
| 4. 5. 4. 4. 5 Sc  | chaummarkierungsintervall         |                                                                                                    |
| 4. 5. 4. 4. 6 TV  | WIN Winkel                        |                                                                                                    |
| 4. 5. 4. 4. 7 TV  | WIN Lüfter U/MIN                  |                                                                                                    |
| 4. 5. 4. 4. 8 Rü  | ührwinkel                         |                                                                                                    |
| 4. 5. 4. 4. 9 W   | /inkel, Regelventil               |                                                                                                    |
| 4. 5. 4. 5 27     | Analogeingänge Zusätzl.           | Analogtest 2 Sensoren: Elektrische SmartValves, zusätzl                                             |
| 4. 5. 4. 5. 1 Ab  | bstand Mitte                      |                                                                                                    |
| 4. 5. 4. 5. 2 Vo  | olt PrimeFlow links               |                                                                                                    |
| 4. 5. 4. 5. 3 Vc  | olt PrimeFlow rechts              |                                                                                                    |
| 4. 5. 4. 5. 4 Dy  | ynamische Mittelposition          |                                                                                                    |
| 4. 5. 4. 5. 5 Pe  | endel entriegeln                  |                                                                                                    |
| 4. 5. 4. 5. 6 Pe  | endel verriegeln                  |                                                                                                    |
| 4. 5. 4. 5. 7 SV  | V Poti Saugseite                  |                                                                                                    |
| 4. 5. 4. 5. 8 SV  | V Poti Druckseite                 |                                                                                                    |
| 4. 5. 4. 5. 9 Pc  | oti Befüllventil                  |                                                                                                    |
| 4. 5. 4. 6 Te     | est Track Sensor                  | Aktuelle Sensorsignalstärke unter 0,5V bedeutet: Nicht verbunden                                    |
| 4. 5. 4. 6. 1 Vo  | orderer Sensor                    |                                                                                                    |
| 4. 5. 4. 6. 2 Vo  | orderer Sensor                    |                                                                                                    |
| 4. 5. 4. 6.3 Hi   | linterer Sensor                   |                                                                                                    |
| 4. 5. 4. 6.4 Hi   | linterer Sensor                   |                                                                                                    |
| 4. 5. 4. 6. 5 Ge  | estängesensor 1                   |                                                                                                    |
| 4. 5. 4. 6.6 Ge   | estängesensor 1                   |                                                                                                    |
| 4. 5. 4. 6.7 Ge   | estängesensor 2                   |                                                                                                    |
| 4. 5. 4. 6.8 Ve   | erriegelungssensor                |                                                                                                    |
| 4. 5. 4. 6.9 Ve   | erriegelungssensor                |                                                                                                    |
| 4. 5. 4. 7 Ar     | nsicht SafeTrack Empfindlichkeit  | Größerer Versatz größere Spannung zum Öffnen von Höherem Gain kann mehr Öl an<br>Spannung bedeutetn |
| 4. 5. 4. 7.1 Ve   | ersatz links                      |                                                                                                    |
| 4. 5. 4. 7. 2 Ve  | ersatz rechts                     |                                                                                                    |
| 4. 5. 4. 7.3 Ga   | ain-Faktor links                  |                                                                                                    |
| 4. 5. 4. 7.4 Ga   | ain-Faktor rechts                 |                                                                                                    |
| 4.5.4.8 Kla       | lappsensoren Twin Gestänge        | Status = 1, 5 Volt oder nicht verbunden. Status < 0,5 V = nicht verbunden                           |
| 4. 5. 4. 8.1 Lå   | äußere Sektion Transp.            |                                                                                                    |
| 4. 5. 4. 8.2 Lå   | äußere Sektion Spritz             |                                                                                                    |
| 4. 5. 4. 8. 3 R a | äußere Sektion Transp.            |                                                                                                    |
| 4. 5. 4. 8.4 Ra   | äußere Sektion Spritz             |                                                                                                    |
| 4. 5. 4. 9 Dr     | Prehzahl, Pumpendrehzahl nimmt zu | Schaltdauer bedeutet Entfernung 70 % = zu nah, 20 % = zu weit weg                                   |
| 4. 5. 4. 9.1 Dr   | Prehzahl Frequenz                 |                                                                                                    |
| 4. 5. 4. 9.2 Dr   | Prehzahl Schaltdauer 1            |                                                                                                    |
| 4. 5. 4. 9.3 Dr   | rehzahl Schaltdauer 2             |                                                                                                    |
| 4. 5. 4. 9.4 Dr   | rehzahl max. Schaltdauer          |                                                                                                    |
| 4. 5. 4. 9.5 Dr   | rehzahl min. Schaltdauer          |                                                                                                    |

| 4. 5. 4. 9. 6 Zaptwellenpumpe Frequenz      |                                                                                                    |
|---------------------------------------------|----------------------------------------------------------------------------------------------------|
| 4. 5. 4. 9. 7 Zapfwellenpumpe Schaltdauer   |                                                                                                    |
| 4. 5. 4. 9. 8 FlexCap Pumpe Frequenz        |                                                                                                    |
| 4. 5. 4. 9. 9 FlexCap Schaltdauer           |                                                                                                    |
| 4. 5. 5 Flüssigkeit und Ventil testen       | Testet die Kontrollfunktion und elektrischen Ventile                                                     |
| 4. 5. 5. 1 SmartValve Reibung anzeigen      | Wendezeit erhöht sich durch Reibung. 900 msek. auf 1300 msek. begrenzen. Mit C löschen                   |
| 4. 5. 5. 1. 1 Saugventil Durchschn. CW      |                                                                                                    |
| 4. 5. 5. 1. 2 Saugventil Durchschn. CCW     |                                                                                                    |
| 4. 5. 5. 1. 3 Druckventil Durchschn. CW     |                                                                                                    |
| 4. 5. 5. 1. 4 Druckventil Durchschn, CCW    |                                                                                                    |
| 4 5 5 1 5 EastE Durchschn CW                |                                                                                                    |
| 4 5 5 1 6 EastE Durchschn CCW               |                                                                                                    |
| 4 5 5 2 Kontrollsonsoron                    | Dataile für Kontrolleonsoronsignale Gestängedruck Durchflussnumnemdrehz                                  |
|                                             |                                                                                                    |
| 4. 5. 5. 2. 1 Gestängedruck                 |                                                                                                    |
| 4. 5. 5. 2. 2 Gestangeductinussenson        |                                                                                                    |
| 4. 5. 5. 2. 5 Pumpendienzani                |                                                                                                    |
| 4. 5. 5. 2. 4 Drenzani FlexCapacity         |                                                                                                    |
| 4. 5. 5. 2. 5 Sensor Regelventil            |                                                                                                    |
| 4. 5. 5. 2. 6 Sensor Runrventii             |                                                                                                    |
| 4. 5. 5. 2. 7 Reservient                    |                                                                                                    |
| 4. 5. 5. 2. 8 Reserviert                    |                                                                                                    |
| 4. 5. 5. 2. 9 Reglerstatus                  |                                                                                                    |
| 4. 5. 5. 3 Durchflussberechnungen           | Prüfung der Durchflussberechnungen ob diese für die aktuelle Einstellung der Spritze<br>realistisch sind |
| 4. 5. 5. 3. 1 Gestängedruck                 |                                                                                                    |
| 4. 5. 5. 3. 2 Druckberechn. Regelventil     |                                                                                                    |
| 4 5 5 3 3 Berechn Pumpenstrom               |                                                                                                    |
| 4 5 5 3 4 Berechn Durchfl Rührwerk          |                                                                                                    |
| 4 5 5 3 5 Berechn Durchfl Bealer            |                                                                                                    |
| 4 5 5 3 6 Gestängedurchflusssensor          |                                                                                                    |
| 4 5 5 3 7 Düsengröße O 3 bar A              |                                                                                                    |
| 4 5 5 3 8 Düsengröße 0.3 har B              |                                                                                                    |
| 4 5 5 3 9 Düsengröße Q3 bar AB              |                                                                                                    |
| 4 5 5 4 Serieller RS232(COM1) Test          | Nicht aktiv keine Verhindung keine Daten Falsches CRC Refehl nicht unterstützt Gültige                   |
|                                             | Daten                                                                                                    |
| 4. 5. 5. 4.1 COM1 nahe Halter               |                                                                                                    |
| 4. 5. 5. 4. 2 Signal an Port erkannt        |                                                                                                    |
| 4. 5. 5. 4. 3 Gültiges Datensignal          |                                                                                                    |
| 4. 5. 5. 4. 4 Falsche Baud-Rate             |                                                                                                    |
| 4. 5. 5. 4. 5 Nachlauffehler                |                                                                                                    |
| 4. 5. 5. 4. 6 CRC Fehler akz. It Spez.      |                                                                                                    |
| 4. 5. 5. 4. 7 Datensignal nicht unterstützt |                                                                                                    |
| 4. 5. 5. 5 Serieller RS232(COM2) Test       | Nicht aktiv, keine Verbindung, keine Daten, Falsches CRC, Befehl nicht unterstützt, Gültige Daten        |
| 4. 5. 5. 5. 1 COM2 nahe Kante               |                                                                                                    |
| 4. 5. 5. 5. 2 Signal an Port erkannt        |                                                                                                    |
| 4. 5. 5. 5. 3 Gültiges Datensignal          |                                                                                                    |
| 4. 5. 5. 5. 4 Falsche Baud-Rate             |                                                                                                    |
| 4. 5. 5. 5. 5 Nachlauffehler                |                                                                                                    |
| 4. 5. 5. 5. 6 CRC Fehler akz. It Spez.      |                                                                                                    |
| 4. 5. 5. 5. 7 Datensignal nicht unterstützt |                                                                                                    |
| 4. 5. 5. 6 Zusätzl. Reg Diagnose            | Hydraulikventil Saritor                                                                                  |
| 4. 5. 5. 6. 1 Hydr. Ventil Versatz          |                                                                                                    |
| 4. 5. 5. 6. 2 Hydr. Ventil Hang             |                                                                                                    |
| 4. 5. 5. 6. 3 Hydr Vent Hysterese           |                                                                                                    |
| 4. 5. 5. 7 Diagnose EVC Reg                 | Diagnose EVC Reg                                                                                         |
| 4. 5. 5. 7. 1 Gestängedurchflusssensor      |                                                                                                    |

|      | 4. 5. 5. 7. 2 | Abweichung EVC Anderung         |                                                                                                    |
|------|---------------|---------------------------------|----------------------------------------------------------------------------------------------------|
|      | 4. 5. 5. 7.3  | Reg. V. Ende zum Beenden von T. |                                                                                                    |
|      | 4.5.5.8       | JobCom Spannungsüberwachung     |                                                                                                    |
|      | 4. 5. 5. 8. 1 | Max. 12 V Batterie              |                                                                                                    |
|      | 4. 5. 5. 8. 2 | Min. 12 V Batterie              |                                                                                                    |
|      | 4. 5. 5. 8. 3 | Max. 5 V Batterie               |                                                                                                    |
|      | 4. 5. 5. 8.4  | Min. 5 V Batterie               |                                                                                                    |
| 4    | 4. 5. 6       | PrimeFlow SMCU Status           | Siehe Düsenposition, Düsenanordnung, Anzahl der Datenfehler,<br>Spannungsversorgungsfehler           |
|      | 4.5.6.1       | Erste Düse an SMCU              | Die Position der ersten Düse am Gestänge beginnend links                                             |
|      | 4.5.6.2       | SMCU 2 oder 3 Düsen             | Wie ausgeliefert oder umprogrammiert SMCU mit 3 Kabeln könnte auf 2 Düsen umgestellt werden          |
|      | 4.5.6.3       | Düsenanordnung                  | Anzeige von bei Anschluss in normaler Reihenfolge: Kurz, Mittel, Lang - von li nach re               |
|      | 4.5.6.4       | Zähler: Datenfehler             | Häufigkeit, mit der SMCU nicht auf ein Signal reagiert. C, um Zähler zurückzusetzen.                 |
|      | 4.5.6.5       | Zähler: Fehler Stromversorgung  | Häufigkeit, mit der SMCU abschaltete wegen fehlender Spannung C, um Zähler zurückzusetzen.           |
|      | 4.5.6.6       | SMCU Version                    | Ansicht SMCU Versionen                                                                               |
| 4    | 4. 5. 7       | PrimeFlow Motorstatus           |                                                                                                    |
| ╵└   | 4.5.7.1       | Motor 1-90 ohne Anschluss       | Motor oder Stecker nicht angeschlossen. C, drücken für Reset                                         |
|      | 4.5.7.2       | Motor 91-180 ohne Anschluss     | Motor oder Stecker nicht angeschlossen. C, drücken für Reset                                         |
|      | 4.5.7.3       | Motor 1-90 Kurzschluss          | Motor oder Stecker nicht angeschlossen. C, drücken für Reset                                         |
|      | 4.5.7.4       | Motor 91-180 Kurzschluss        | Motor oder Stecker nicht angeschlossen. C, drücken für Reset                                         |
|      | 4.5.7.5       | Motor 1-90 blockiert            | Motoranschluss OK. aber Motor dreht nicht Mit Taste C zurücksetzen                                   |
|      | 4.5.7.6       | Motor 91-180 blockiert          | Motoranschluss OK, aber Motor dreht nicht Mit Taste C zurücksetzen                                   |
| 4. ( | 5             | Geschwindigkeitssimulation      | Geschwindigkeit eingeben. Zur Deaktivierung der Simulation "0" eingeben oder abschalten.             |
| 4. 3 | 7             | Notfall                         |                                                                                                    |
| 4    | 4. 7. 1       | TBACK ausrichten                | Dieses Menü nur im Notfall benutzen. Bei defektem Sensor Spritze in Mittelposition                   |
|      |               |                                 | bringen und Gestänge einklappen.                                                                     |
|      | 4.7.1.1       | Vorderer Sensor                 |                                                                                                    |
|      | 4.7.1.2       | Vorderer Sensor                 |                                                                                                    |
|      | 4.7.1.3       | Hinterer Sensor                 |                                                                                                    |
|      | 4.7.1.4       | Hinterer Sensor                 |                                                                                                    |
|      | 4.7.1.5       | Gestängesensor 1                |                                                                                                    |
|      | 4.7.1.6       | Gestängesensor 1                |                                                                                                    |
|      | 4.7.1.7       | Verriegelungssensor             |                                                                                                    |
|      | 4.7.1.8       | Verriegelungssensor             |                                                                                                    |
|      | 4.7.1.9       | SafeTrack Modus                 |                                                                                                    |
| 4    | 4. 7. 2       | Gestängeklappung                | Dieses Menü nur im Notfall benutzen. Bei defektem Sensor Gestänge manuell verriegeln und einklappen. |
|      | 4. 7. 2. 1    | Dynamische Mittelposition       |                                                                                                    |
|      | 4. 7. 2. 2    | Dyn. Mittelteil                 |                                                                                                    |
|      | 4.7.2.3       | Sensor Pendelverriegelung       |                                                                                                    |
|      | 4.7.2.4       | Pendel entriegeln               |                                                                                                    |
|      | 4.7.2.5       | Gestängesensor 1                |                                                                                                    |
|      | 4.7.2.6       | Gestängesensor 1                |                                                                                                    |
|      | 4. 7. 2. 7    | Status Gestängehöhe             |                                                                                                    |
|      | 4. 7. 2. 8    | Gestängehöhe                    |                                                                                                    |
|      | 4729          | Gestängehydraulik               |                                                                                                    |
| 4 8  | 3             | Computer CAN Status             | Prüfmenüs für Systemdiagnose Zähler: Fehler Stromversorgung SW HW Versionen                          |
|      | 4 8 1         | Betriebsstatus Computersystem   | Das System zeigt Masken mit ausführlichen Fehlerbeschreibungen                                       |
| ┢    | 4.8.1 1       | Terminal HC 6500                |                                                                                                    |
|      | 4 8 1 2       | lobCom HC 6100                  |                                                                                                    |
|      | 4 8 1 3       | Grip HC 6300                    |                                                                                                    |
|      | 4 8 1 1       | SetBox HC 6400                  |                                                                                                    |
|      | 4 8 1 5       | EluidBox HC 6200                |                                                                                                    |
|      | 1.8.2         | Software Computersystem         | Das System zeigt Macken mit ausführlichen Fehlerheschreihungen                                       |
| ŀ    | 4821          | Terminal HC 6500                |                                                                                                    |
|      | 1. 0. 2. 1    |                                 |                                                                                                    |

| 1 | 4.8.2.2    | JobCom HC 6100                 |                                                                |
|---|------------|--------------------------------|----------------------------------------------------------------|
|   | 4.8.2.3    | Grip HC 6300                   |                                                                |
|   | 4.8.2.4    | SetBox HC 6400                 |                                                                |
|   | 4.8.2.5    | FluidBox HC 6200               |                                                                |
| 4 | . 8. 3     | Hardware Computersystem        | Das System zeigt Masken mit ausführlichen Fehlerbeschreibungen |
|   | 4.8.3.1    | Terminal HC 6500               |                                                                |
|   | 4.8.3.2    | JobCom HC 6100                 |                                                                |
|   | 4.8.3.3    | Grip HC 6300                   |                                                                |
|   | 4.8.3.4    | SetBox HC 6400                 |                                                                |
|   | 4.8.3.5    | FluidBox HC 6200               |                                                                |
| 4 | . 8. 4     | Arbeitsstatus Terminal HC 6500 | Fehler, Taste C drücken, um Zähler zurückzusetzen              |
|   | 4.8.4.1    | CAN-Bus Kurzschluss            |                                                                |
|   | 4.8.4.2    | Unterbrechung im CAN-Bus       |                                                                |
|   | 4.8.4.3    | JobCom nicht angeschlossen     |                                                                |
|   | 4.8.4.4    | Reset Überwachung              |                                                                |
|   | 4.8.4.5    | Einloggen nicht möglich        |                                                                |
|   | 4.8.4.6    | Keine Daten                    |                                                                |
|   | 4.8.4.7    | Ungültige Empfangsdaten        |                                                                |
|   | 4.8.4.8    | CAN-Bus Überlauf               |                                                                |
|   | 4.8.4.9    | Interner HW Fehler             |                                                                |
| 4 | . 8. 5     | Arbeitsstatus JobCom HC 6100   | Fehler, Taste C drücken, um Zähler zurückzusetzen              |
|   | 4.8.5.1    | CAN-Bus Kurzschluss            |                                                                |
|   | 4.8.5.2    | Unterbrechung im CAN-Bus       |                                                                |
|   | 4.8.5.3    | Reserviert                     |                                                                |
|   | 4.8.5.4    | Reset Überwachung              |                                                                |
|   | 4.8.5.5    | Einloggen nicht möglich        |                                                                |
|   | 4.8.5.6    | Keine Daten                    |                                                                |
|   | 4.8.5.7    | Empfangsdaten ungültig         |                                                                |
|   | 4.8.5.8    |                                |                                                                |
|   | 4.8.5.9    | Max. Stapel verwendet          |                                                                |
| 4 | . 8. 6     | Arbeitsstatus Grip HC 6300     | Fehler, Taste C drücken, um Zähler zurückzusetzen              |
|   | 4.8.6.1    | CAN-Bus Kurzschluss            |                                                                |
|   | 4.8.6.2    | Unterbrechung im CAN-Bus       |                                                                |
|   | 4.8.6.3    | JobCom nicht angeschlossen     |                                                                |
|   | 4.8.6.4    | Reset Überwachung              |                                                                |
|   | 4.8.6.5    | Einloggen nicht möglich        |                                                                |
| 4 | . 8. 7     | Arbeitsstatus SetBox HC 6400   | Fehler, Taste C drücken, um Zähler zurückzusetzen              |
|   | 4.8.7.1    | CAN-Bus Kurzschluss            |                                                                |
|   | 4.8.7.2    | Unterbrechung im CAN-Bus       |                                                                |
|   | 4.8.7.3    | JobCom nicht angeschlossen     |                                                                |
|   | 4.8.7.4    | Reset Uberwachung              |                                                                |
|   | 4.8./.5    | Einloggen nicht möglich        |                                                                |
| 4 | . 8. 8     | Arbeitsstatus FluidBox HC 6200 | Fenier, Taste C drucken, um Zahler zuruckzusetzen              |
|   | 4. 8. 8. 1 | CAN-BUS KURZSCHIUSS            |                                                                |
|   | 4. ö. ö. 2 | Unterprechung im CAN-Bus       |                                                                |
|   | 4. 8. 8. 3 | Jobcom nicht angeschlössen     |                                                                |
|   | 4. 8. 8. 4 | Keset Überwachung              |                                                                |
|   | 4. 8. 8. 5 | Einloggen nicht möglich        |                                                                |

|   | 5 | 5 |   |
|---|---|---|---|
| T |   |   | Г |

|   |         | Logbuch                        | Register- und Systemdaten für Ausdruck/Übertragung                                    |
|---|---------|--------------------------------|---------------------------------------------------------------------------------------|
| 5 | . 1     | Drucken                        | Register- und Systemdaten können mit einem 12 Volt Drucker ausgedruckt werden:        |
|   | 5. 1. 1 | Ein Register ausdrucken        | Druckauswahl eines bestimmten Registers                                               |
|   | 5.1.1.1 |                                | Registernummer eingeben. Mit Eingabetaste Ausdruck starten.                           |
|   | 5.1.1.2 |                                | Ausdruck-Byterate 9600 8-N-1 baud. Mit ESC abbrechen                                  |
|   | 5. 1. 2 | Alle Register ausdrucken       | Ausdruck der aktuellen Register Der Ausdruck beginnt bei Drücken der Eingabetaste.    |
|   | 5. 1. 3 | Systemkonfiguration ausdrucken | Ausdruck aller Systemeinstellungen Der Ausdruck beginnt bei Drücken der Eingabetaste. |
|   | 5. 1. 4 | PrimeFlow Status ausdrucken    | Druckstatus für alle Computer. Der Ausdruck beginnt bei Drücken der Eingabetaste.     |

|    | 5. 1. 4. 1 |                                  | Druck läuft. Abbruch über ESC.                                                                     |  |
|----|------------|----------------------------------|----------------------------------------------------------------------------------------------------|--|
|    | 5. 1. 5    | PrimeFlow Motorstatus ausdrucken | Druckstatus für alle Motoren                                                                       |  |
|    | 5.1.5.1    |                                  | Druck läuft. Abbruch über ESC.                                                                     |  |
| 5. | 2          | Datenübertragung                 | Regiser- und Systemdaten können über Hyper Terminal auf Büro PC übertragen werden.                 |  |
|    | 5. 2. 1    | Übertragung von Rohdaten         | Hier werden alle Daten aus allen 99 Registern durch Komma getrennt in eine Excel Datei exportiert. |  |
|    | 5. 2. 2    | Hyperterminal Service Report     | Schnell Datenübertragung auf PC: Konfiguration ErrorLog Track PrimeFlow                            |  |

# Menü 1 Täglich notwendige Einstellungen

## Menü 1.1 Aufwandmenge

Aufwandmenge oder Ausbringmenge ist das Flüssigkeitsvolumen, das pro Flächeneinheit durch die Düsen strömt. Die Aufwandmenge wird gemessen in Liter pro Hektar

Die Einstellung der Aufwandmenge wird in "Aufwandmenge" auf Seite 92 beschrieben.

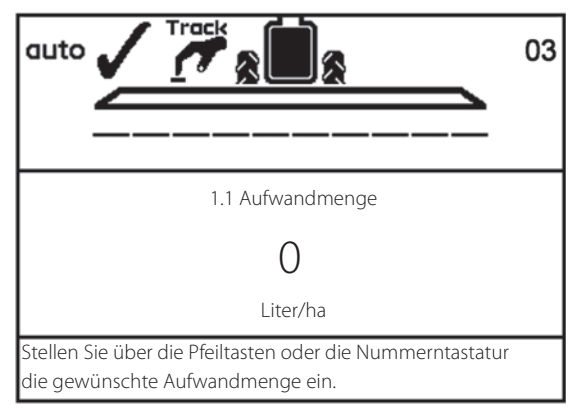

## Menü 1.2 Tankinhalt

In diesem Menü wird der Behälterinhalt eingegeben, wenn keine Tankanzeige vorhanden ist.

• HC 6500 Schnelltaste zur Funktion: 🚇.

Zum Ändern des Tankinhalts siehe siehe "Tankinhalt" auf Seite 94.

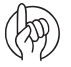

ACHTUNG: Bei Ausstattung mit TankGauge wird der Tankinhalt automatisch angezeigt.

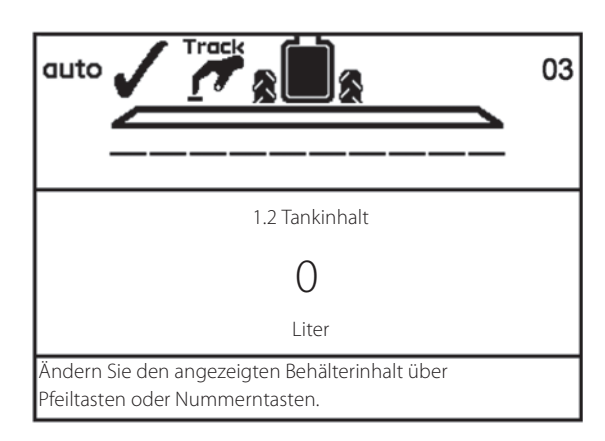

#### Menü 1.3 Register wählen

- In den Registern 1 bis 98 werden Daten von bis zu 98 verschiedenen Schlägen abgespeichert.
- Das Register 99 enthält das Gesamtergebnis aller Aufträge in den Registern 1 bis 98. Diese werden durch eine Ziffer gekennzeichnet. Eine Kennzeichnung mit Namen ist auch möglich. Bei Abschalten des Systems werden die Daten gespeichert.

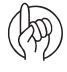

ACHTUNG: Die aktuelle Registernummer wird immer oben rechts im Display angezeigt.

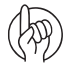

ACHTUNG: Die Benennung der Register erfolgt in "Menü 2.6 Registerbezeichnungen (nur bei HC 6500)" auf Seite 56.

| 1.3 Regi | ster auswählen                                            |
|----------|-----------------------------------------------------------|
| >>       | 1.3.1 Schlag 651                                          |
|          | 1.3.2 Schlag 68                                           |
|          | 1.3.3 Schlag 684                                          |
|          | 1.3.4 Schlag 64                                           |
|          | 1.3.5 Schlag 654                                          |
|          | 1.3.6 Schlag 6541                                         |
|          | 1.3.7 Schlag 687                                          |
|          | 1.3.8 Schlag 984                                          |
|          | 1.3.9 Schlag 1234                                         |
| Register | 1 bis 99. Pfeiltasten zur Auswahl verwenden. Scrollen Sie |
| zum ae   | wünschten Register, dann Eingabetaste drücken. Die        |

baten werden angezeigt.

# Menü 2 Einstellungen

## **Allgemeine Informationen**

Für die folgenden Erklärungen zu den Menüs sollten Sie mit den allgemeinen Tastenfunktionen vertraut sein und sich im jeweiligen Menü bereits zurechtgefunden haben. Ist dies nicht der Fall, bitte das Kapitel "Terminals und Boxen" auf Seite 13 noch einmal lesen.

# Menü 2.1 Anzeige

Der Fahrer kann festlegen, welche Funktionen angezeigt werden sollen.

Eine vollständige Liste der möglichen Funktionsanzeigen finden Sie in den Menüs 2.1.1, 2.1.2, 2.1.3, 2.1.4 in "Vollständige Menü-Übersicht" auf Seite 35.

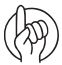

ACHTUNG: Manche Werte sind nur mit einem Zusatzsensor messbar. Zur Anzeige muss der entsprechende Sensor installiert sein.

Die Bildschirmanzeige des HC 6500 bietet 4 verschiedene Anzeigeboxen (A, B, C und D)

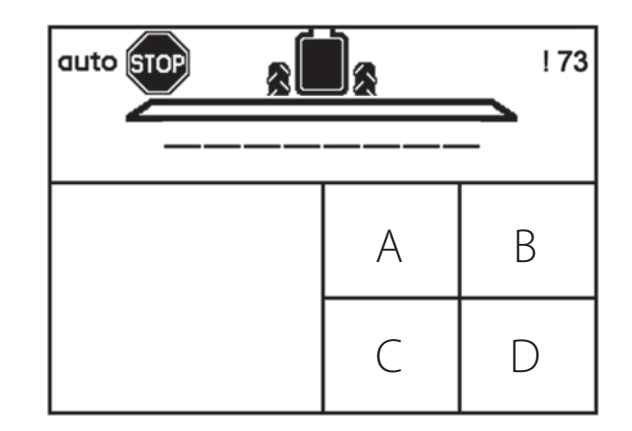

Die ISOBUS Terminals bieten 5 verschiedene Anzeigeboxen (A, B, C, D und E).

Bei ISOBUS Terminals wird in der großen Box immer die gleiche Information angezeigt wie in Box A.

| tratt        |      |        |                        |        |
|--------------|------|--------|------------------------|--------|
|              |      | *<br>◀ | <b>6</b> <sup>01</sup> | K∰ €SC |
| Suc          |      | 888    |                        |        |
|              | ΔΔΔΔ |        |                        |        |
|              | A    | В      | С                      |        |
|              | =    | A      | D                      |        |
| alle -       |      |        | E                      |        |
| <b>Ν ν</b> τ |      |        |                        |        |

# ESC-Taste bei ISOBUS Terminals

In Menü 2.1.5 kann der Fahrer auswählen, welche Funktion die ESC-Taste haben soll.

- Menü 2.1.5.1: Wählen Sie dieses Menü, wenn auf dem ISOBUS Terminal keine ESC-Taste vorhanden ist.
- Menü 2.1.5.2: Wählen Sie dieses Menü, wenn am ISOBUS Terminal eine physische ESC-Taste vorhanden ist.

TO ST 01 Track HARDI autov ESC t JUC 0.0 0.00 0 liter/ha l/min r/min Volume rate 200.0 • • liter/ha om pressu -0.01 liter/ha bar 5/2 VT

#### Düsengröße überwachen

Unter Menü 2.1.1.33 kann der Fahrer die Düsengröße (Volumenstrom bei 3 bar) überwachen. Dieser Wert ist gleich dem im HARDI Düsenkatalog angegebenen Wert.

Ein größerer Wert bedeutet eine größere Düsenöffnung oder eine Leckage.

- Wenn sich der Wert sofort und unmittelbar erhöht, liegt eine Leckage vor.
- Wenn sich der Wert langsam und über Wochen erhöht, ist dies auf Düsenverschleiß zurückzuführen.
- Wenn der Wert abnimmt, sind die Düsen- oder Leitungsfilter verstopft.

# Menü 2.2 Auto Funktionen

In diesem Menü können für bestimmte Anwendungen diverse Automatikfunktionen eingestellt werden. Informationen zu den Automatikfunktionen finden Sie in Abschnitt "Auto-Funktionen – Allgemeine Informationen" auf Seite 25.

#### Menü 2.2.1 Hauptschalter EIN/AUS

Der Controller kann so eingestellt werden, dass der Hauptschalter Ein/Aus ab einer programmierten Geschwindigkeit automatisch öffnet und unterhalb dieser Geschwindigkeit automatisch schließt. So kann sich der Fahrer auf das Fahren konzentrieren.

- Wird Auto EIN/AUS auf 0,0 km/h programmiert, ist diese Funktion deaktiviert.
- Die Einstellung sollte 20 % unter der gewünschten Spritzgeschwindigkeit liegen.

Ist Auto EIN/AUS aktiviert und sind Hauptschalter und Teilbreitenschalter eingeschaltet, ist das Symbol für Gestängestatus mit einem blauen Balken durchgestrichen.

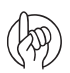

ACHTUNG: Bei Verwendung von AutoSectionControl kann die Funktion deaktiviert werden. Denn AutoSectionControl übernimmt die Kontrolle des Hauptschalters EIN/AUS.

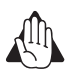

VORSICHT: Nicht vergessen, beim Verlassen des Felds den Hauptschalter auf dem Grip auszuschalten! Andernfalls öffnet er während der Straßenfahrt automatisch.

## Menü 2.2.2 Foam Marker (Sonderausstattung)

Der Controller kann den HARDI Foam Marker (Schaummarkierung) automatisch über den Hauptschalter Ein/Aus einschalten. Hauptschalter Ein = Foam Marker wird gestartet.

Weiterhin kann der Foam Marker für verschiedene Spritztechniken eingestellt werden.

Folgende Einstellungsmöglichkeiten stehen zur Verfügung:

| Einstellung    | Funktion                                               |
|----------------|--------------------------------------------------------|
| Deaktivieren   | Foam Marker wird über den Schalter der SetBox bedient. |
| Seite gleich   | Der Terminal schaltet immer die gleiche Seite.         |
| Seite wechseln | Der Terminal wechselt automatisch die Seite.           |

#### Menü 2.2.3 DualLine (Sonderausstattung)

Bei Ausrüstung mit Doppelleitung können bei wechselnder Fahrgeschwindigkeit über diese Funktion Ausbringmenge und Tröpfchengröße konstant gehalten werden.

Die Gestängeleitungen werden mit A (vorn) und B (hinten) bezeichnet.

#### Einstellungsmöglichkeiten:

Zweischrittig: Von A auf B

Dreischrittig: Von A auf B auf A+B

#### Menu 2.2.3.1 Unterer Druck

Hier wird der untere Grenzwert eingestellt. Geben Sie den gewünschten Druck ein, um die Doppelleitung auf kleinere Düsen umzuschalten.

#### Menu 2.2.3.2 Oberer Druck

Hier wird der obere Grenzwert eingestellt. Geben Sie den gewünschten Druck ein, um die Doppelleitung auf größere Düsen umzuschalten.

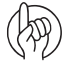

ACHTUNG: Dieses Menü zeigt nur an, ob Jobcom angeschlossen ist und die Software im Extended Menü aktiviert wurde.

#### Menü 2.2.4 HeadlandAssist Setup (Sonderausstattung)

Das Menü enthält drei Untermenüs, in denen die HeadlandAssist Funktionen eingestellt werden:

## Menü 2.2.4.1

Die Verzögerung des Hauptschalters wird in Metern z. B. vom Vorderrad des Schleppers oder vom Fahrersitz zum Gestänge eingestellt. Dann errechnet das System die Zeit, die benötigt wird, um den Hauptschalter zu schließen und das Gestänge zum richtigen Zeitpunkt auszuheben.

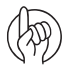

ACHTUNG: Ein guter Tipp zur Einstellung der Verzögerung: Legen Sie die Verzögerung als die Entfernung zwischen Gestänge und einem bestimmten, frei wählbaren Punkt (z.B. Fahrersitz) fest.

## Menü 2.2.4.2

Hier wird die Aushubhöhe des Gestänges eingestellt, wenn es über HeadlandAssist ausgehoben wird. Maßeinheit ist Meter. Durch Eingabe von 0 Meter wird die Funktion deaktiviert.

#### Menü 2.2.4.3

Hier wird die Spiegelfunktion für den Hangausgleich aktiviert/deaktiviert. Zur Aktivierung/Deaktivierung ein Untermenü wählen.

#### Symbole und ihre Bedeutung:

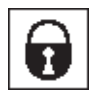

HeadlandAssist ist nicht aktiv und das Pendel verriegelt.

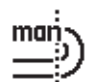

HeadlandAssist befindet sich im manuellen Modus.

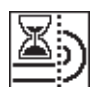

Die Funktion ist aktiviert und wartet auf eine Eingabe.

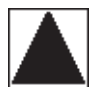

Düsen spritzen.

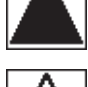

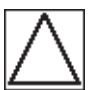

Düsen spritzen nicht.

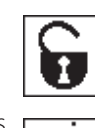

HeadlandAssist ist in den Haupteinstellungen des Controllers nicht ausgewählt und das Pendel ist geöffnet (Einstellung ist "0" in Menü 2.2.3). HeadlandAssist befindet sich im Auto Modus.

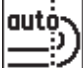

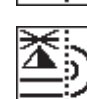

Die Hydraulik regelt das Gestänge.

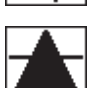

Düsen spritzen. Warten auf Schließen.

Düsen spritzen nicht. Warten auf Schließen.

#### Menü 2.2.5 TWIN Preset Wechsel auto/man (nur TWIN)

In diesem Menü wird ausgewählt, ob in TWIN Preset voreingestellte Wechsel bei Betätigung des Hauptschalters automatisch oder manuell auf Tastendruck vorgenommen werden.

Diese Auswahl wird in den Untermenüs vorgenommen:

| Menü    | Funktion                                                                                                    |
|---------|----------------------------------------------------------------------------------------------------|
| 2.2.5.1 | Hier wird eingestellt, ob der Vorgang manuell an der SetBox oder über die Tasten hinten am Grip vorgenommen wird.     |
| 2.2.5.2 | Hier wird eingestellt, ob der automatische Wechsel jedes Mal bei Betätigung des Hauptschalters EIN/AUS erfolgen soll. |
| 2.2.5.3 | Hier wird die Funktion deaktiviert.                                                                                   |

#### Menü 2.2.6 AutoAgitation - Auswahlmenü (Sonderausstattung)

Die Rührleistung wird in folgenden Untermenüs eingestellt:

| Menü    | Funktion                      |
|---------|-------------------------------|
| 2.2.6.1 | Hohe Rührleistung             |
| 2.2.6.2 | Niedrige Rührleistung         |
| 2.2.6.3 | Kein Rühren                   |
| 2.2.6.4 | Gleich bleibende Rührleistung |

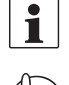

HINWEIS: Die Einstellung für 'Gleich bleibende Rührleistung' erfolgt in Menü 2.2.7.

ACHTUNG: Nur für HC 6500: Bei längerem Halten der Taste 🖨 (Übersteuerung der Funktion AutoAgitation) wird das Rührwerk angehalten. Bei Neustart muss die Rührleistung im Menü wieder neu eingestellt werden.

#### Menü 2.2.7 AutoAgitation - Gleich bleibende Rührleistung

Geben Sie einen Prozentwert entsprechenden der Stellung des Rührwerkventils ein. Der Prozentwert liegt zwischen 0 % (geschlossen) und 100 % (weit geöffnet).

Die Einstellung sollte bei aufgerufenem Menü [2.2.6.4 Gleich bleibende Rührleistung] erfolgen.

#### Symbole Auto Funktionen

Im Folgenden werden die Symbole oben rechts in der Maske erklärt.

#### Erste Übersicht:

| Icons / Bildschirm-Code Aktiv |          | Aktiv    | Aktiv    | Installiert                                               |
|-------------------------------|----------|----------|----------|-----------------------------------------------------------|
| sa                            |          |          |          | Normaler COMMANDER ohne zusätzliche intelligente Merkmale |
| sb                            | Enddüsen |          |          | Enddüsen sind installiert und aktiviert                   |
| SC                            | AutoFill |          |          | AutoFill ist installiert und aktiviert                    |
| sd                            | AutoWash |          |          | AutoWash ist installiert und aktiviert                    |
| se                            | AutoFill | Enddüsen |          | AutoFill und Enddüsen sind installiert und aktiviert      |
| sf                            | AutoWash | Enddüsen |          | AutoWash und Enddüsen sind installiert und aktiviert      |
| sg                            | AutoWash | AutoFill |          | AutoWash und AutoFill sind installiert und aktiviert      |
| sh                            | AutoWash | AutoFill | Enddüsen | AutoWash, AutoFill und Enddüsen sind aktiviert            |

#### Zweite Übersicht:

| lcons / Bildschirm-Code | Ausführbar über F1 | Ausführbar über F2 |                                             |
|-------------------------|--------------------|--------------------|---------------------------------------------|
| vb                      | Start              | Abbruch            | Wird vor Beginn der Auto-Funktion angezeigt |
| VC                      | Fertig             | Abbruch            | Wird während Programmablauf angezeigt       |
| vd                      | Anhalten           | Abbruch            | Wird während Programmablauf angezeigt       |

# Menü 2.3 Teilschlagspezifische Ausbringung (VRA) / GPS-Fernsteuerung / HARDI AutoSectionControl

Wird die Ausbringmenge von einer externen Quelle übernommen (z.B. einer teilschlagspezifischen Austragskarte, einem externen Sensor oder per GPS wie HARDI AutoSectionControl), muss dieses Menü aktiviert sein. Dies erfolgt in den folgenden Untermenüs:

- Menü 2.3.1 Deaktivieren
- Menü2.3.2 Aktivieren

Das Symbol 🏹 wird in der 1. Bildschirmzeile angezeigt Dennoch ist manuelle Druckregulierung und Über-/Unterdosierung noch möglich.

#### **COM Port**

Die externe Signalquelle müss an den Com Port über einen 9-poligen sub-D Stecker angeschlossen werden.

Die ISOBUS Anlage verfügt über einen COM Port:

• COM 1 an der SetBox.

HC 6500 verfügt über über zwei COM ports:

- COM 1 am Terminal.
- COM 2 am Terminal.

Voreinstellungsmäßig ist die externe Signalquelle am HC 6500 an COM 2 angeschlossen. COM 1 ist reserviert für den Drucker. Diese Einstellung kann in dem "Extended Menü" geändert werden. Es ist nicht möglich, teilschlagspezifische Ausbringung an beide COM Ports gleichzeitig anzuschließen. Das System funktioniert dann nicht.

Der COM Port 2 muss beim HC 6500 im Extended Menü eingestellt werden. Kontaktieren Sie dazu Ihr HARDI Service Center.

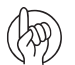

ACHTUNG: In Verbindung mit einem HC 6500 / ISOBUS VT arbeitet AutoSectionControl teilflächenspezifisch. Die Voreinstellung sieht folgende Anschlüsse für AutoSectionControl vor:

HC 6500: COM 2 am Terminal.

ISOBUS Terminals: COM 1 an der SetBox.

Beschreibung von "HARDI AutoSectionControl (optional)" auf Seite 34. Siehe auch die gesonderte Anleitung.

# Menü 2.4 Uhr einstellen

Bei Aufforderung zur Eingabe von Datum und Zeit stellen Sie die Uhr ein, um das Register zu aktivieren.

Die muss vor Inbetriebnahme des Controllers erfolgen. Andernfalls werden keine Anfangs- und Endzeiten in den Registern abgespeichert. Spätere Umstellungen können wie unter "Anleitung zur Einstellung der Uhr" auf Seite 86 beschrieben vorgenommen werden.

A

ACHTUNG: Erfolgt keine Bildschirmaufforderung, wurde die Einstellung u. U. bereits vom Händler vorgenommen.

Die Untermenüs bieten folgende Auswahl- und Einstellmöglichkeiten:

| Menü    | Funktion                        |
|---------|---------------------------------|
| 2.4.1   | Zeitformat (12 oder 24 Stunden) |
| 2.4.1.1 | 12-Stunden-Format               |
| 2.4.1.2 | 24-Stunden-Format               |
| 2.4.2   | Zeit einstellen                 |
| 2.4.3   | Datum und Monat                 |
| 2.4.4   | Jahr einstellen                 |

## Menü 2.5 Warnmeldungen

Anwenderspezifische Warnungen können nach Wahl eingestellt werden. Alle Warnmeldungen sind in Menü 2.5 aufgelistet. Siehe auch "Vollständige Menü-Übersicht" auf Seite 35.

- Stimmen Ist- und Soll-Zustand nicht überein, blinkt eine entsprechende Warnanzeige unten links auf dem Bildschirm.
- Durchflussalarm bei Unter- oder Überdosierung nach 20 Sekunden.
- Nur für HC 6500: Der Warnton kann auch in Menü [2.5.16 Lautstärke] eingestellt werden. Die Lautstärke kann schrittweise von 1 bis 5 eingestellt werden. Wenn kein Warnton ertönen soll, diesen Wert auf 0 stellen.

#### 2.5 Warnmeldungen

- >> 2.5.01 Warnung Aufwandmenge
  - 2.5.02 Tankfüllstand niedrig
  - 2.5.03 Spritzdruck
  - 2.5.04 Warnung Gebläsedrehzahl
  - 2.5.05 Warnung Geschwindigkeit
  - 2.5.06 Windgeschwindigkeit 2.5.07 Warnung Zapfwelle U/Min
  - 2.5.07 Warnung zapiweile 0/Min
  - 2.5.08 Warnung U/Min

Warnung bei Aufwandmenge zu hoch/zu niedrig

Die Warnmeldungen werden wie folgt dargestellt. Nähere Einzelheiten zu den Warnmeldungen, siehe siehe "Fehlermeldungen" auf Seite 117.

1

HINWEIS: Nur der HC 9500 zeigt die Warnmeldungen im Display am oberen Bildschirmrand an. Bei anderen ISOBUS Bildschirmen werden unter Umständen die Warnmeldungen nur auf dem VT angezeigt. Siehe Abbildung.

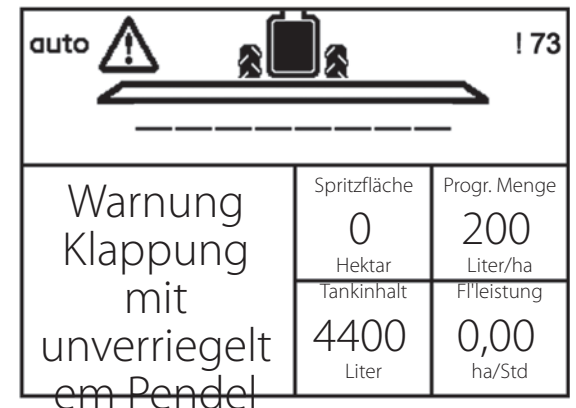

# Menü 2.6 Registerbezeichnungen (nur bei HC 6500)

Bei Bedarf können Registerbezeichnungen eingegeben werden.

- 1. Menü [2.6 Registerbezeichnungen] aufrufen.
- 2. Die gewünschte Registernummer auswählen, um eine Bezeichnung einzutragen.
- 3. Den Namen über die numerische Tastatur eingeben.
- 4. Eingabe mit 🔜 bestätigen.
- 5. Nach Eingabe der Registerbezeichnung Taste 🚭 drücken und zum Hauptmenü zurückkehren.

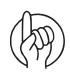

ACHTUNG: Die Registerbezeichnung kann maximal 16 Zeichen lang sein!

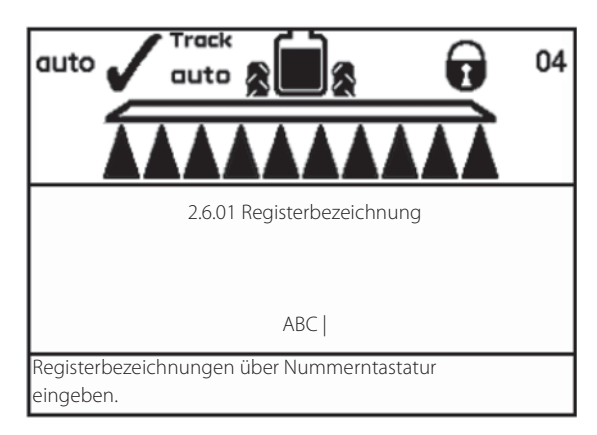

# Menü 3 Kalibrierung

# Menü 3.1 Kalibrierung Geschwindigkeit

Alle Sensoren werden auf die gleiche Art und Weise kalibriert. In dem folgenden Beispiel wird der Geschwindigkeitssensor der Spritze kalibriert (Menü 3.1.1 Spritze).

Dieses Menü wird über die Menüstruktur aufgerufen. Nur bei HC 6500 ist der Zugriff über die Schnelltaste 🛃 möglich.

#### **Menü-Navigation**

- 1. In Menü [3 Kalibrierung] das Menü [3.1 Kalibrierung Geschwindigkeit] aufrufen.
- 2. Dann eines der folgenden Untermenü wählen:
  - [3.1.1 Spritze] Geschwindigkeitssensor an der Spritze
  - [3.1.2 Traktor] Geschwindigkeitssensor am Schlepper
  - [3.1.3 Radar] Radarsensor
- 3. Der zuletzt bestätigte Geschwindigkeitssensor ist der aktive Sensor.
- 4. Untermenü öffnen.
- 5. Der weitere Kalibriervorgang entspricht der Vorgehensweise über die Schnelltaste am HC 6500:

# Vorgehensweise über HC 6500 Schnelltaste

- 1. Schnelltaste 🧭 drücken und halten bis Menü [3.1.1.1 Geschwindigkeitskonstante] angezeigt wird.
- 2. Untermenü über Taste 🚓 oder 🐨 aufrufen und 🔜 drücken.
- 3. Der weitere Kalibriervorgang entspricht der Vorgehensweise über Navigationstasten. Dazu siehe unten.

Zu diesem Menüpunkt gelangen Sie sowohl über Navigationstasten als auch über die Schnelltaste. Die Geschwindigkeitssensoren können auf unterschiedliche Weise kalibriert werden. Und zwar durch Eingabe einer theoretischen Geschwindigkeitskonstante als auch über Abfahren einer Strecke (Praxismethode).

#### Wählen Sie je nach gewünschter Methode eines der unten stehenden Menüs:

| Menü    | Funktion                  |
|---------|---------------------------|
| 3.1.1.1 | Geschwindigkeitskonstante |
| 3.1.1.2 | Geschwindigkeit Praktisch |

Die Vorgehensweise wird im Folgenden jeweils beschrieben.

Der Geschwindigkeitssensor kann theoretisch Siehe "Menü 3.1.1.1 Geschwindigkeitskonstante Spritze" auf Seite 58.und praktisch Siehe "Menü 3.1.1.2 Geschwindigkeitskonstante Spritze praktisch" auf Seite 58. kalibriert werden.

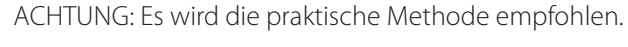

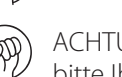

ACHTUNG: Kann die Geschwindigkeit nicht kalibriert werden, muss die Abtastfunktion abgeschaltet werden. Dazu bitte Ihren HARDI Service kontaktieren.

Geschwindigkeitssensor an gezogener Spritze

Angeschlossen an die Verteilerbox der Armatur.

3.1.1 Geschwindigkeit Spritze >> 3.1.1.1 Geschwindigkeitskonstante 3.1.1.2 Geschwindigkeit Praktisch Anzeige und Änderung der PPU-Konstante (Pulses Per Unit = Pulse pro Maßeinheit (Meter/Fuß)

3.1 Kalibrierung Geschwindigkeit >> 3.1.1 Geschwindigkeit Spritze

3.1.3 Radarsensor

3.1.2 Geschwindigkeit Schlepper

## Menü 3.1.1.1 Geschwindigkeitskonstante Spritze

Die theoretische Geschwindigkeitskonstante - Pulse pro Einheit (PPU) gibt die vom Geschwindigkeitssensor am Radumfang gemessene Strecke in Metern an, und zwar gemessen zwischen den Bohrungen (A) (bzw. Bolzenkopf/ Magnet (B).

| Reifengröße         | PPU   |
|---------------------|-------|
| 230/95R48 (11.2x48) | 5,051 |
| 300/95R46 (12.4x46) | 5,302 |
| 300/95R52 (12.4x52) | 5,767 |
| 340/85R48 (13.6x48) | 5,481 |
| 467/80R38 (18.4x38) | 5,223 |
| 528/80R38 (20.8x38) | 5,521 |
| 650/65R42 (26x42)   | 5,831 |

Wird eine andere Bereifung aufgezogen, kann der PPU-Wert mit Hilfe der folgenden Formel berechnet werden:

$$PPU = 0,00305 \cdot \left(\frac{Tyrewidth \cdot Tyreprofile}{50} + Rimheight \cdot 25, 4\right)$$

## Beispiel

Bei Aufziehen einer Bereifung der Größe 270/95R44, wird der PPU-Wert wie folgt berechnet:

$$PPU = 0,00305 \cdot \left(\frac{270 \cdot 95}{50} + 44 \cdot 25, 4\right)$$

PPU = 4,973

#### Menü 3.1.1.2 Geschwindigkeitskonstante Spritze praktisch

Zur praktischen Kalibrierung der Geschwindigkeit wird eine gemessene Strecke abgefahren. Danach wird der im Display angezeigte Wert durch den gemessenen Wert korrigiert, so dass diese Werte übereinstimmen.

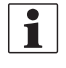

HINWEIS: Die Kalibrierung sollte mit halb vollem Tank und dem richtigen Reifendruck im Feld erfolgen.

(A)

ACHTUNG: Bei Reifenwechsel muss neu kalibriert werden!

#### Vorgehensweise

- 1. Strecke abmessen. Mindestens 70 m.
- 2. Schlepper an den Startpunkt der gemessenen Strecke fahren.
- 3. Eingabetaste drücken. Bei Anzeige von [0m] die Strecke abfahren.
- 4. Eingabetaste drücken.
- 5. Den angezeigten Wert korrigieren, bis die gefahrene Strecke angezeigt wird.
- 6. Eingabetaste drücken, um den neuen Wert anzuzeigen.
- 7. Eingabetaste erneut drücken, um den Wert zu bestätigen.

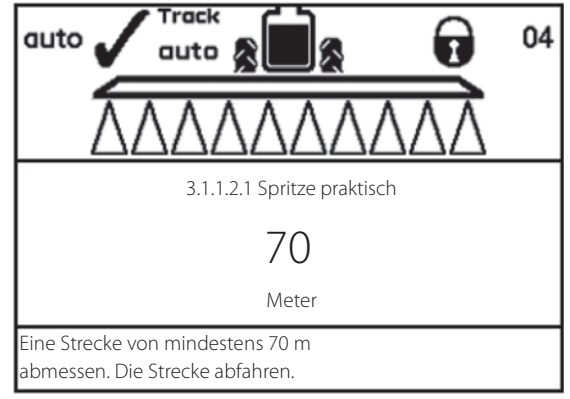

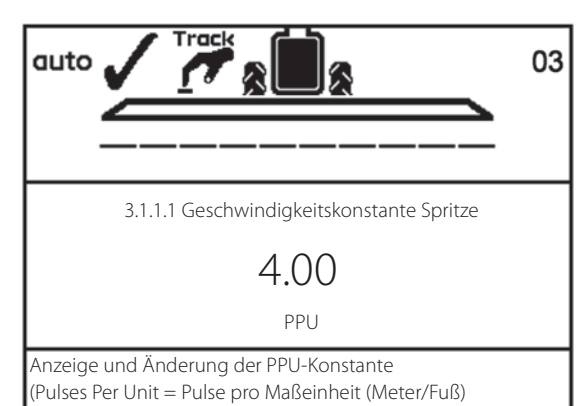

## Menü 3.2 Durchflussmenge kalibrieren

Der Durchflusssensor kann theoretisch oder mit sauberem Wasser kalibriert werden. Dazu werden zwei Methoden angeboten.

Aus Gründen der Genauigkeit werden die praktischen Methoden bevorzugt:

| Vorgehensweise | Kalibrierdauer       | Genauigkeit |
|----------------|----------------------|-------------|
| Tankmethode    | Hoher Zeitaufwand    | Genau       |
| Düsenmethode   | Geringer Zeitaufwand | Ungenau     |

ACHTUNG: Falls nach einer Kalibrierung andere Düsen mit +/-100 % Ausstoß verwendet werden, empfiehlt es sich, den Durchflusssensor erneut zu kalibrieren.

#### 3 Kalibrierung

- 3.1 Kalibrierung Geschwindigkeit >> 3.2 Kalibrierung Durchflussmenge 3.3 Gestänge-Einstellung
  - 3.4 Regelkonstante
  - 3.5 Kalibrierung TankGauge
  - 3.6 Track Kalibrierung
  - 3.7 LookAhead Kalibrierung
  - 3.8 LookAhead Spezialdüsen

Durchflusssensor kalibrieren Theoretisch (PPU), PrimeFlow Düsen-/Tankmethode

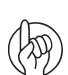

ACHTUNG: Es folgt eine generelle Beschreibung der Tastenbenutzung und der Anzeige im Display. Im folgenden Beispiel wird der Wert für den Tankinhalt geändert.

## Menü 3.2.1 Durchflusskonstante

Beim Austrag von sowohl Dünger als auch Pflanzenschutzmittel, empfiehlt HARDI, für gute Druckregelung zwei verschiedene Durchflussmessergehäuse zu verwenden. Für beide Durchflussmessergehäuse wird der gleich Durchflusssensor verwendet. Wenn die Durchflussmessergehäuse geändert werden, muss die PPU Kalibrierung für den Durchflusssensor muss jedes Mal geändert werden.

Das richtige Durchflussmessergehäuse ist einfach zu bestimmen - und zwar auf der Grundlage folgender Informationen:

- der Gestängebreite
- dem regulären Spritzdruck in der Fahrgasse (Maximaldruck).
- der normalerweise verwendeten Düsengröße nach ISO

Die Anhaltswerte PPU für die verschiedenen Durchflussmessergehäuse in den ausgewählen Bedingungen sind der Tabelle zu entnehmen. Die Gehäuse haben verschiedene Innendurchmesser, welche an der Nut A zu erkennen sind

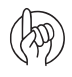

ACHTUNG: Die PPU zeigt die Anzahl der Pulse an, die theoretisch vom Durchflussmesser kommen, während 1 Liter Flüssigkeit fließt.

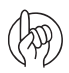

ACHTUNG: Das Durchflussmessergehäuse mit 6 mm Durchmesser ist das richtige für eine kleine Twin Spritze.

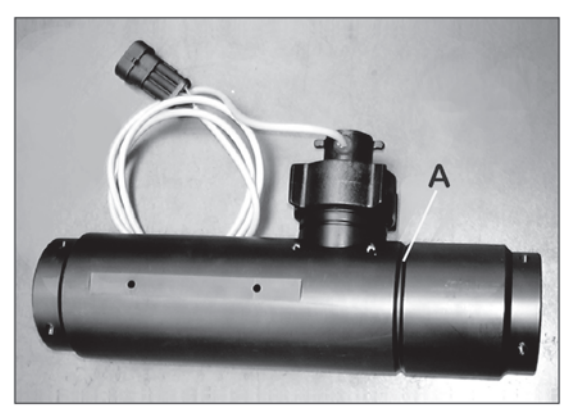

## ahfluggugtan hai 2 hay Cuvituduu dr

| Durchflussraten bei 3 bar Spritzdruck |                      | Gestängegröße                |      |      |      |      |      |      |      |
|---------------------------------------|----------------------|------------------------------|------|------|------|------|------|------|------|
| Düse                                  | Volumenstrom (I/Min) | Kennzeichen Durchflusssensor | 36 m | 33 m | 30 m | 27 m | 24 m | 21 m | 18 m |
| Pink ISO 0075                         | 0,3                  | Drei Nuten Ø6 mm             | 22   | 20   | 18   | 16   | 14   | 13   | 11   |
| Orange ISO 01                         | 0,4                  | Drei Nuten Ø6 mm             | 29   | 26   | 24   | 22   | 19   | 17   | 14   |
| Grün ISO 015                          | 0,6                  | Vier Nuten Ø9 mm             | 43   | 40   | 36   | 32   | 29   | 25   | 22   |
| Gelb ISO 02                           | 0,8                  | Vier Nuten Ø9 mm             | 58   | 53   | 48   | 43   | 38   | 34   | 29   |
| Violett ISO 025                       | 1,0                  | Vier Nuten Ø9 mm             | 72   | 66   | 60   | 54   | 48   | 42   | 36   |
| Blau ISO 03                           | 1,2                  | Eine Nut 13,5 mm             | 86   | 79   | 72   | 65   | 58   | 50   | 43   |
| Rot ISO 04                            | 1,6                  | Eine Nut 13,5 mm             | 115  | 106  | 96   | 86   | 77   | 67   | 58   |
| Braun ISO 025                         | 2,0                  | Eine Nut 13,5 mm             | 144  | 132  | 120  | 108  | 96   | 84   | 72   |
| Grau ISO 06                           | 2,4                  | Ohne Nut Ø20 mm              | 173  | 158  | 144  | 130  | 115  | 101  | 86   |
| Weiß ISO 08                           | 3,2                  | Ohne Nut Ø20 mm              | 230  | 211  | 192  | 173  | 154  | 134  | 115  |
| Hellblau ISO 10                       | 4,0                  | Ohne Nut Ø20 mm              | 288  | 264  | 240  | 216  | 192  | 168  | 144  |
| Hellgrün ISO 15                       | 6,0                  |                              |      |      |      |      | 288  | 252  | 216  |

| Durchflussraten bei 4 bar Spritzdruck |                      |                              | Gestängegröße |      |      |      |      |      |      |
|---------------------------------------|----------------------|------------------------------|---------------|------|------|------|------|------|------|
| Düse                                  | Volumenstrom (I/Min) | Kennzeichen Durchflusssensor | 36 m          | 33 m | 30 m | 27 m | 24 m | 21 m | 18 m |
| Pink ISO 0075                         | 0,35                 | Drei Nuten Ø6 mm             | 25            | 23   | 21   | 19   | 17   | 15   | 13   |
| Orange ISO 01                         | 0,46                 | Drei Nuten Ø6 mm             | 33            | 30   | 28   | 25   | 22   | 19   | 17   |
| Grün ISO 015                          | 0,69                 | Vier Nuten Ø9 mm             | 50            | 46   | 41   | 37   | 33   | 29   | 25   |
| Gelb ISO 02                           | 0,92                 | Vier Nuten Ø9 mm             | 66            | 61   | 55   | 50   | 44   | 39   | 33   |
| Violett ISO 025                       | 1,15                 | Eine Nut 13,5 mm             | 83            | 76   | 69   | 62   | 55   | 48   | 41   |
| Blau ISO 03                           | 1,39                 | Eine Nut 13,5 mm             | 100           | 92   | 83   | 75   | 67   | 58   | 50   |
| Rot ISO 04                            | 1,85                 | Eine Nut 13,5 mm             | 133           | 122  | 111  | 100  | 89   | 78   | 67   |
| Braun ISO 025                         | 2,31                 | Ohne Nut Ø20 mm              | 166           | 152  | 139  | 125  | 111  | 97   | 83   |
| Grau ISO 06                           | 2,77                 | Ohne Nut Ø20 mm              | 199           | 183  | 166  | 150  | 133  | 116  | 100  |
| Weiß ISO 08                           | 3,70                 | Ohne Nut Ø20 mm              | 266           | 244  | 222  | 200  | 178  | 155  | 133  |
| Hellblau ISO 10                       | 4,62                 |                              |               | ·    | 277  | 249  | 222  | 194  | 166  |
| Hellgrün ISO 15                       | 6,93                 |                              |               |      |      |      |      | 291  | 249  |

| Durchflussraten bei 5 bar Spritzdruck |                      | Gestängegröße                |      |                                 |     |     |     |     |      |
|---------------------------------------|----------------------|------------------------------|------|---------------------------------|-----|-----|-----|-----|------|
| Düse                                  | Volumenstrom (l/Min) | Kennzeichen Durchflusssensor | 36 m | 36 m 33 m 30 m 27 m 24 m 21 m 1 |     |     |     |     | 18 m |
| Pink ISO 0075                         | 0,39                 | Drei Nuten Ø6 mm             | 28   | 26                              | 23  | 21  | 19  | 16  | 14   |
| Orange ISO 01                         | 0,52                 | Drei Nuten Ø6 mm             | 37   | 34                              | 31  | 28  | 25  | 22  | 19   |
| Grün ISO 015                          | 0,77                 | Vier Nuten Ø9 mm             | 55   | 51                              | 46  | 42  | 37  | 32  | 28   |
| Gelb ISO 02                           | 1,03                 | Vier Nuten Ø9 mm             | 74   | 68                              | 62  | 56  | 49  | 43  | 37   |
| Violett ISO 025                       | 1,29                 | Eine Nut 13,5 mm             | 93   | 85                              | 77  | 70  | 62  | 54  | 46   |
| Blau ISO 03                           | 1,55                 | Eine Nut 13,5 mm             | 112  | 102                             | 93  | 84  | 74  | 65  | 56   |
| Rot ISO 04                            | 2,07                 | Eine Nut 13,5 mm             | 149  | 137                             | 124 | 112 | 99  | 87  | 75   |
| Braun ISO 025                         | 2,58                 | Ohne Nut Ø20 mm              | 186  | 170                             | 155 | 139 | 124 | 108 | 93   |
| Grau ISO 06                           | 3,10                 | Ohne Nut Ø20 mm              | 223  | 205                             | 186 | 167 | 149 | 130 | 112  |
| Weiß ISO 08                           | 4,13                 | Ohne Nut Ø20 mm              | 267  | 273                             | 248 | 223 | 198 | 173 | 149  |
| Hellblau ISO 10                       | 5,16                 |                              |      |                                 |     | 279 | 248 | 217 | 186  |
| Hellgrün ISO 15                       | 7,75                 |                              |      |                                 |     |     |     |     | 279  |

Wenn kein PPU-Wert gefunden wurde, ändern Sie über die Navigationstasten die Durchflusskonstante mit der theoretischen Vorgehensweise.

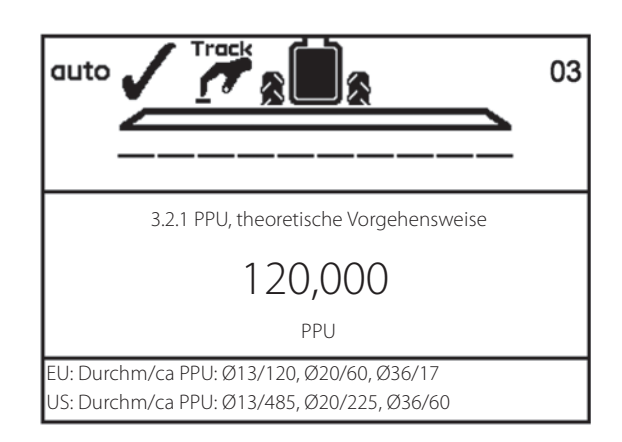

#### Menü 3.2.2 Düsenmethode

Bei dieser Methode wird der angezeigte Düsenausstoß auf dem Display mit dem aktuellen Düsenausstoß am Gestänge verglichen. Der angezeigte Wert wird dann auf den gemessenen Wert korrigiert.

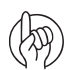

ACHTUNG: Für eine korrekte Kalibrierung müssen vorher Daten in das Menü Gestänge [3.3] eingegeben werden.

#### Vorgehensweise

- 1. Alle Teilbreiten öffnen. Hauptschalter EIN/AUS einschalten. Enddüsen (falls vorhanden) schließen.
- 2. Menü [3.2.2 Düsenmethode] aufrufen.
- 3. Eingabetaste drücken. Im Display wird die Durchflussrate einer Düse in Liter/Min angezeigt.

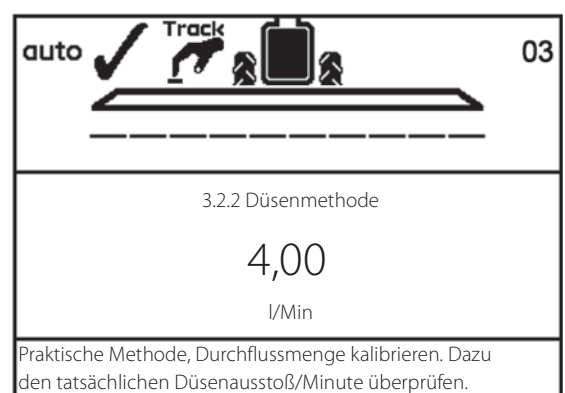

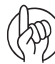

ACHTUNG: Falls eine Teilbreite nicht geöffnet oder eine Enddüse nicht geschlossen ist, werden folgende Warnmeldungen angezeigt.

- 4. Mit dem HARDI Kalibrierbecher nun den aktuellen Wert Liter/Min einer Düse messen. Dazu mehrere Düsen messen, um einen Durchschnittswert zu ermitteln.
- 5. Eingabetaste drücken.
- 6. Über die Navigationstasten nun den mit dem Messbecher ermittelten Wert einstellen.
- 7. Eingabetaste drücken, um den neuen Wert anzuzeigen.
- 8. Eingabetaste erneut drücken, um den Wert zu bestätigen.

#### Menü 3.2.3 Tankmethode

Während des Ausspritzens berechnet das Display diese ausgespritzte Menge auf der Basis des aktuellen Kalibrierwerts (PPU). Die angezeigte Menge wird nun auf den gemessenen Wert korrigiert.

Dies geschieht mittels Füllstandsmesser im Behälter oder durch Wiegen der Spritze vor und nach der Applikation.

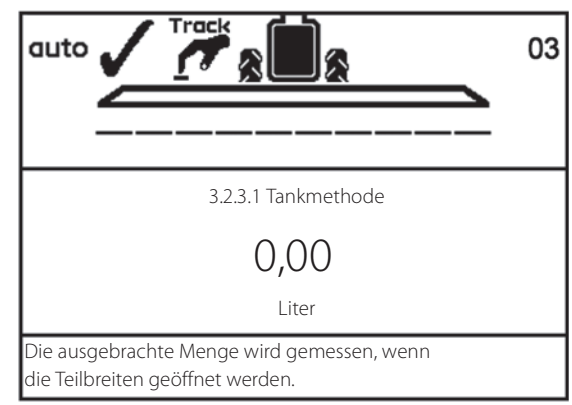

3.2.3.2 Tankmethode

4.()()

Liter

Eingabetaste drücken. Das angezeigte Volumen wird

an das tatsächliche angepasst.

#### Vorgehensweise

- 1. Die Spritze mit einer bestimmten Menge Wasser befüllen, z.B. 1000 Liter. Es wird empfohlen, für exakte Werte die Spritze vor und nach dem Befüllen zu wiegen.
- 2. Alle Teilbreiten öffnen.
- **3.** Menü [3.2.3 Tankmethode] aufrufen, Eingabetaste drücken und Hauptschalter EIN/AUS einschalten.
- 4. Die Anzeige beginnt, die Durchflussmenge an den Düsen zu zählen.
- 5. Nachdem beispielsweise laut Tankanzeige 600 Liter ausgespritzt wurden, den Hauptschalter AN/AUS abschalten. Die Spritze erneut wiegen, um die genaue Austragsmenge zu ermitteln.
- 6. Eingabetaste drücken.
- 7. Mit den Navigationstasten oder über die Tastatur den gemessenen Wert in Menü 3.2.3.2 (Differenz vom Wiegen) im Display einstellen.

auto

- 8. Eingabetaste drücken, um den neuen Wert anzuzeigen.
- 9. Eingabetaste erneut drücken, um den Wert zu bestätigen.

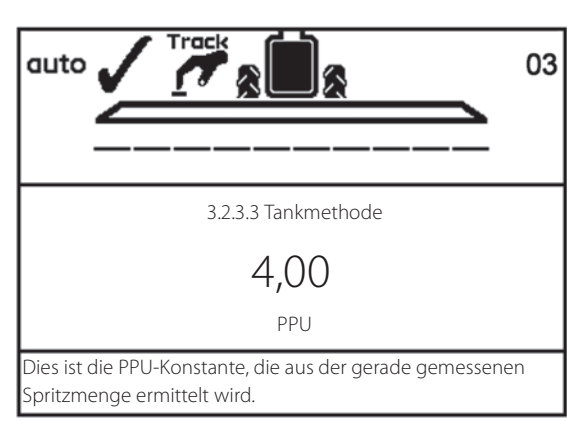

03

# Menü 3.3 Gestänge

#### Menü 3.3.1 Breite

- 1. Gestängebreite einstellen.
- 2. Mit Eingabetaste bestätigen.

## Menü 3.3.2 Anzahl der Teilbreiten

- 1. Anzahl der Teilbreiten
- 2. Mit Eingabetaste bestätigen.

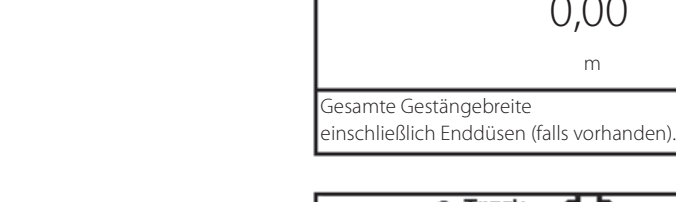

auto

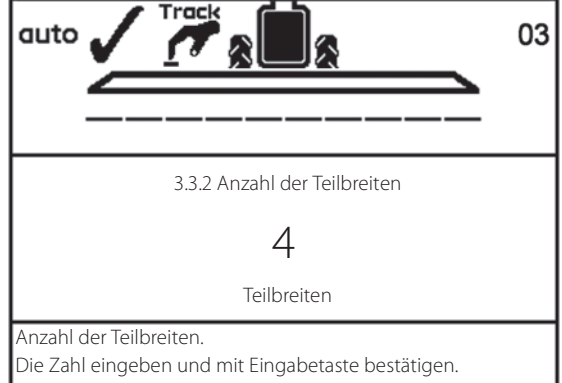

3.3.1 Breite

0,00 m

03

#### Menü 3.3.3 Düsen/Teilbreiten

- 1. Die korrekte Düsenzahl pro Teilbreite eingeben.
- 2. Eingabetaste drücken, um die nächste Teilbreite einzustellen.
- 3. Nach Einstellung der letzten Teilbreite Eingabetaste drücken.

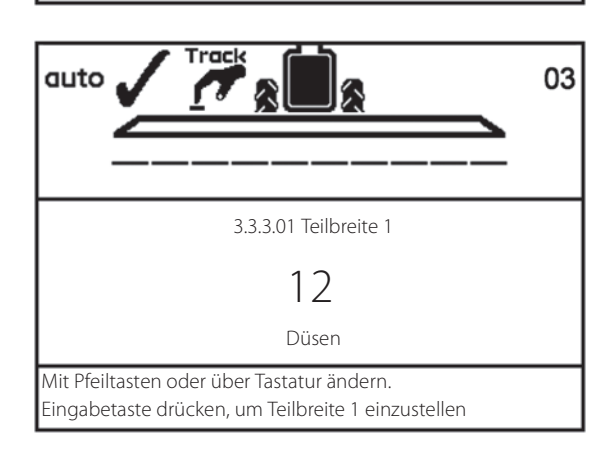

#### Menü 3.3.4 Enddüsen und Bi-jet (optional)

Bei Ausrüstung mit Enddüsen oder Bi-jet sollte die Einstellung der Anzahl der geregelten Düsen entsprechen.

- 1. In Menü [3.3 Gestänge einstellen] Menü [3.3.4 Enddüsen und Bijet] aufrufen.
- 2. Eingabetaste drücken.
- 3. Untermenü entsprechend der Düsenart wählen.

| Menü    | Funktion               |  |
|---------|------------------------|--|
| 3.3.4.1 | Keine                  |  |
| 3.3.4.2 | Enddüsen vorhanden     |  |
| 3.3.4.3 | Bi-jet Düsen vorhanden |  |

4. Eingabetaste drücken.

3.3.4.3 Bi-jet Düsen verbaut Ermöglicht das separate Schalten dieser Spezialdüsen außen am Gestänge über das Bedienteil

3.3.4 Enddüsen und Bi-jet Düsen (optional)

>> 3.3.4.1 Keine Sonderdüse verbaut 3.3.4.2 Enddüsen verbaut

5. In den Untermenüs [3.3.4.2] und [3.3.4.3] den Wert entsprechend der Düsenreichweite einstellen. Z.B. beträgt die Reichweite der Enddüsen 2 Meter. Dieser Wert entspricht 4 Düsen am Gestänge.

ACHTUNG: Es ist wichtig, dass die von der Enddüse ausgebrachte Menge der Menge entspricht, die vom Gestänge ausgebracht wird, d.h. Enddüsen am Gestänge müssen wie die Standarddüsen am Gestänge eine ISO-Größe haben. Dabei werden Liter pro Minute pro Gestängeabschnitt verglichen.

Ist die Enddüse aktiv, wird die gespritzte Menge und Fläche in den Schlagregistern mitgezählt. Bei der "aktive Gestängebreite" wird die Arbeitsbreite dann mit Enddüse angezeigt.

Die folgende Tabelle ist dem Hardi Produktführer über Düsen entnommen. Die Angaben beziehen sich auf einen Druck von 3 bar.

| Enddüsen          | Breite (cm)   | Durchfluss gesamt/Düse<br>(I/Min) | Entspricht Düsengröße nach<br>ISO | 50 cm Durchfluss/Düse<br>(I/Min) |  |
|-------------------|---------------|-----------------------------------|-----------------------------------|----------------------------------|--|
| 1850er Enddüsen   | 3/8" - SYNTAL |                                   |                                   |                                  |  |
| 1850 G-150        | 155           | 1,02                              | Pink ISO 0075                     | 0,33                             |  |
| 1850 G-200        | 195           | 1,67                              | Orange ISO 01                     | 0,43                             |  |
| 1850 G-250        | 250           | 2,89                              | Grün ISO 015                      | 0,58                             |  |
| 1850 G-300        | 280           | 3,61                              | Grün ISO 015                      | 0,64                             |  |
| 1850 G-350        | 295           | 5,51                              | Violett ISO 025                   | 0,93                             |  |
| 1850 G-400        | 345           | 7,59                              | Blau ISO 03                       | 1,10                             |  |
| 1740er Enddüsen   | 1/2" - SYNTAL |                                   |                                   |                                  |  |
| 1740 G-500        | 450           | 9,55                              | Violett ISO 025                   | 1,06                             |  |
| 1740 G-600        | 480           | 11,02                             | Blau ISO 03                       | 1,15                             |  |
| 1740 G-700        | 510           | 12,98                             | Blau ISO 03                       | 1,27                             |  |
| 1740 G-800        | 520           | 15,19                             | Rot ISO 04                        | 1,46                             |  |
| G - Enddüsen Gian | t - SYNTAL    |                                   |                                   |                                  |  |
| G-1000 RED        | 500           | 18,00                             | Rot ISO 04                        | 1,80                             |  |
| G-1200 WEISS      | 600           | 21,00                             | Rot ISO 04                        | 1,75                             |  |
| G-1600 BLUE       | 800           | 28,00                             | Rot ISO 04 1,75                   |                                  |  |

#### Menü 3.3.5 Abstand Kupplung-Achse bei ASC (nur ISOBUS)

Hier stellen Sie den Abstand zwischen der Zugöse am Schlepper und der Achse der Spritze ein. Dieses Maß wird benötigt, um die Spur der Kombination im Feld zu bestimmen.

ACHTUNG: Dieses Menü betrifft nur Spritzen mit ISOBUS und AutoSectionControl.

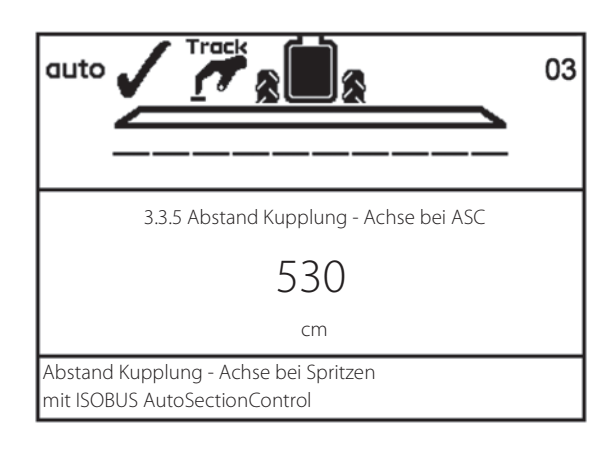

#### Menü 3.3.6 Abstand Kupplung-Achse bei ASC (nur ISOBUS)

Stellen Sie den Abstand Spritzenachse - Gestänge (gemessen an den Düsen) ein. Dieses Maß wird benötigt, um die Spur der Kombination im Feld zu bestimmen.

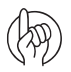

ACHTUNG: Dieses Menü betrifft nur Spritzen mit ISOBUS und AutoSectionControl.

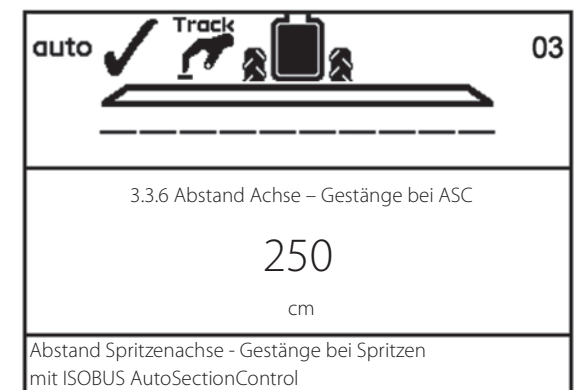

# Menu 3.4 Nutzer-Einstellungen Druckregelung

Die Empfindlichkeit des Druckreglers ist einstellbar. Diese Eingaben sorgen für genaueste Druckregelung, selbst bei Ausfall der Sensoren.

Das Ventil wird mittels 5 Hauptsensoren gesteuert:

- Geschwindigkeitssensor an der Spritze: Dieser Sensor misst die Fahrgeschwindigkeit an der Spritze. Mit Hilfe dieser Messwerte wird für jede Spritzgeschwindigeit die Aufwandmenge berechnet.
- Durchflusssensor: Dieser Sensor misst den Volumenstrom an der Armatur. Mit Hilfe dieses Messwerts wird für jede Durchflussrate der Druck berechnet.

3.4 Nutzer-Einstellungen Druckregelung

- >> 3.4.1 Begrenzung Durchflusssensor
  - 3.4.2 Simulierte Geschwindigkeit
  - 3.4.3 Düsengröße, Volumenstrom bei 3 bar
  - 3.4.4 Zweite Düse Doppelleitung
  - 3.4.5 Düsentyp
  - 3.4.6 Regelwert

Der für 1 bar Druckabfall über den Druckfilter-Durchflusssensor benötigte Volumenstrom

- Drucksensor:
   Dieser Sensor misst den Volumenstrom an der Armatur. Mit Hilfe dieses Messwerts wird für jede Durchflussrate der Druck berechnet.
- Zapfwellen drehzahlsensor Dieser Sensor misst die Drehzahl der Pumpe. Mit Hilfe dieses Messwerts wird für jede Pumpendrehzahl der Volumenstrom der Pumpe berechnet.
- Sensor für Öffnungswinkel des Druckregelventils: Dieser Sensor erkennt den Öffnungswinkel für das innen liegende Drehventil. Mit Hilfe dieses Messwerts und dem Wert für den Druck kann der Volumenstrom berechnet werden. Wenn also auch Geschwindigkeit, Pumpendrehzahl, etc. bekannt sind, kann das Druckregelventil eine Einstellung vorherbestimmen (Vorschau) bevor es den Hauptschalter EIN/AUS öffnet. Das bedeutet, die Aufwandmenge ist immer korrekt, selbst wenn sich die Geschwindigkeit seit Schließen des Hauptschalters EIN/AUS (kein Durchfluss) erheblich geändert hat.

#### Menü 3.4.1 Begrenzung Durchflusssensor

In diesem Menü wird für die jeweilige Spritzeneinstellung der Widerstand in den Leitungen und Kreisläufen festgelegt. Da sich der Widerstand mit dem jeweils verwendeten Durchflussmessergehäuse ändert, muss dieses vor dem Einsatz eingegeben werden.

• Wählen Sie einen Wert aus der Liste und geben ihn in dieses Menü ein.

| Durchflussmessergehäuse | Volumenstrom |
|-------------------------|--------------|
| HARDI 13,5 mm           | 99 l/Min     |
| HARDI 20 mm             | 156 l/Min    |
| HARDI 36 mm             | 182 l/Min    |

• Voreinstellung: 156 l/Min

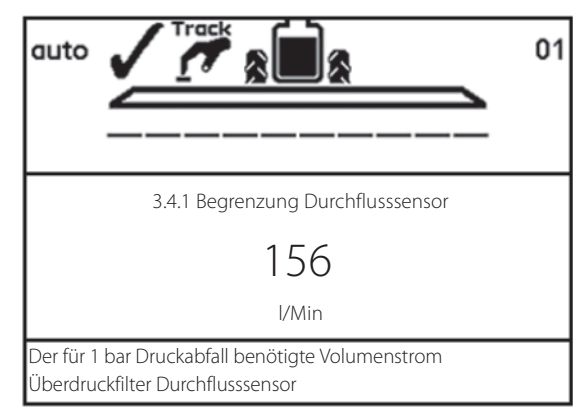

#### Menü 3.4.2 Simulierte Geschwindigkeit

Der Wert für simulierte Geschwindigkeit wird für zwei Situationen benötigt:

 Bei stehendem Gerät oder bei sehr langsamer Geschwindigkeit während die Gestängeleitungen mit Spritzflüssigkeit befüllt werden.

Somit kann auch bei stehendem Gerät oder sehr langsamer Geschwindigkeit automatisch der normale Spritzdruck zum Befüllen der Gestängeleitungen aufgebaut werden.

Bei defektem
 Geschwindigkeitssensor.
 In diesem Fall nimmt der Computer an, dass die Fahrgeschwindigkeit der Spritze dem
 unter "simulierter Geschwindigkeit" eingegebenen Wert entspricht. Der Schlepper
 sollte f
 ür eine konstante Druckregelung und somit f
 Änderungen in der
 Applikationsmenge und Schaltung der Teilbreiten auch konstant mit dieser
 Geschwindigkeit gefahren werden.

Die hier eingegebene Geschwindigkeit sollte auch für das Vorgewende passen. Wird die Geschwindigkeit am Vorgewende gedrosselt, führt das zu einer höheren Applikationsrate als voreingestellt. Beispiel: Wird bei einer voreingestellten Applikationsmenge von 100 l/ha und einer voreingestellten Geschwindigkeit von 8 km/h die Geschwindigkeit auf dem Vorgewende von 8 auf 6 km/h gesenkt, dann erhöht sich die Applikationsrate auf 133 l/ha.

Auch wenn die Spritzgeschwindigkeit unter die

Mindestgeschwindigkeit sinkt, bei welcher der Einsatz gefahren werden kann (wird vom HARDI Händler eingestellt), wird die Geschwindigkeit simuliert. Nur so kann der normale Spritzdruck so lange aufrecht erhalten werden bis die normale Spritzgeschwindigkeit wird gehalten werden kann.

• Voreinstellung: 7.2 km/h

ACHTUNG: Verwenden Sie dieses Menü, wenn eine Applikation vor der Reparatur der defekten Sensoren beendet werden muss.

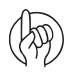

ACHTUNG: Als Einstellungswert wird 75-90% der Spritzgeschwindigkeit empfohlen.

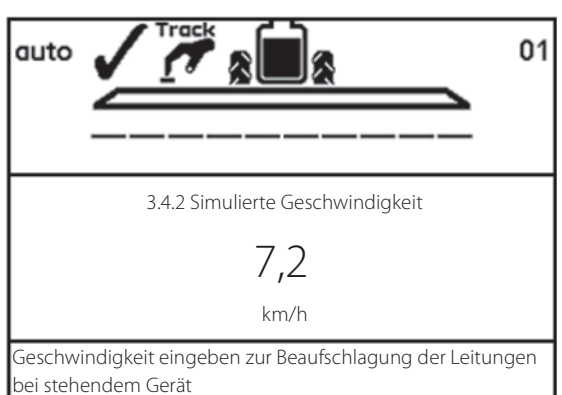

#### Menü 3.4.3 Düsengröße als Volumenstrom bei 3 bar

Bei störungsfreiem Betrieb erkennt der HC Controller über den Durchflusssensor und Drucksensor die Düsengröße.

Bei Fehlfunktion des Durchflusssensors bzw. des Drucksensors kann der Volumenstrom an der Düse hier eingegeben werden. So kann das Druckregelventil genauer reguliert werden.

Bei fehlerhaftem Durchfluss- oder Drucksensor kann die Düse nicht detektiert werden. Der HC Controller speichert die zuletzt detektierte Düsengröße. Dieser Wert wird dann verwendet.

• Voreinstellung: 0,40 l/Min

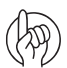

ACHTUNG: Werden bei defektem Sensor Düsen ausgetauscht, geben Sie die Größe der neuen Düsen manuell ein.

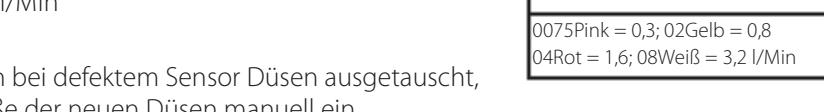

auto

01

Die Düsengröße wird definiert als Volumenstrom bei 3 bar. Siehe HARDI Düsenkatalog.

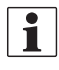

HINWEIS: Der im HARDI Düsenkatalog angegebene Volumenstrom bei 3 bar wird ohne Düsenfilter und ohne Pentalet Düsenhalter gemessen, da deren begrenzende Wirkung auf den Durchfluss dazu führt, dass die Düse als kleiner erkannt wird als sie tatsächlich ist.

| Düse        | Volumenstrom (l/Min) |
|-------------|----------------------|
| 0075-Pink   | 0,30                 |
| 010-Orange  | 0,40                 |
| 015-Grün    | 0,60                 |
| 020-Gelb    | 0,80                 |
| 025-Violett | 1,00                 |
| 03-Blau     | 1,20                 |
| 04-Rot      | 1,60                 |
| 05-Braun    | 2,00                 |
| 06-Grau     | 2,40                 |
| 08-Weiß     | 3,20                 |
| 10-Hellblau | 4,00                 |
| 15-Hellgrün | 6,00                 |

# Menü 3.4.4 Zweite Düse Doppelleitung

Identisch mit Menüpunkt 3.4.3, aber für Düse in Doppelleitung, falls vorhanden.

- Voreinstellung: 0,40 l/Min
- Empfohlene Einstellung: 0,40 l/Min

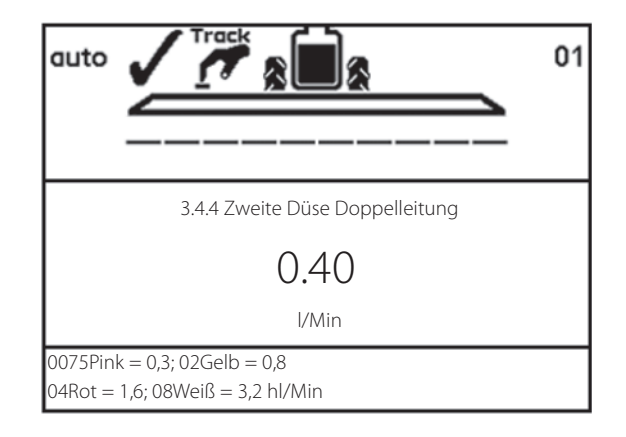

3.4.3 Düsengröße, Volumenstrom bei 3 bar

040

l/Min

# Menü 3.4.5 Düsentyp

Hier wählen Sie den Düsentyp für den aktuellen Einsatz.

• Voreinstellung: Standarddüse.

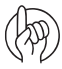

ACHTUNG: Denken Sie daran, das spezifische Gewicht des Gemisches in Menü [3.5.1 Einstellung des spezifischen Gewichts] zu ändern.

| Menü   | 3.4.5 Düsentyp             |
|--------|----------------------------|
| >>     | Standarddüse               |
|        | QuintaStream               |
|        |                            |
|        |                            |
|        |                            |
|        |                            |
|        |                            |
|        |                            |
|        |                            |
| Flachs | trahl, LowDrift, Minidrift |
|        |                            |

#### Menü 3.4.6 Regelwert

Dies ist der Wert für bestimmte Maschinen oder Anwendungen. Fragen Sie Ihren HARDI Händler.

• Voreinstellung: Code 1

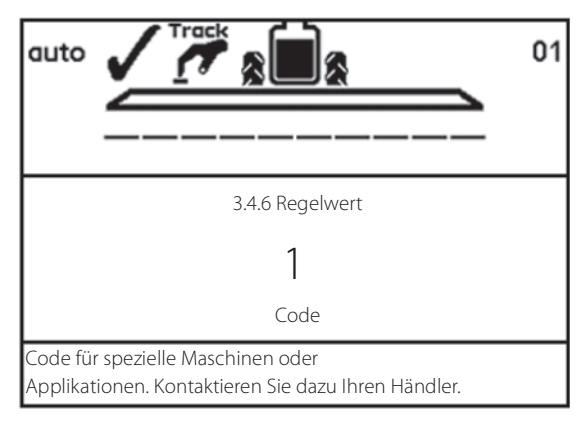

# Menü 3.5 Tankanzeige

Gegenwärtig wird eine Genauigkeit von +/-25 Litern erzielt. Dies betrifft die breiteste Stelle des Behälters. Je geringer dieser Wert ist, desto genauer ist das Ergebnis.

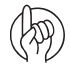

ACHTUNG: Für größere Genauigkeit wird empfohlen, vor dem nächsten Schritt den Durchfluss zu kalibrieren (3.2).

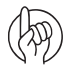

ACHTUNG: Dieses Menü erscheint nur, wenn die Spritze mit einer HARDI Tankanzeige (TankGauge) ausgerüstet ist.

#### 3.5 Kalibrierung TankGauge

Menü 3.5.1 Einstellung des spezifischen Gewichts

- >> 3.5.2 Kalibrierung der Tankanzeige
  - 3.5.3 Werkseinstellung wählen
  - 3.5.4 Versatz bei leerem Hauptbehälter

Kalibrieren wenn die werkseitige Kalibrierung zu ungenau ist. SafeTrack deaktivieren

# Menü 3.5.1 Einstellung des spezifischen Gewichts

Der Korrekturfaktor für das spezifische Gewicht der Spritzflüssigkeit ist einstellbar.

Voreinstellung: 1,00 kg/l.

Bei Flüssigdünger kann das spezifische Gewicht bis zu 1,3 kg/l betragen. In diesem Fall wäre der Wert 1,30 kg/l.

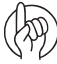

ACHTUNG: Vergessen Sie nicht, den zu verwendenden Düsentyp einzustellen [3.4.5 Düsentyp].

#### Vorgehensweise

- 1. Das spezifische Gewicht eingeben.
- 2. Mit Eingabetaste bestätigen.

#### Menü 3.5.2 Kalibrierung TankGauge

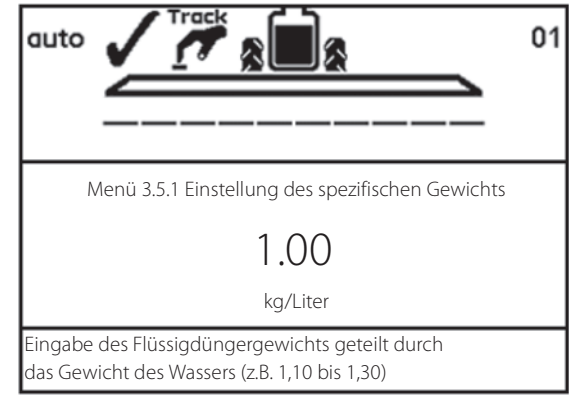

ACHTUNG: Bevor eine benutzerdefinierte Kalibrierung vorgenommen werden kann, muss SafeTrack/IntelliTrack im Extended Menü deaktiviert werden.

Die Kalibrierung des HARDI TankGauge wird notwendig, wenn die Werkskalibrierung zu ungenau ist. Dies kann z. B. auf die Kombination der Anhängehöhe und der Reifengröße zurückzuführen sein, wodurch eine falsche Berechnung erfolgt.

Daher wird empfohlen zunächst die benutzerdefinierte Kalibrierung mit der Anhängung des Schlepper und der Spritze zu beginnen. Spätere Änderungen beeinflussen die Genauigkeit des TankGauge.

#### **Benutzerdefinierte Kalibrierung**

1. Zunächst das Untermenü [3.5.3.01 TankGauge Sonderkalibrierung] aufrufen.

| 3.5.3 V | Verkseinstellung wählen               |
|---------|---------------------------------------|
| >>      | 3.5.3.01 Kundenkalibrierung           |
|         | 3.5.3.02 NCM 3200 Werkskalibrierung   |
|         | 3.5.3.03 NCM 4400 Werkskalibrierung   |
|         | 3.5.3.04 NCM 6600 Werkskalibrierung   |
|         | 3.5.3.05 NCM 9000 Werkskalibrierung   |
|         | 3.5.3.06 Alpha 2500 Werkskalibrierung |
|         | 3.5.3.07 Alpha 3500 Werkskalibrierung |
|         | 3.5.3.08 Alpha 4100 Werkskalibrierung |
|         | 3.5.3.09 Alpha 3000 Werkskalibrierung |
| Tabelle | e Kundenkalibrierung Tankanzeige      |
| Kalibri | erung                                 |

- 2. Menü [3.5.2.1 Wasserstand] öffnen.
- 3. Die Spritze bis zum theoretischen Behälterinhalt befüllen. Dabei einen gesonderten und kalibrierten Durchflussmesser verwenden. Alternativ kann die Spritze vor und nach dem Befüllen gewogen werden, um die eingefüllte Menge zu ermitteln.
- 4. Eingabetaste drücken.

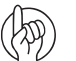

ACHTUNG: Für absolute Genauigkeit der benutzerdefinierten Kalibrierung ist es von großer Bedeutung, dass die zur Befüllung verwendete Wasseruhr mit 2%-iger Genauigkeit misst. Die gleiche Genauigkeit von 2 % muss beim Wiegen vor und nach dem Befüllen eingehalten werden.

|                                                                | 01 |
|----------------------------------------------------------------|----|
|                                                                |    |
| 3.5.2.1 Wasserstand                                            |    |
| 0                                                              |    |
| mm                                                             |    |
| Den Behälter bis zum Rand füllen, dann<br>Eingabetaste drücken |    |

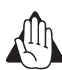

VORSICHT: Die Spritze während des Befüllvorgangs nicht verlassen und die manuelle Füllstandsanzeige im Auge behalten, um den Behälter nicht zu überfüllen.

5. Eingabetaste drücken. Vorher darauf achten, dass die Spritze waagerecht steht. Den Behälter eventuell mit einer festgelegten Menge bis zum Rand auffüllen.

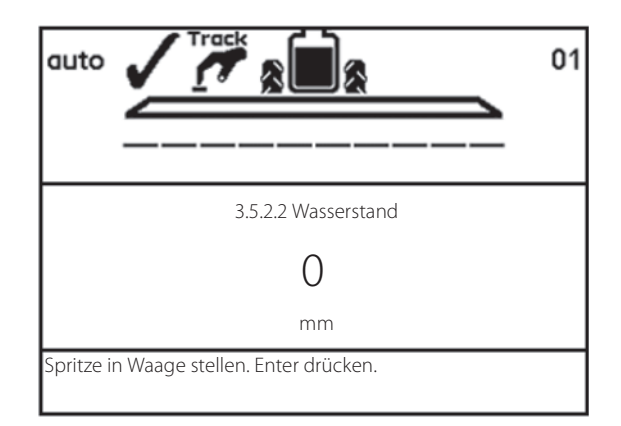

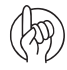

ACHTUNG: Der Ausrichtung der Spritze ist von großer Bedeutung, da die Genauigkeit davon abhängt!

Wird der gleiche Schlepper auch nach der Kalibrierung vor der Spritze verwendet, muss diese nicht allein ausgerichtet werden. Aber das komplette Gespann Schlepper und Spritze (A) müssen in der Ebene ausgerichtet werden.

Verwenden Sie z. B. einen Balken (B) von ca. 6 m Länge auf zwei Blöcken an dem Ort, an dem die Kalibrierung stattfinden wird. Mit einer Wasserwaage (C) auf dem Balken (B) kann so eine Stelle für die Kalibrierung gefunden werden.

- 6. Die Pumpe einschalten und die Zapfwellendrehzahl auf 540 U/Min oder 1000U/Min einstellen (je nach Pumpe-Modell).
- 7. Alle Teilbreiten öffnen, um die Spritze leer zu spritzen. Die Pulse vom Durchflussmesser der Spritze werden als Messpunkte gespeichert.

# Während dieser Messung wird Folgendes angezeigt:

[xxxx] steht für den tatsächlichen Wasserfüllstand in Millimeter;

[yyyyyyy] steht für die Anzahl der Impulse vom Durchflussmesser.

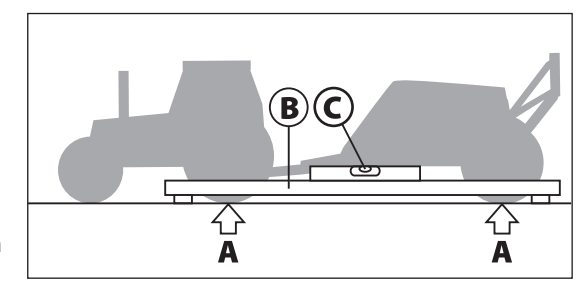

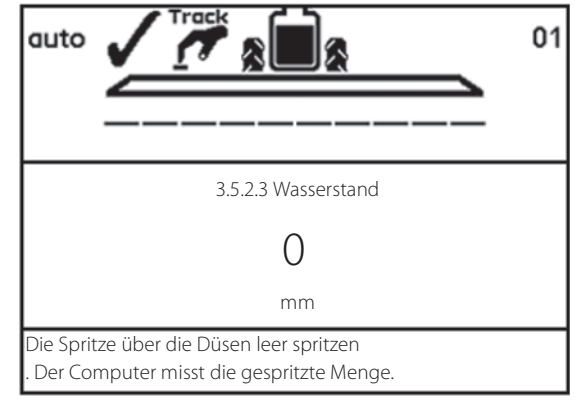

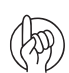

ACHTUNG: Die Definition "leerer Tank" beschreibt den Zeitpunkt,

an dem kein Wasser mehr aus den Düsen austritt. Es können sich trotzdem ungefähr noch 10 Liter im Behältersumpf befinden.

- 8. Eingabetaste drücken sobald der Tank leer gespritzt ist.
- 9. Die angezeigte Menge durch die tatsächlich ausgebrachte Menge korrigieren.
- **10.** Eingabetaste drücken. Die neuen benutzerdefinierten Werte sind berechnet und die Kalibrierung der HARDI Tankanzeige ist damit abgeschlossen.

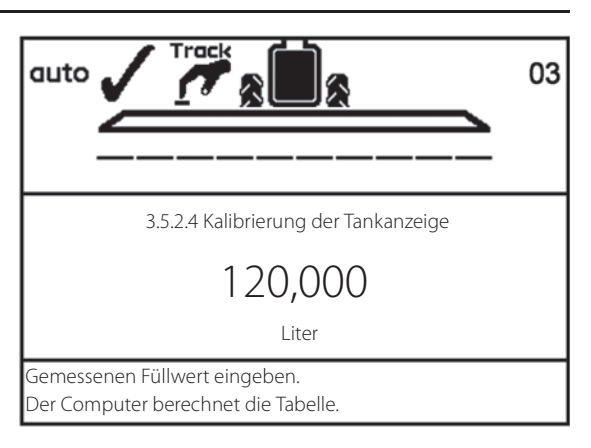

3.5.3 Werkseinstellung wählen

>> 3.5.3.3 CME4500 Werkskalibrierung

3.5.3.4 CME7000 Werkskalibrierung

3.5.3.5 CME9000 Werkskalibrierung 3.5.3.6 Alpha 2500 Werkskalibrierung

3.5.3.7 Alpha 3500 Werkskalibrierung

3.5.3.8 Alpha 4100 Werkskalibrierung

3.5.3.9 Alpha 3000 Werkskalibrierung

3.5.3.10 CME7x00 Werkskalibrierung 3.5.3.11 CME7x00 Werkskalibrierung

Tankanzeigentabelle Werkskalibrierung für

CME4500

# Menü 3.5.3 Werkseinstellung wählen

Die Einstellungen in diesem Menü wurden möglicherweise von Ihrem HARDI Service-Partner vorgenommen. Die Auswahl kann nur verändert werden, wenn sich kein Wasser im Hauptbehälter befindet. Siehe "Menü 3.5.4 Versatz bei leerem Haupttank" um zu prüfen ob der Tank leer ist.

Die Voraussetzungen für eine hohe Genauigkeit bei der Werkseinstellung sind:

• Spritze in Waage; Bei der Montage der Spritze am Schlepper sollte diese in Waage sein.

Die Ausrichtung der Spritze per Wasserwaage am Rahmen der Commander wie folgt überprüfen:

#### Modell COMMANDER Position der Wasserwaage

| 3300, 4500 und 5500 Liter | Unter dem Rahmen.                                              |
|---------------------------|----------------------------------------------------------------|
| 7000 Liter                | Auf dem Rahmen (wichtig da die Unterseite nicht parallel ist). |

| Höhe der Anhängung am Schlepper. Der Bodenabstand der Zugöse sollte 550 mm/1015 mm betragen. Die Ergebnisse der |
|----------------------------------------------------------------------------------------------------|
| Behälterfüllstandsmessung werden durch die Anhängehöhe der Spritze verändert.                                   |

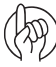

ACHTUNG: Wird eine dieser Voraussetzungen nicht erfüllt, sollte in "Menü 3.5.2 Kalibrierung der Tankanzeige" eine benutzerdefinierte Kalibrierung durchgeführt werden.

#### Menü 3.5.4 Offset bei leerem Haupttank

In Menü [3.5.4.1 TankGauge Offset] wird die Frequenz (Hz) bei leerem Behälter angezeigt. Ist der Behälter ganz leer, drücken Sie die Eingabetaste, um den Wert zu bestätigen.

lst der Behälter nicht leer, so kann hier nur ein bekannter Frequenzwert vom leeren Behälter eingegeben werden.

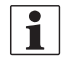

HINWEIS: Der Behälter gilt dann als leer, wenn die Pumpe keine Flüssigkeit mehr aus dem Behälter saugen kann, d.h. wenn nur noch eine sehr geringe Menge im Behälter verblieben ist.

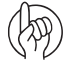

ACHTUNG: Das kann auch hilfreich zum Neukalibrieren der 'Leer-Frequenz' sein, wenn der Sensor verschmutzt ist.

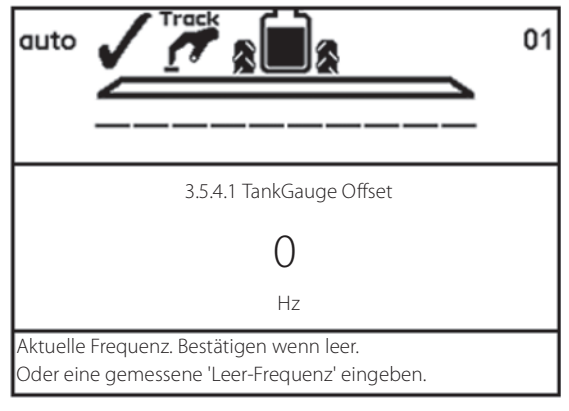

# Menü 3.6 Track

Für die Einstellung des Track gibt es keine Standardwerte. Die Einstellungen müssen je nach Schlepper, Spritze und Spritzpraxis vorgenommen werden. Dies kann nur unter den aktuellen Bedingungen erfolgen.

| Fahrgeschwindigkeit Spritze            | TRACK Einstellung                                                 |
|----------------------------------------|-------------------------------------------------------------------|
| Hohe Geschwindigkeit (20 - 25 km/h)    | Muss langsam reagieren: Die Totzone muss vergrößert werden.       |
| Niedrige Geschwindigkeit (7 - 10 km/h) | Für große Spritzgenauigkeit: Die Totzone kann verkleinert werden. |

Für jede Einstellung gibt es eine Beschreibung der Auswirkungenr einer Änderung, insbesondere bei der Spritze.

#### SafeTrack/IntelliTrack

SafeTrack wird über die hydraulische SetBox betrieben.

Die Track-Modusschalter haben 3 Schaltpositionen:

- 1. Taste (16) richtet die Spritze aus. Wird vor dem Klappen verwendet.
- 2. Auto-Taste (17) schaltet SafeTrack oder IntelliTrack in den Auto-Modus. Die Spritze folgt dann in der Schlepperspur.
- **3.** Mit den manuellen Tasten (15) wird die Spritze nach rechts/links gelenkt. Die manuellen Tasten (15) deaktivieren den Auto-Modus.

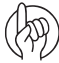

ACHTUNG: In gefährlichen Fahrsituationen wird ein Alarm ausgelöst und der Computer bringt die Spritze zurück in die Mittelposition.

- Mit Eingabetaste den Alarm abschalten.
- Der Alarm wird auch durch Drücken von Taste (16) "Anpassen" abgeschaltet. Der Alarm kann nicht ausgeschaltet werden, solange die unsichere Fahrsituation besteht!

#### Menü 3.6.1 Spurweite

Hier kann die Spurbreite eingegeben werden.

• Die Spurbreite bemisst die Entfernung von der Mitte des rechten Reifens zur Mitte des linken Reifens.

Die Eingabe der richtigen Spurbreite ist wichtig, weil der HC Controller die Geschwindigkeit in der Mitte der Spritze misst und nicht am Radsensor. Hier variiert die Geschwindigkeit je nach Links- und Rechtskurve.

ACHTUNG: Eine falsche Spurbreite beeinträchtigt Spurhaltung und Sicherheit.

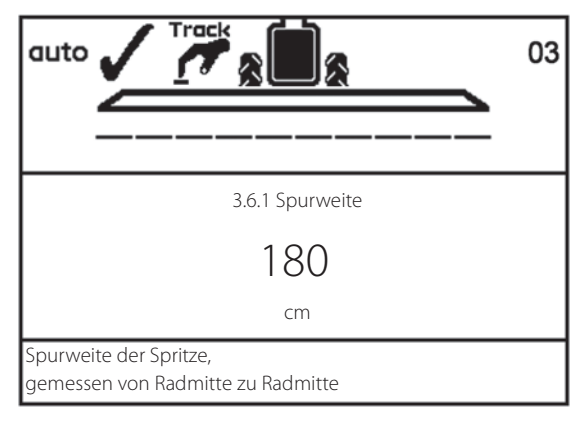

Werkseinstellung: 180 cm

#### Menü 3.6.2 Schlepperdeichsel

Hier wird die Länge der Schlepperdeichsel eingegeben.

• Diese wird von der Mitte der hinteren Schlepperachse bis Mitte des Deichselbolzens gemessen.

Dieser Wert muss bei jedem Schlepperwechsel angepasst werden. Überprüfen Sie nach Anhängen der Spritze die Deichsel auf starre Anlenkung. Es darf kein seitliches Spiel geben.

Werkseinstellung: 80 cm

| Schlepperdeichsel zu kurz | Track reagiert schneller, aber führt zu  |
|---------------------------|------------------------------------------|
| gemessen:                 | einem zu großen Wenderadius der Spritze. |
| Schlepperdeichsel zu lang | Track reagiert langsamer, aber führt zu  |
| gemessen:                 | einem zu geringen Kurveneinschlag der    |
|                           | Spritze.                                 |

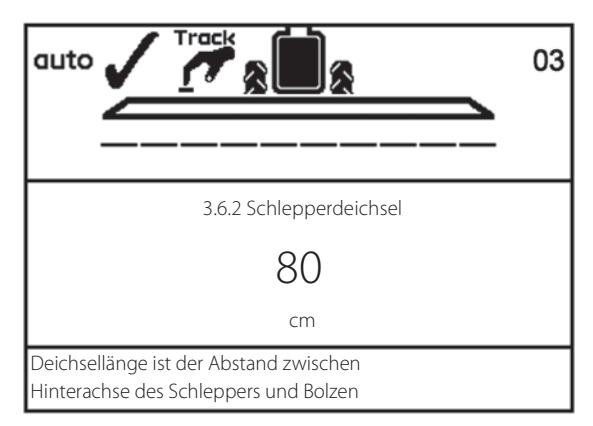

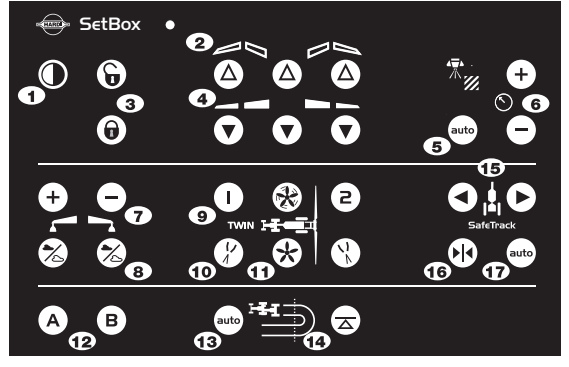

### Menü 3.6.3 Totzone ohne Regelung

Dies ist die Zone, in der keine Regelung vorgenommen wird, wenn die Spritze sich in Geradeausstellung hinter dem Schlepper befindet. Schwimmt die Hydraulik bei Geradeausfahrt, muss dieser Wert erhöht werden.

Werkseinstellung: 5 cm; nicht mehr als 15 cm empfohlen.

- Verringerung des Werts: Reagiert auf kleine Abweichungen. Neigt zu Schwingung, die zu Schäden am Gestänge führt. Hohe Genauigkeit, jedoch unsichereres Fahrverhalten und ständiges Nachkorrigieren.
- Erhöhung des Werts: Keine Schwingung, aber Tendenz zum Ausscheren. Geringe Genauigkeit, jedoch sehr ruhiges Fahrverhalten mit nur kleineren Korrekturen.

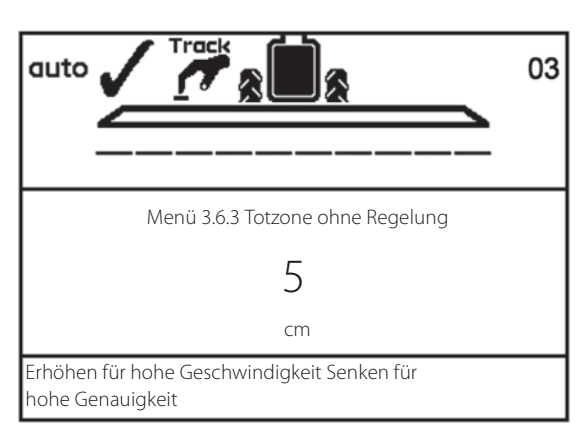

#### Menü 3.6.4 Hydraulische Federung

Reagiert das System zu aggressiv, muss die Dämpfungskonstante erhöht werden. Andernfalls kann es zu Schäden am Gestänge kommen.

Werkseinstellung: 50%

| Keine Dämpfung (0 %):   | Hohe Genauigkeit, aber sehr unruhiges<br>Verhalten. Schnelle Reaktionszeit, aber<br>aggressivere Bewegungen, die zu Schäden<br>am Gestänge führen können |
|-------------------------|----------------------------------------------------------------------------------------------------|
| Volle Dämpfung (100 %): | Geringe Genauigkeit, aber sehr ruhiges                                                                                                    |
|                         | Verhalten. Langsame Reaktionszeit, aber                                                                                                    |

#### Menü 3.6.5 Versatz rechts/links einstellen

Diese Einstellung ist notwendig, wenn das vordere Potenziometer nach dem Anhängen der Spritze nicht in der Mitte steht.

weniger aggressiv.

HINWEIS: Nur für HC 6500: +/- kann mit den Tasten 🗥 und 🐨 verändert werden.

Werkseinstellung: 0 cm

ĺ

Eine negative Einstellung verschiebt die Spritze nach links, eine positive Einstellung nach rechts. Die Spritze muss dem Schlepper immer in gerader Spur folgen. Ist der Wert größer als 10 cm wird eine manuelle Korrektur der Anordnung des vorderen Winkelsensors empfohlen.

#### Menü 3.6.6 Empfindlichkeit

Hier wird das Proportionalventil der Spritze auf die Hydraulik des Schleppers eingestellt.

Die Kalibrierung erfolgt in 4 Schritten, wobei jeweils ein Versatz- und ein Verstärkungswert bei Links- bzw. Rechtsbewegung des SafeTrack ermittelt wird.

#### Vorgehensweise

- 1. Gestänge ausklappen, Zapfwelle auf Arbeitsdrehzahl schalten.
- 2. Spritze ausrichten und 💩 drücken, um an der SetBox den Modus auf "Auto" zu stellen. Zuerst wird der linke/ rechte Versatz bestimmt:
- 3. Menü [3.6.6 Empfindlichkeit] aufrufen. "Ja" wählen und Eingabetaste drücken. Eingabetaste erneut drücken. Der Kalibriervorgang beginnt.

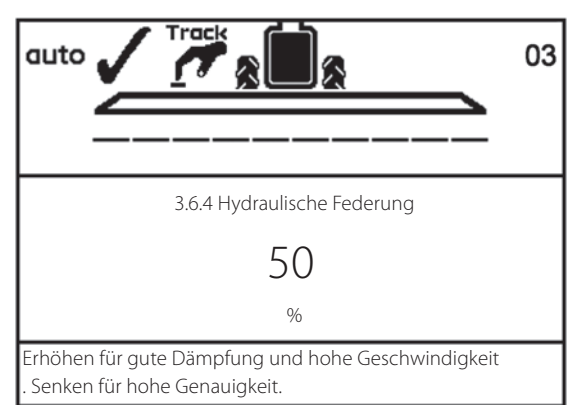

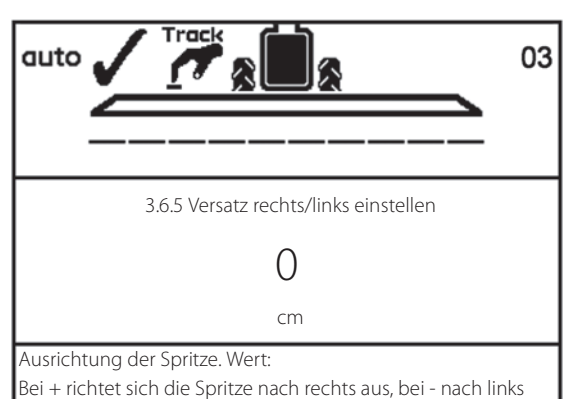

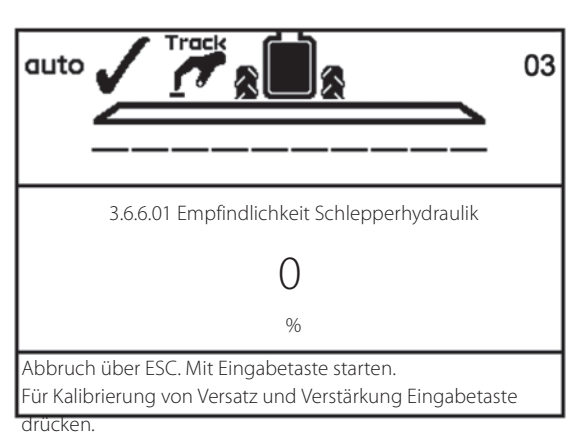
# 3 - Beschreibung

03

4. Die manuelle Taste (A) "nach rechts lenken" drücken und halten.

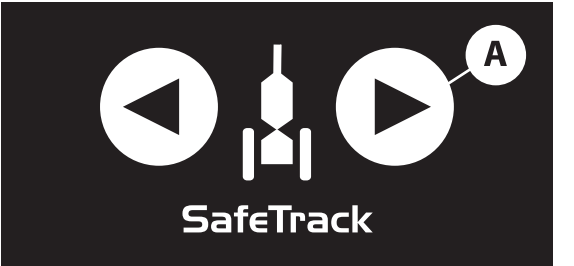

3.6.6.02 Versatz nach rechts bestimmen

0

Die Taste "rechts lenken" drücken und halten. Der Computer aktiviert das Ventil und bestimmt den Versatz.

auto

5. Die Anzeige beginnt zu zählen, ausgedrückt in Prozent.

- 6. Wird Versatz festgestellt, wird der Vorgang mit "OK" beendet.
- auto 3.6.6.03 Versatz nach rechts ist OK 0 %
- 7. Die manuelle Taste (B) "nach links lenken" drücken und halten.

8. Die Anzeige beginnt zu zählen, ausgedrückt in Prozent.

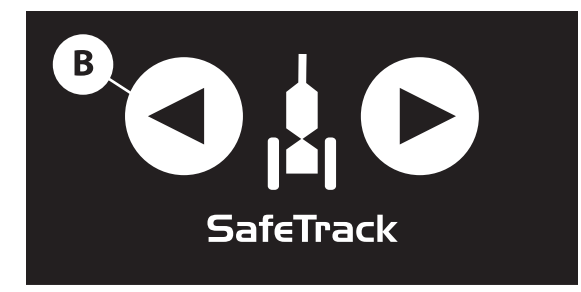

auto 3.6.6.05 Versatz nach links bestimmen 0 % Taste "links lenken" drücken und halten. Der Computer aktiviert das Ventil und bestimmt den Versatz. 9. Wird Versatz festgestellt, wird der Vorgang mit "OK" beendet.

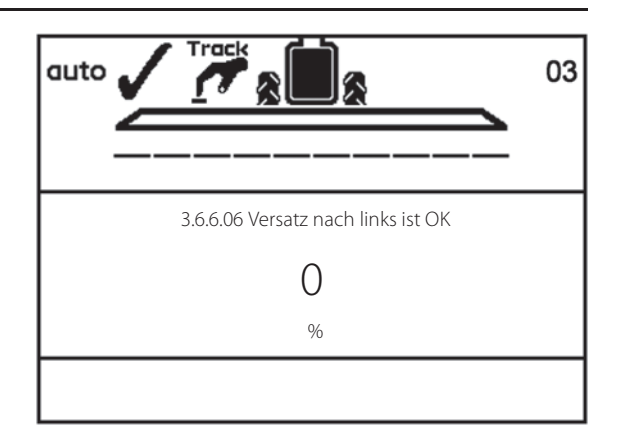

**10.** Danach wird automatisch die Kalibrierung des Verstärkungsfaktors gestartet. Die manuelle Taste (A) "nach rechts lenken" drücken und halten.

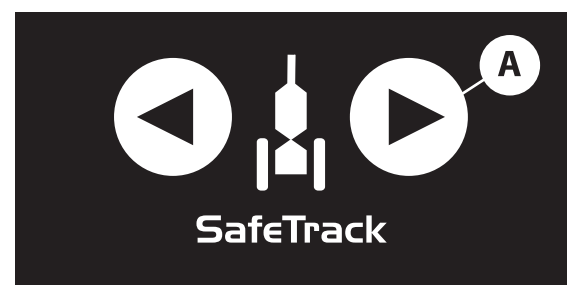

11. Die Anzeige beginnt zu zählen, ausgedrückt in Prozent.

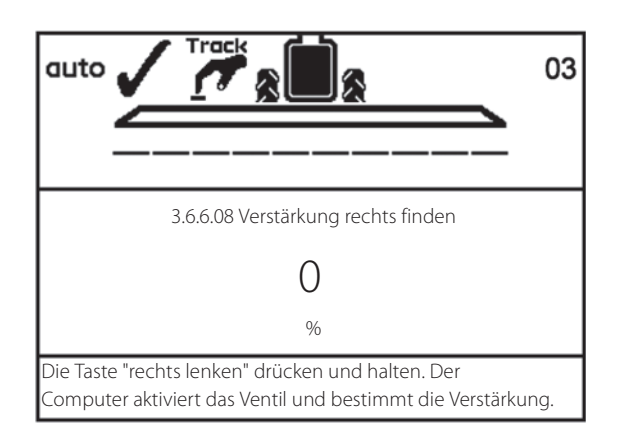

- auto 3.6.6.09 Verstärkung rechts ist OK 0 %
- 13. Die manuelle Taste (B) "nach links lenken" drücken und halten.

12. Wird Versatz festgestellt, wird der Vorgang mit "OK" beendet.

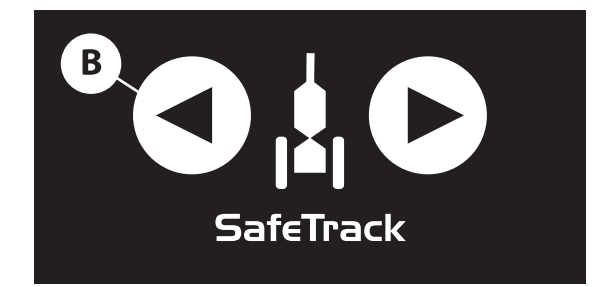

# 3 - Beschreibung

14. Die Anzeige beginnt zu zählen, ausgedrückt in Prozent.

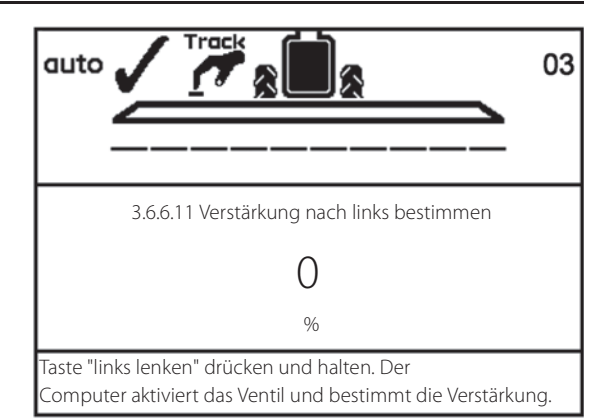

**15.** Das Display zeigt "Kalibrierung OK", wenn Kalibrierung beendet wurde. Mit Eingabetaste bestätigen und das Menü verlassen.

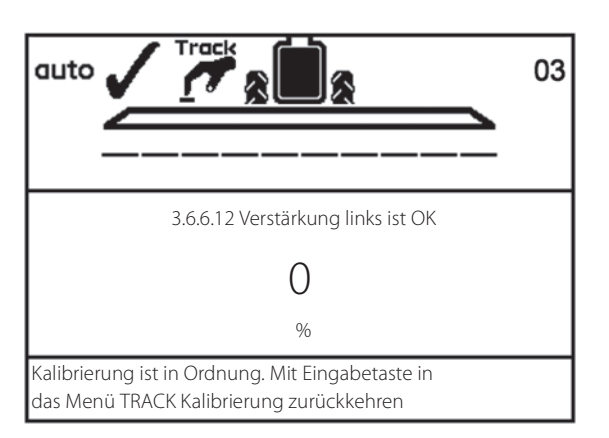

#### **Track Notfall**

Bei Problemen mit Track, siehe Menü "4.7 Track Notfall"

## Menü 4 Werkzeuge

#### Menü 4.1 Messen

Bei dieser Funktion handelt es sich um einen einfachen elektronischen Fahrtenmesser zur Messung einer abgefahrenen Strecke. Bei Eingabe von Arbeitsbreite [4.1.3 Arbeitsbreite] kann diese Funktion auch zur Flächenmessung verwendet werden. [4.1.2 Fläche].

1. Taste Löschen drücken, um den Wert zu löschen.

#### Folgende Untermenüs sind möglich:

| [4.1.1 Gefahrene Strecke] | Messung der gerade abgefahrene Strecke.       |
|---------------------------|-----------------------------------------------|
| [4.1.2 Behandelte Fläche] | Messung der vom Gestänge abgefahrenen Fläche. |
| [4.1.3 Arbeitsbreite]     | Eingabe der zu messenden Gestängebreite.      |
| [4.1.4 Stoppuhr]          | Stoppt die Einsatzzeit                        |
| [4.1.5 Alarmuhr]          | Zeiteinstellung für akustische Warnmeldung.   |

#### Menü 4.2 Wartungsintervalle

Es können Wartungsintervalle und ein Hinweis zur Düsenprüfung einprogrammiert werden. So wird der Benutzer an die notwendigen Wartungsintervalle erinnert.

Werksseitig ist der Controller mit einer Erinnerungsfunktion für drei Service-Intervalle und einer Düsenüberprüfung ausgestattet.

| Menü & Intervall                 | Stunden | Maßnahme                                                               |
|----------------------------------|---------|------------------------------------------------------------------------|
| [4.2.1 Filterüberprüfung]        | 10      | Siehe Abschnitt "Wartung" in der Bedienungsanleitung.                  |
| [4.2.2 Gestänge abschmieren]     | 50      | Siehe Abschnitt "Wartung" in der Bedienungsanleitung.                  |
| [4.2.3 Gestänge Track und Mitte] | 250     | Siehe Abschnitt "Wartung" in der Bedienungsanleitung.                  |
| [4.2.4 Weitere Service-Arbeiten] | -       | Werksseitig nicht definiert.                                           |
| [4.2.5 Düsenüberprüfung]         | 50      | Durchflussmenge prüfen. Bei mehr als 10% Abweichung Düsen auswechseln. |

Die oben genannten Menüs zeigen die Anzahl der Stunden bis zur nächsten Wartungsmaßnahme an. Ein "weiteres Service-Intervall" wurde unter Umständen vom Importeur oder Händler eingegeben. Ist das nicht der Fall, wird das Menü [4.2.4 Weitere Service-Arbeiten] nicht angezeigt.

Eingabetaste drücken, um eine Wartung oder Kontrolle anzumelden. Die Warnung A wird so lange angezeigt, bis das Wartungsintervall zurückgesetzt wird.

#### Menü 4.3 Wartungsintervall zurücksetzen

Die Service-Intervalle können in den folgenden Menüs zurückgesetzt werden:

| Menü & Intervall                       | Stunden | Maßnahme                                                               |
|----------------------------------------|---------|------------------------------------------------------------------------|
| [4.2.1 Zurücksetzen Filterüberprüfung] | 10      | Siehe Abschnitt "Wartung" in der Bedienungsanleitung.                  |
| [4.2.2 Gestänge abschmieren]           | 50      | Siehe Abschnitt "Wartung" in der Bedienungsanleitung.                  |
| [4.2.3 Gestänge Track und Mitte]       | 250     | Siehe Abschnitt "Wartung" in der Bedienungsanleitung.                  |
| [4.2.4 Weitere Service-Arbeiten]       | -       | Werksseitig nicht definiert.                                           |
| [4.2.5 Düsenüberprüfung]               | 50      | Durchflussmenge prüfen. Bei mehr als 10% Abweichung Düsen auswechseln. |

- 1. Taste Löschen drücken, um den Stundenzähler zurücksetzen.
- 2. Mit Eingabetaste bestätigen.

#### Menü 4.4 Reserviert

Funktion reserviert - Dieses Menü wird nicht genutzt

### Menü 4.5 Test

Farbige Bildsymbole ermöglichen eine einfache Bedienung. Es werden die gezählten Impulse oder Werte in Milli-Ampere angezeigt.

- 1. Menü [4.5 Test].
- 2. Gewünschten Sensor auswählen und bestätigen.
- 3. Den Sensor an der Spritze in Betrieb nehmen.

| Menü                                                        | Hilfetext                                                                                                    |                  |  |
|-------------------------------------------------------------|----------------------------------------------------------------------------------------------------|------------------|--|
| 4.5.1 Optionale Sensoren für<br>Durchflussgeschwindigkeit]. | Aktive Funktion zur Sensorüberwachung (z.B. Vorwärtsfahrt, Durchfluss starten).                                               |                  |  |
| 4.5.2 Aktive Schalter                                       | Schalter drücken, um zu prüfen, ob eine Zählung registriert wird. Ist dies der Fall, ist<br>Schalter- bzw. Tastenfunktion OK. |                  |  |
| 4.5.3 PrimeFlow Test                                        | PrimeFlow Test der Düsen und PrimeFlow Rechner am Gestänge.                                                                   | Nicht bei ISOBUS |  |
| 4.5.4 Test der Eingänge                                     | Siehe Sensoranzeigen. Frequenz, Schalter, Analogeingänge.                                                                     |                  |  |
| 4.5.5 Ventiltest                                            | Selbsttest                                                                                                    |                  |  |
| 4.5.6 PrimeFlow SMCU Status                                 | Siehe Düsenposition, Düsenanordnung, Datenfehler, Spannungsversorgungsfehler                                                  |                  |  |
| 4.5.6 PrimeFlow Motorstatus                                 | Siehe Düsenmotorstatus.                                                                                                    |                  |  |

#### Menü 4.6 Geschw. Simulation

Geschwindigkeit kann für bestimmte Zwecke simuliert werden. Dazu kann eine zweistellige Zahl eingegeben werden. Der Zustand bleibt gültig, bis der Controller neu gestartet oder der Wert auf "0" gesetzt wird.

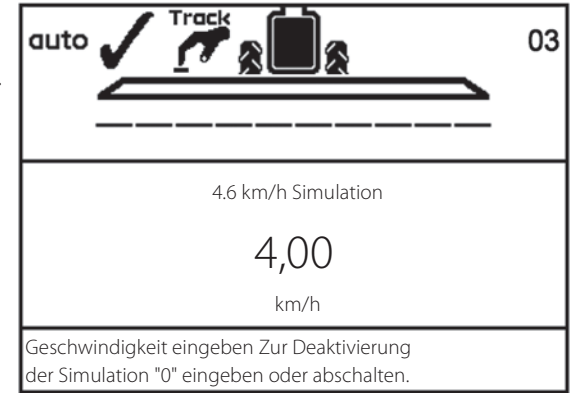

# 3 - Beschreibung

### 4.7 Notbedienung Mittelposition

In diesem Menü wird das System übersteuert, so dass alle Sensoren ignoriert werden. Dann kann das Gestänge manuell geklappt und der Betrieb angefahren werden. Im Menü kann Sensorstatus und Spannung überprüft werden. Dies ist für den HARDI Service-Techniker bei der Fehlersuche praktisch.

Im Menü 4.7.1 können bei Anpassung der Sensoren vor dem Ersteinsatz der Sensorstatus und die Spannungsversorgung überprüft werden.

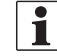

HINWEIS: Die hier abgebildeten Werte sind lediglich Beispiele.

4.7.1 Track anpassen >> Vorderer Sensor 2.38 Volt Vorderer Sensor 1.9 Grad Hinterer Sensor Volt Hinterer Sensor Grad Gestängesensor 1 5.00 Volt Gestängesensor 1 Klappung Verriegelungssensor 0.80 Volt Verriegelungssensor Verriegelt

Dieses Menü nur im Notfall benutzen. Bei defektem Sensor Spritze ausrichten und Gestänge klappen

Im Menü 4.7.2 können bei Klappung des Gestänges Sensorstatus und Spannungsversorgung überprüft werden.

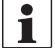

HINWEIS: Die hier abgebildeten Werte sind lediglich Beispiele.

| 4.7.2 G | jestänge klappen             |                             |
|---------|------------------------------|-----------------------------|
| >>      | Dynamische Mittelposition    | 0,00                        |
|         | Dyn. Mittelposition          | 99                          |
|         | Pendel verriegeln            | 0,00                        |
|         | Pend. entriegeln             | 0,0                         |
|         | Gestängesensor 1             | 0,00                        |
|         | Gestängesensor 1             | 1                           |
|         | Status Gestängehöhe          | 0                           |
|         | Gestängehöhe                 | 0,00                        |
|         | Gestängehydraulik            | 0                           |
| Dieses  | Menü nur im Notfall benutz   | en. Bei defektem Sensor das |
| Gestär  | nge manuell verriegeln und k | klappen                     |

#### Verriegelungssensor:

| Anzeige Verriegelungssensor   | Schalter Track Modus | Lenken links/rechts | Klappung innen |
|-------------------------------|----------------------|---------------------|----------------|
| Gelöst (hohe Spannung)        | Auto oder Manuell    | Möglich             | Möglich        |
| Arretiert (niedrige Spannung) | Auto oder Manuell    | Nicht möglich       | Möglich        |

Ist der Track Schalter auf "Mittelposition" geschaltet, wird versucht die Trapezverriegelung zu betätigen. Andere Sensormeldungen nicht beachten. Automatische Mittelpositionausrichtung wird versucht. Automatische oder manuelle Lenkung ist nicht möglich.

Das Menü verlassen, nachdem das Gestänge in Transportstellung geklappt wurde. Damit wird die Spurverriegelung aktiviert, sofern diese nicht beschädigt ist. Unterbrechen Sie als zusätzliche Sicherheit den Ölstrom zur Spritze und schalten an der SetBox die Stromversorgung ab. Dann können Sie den JobCom abschalten.

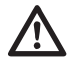

ACHTUNG! Dieses Menü nur im Notfall benutzen. Nicht mit eingeklapptem Gestänge lenken! Alle Sicherheitssysteme sind ausgeschaltet.

### Menü 4.8 Computer CAN Status

Dieses Menü zeigt an, ob zwischen Controller, Jobcom und Track Datenaustausch stattfindet. Siehe Abschnitt "Notbetrieb".

#### Menü 4.8 X Computer CAN Status

| 4.8.1 Betriebsstatus Computersystem     | Anzeige aller Systeminformationen bei Störung.     |                                                     |                  |
|-----------------------------------------|----------------------------------------------------|-----------------------------------------------------|------------------|
| 4.8.2 Software Computersystem           | Anzeige aller Softwareversion bei Störung.         |                                                     |                  |
| 4.8.3 Hardware Versionen Computersystem | Anzeige aller Hardware-Versionen bei Störung.      |                                                     |                  |
| 4.8.4 Status Terminal HC 6500           | Anzeige der Störungen seit dem letzten Anschalten. | Taste Löschen drücken, um Zähler<br>zurückzusetzen. |                  |
| 4.8.5 Status JobCom HC 6100             | Anzeige der Störungen seit dem letzten Anschalten. | Taste 😋 drücken, um Zähler<br>zurückzusetzen.       | Nicht bei ISOBUS |
| 4.8.6 Status Grip HC 6300               | Anzeige der Störungen seit dem letzten Anschalten. | Taste 😋 drücken, um Zähler<br>zurückzusetzen.       | Nicht bei ISOBUS |
| 4.8.7 Status SetBox HC 6400             | Anzeige der Störungen seit dem letzten Anschalten. | Taste 😋 drücken, um Zähler<br>zurückzusetzen.       | Nicht bei ISOBUS |
| 4.8.8 Status FluidBox HC 6200           | Anzeige der Störungen seit dem letzten Anschalten. | Taste 😋 drücken, um Zähler<br>zurückzusetzen.       | Nicht bei ISOBUS |

## Menü 5 Logbuch

#### Menü 5.1 Drucken

Dieses Menü enthält Funktionen zum Ausdruck von Daten. Folgendes kann mit einem 12 Volt Drucker ausgedruckt werden:

| Menü                                     | Hilfetext                                                                             |
|------------------------------------------|---------------------------------------------------------------------------------------|
| [5.1.1 Ein Register ausdrucken]          | Druckauswahl eines bestimmten Registers.                                              |
| [5.1.2 Alle Register ausdrucken]         | Ausdruck des aktuellen Registers Der Ausdruck beginnt bei Drücken der Eingabetaste.   |
| [5.1.3 Systemkonfiguration ausdrucken]   | Ausdruck aller Systemeinstellungen Der Ausdruck beginnt bei Drücken der Eingabetaste. |
| [5.1.4 PrimeFlow Status ausdrucken]      | Druckstatus für alle Computer. Der Ausdruck beginnt bei Drücken der Eingabetaste.     |
| [5.1.5 PrimeFlow Motorstatus ausdrucken] | Der Ausdruck beginnt bei Drücken der Eingabetaste.                                    |

Die Abbildung zeigt zwei Beispielausdrucke. Links der Ausdruck eines bestimmten Registers (Menü 5.1.1). Rechts der Ausdruck der Konfigurationsdaten (Menü 5.1.3).

| ************************* | ********  | *****                        | *********** |
|---------------------------|-----------|------------------------------|-------------|
| HARDI HC6500              |           | HARDI HC6500 - config        | uration     |
| *******                   | *******   | *****                        | *******     |
|                           |           |                              |             |
| erial number              | 0         | Date printed:                | 11;03;08    |
| Register 2/BEN            | т         | Time printed:                | 14;29       |
| Volume applied            | 1588 L    |                              |             |
| Area                      | 3 ha      | ******                       | ********    |
| Travelled spray distance  | 1.7 km    |                              |             |
| Start date                | 11.03.08  | Terminal Serial number:      | 701137      |
| Start time                | 11:27     | JobCom Serial number:        | 704105      |
| Stop date                 | 11.03.08  | Terminal SW version:         | 1.0         |
| Stop time                 | 15:40     | JobCom SW version:           | 1.1         |
| Time Used (spraying tim)  | 00        | Register:                    |             |
| Work rate                 | 8.75 ha/h | Total volume applied:        | 1257        |
| Average spray speed       | 5.2 km/h  | Total area:                  | 1.91 h      |
| Max. spray speed          | 9.7 km/h  | Tot travel spray distanc:    | 1.4 k       |
| Average volume rate       | 558 L/ha  | Start date:                  | 11;03;0     |
| Date printed              | 11.03.08  | Start time:                  | 11;0        |
| Time printed              | 15:55     | Stop date:                   | 11;03;0     |
| Notes                     |           | Stop time:                   | 11;4        |
|                           |           | Tot time used spray time:    |             |
|                           |           | Total work rate:             | 2.91 ha/    |
|                           |           | Total averag spray speed:    | 2.2 km/     |
|                           |           | Total max. spray speed:      | 7.2 km/     |
|                           |           | Total averag volume rate:    | 657 L/h     |
|                           |           | **************Configuration* | ********    |
|                           |           | Programmed volume rate:      | 200 L/h     |
|                           |           | Selected register number:    |             |
|                           |           | GPS remote: OFF              |             |
|                           |           | Clock set up: 24             |             |
|                           |           | Language:                    | U           |

#### Menü 5.2 Datenübertragung

Über diese Funktion werden Daten an einen Bürocomputer übertragen. Dazu kann z. B. das Programm HyperTerminal von Microsoft Windows verwendet werden.

| Menü                                 | Hilfetext                                                                                              |
|--------------------------------------|----------------------------------------------------------------------------------------------------|
| [5.2.1 Übertragung von Rohdaten]     | Hier werden alle Daten aus allen 99 Registern durch Komma getrennt in eine Excel Datei exportiert.     |
| [5.2.2 Hyperterminal Service Report] | Schnell Datenübertragung auf PC. Anzeige der Konfigurationsdaten, Fehlerverzeichnis, Track, PrimeFlow. |

Damit HyperTerminal mit dem Com Port kommunizieren kann, müssen die Port-Einstellungen den Angaben in der Abbildung entsprechen.

Der HyperTerminal muss auf dem PC aktiviert werden und ein Datenübertragungskabel (Nr. 72271600) muss an den Com Port angeschlossen sein:

ISOBUS:

• COM 1 an der SetBox.

HC 6500:

- COM 1 am Terminal (Voreinstellung).
- COM 2 am Terminal, falls dieser statt COM 1 zugewiesen wurde. Diese Einstellung kann in dem "Extended Menü" geändert werden.

| COM1 Properties          |                   | ? 🔀      |
|--------------------------|-------------------|----------|
| Port Settings            |                   |          |
| <u>B</u> its per second: | 9600              | ✓        |
| <u>D</u> ata bits:       | 8                 | ~        |
| Parity:                  | None              | ~        |
| <u>S</u> top bits:       | 1                 | ✓        |
| <u>F</u> low control:    | Hardware          | <b>v</b> |
|                          | <u>R</u> estore D | efaults  |
| 01                       | K Cancel          |          |

## Schlepperseitige Installation

## Montage der Halterungen für die Bedieneinheiten

Suchen Sie in der Schlepperkabine eine passende Position für die Bedieneinheiten, wo sie vor Vibrationen geschützt sind. Am besten eignet sich der Bereich rechts neben dem Fahrersitz.

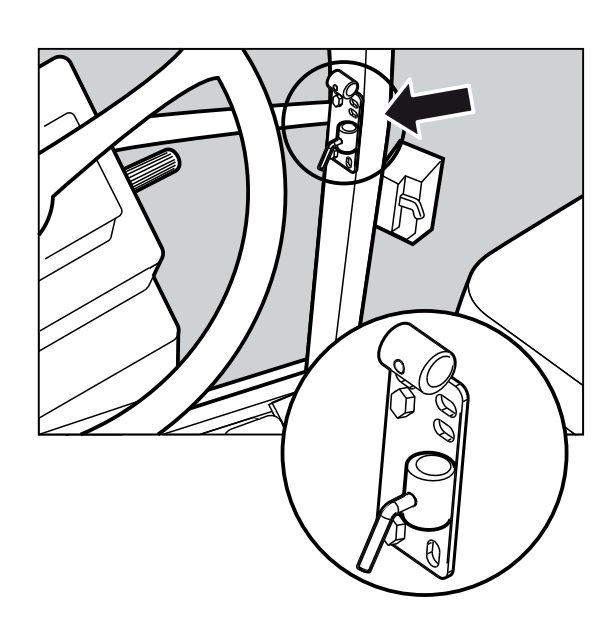

Die im Lieferumfang enthaltene Halterung zur Befestigung an einen Kabinenpfosten (A) ist mit Bohrungen im Abstand von 100 mm und 120 mm versehen. Dies ist für die meisten Schlepper passend. Unter der Abdeckung vorn rechts finden sich bei vielen Schleppern entsprechende Bohrungen.

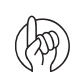

ACHTUNG: Nähere Informationen zu Montagepunkten in der Schlepperkabine finden Sie im Schlepperhandbuch.

Weiterhin sind im Lieferumfang drei Rohrhalterungen (B) enthalten. Eventuell sind nicht unbedingt alle drei erforderlich, sondern nur zwei oder eine. Diese können nach Bedarf gebogen oder gekürzt werden. Ferner ist ein Abstandshalter (C) im Rüstsatz enthalten. Wählen Sie die für Ihr Fahrzeug beste Lösung.

Das Blech für Halter (B) ist versetzt, so dass alle Kästen bei richtiger Ausrichtung in einer Linie montiert werden.

Es wird empfohlen, den Abstandshalter (C) zwischen die beiden Halterohre (B) des Controllers und das 3. Halterohr (B), welches an Halteplatte (A) befestigt wird, zu platzieren. Siehe Abbildung.

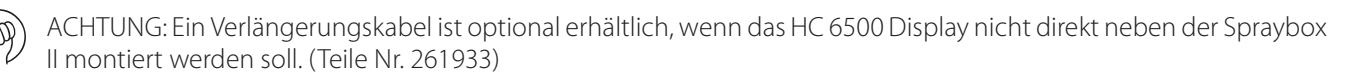

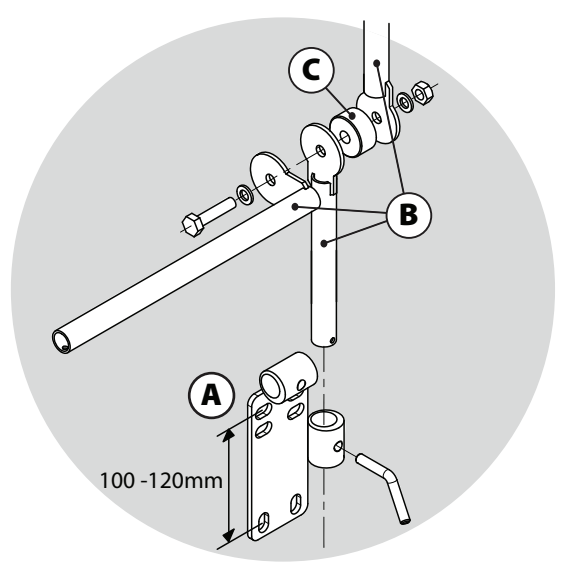

# 4 - Installation und Einstellung

### Spannungsversorgung (Nur HC 6500)

Die Spannungsversorgung beträgt 12-15 Volt. Immer die Polarität beachten.

- Rotes Kabel ist Plus 🕂.
- Schwarzes Kabel ist Minus —.

Die Spannung muss direkt von der Batterie abgenommen werden. Damit die Elektrik richtig funktioniert und die Spannungsversorgung ausreicht, müssen alle Leitungen die unten angegebenen Durchmesser haben und mit den richtigen Sicherungen versehen sein.

Die im Lieferumfang enthaltenen Steckverbinder entsprechen den Ausrüstungen moderner Schlepper. Bei Schleppern mit anderen Elektroanschlüssen muss der Stecker demontiert und an die Schlepperbuchse angepasst werden.

Verwenden Sie das HARDI Versorgungskabel 26013900. Am Pluspol befindet sich eine 25 A Sicherung. Wenn die Verkabelung des Schleppers nicht eindeutig ist, verwenden Sie den HARDI Verteilerkasten (Teile Nr. 817925).

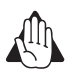

VORSICHT: Spannung nicht am Anlasser oder an der Lichtmaschine abnehmen. In diesem Fall werden keine Garantieleistungen übernommen.

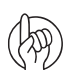

ACHTUNG: Siehe "Systemstart" auf Seite 87. für weitere Angaben zum Anschluss des Controllers.

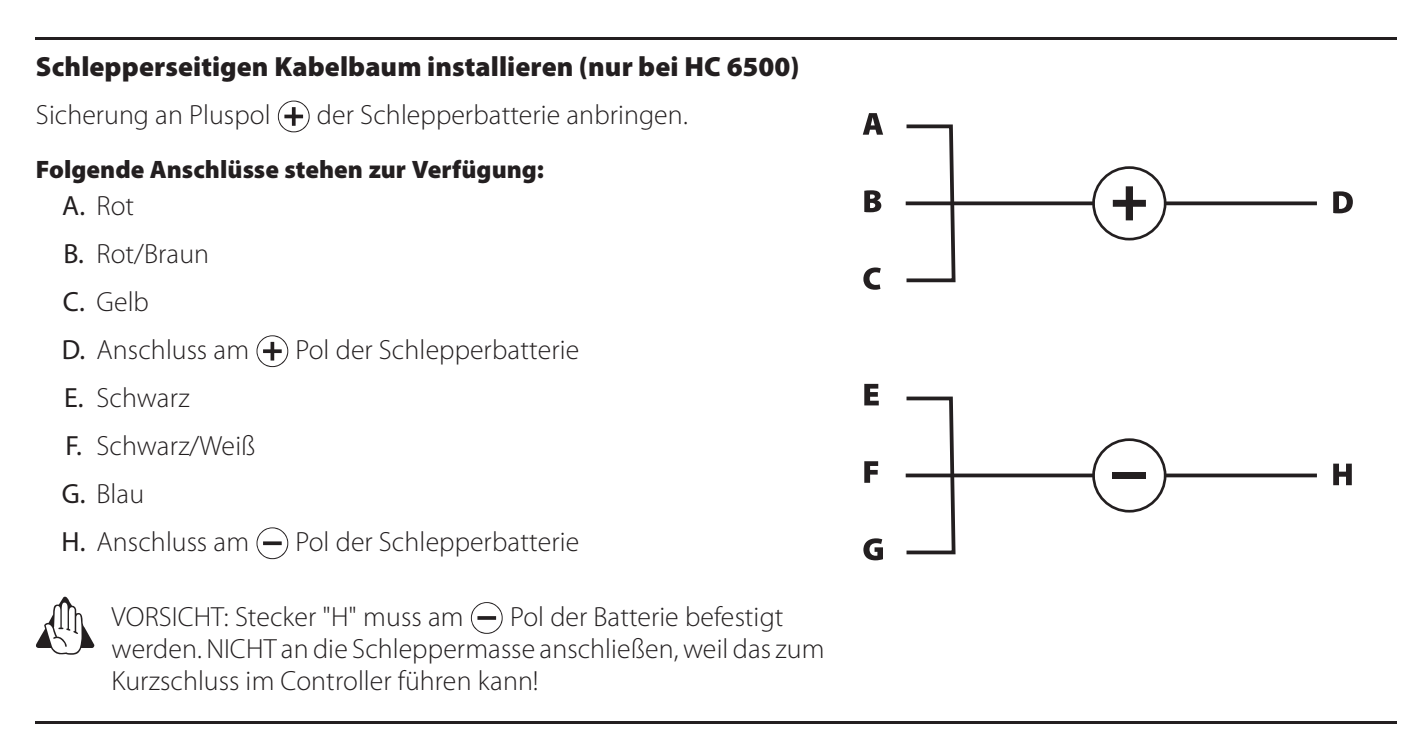

### Drucker

Bei Installation des 12 V Druckers kann das im Lieferumfang enthaltene Montagerohr zur Montage des Druckers an den Halterungen des Controllers/Terminals verwendet werden.

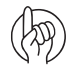

ACHTUNG: Bei Nichtgebrauch sollten Controller/Terminal und Spray Box von Schleppern ohne Kabine abgebaut und vor Feuchtigkeit und Staub geschützt aufbewahrt werden.

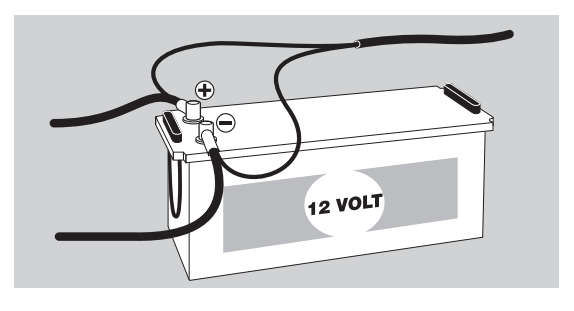

## Geschwindigkeitssensor der Spritze

Der Geschwindigkeitssensor und der Lochkreis zum Messen der Geschwindigkeit befindet sich geräteseitig an der Innenseite des rechten Rads. Dabei handelt es sich um einen Induktivsensor, bei dem das Signal durch einen Mechanismus wie einen Lochkreis ausgelöst wird.

## Einstellung

- Richten Sie die Sensorleitungen vertikal und mittig zu jedem Loch aus. Der Abstand von Mitte Sensor bis obere Begrenzung der Bremstrommel ist folgender:
- 402 mm große Bremstrommel = 60 mm
- 302 mm große Bremstrommel = 75 mm
- ACHTUNG: Justieren Sie bei Bedarf das Halteblech an der Achse nach.
- Stellen Sie das Luftspiel (A) auf 3,0 +/- 0,2 mm ein. Benutzen Sie dazu eine Fühlerlehre von 3,0 mm Dicke oder ein ähnliches Werkzeug.

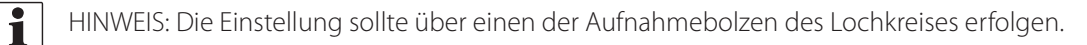

- 3. Nach der Einstellung drehen Sie das Rad. Überprüfen Sie, ob das Luftspiel geringer als +/- 0,5mm ist. Überprüfen Sie, ob dies für den gesamten Umfang des Lochkreises gilt.
- 4. Überprüfen Sie die Geschwindigkeit am HC Controller.

ACHTUNG: Ein konstantes Blinken des Sensors während das Rad dreht zeigt den richtigen Sitz an.

## Geschwindigkeitssensor des Schleppers (Nur HC 6500 - nicht für SafeTrack)

An den Controller kann ein Geschwindigkeitsgeber angeschlossen werden, der Signale vom Schleppergetriebe oder vom Radarsensor überträgt. Für die Geschwindigkeitsabnahme am Schlepper wird ein Speed/Switch Kabel (A) und ein Verlängerungskabel benötigt, um die Sensoren direkt am Controller anzuschließen.

## Fußschalter Ein/Aus (Zusatzausrüstung nur bei HC 6500)

HINWEIS: Folgendes ist bei Verwendung des Fußschalters zu beachten:

Der Fußschalter muss bei der Installation im Extended Menü des Controllers aktiviert werden. Dies wird vom HARDI Service Center vorgenommen.

Das Speed/Switch Kabel (A) wird am Controller/Terminal angeschlossen. Den Steckverbinder des Fußschalters an den richtigen Anschluss am Kabelbaum (A) anschließen.

ACHTUNG: Der Hauptventilschalter EIN/AUS am Grip hat Vorrang vor dem Fußschalter. Dieser Schalter muss EIN geschaltet sein, damit der optionale Fußschalter betriebsbereit ist.

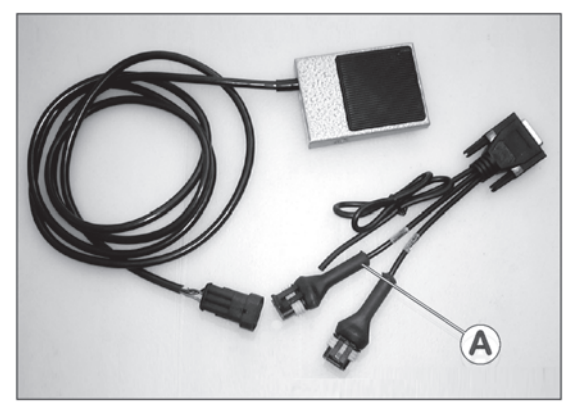

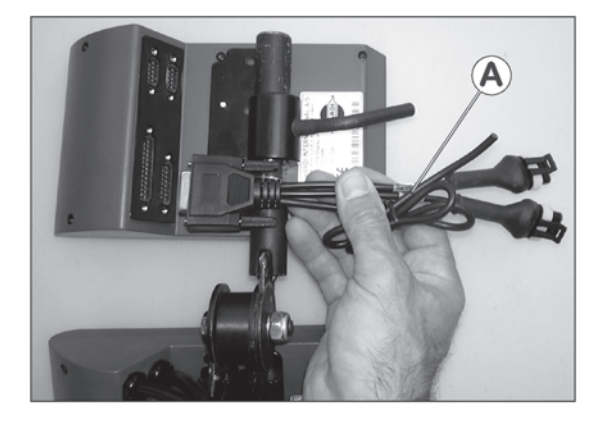

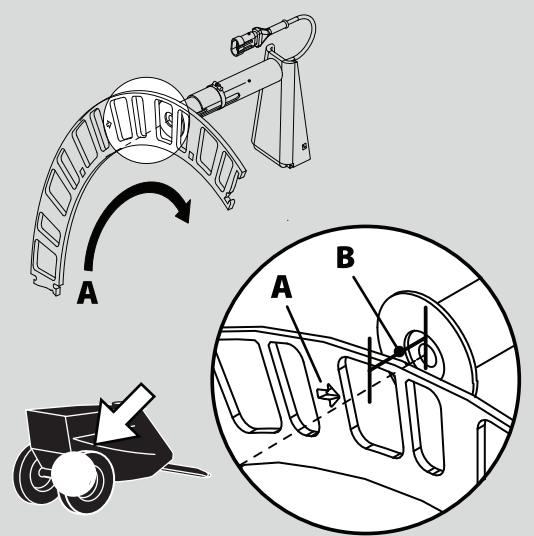

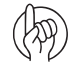

i

# 4 - Installation und Einstellung

### Anleitung zur Einstellung der Uhr

Sollten Datum und Uhrzeit nicht korrekt eingestellt sein, kann dies folgendermaßen korrigiert werden:

ACHTUNG: Dies muss gleich zu Anfang bei Bildschirmaufforderung erfolgen. Erfolgt keine Bildschirmaufforderung, wurde die Einstellung u. U. bereits vom Händler vorgenommen.

- 1. Drücken Sie 🛃.
- 2. Taste 🖤 bis Menü [2 Setup] drücken. Taste 🛃 drücken.
- 3. Taste 👽 bis Menü [2.4 Uhr stellen] drücken.
- 4. Taste 🔜 drücken, um ins erste Untermenü zu gelangen, Menü [2.4.1 Zeitformat (12 oder 24 Stunden)].
- 5. Mit 🚓 oder 🐨 wählen zwischen:
  - Menü [2.4.1.1 12-Stunden Format]
  - Menü [2.4.1.2 24-Stunden Format]
- 6. Taste 🔜 drücken und zum vorherigen Menü über \cdots zurückkehren.
- 7. Taste 👽 drücken, um Menü [2.4.2 Zeit einstellen] aufzurufen.
- 8. Taste 🔜 drücken und Minuten und Stunden einstellen über 🚓 oder 🐨 und ┥ oder 🕨. Eingabe auch über die Nummerntastatur möglich.
- 9. Mit Taste 🔜 bestätigen.
- 10. Taste 👽 drücken, um Menü [2.4.3 Datum und Monat] aufzurufen.
- 11. Taste 🔜 drücken und Tag und Monat einstellen über 🔈 oder 🖤 und  $\P$  oder ▶. Eingabe auch über die Tastatur möglich.
- 12. Mit Taste 🔜 bestätigen.
- 13. Taste 👽 drücken, um Menü [2.4.4 Jahr einstellen] aufzurufen.
- 14. Taste 🔜 drücken und Jahr über 🔈 oder 🖤 und ┥ oder 🕨 eingeben. Eingabe auch über die Nummerntastatur möglich.
- 15. Mit Taste 🔜 bestätigen.
- 16. Taste \cdots drücken und halten, um das Menü zu verlassen.

## Anfangseinstellungen

### Systemstart

Nach dem Anschalten

- wird das System automatisch initialisiert.
- Bei erstmaligem Systemstart zeigt der Controller Datum und Uhrzeit an. Stellen Sie die Uhrzeit ein, um das Register zu aktivieren. Zum Einstellen der Uhr siehe "Anleitung zur Einstellung der Uhr" auf Seite 86.

auto

### Bildschirmanzeige

Der Fahrer kann festlegen, welche Informationen in den vier Anzeigeboxen (A, B, C und D) angezeigt werden sollen.

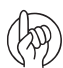

ACHTUNG: Weitere Informationen zum Unterschied zwischen HC 6500 und ISOBUS finden Sie in "Menü 2.1 Anzeige" auf Seite 50.

#### Festlegen der Anzeigedaten

- 1. Dazu Menü [2.1 Anzeigen] aufrufen.
- 2. Mit 🚓 oder 🖤 die Informationsfelder auswählen und mit 🔜 bestätigen.
  - 2.1.1 Oben Mitte (A)

2.1.2 Oben rechts (B)

2.1.3 Unten Mitte (C)

2.1.4 Unten rechts (D)

- 3. Ein Untermenü festlegen, z.B. Menü [2.1.1.04 Flächenleistung]. Mit Taste 🔜 bestätigen.
- 4. Mit Taste \cdots das Menü verlassen.

A B C D

! 73

ACHTUNG: Eine vollständige Liste der möglichen Funktionsanzeigen finden Sie in den Menüs 2.1.1, 2.1.2, 2.1.3, 2.1.4 in "Vollständige Menü-Übersicht" auf Seite 35.

### **ESC-Taste bei ISOBUS Terminals**

In Menü 2.1.5 kann der Fahrer auswählen, welche Funktion die ESC-Taste haben soll.

- Menü 2.1.5.1: Wählen Sie dieses Menü, wenn auf dem ISOBUS Terminal keine ESC-Taste vorhanden ist.
- Menü 2.1.5.2: Wählen Sie dieses Menü, wenn am ISOBUS Terminal eine physische ESC-Taste vorhanden ist.

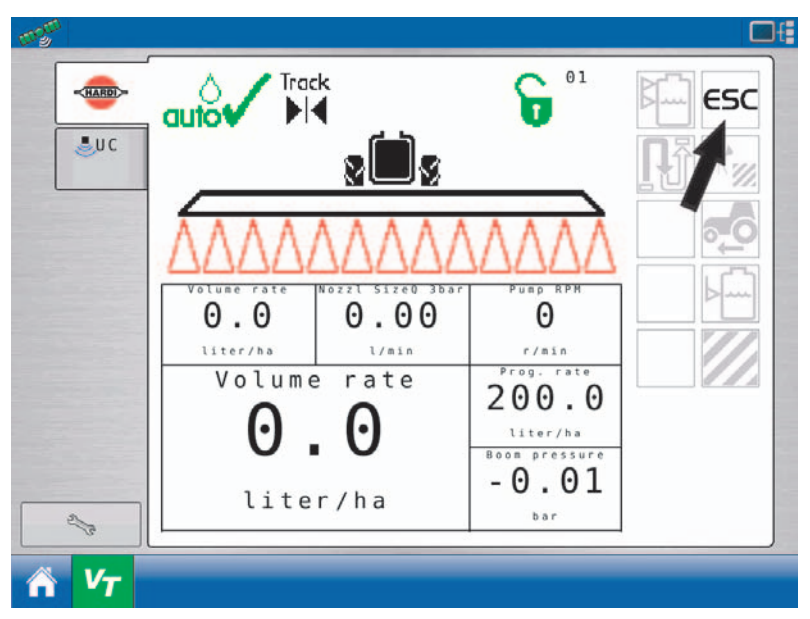

# 4 - Installation und Einstellung

## **Test und Feineinstellung**

#### Feineinstellung der Durchflusskonstante - PPU

Die Kalibrierung des Durchflussmessers wird mit Klarwasser durchgeführt. Bei Zugabe von Pestiziden oder Dünger kann sich das Ergebnis ändern und sich auf die angezeigten Endwerte auswirken. Das trifft vor allem dann zu, wenn die angezeigte Menge nicht gleich der tatsächlichen Spritzmenge ist. Folgende Formeln können verwendet werden, um eine Feineinstellung des Durchflussmessers PPU vorzunehmen.

New PPU =  $\frac{\text{Original PPU} \times \text{Displayed Volume}}{\text{Sprayed Volume}}$ 

Beispiel: Der Spritztank ist mit 2400 Liter Spritzflüssigkeit gefüllt.

Nach dem Ausspritzen zeigte das Display ein Total von 2300 Liter an. (Original PPU = 120.0)

New PPU =  $\frac{120,0 \text{ PPU} \times 2300 \text{ Litres}}{2400 \text{ Litres}} = 115,0 \text{ PPU}$ 

#### Hinweis: Der Wert steht im umgekehrten Verhältnis zur Menge

- \* Um die angezeigte Menge zu erhöhen, wird der PPU-Wert verkleinert.
- \* Um die angezeigte Menge zu verkleinern, wird der PPU-Wert vergrößert.

#### AMP Stecker und Kabelbelegung

| AMP Stecker | Box    | Farbe   |
|-------------|--------|---------|
| 1           | Minus  | Schwarz |
| 2           | Plus   | Braun   |
| 3           | Signal | Blau    |

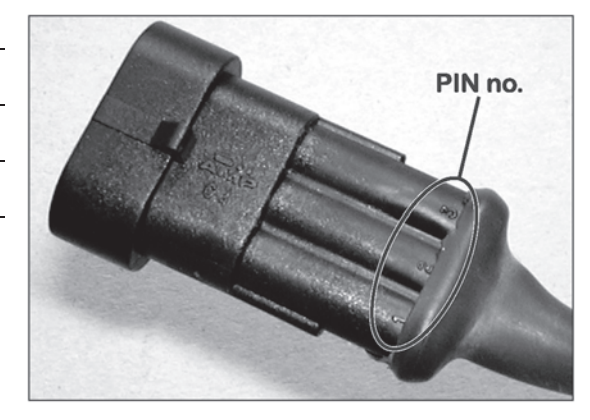

#### PrimeFlow

| AMP Stecker | Funktion  | Farbe |
|-------------|-----------|-------|
| 1           | GND Power | Weiß  |
| 2           | Bus +     | Braun |
| 3           | Vcc 24VDC | Grün  |
| 4           | Bus -     | Gelb  |

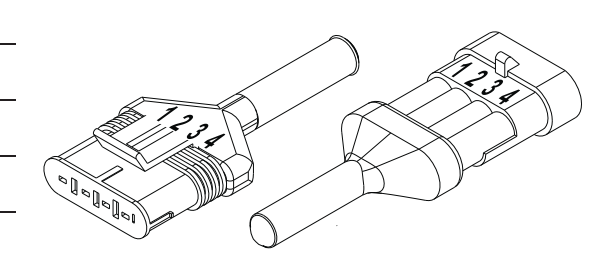

## 4 - Installation und Einstellung

#### **Durchflussmesser testen**

- Braunes Kabel an Batterie + 12 Volt
- Schwarzes Kabel an Masse
- Blaues Kabel an Multimeter +
- 1. Prüfen ob der Rotor frei dreht.
- 2. Jeder Rotorflügel hat einen Magneten, von dem ein Pol zu sehen ist. Prüfen Sie, ob alle 4 Magneten vorhanden sind.
- 3. Mit einem Magneten prüfen, ob die Polausrichtung abwechselt. Die Pole der Rotormagneten müssen folgendermaßen ausgerichtet sein: N S N S.
- 4. Masse des Multimeters mit Masse der Batterie verbinden.
- 5. Multimeter auf Gleichstromspannung stellen.
- 6. Durch langsames Drehen des Rotors erkennt dieser ca. 8,0 +/- 1 Volt (Diode ein) und 0,3+/-0,1 Volt (Diode aus) an jedem zweiten Magneten.

### Test Geschwindigkeitssensor

Dieser Geschwindigkeitssensor misst Geschwindigkeit, TWIN Geschwindigkeit, Gestängeklappung, SafeTrack, Hauptpumpe/FlexCapacity U/Min.

- Braunes Kabel an Batterie + 12 Volt
- Schwarzes Kabel an Masse
- Blaues Kabel an Multimeter +
- 1. Masse des Multimeters mit Masse der Batterie verbinden.
- 2. Multimeter auf Gleichstromspannung stellen.
- 3. Ein metallisches Objekt (3 bis 5 mm) vor den Sensor halten. Dieser meldet 1,4 +/- 0,2 Volt (Diode ein).
- 4. Nach Entfernen des Objekts meldet der Sensor 12,0 +/- 1,0 Volt. Diode ist AUS.

## Feldeinsatz

#### Einstellungen vor der Spritzarbeit

Folgende Schritte müssen zur Einstellung der Spritze vor jedem Einsatz vorgenommen werden:

1. Einstellung der Aufwandmenge für den aktuellen Auftrag.

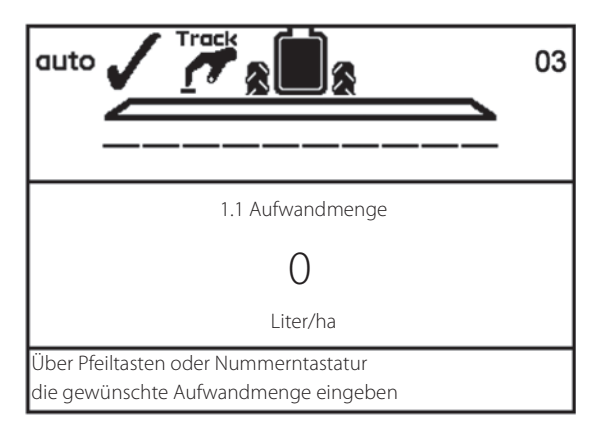

2. Düsentyp für die aktuelle Applikation von Spritz- und Düngemitteln wählen.

| 3.4.5 D | üsentyp                    |
|---------|----------------------------|
| >>      | Standarddüse               |
|         | QuintaStream               |
|         |                            |
|         |                            |
|         |                            |
|         |                            |
|         |                            |
|         |                            |
|         |                            |
|         |                            |
| Flachst | trahl, LowDrift, Minidrift |
|         |                            |

3. Beim Wechsel zwischen Pflanzenschutzmaßnahme und Flüssigdüngerapplikation ändern Sie das spezifische Gewicht.

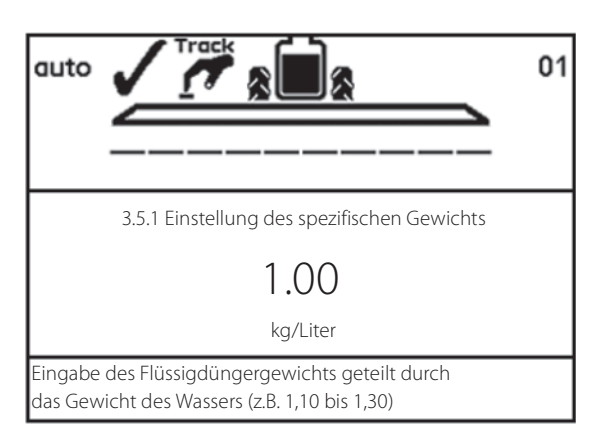

**4.** Wenn die Spritze nicht mit einer Tankanzeige ausgestattet ist, geben Sie manuell die Befüllmenge ein.

|                                                                    | 03 |
|--------------------------------------------------------------------|----|
|                                                                    |    |
| 1.2 Inhalt Hauptbehälter                                           |    |
| 0                                                                  |    |
| Liter                                                              |    |
| Angezeigten Behälterinhalt über<br>Pfeiltasten oder Nummerntasten. |    |

5. Einstellung der Aufwandmenge für den aktuellen Auftrag.

| >> | 1.3.1 Schlag 651  |  |  |  |  |
|----|-------------------|--|--|--|--|
|    | 1.3.2 Schlag 68   |  |  |  |  |
|    | 1.3.3 Schlag 684  |  |  |  |  |
|    | 1.3.4 Schlag 64   |  |  |  |  |
|    | 1.3.5 Schlag 654  |  |  |  |  |
|    | 1.3.6 Schlag 6541 |  |  |  |  |
|    | 1.3.7 Schlag 687  |  |  |  |  |
|    | 1.3.8 Schlag 984  |  |  |  |  |
|    | 1.3.9 Schlag 1234 |  |  |  |  |

Register 1 bis 99. Pfeiltasten zur Auswahl verwenden. Scrollen Sie zu zum gewünschten Register, dann Eingabetaste drücken. Die

- 6. Für SafeTrack muss die Empfindlichkeit der Schlepperhydraulik kalibriert werden. Folgen Sie dazu den Anweisungen am unteren Bildschirmrand.
- **1** HINWEIS: Die Kalibrierung kann nur mit ausgeklapptem Gestänge durchgeführt werden!

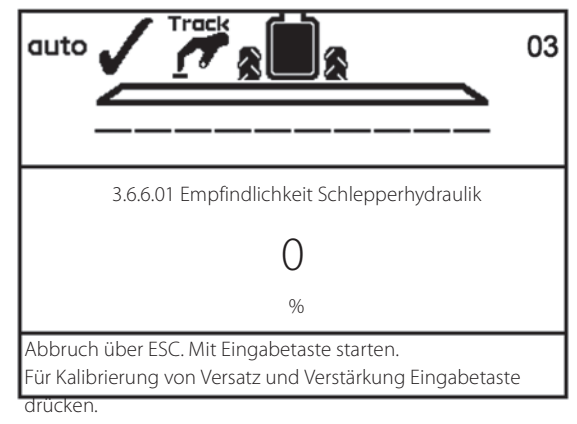

#### Aufwandmenge

1

HINWEIS: Nur bei HC 9500 ISOBUS kann die Ausbringmenge über den Arbeitsbildschirm des HC 9500 eingestellt werden. Bei allen anderen ISOBUS Terminals wird diese üver dit VT Ansicht eingestellt. Ist das der Fall, schlagen Sie bitte zur Einstellung der Aufwandmenge in der Betriebsanleitung zum HC 9500 nach.

Wenn nur der Virtuelle Terminal auf einem HC 9500 zur Verfügung steht, gehen Sie wie folgt vor:

#### Die Aufwandmenge wird wie folgt geändert:

- Die gewünschte Menge in den Controller eingeben.
- Manuell den Druck an der SetBox verstellen.
- Taste 🚓 oder 🖤 drücken, um die Menge in %-Schritten zu ändern, z.B. 10 %. (Das %-Symbol erscheint, wenn die Funktion aktiviert ist.)

#### Anzeige der Aufwandmenge:

Menü [1.1 Aufwandmenge] aufrufen

Nur für HC 6500:

Schnelltaste 🔊

Taste 🛞 drücken und halten bis Menü [1.1 AUFWANDMENGE] erscheint.

#### Änderung der Aufwandmenge:

- 1. Menü [1.1 AUFWANDMENGE] aufrufen.
- 2. Den Wert ändern oder mit Taste "Clear" löschen und den neuen Wert über die Nummerntastatur eingeben.
- 3. Mit Eingabetaste bestätigen.

#### **Manuelle Dosierung**

Um in den manuellen Modus zu gelangen, müssen nur die Tasten für Druckverstellung auf der SetBox betätigt werden. Im Display erscheint danach das 🔿 Symbol am oberen Rand der Anzeige.

Umschalten von Manuell auf Automatikmodus mit Taste AUTO.

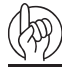

HINWEIS! Unter 0,5 km/h regelt der Controller nicht automatisch.

## Register einstellen und auslesen

Register werden durch eine Ziffer gekennzeichnet. Eine Kennzeichnung mit Namen ist auch möglich. Bei Abschalten des Systems werden die Daten gespeichert.

- In den Registern 1 bis 98 werden Daten von bis zu 98 verschiedenen Schlägen abgespeichert.
- Das Register 99 enthält das Gesamtergebnis aller Aufträge in den Registern 1 bis 98.

## Die Summen aller Register lesen:

1. Menü [1.3 Register wählen] aufrufen. Nur bei HC 6500 kann man dazu die Schnelltaste 🛞 verwenden. Diese so lange drücken bis das Menü angezeigt wird.

| 1.3 Reg | ister auswählen                                             |
|---------|-------------------------------------------------------------|
| >>      | 1.3.1 Schlag 651                                            |
|         | 1.3.2 Schlag 68                                             |
|         | 1.3.3 Schlag 684                                            |
|         | 1.3.4 Schlag 64                                             |
|         | 1.3.5 Schlag 654                                            |
|         | 1.3.6 Schlag 6541                                           |
|         | 1.3.7 Schlag 687                                            |
|         | 1.3.8 Schlag 984                                            |
|         | 1.3.9 Schlag 1234                                           |
| Registe | r 1 bis 99. Pfeiltasten zur Auswahl verwenden. Scrollen Sie |
| zu zum  | gewünschten Register, dann Eingabetaste drücken. Die        |

baten werden angezeigt

- 2. Register 99 aufrufen.
- 3. Das Register über Eingabetaste öffnen. Hier sind die Hauptspritzdaten abgelegt.
- 4. Erneut Eingabetaste drücken, um die Daten einzusehen.
- 5. Mit ESC-Taste das Menü verlassen.

#### Daten des aktiven Registers lesen:

- 1. Menü [1.3 Register wählen] aufrufen. Nur bei HC 6500 kann man dazu die Schnelltaste 🛞 verwenden. Diese so lange drücken bis das Menü angezeigt wird.
- 2. Das Register über Eingabetaste öffnen. Hier sind die Hauptspritzdaten abgelegt.
- 3. Erneut Eingabetaste drücken, um die Daten einzusehen.
- 4. Mit ESC-Taste das Menü verlassen.

#### **Register wechseln:**

- 1. Menü [1.3 Register wählen] aufrufen. Nur bei HC 6500 kann man dazu die Schnelltaste 🛞 verwenden. Diese so lange drücken bis das Menü angezeigt wird.
- 2. Über Pfeiltasten Oben/Unten das Register wechseln.
- 3. Eingabetaste drücken. Bei Bedarf kann das Register gelöscht werden siehe unten.
- 4. Mit ESC-Taste das Menü verlassen.

### Aktives Register löschen:

ESC-Taste drücken und 5 Sek. halten bis das Register gelöscht ist. Wenn das Register zurückgesetzt ist, leuchtet die Statusdiode einmal und dann erneut auf.

Der Vorgang kann durch Loslassen der ESC-Taste angehalten werden, und zwar bevor die Statusdiode erneut aufleuchtet.

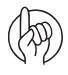

HINWEIS! Die aktuelle Registernummer wird immer oben rechts im Display angezeigt.

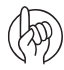

HINWEIS! Die Benennung der Register erfolgt in Menü 2.6. Siehe dazu "Menü 2.6 Registerbezeichnungen (nur bei HC 6500)" auf Seite 56.

## Tankinhalt

Änderung des angezeigten Tankinhalts

- 1. Menü [1.2 Tankinhalt] aufrufen. Nur bei HC 6500 kann man dazu die Schnelltaste () verwenden. Diese so lange drücken bis das Menü angezeigt wird.
- 2. Den Wert ändern.
- 3. Mit Eingabetaste bestätigen.
- 4. Der maximale Tankinhalt wird angezeigt.
- 5. Nur für HC 6500: Taste 🕲 wiederholt drücken: der max. Tankinhalt wird angezeigt.

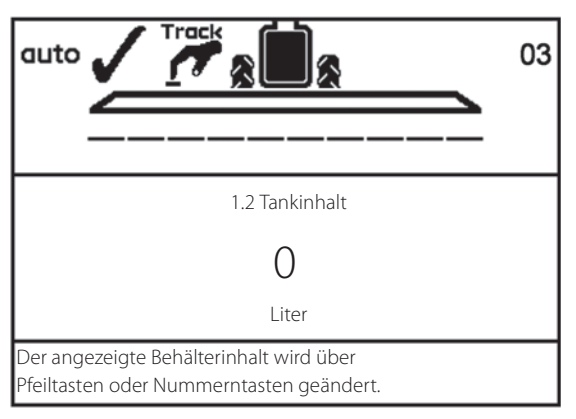

HINWEIS! Bei Ausstattung mit TankGauge wird der Tankinhalt automatisch angezeigt.

### **TWIN Preset**

Luftmenge und Strömungswinkel können in verschiedene Positionen eingestellt werden:

- Gegenwind
- Rückenwind

#### Manuelle Voreinstellung speichern

- 1. Luftmenge und Strömungswinkel für Gegenwind einstellen.
- 2. Abspeichern über die Grip-Taste für Position 1. Dazu die Taste länger halten.
- 3. Den Vorgang für Position 2 Rücken wiederholen.

#### Automatische Voreinstellung speichern

Das Menü TWIN Preset kann so eingestellt werden, dass bei aktiviertem Hauptschalter das System automatisch von Position 1 auf Position 2 springt (Menü 2.2.5 - 2.2.5.2).

### AutoFill

Die Spritze kann auf 2 verschiedene Weisen befüllt werden. Diese sind unten erklärt:

- A. Verwenden Sie zur Befüllung des Hauptbehälters die Funktion AutoFill.
- B. AutoFill betätigen, dann anhalten und TurboFiller betätigen. Dann mit AutoFill fortfahren.

### Möglichkeit A:

- 1. F1 zum Aufruf von "Edit filled" drücken und die Befüllmenge in AutoFill eingeben.
- 2. Taste 📲 drücken.
- 3. AutoFill hört mit der Befüllung auf, wenn die gewählte Litermenge erreicht ist oder wenn der Hauptbehälter voll ist je nachdem was zuerst eintritt.

### Möglichkeit B:

- 1. F1 zum Aufruf von "Edit filled" drücken und die Befüllmenge in AutoFill eingeben.
- 2. Taste (Fill) drücken.
- 3. Taste 🕕 drücken, um das FastFiller Ventil zu schließen. Damit wird der Befüllvorgang unterbrochen.
- 4. Über die blaue und grüne Tasten der FluidBox die SmartValve Ventile jeweils für Druck- und Saugseite betätigen.
- 5. Während des Einfüllens der Pflanzenschutzmittel die drei manuellen Ventile für den TurboFiller betätigen (siehe separates Handbuch).
- 6. TurboFiller-Deckel schließen.
- 7. Taste 💮 drücken, um den AutoFill Vorgang fortzusetzen.
- 8. AutoFill hört mit der Befüllung auf, wenn die gewählte Litermenge erreicht ist oder wenn der Hauptbehälter voll ist je nachdem was zuerst eintritt.
- 9. Nicht vergessen, die drei manuellen Ventile des TurboFillers zu betätigen, um den TurboFiller mit sauberem Wasser aus dem Spülwasserbehälter zu spülen.

HINWEIS! Das Rührwerk stoppt während der Befüllung automatisch und schaltet sich am Ende des Befüllvorgangs automatisch wieder ein.

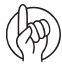

HINWEIS! Die AutoFill Funktion kann nicht bei ausgeklapptem Gestänge verwendet werden.

### HeadlandAssist

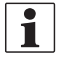

HINWEIS: Bei Ausstattung mit AutoHeight kann HeadlandAssist anders funktionieren. Siehe dazu die gesonderte Betriebsanleitung von AutoHeight.

- A. Vorgewende
- **B.** Gestänge anheben und Hangausgleich anpassen
- C. Gestänge senken und Hangausgleich anpassen
- D. Manuelle Anpassung des Gestänges
- E. Headland Assist wird verzögert
- F. AB Linie

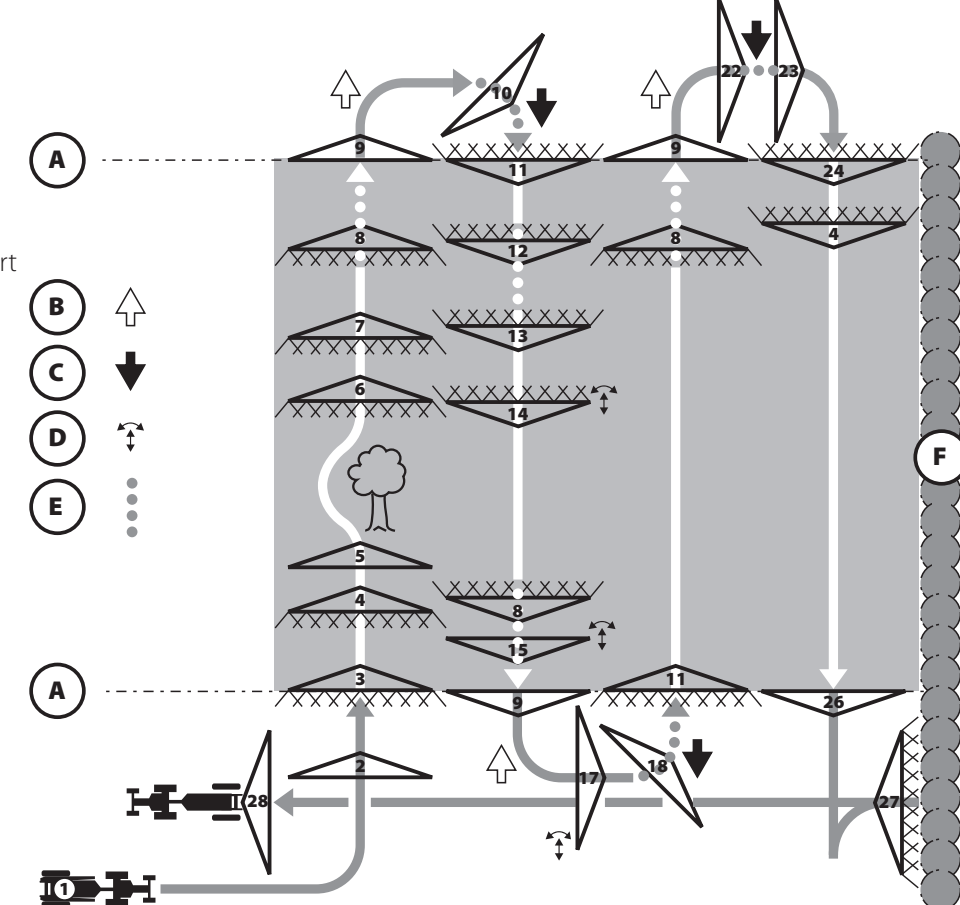

|   | Status                                                                                                    | Status | Düse        |
|---|----------------------------------------------------------------------------------------------------|--------|-------------|
|   |                                                                                                    | Symbol | Symbol      |
| 1 | Ist das Gestänge geklappt, geht das System davon aus, dass die Spritze gerade auf dem Feld angekommen ist und noch nicht oder gerade eben erst hochgefahren wurde.                                |        | $\triangle$ |
| 2 | Nach Ausklappen des Gestänges wurde noch keine Spritzhöhe verzeichnet, AUTO Modus ist noch nicht möglich.                                                                                         |        | $\triangle$ |
| 3 | Beim erstmaligen Öffnen der Düsen wechselt das System von Manuell AUS zu Manuell AN. Die Gestängehöhe ist bereits oder wird momentan vom Fahrer eingestellt.                                      |        |             |
| 4 | Jetzt kann AUTO über das Symbol HeadlandAssist gedrückt werden. Jetzt ist manuelle Gestängeregelung noch möglich.                                                                                 |        |             |
| 5 | Bei bekannten oder plötzlichen Hindernissen kann die voreingestellte Verzögerung durch längeres Halten der Taste OFF übersteuert werden.                                                          |        | $\triangle$ |
| 6 | Nach Beseitigung des Hindernisses wird das Gestänge neu justiert, der Fahrer betätigt die Taste ON und fährt los. Da sich die Spritze im<br>Modus Manuell befindet, öffnen sich die Düsen sofort. |        |             |
| 7 | Jetzt AUTO betätigen, worauf der Spritzvorgang normal abläuft.                                                                                                    |        |             |

| 8  | HeadlandAssist wird durch Betätigen von OFF aktiviert. Die Druckregelung ist weiterhin normal verzögert.                                                                                                    | ×)         |             |
|----|----------------------------------------------------------------------------------------------------|------------|-------------|
| 9  | Nachdem die in HeadlandAssist eingegebene Verzögerung durchgeführt wurde, schließen sich die Düsen, die Spritzhöhe und der<br>Hangausgleichswinkel werden registriert, das Gestänge wird angehoben und der Hangausgleich so schnell wie möglich in<br>Mittelposition gefahren. Ab dem Augenblick, in dem die Düsen sich schließen, übernimmt die LookAhead-Funktion die Positionierung<br>des Regelventils. |            | $\triangle$ |
| 10 | Bei Betätigung von ON wird das Gestänge so schnell wie möglich gesenkt und der Hangausgleich gespiegelt. Die gefahrene Strecke<br>wird bis zur in HeadlandAssist eingestellten Verzögerung gemessen. LookAhead kontrolliert weiterhin die Druckregelung.                                                                                                    |            | $\triangle$ |
| 11 | Wenn die in HeadlandAssist eingegebene Verzögerung gefahren wird, werden die Düsen geöffnet. LookAhead regelt das Regelventil<br>so lange bis die Verzögerung in der Regelung abläuft.                                                                                                    |            |             |
| 12 | Wird OFF versehentlich betätigt und wird dies vom Fahrer bemerkt, bevor die Verzögerung in HeadlandAssist abgelaufen ist                                                                                                    |            |             |
| 13 | kann der Fahrer auf ON drücken, worauf der Spritzvorgang ohne weiteres wieder aufgenommen wird. Die mit HeadlandAssist Verzögerung abgefahrene Strecke muss zurückgesetzt werden, so dass die Düsen bei der nächsten Betätigung von OFF nicht zu schnell schließen.                                                                                                    |            |             |
| 14 | Während des Spritzvorgangs kann der Fahrer Gestängehöhe und -winkel verstellen. Das hat keinen Einfluss auf den AUTO Modus.                                                                                                    |            |             |
| 15 | Nach Drücken von OFF und bevor die Düsen schließen stellt der Fahrer Gestängehöhe und Hangausgleich neu ein. Das hat keinen<br>Einflüsse auf den AUTO Modus, weil Gestängehöhe und Hangausgleich bei Schließen der Düsen nicht vor Schritt 16 registriert werden.                                                                                                    |            |             |
| 17 | Während des Wendevorgangs kann der Fahrer Gestängehöhe und Neigungswinkel verstellen. Das hat keinen Einflüsse auf den AUTO<br>Modus. Ebenso kann der Fahrer die Spritze anhalten, um eine Pause zu machen, ohne das dies den AUTO-Modus beeinflusst.                                                                                                    |            | $\triangle$ |
| 18 | Bei Drücken auf ON wird das Gestänge in die zuletzt registrierte Spritzhöhe verstellt. Der Hangausgleich in Schritt 16 wird zur<br>Berechnung des neuen Hangausgleichs verwendet unabhängig von den in Schritt 17 erfolgten Korrekturen.                                                                                                    |            | $\triangle$ |
| 22 | Bei unbeabsichtigtem Drücken von ON wird das Gestänge in die zuletzt registrierte Spritzhöhe geführt und spiegelt sofort den zuletzt<br>registrierten Neigungswinkel.                                                                                                    |            | $\triangle$ |
| 23 | Vor Ablauf der Verzögerung in HeadlandAssist wird OFF betätigt. Dadurch wird das Gestänge sofort angehalten und kehrt bei<br>geschlossenen Düsen in manuellen Betrieb zurück. Der Fahrer wird durch einen akustischen Alarm und eine Warnanzeige gewarnt.                                                                                                    | )<br>)     | $\triangle$ |
| 24 | Die Düsen werden durch Drücken der Taste ON geöffnet. Da sich das System im Modus Manuell befindet, öffnen sich die Düsen sofort.<br>Bis die Verzögerung in der Regelung abläuft, kontrolliert LookAhead das Regelventil. Nach Drücken von ON kann der Fahrer in den<br>AUTO Modus schalten.                                                                                                    | ?          |             |
| 26 | Am Ende der letzten Fahrgasse wird die Spritze angehalten und das System geht in manuellen Betrieb. OFF wird betätigt und die Düsen schließen sofort. Der Fahrer fährt die Spritze zum Ende des Vorgewendes, um diesen letzten Abschnitt zu spritzen.                                                                                                    | )<br>)     | $\triangle$ |
| 27 | Der Fahrer senkt das Gestänge manuell, drückt ON und fährt los.                                                                                                    |            |             |
| 28 | Beim Anhalten am Ende des Vorgewendes ertönt kein Warnton, weil das System sich im manuellen Modus befindet.                                                                                                    | <u>™</u> ) | $\triangle$ |

### Spritzen mit Druckverstellung DynamicFluid4

Im Folgenden werden die Startprozedur und Fahrereingaben zu Beginn der Spritzarbeit auf dem Vorgewende beschrieben.

- Der HC Controller fährt immer im Automatik-Modus hoch.
- Wenn aus irgendeinem Grund 🕂 oder 🔵 gedrückt wurde, wählt der HC Controller den manuellen Modus. Wenn das geschieht, vor Spritzbeginn Taste 📾 drücken.
- Ändern Sie den Druck vor und während des Spritzens nicht. Der HC Controller führt das automatisch aus.

#### LEDs für Druckregelventil

Das Druckregelventil ist mit 4 LED Leuchten ausgestattet, die die jeweilige Ventilstellung anzeigen:

| LED Farbe | Ventilstatus                                                                                                    |
|-----------|----------------------------------------------------------------------------------------------------|
| 2 x Rot   | Motor ist außerhalb des Regelbereichs                                                                                                    |
|           | Die Ventilscheibe befindet sich außerhalb ihres normalen Arbeitsbereichs. Das geschieht nicht, wenn das Druckregelventil korrekt arbeitet. Die Software verhindert, dass das Ventil seinen normal Arbeitsbereich verlässt. |
| Gelb      | Ventil geschlossen                                                                                                    |
|           | Die Ventilscheibe ist geschlossen oder beginnt sich zu öffnen. Sie befindet sich im normalen Arbeitsbereich.                                                                                                    |
| Grün      | Geöffnet und im Arbeitsbereich                                                                                                    |
|           | Die Ventilscheibe ist geöffnet und befindet sich im normalen Arbeitsbereich. Dies ist die normale Stellung bei der Spritzarbeit.                                                                                           |

#### Spritzen mit FlexCapacity Pumpe

Bei herkömmlichen Zapfwellengetrieben sorgt die Zapfwellenpumpe und die hydraulische FlexCapacity Pumpe für einen konstanten Volumenstrom. Daher wird der Spritzdruck durch das Druckregelventil unter folgenden Bedingungen geregelt:

- Ventile/Teilbreiten werden geöffnet oder geschlossen.
- Die Geschwindigkeit wird erhöht oder gesenkt.

Wenn aufgrund der Fahrverhältnisse oder wegen großer Düsen das Druckregelventil den richtigen Druck nicht einregeln kann, weil der Volumenstrom entweder zu groß oder zu klein ist (d.h. das Druckregelventil ist ganz geöffnet oder ganz geschlossen), muss die FlexCapacity Pumpe EIN bzw. AUS geschaltet werden. Im Allgemeinen gilt Folgendes:

- FlexCapacity Pumpe EIN schalten, wenn der Düsendruck zu niedrig wird. Der HC Controller zeigt eine Warnmeldung an: Volumenstrom erhöhen.
- FlexCapacity Pumpe AUS schalten, wenn der Düsendruck zu hoch wird. Der HC Controller zeigt eine Warnmeldung an: Volumenstrom senken.

Bei folgenden Düsengrößen muss die FlexCapacity Pumpe beim Spritzen eingesetzt werden:

| Gestängebreite | 3 bar - kein Rührbetrieb | 3 bar - Rührbetrieb | 5 bar - kein Rührbetrieb | 5 bar - Rührbetrieb |
|----------------|--------------------------|---------------------|--------------------------|---------------------|
| 27             | Hellblau                 | Weiß                | Hellblau                 | Grau                |
| 32             | Hellblau                 | Weiß 08             | Weins                    | Braun               |
| 36             | Hellblau                 | Grau 06             | Grau                     | Braun               |
| 39             | Weins                    | Grau 06             | Grau                     | Rot                 |
| 40             | Weins                    | Grau 06             | Grau                     | Rot                 |
| 42             | Weins                    | Grau 06             | Grau                     | Rot                 |

#### DualLine (optional - nicht in allen Märkten)

In folgenden Schritten wählen Sie die Düsen für die Steuerung bei Ausstattung mit Doppelleitung DualLine:

- 1. Welches ist die erforderlich Applikationsrate und die Durchschnittsgeschwindigkeit? (z.B. 50 l/ha bei 20 km/h).
- 2. Was ist die Mindest-, was die Höchstgeschwindigkeit? (z.B. 14 km/h bis 30 km/h).
- 3. Lesen Sie bei Mindestgeschwindigkeit den Düsenausstoß (I/Min) ab. (z.B. 0,58 I/Min bei 14 km/h).
- 4. Wählen Sie anhand xes unten stehenden Schaltplans eine Düse für Leitung A aus. Diese Düse soll bei Mindestgeschwindigkeit und bei niedrigstem Arbeitsdruck eine ähnlichen Menge fördern. (z.B. F02 bei 1,5 bar fördert 0,57 l/Min).
- 5. Im AUTO Modus können Sie Ihre Fahrgeschwindigkeit erhöhen; wenn der Druck den eingestellten Höchstwert erreicht, schaltet sich die zweite Leitung ein.
- 6. Dabei ist Folgendes zu beachten: Wenn der Gesamtausstoß aller Düsen in beiden Gestängeleitungen A und B größer ist als der Ausstoß von Leitung A bei Höchstdruck, dann pendelt die zweite Leitung zwischen Ein und Aus. Dies wird durch Anpassung des Höchst- bzw. Mindestdrucks korrigiert.
- 7. Im Auto-Modus hängt die Höchstgeschwindigkeit von dem maximal möglichen Betriebsdruck ab.
- 8. Bei Senken der aktuellen Fahrgeschwindigkeit schaltet die zweite Leitung ab sobald der niedrigste Druckwert erreicht ist.

#### Zu beachten:

- Bei Einsatz von DualLine muss die Pumpenleistung berücksichtigt werden. Unter Umständen kann bei zu kleiner Pumpenleistung die Höchstgeschwindigkeit nicht erreicht werden.
- Bitte beachten Sie die im Datenblatt der einzelnen Düsen empfohlenen Betriebsdrücke.
- Für manuellen Betrieb sollten beide Gestängeleitungen A und B nur mit Düsen der gleichen Größe bestückt sein.
- Ist Leitung A mit Düsen der gleichen Größe wie Leitung B bestückt und befindet sich das System im Auto-Modus, pendelt der HC Controller zwischen A und B während der Druck unter bzw. über dem obersten/untersten Wert liegt. Für den AUTO-Modus wird empfohlen, in Leitung B mit Düsen zu arbeiten, die zwei Düsengrößen kleiner sind. Wenn sie nur eine Düsengröße kleiner sind, muss der obere Druckwert angepasst werden.

## Reinigung

### AutoWash

Anwendung der AutoWash Programme

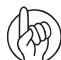

ACHTUNG: Siehe "AutoWash" auf Seite 25 für weitere Informationen.

#### Voraussetzungen

Um ein AutoWash Programm zu starten, müssen folgende Voraussetzungen erfüllt sein:

- Der Füllstand des Hauptbehälters beträgt weniger als 40 Liter.
- Der Spülwasserbehälter ist ganz gefüllt.

Enthält der Spülwasserbehälter für das gewählte AutoWash Programm nicht genügend Wasser, meldet der Controller "Nicht genügend Spülwasser". Dann muss der Behälter aufgefüllt werden. Erst danach kann AutoWash wieder gestartet werden.

• Vor dem Ausführen eines AutoWash Programms muss der TurboFiller gereinigt werden.

Wird er nach Ausführen des AutoWash Programms gereinigt, kann Spritzmittel in die FastFiller Leitung gelangt sein. Beim Spülen des TurboFillers wird die FastFiller Leitung nicht gespült.

• Das Ventil für das Cyclone Druckfilter ist geöffnet (3 Einstellungen sind möglich).

Wenn dieses Ventil geschlossen ist, kann AutoWash die Leitung nicht spülen.

• Der Anschluss der Druckentleerung muss mit einem Verschlussstopfen versehen sein.

Bei fehlendem oder nicht dicht schließendem Stopfen tritt Spritzmittel beim Spülen dieser Leitung aus.

- Das FastFiller Ventil ist geschlossen (wenn nicht mit AutoFill ausgestattet).
  Wenn das Ventil geschlossen ist, wird ein Rest Spritzbrühe nicht ausgespült.
- Am Düsenhalter ist keine Blinddüse eingestellt.

Bei Blinddüsen am Ende der Gestängeleitung verbleibt ein Rest Spritzbrühe in der Leitung.

• Zapfwellengeschwindigkeit entspricht der Vorgabe laut unten stehender Tabelle.

Ist die Zapfwellengeschwindigkeit zu hoch oder zu niedrig, wird auf dem Bildschirm die Meldung "U/Min zu niedrig" bzw. "U/Min zu hoch" angezeigt.

| Pumpe                              | Zapfwelle dreht zu niedrig | Zapfwelle dreht zu hoch |
|------------------------------------|----------------------------|-------------------------|
| 463 540 U/Min                      | 486                        | 540                     |
| 463H 540 U/Min                     | 417                        | 463                     |
| 463H 540 U/Min FlexCapacity Pumpe  |                            |                         |
| 463 1000 U/Min                     | 814                        | 905                     |
| 463 1000 U/Min                     | 714                        | 793                     |
| 463H 1000 U/Min FlexCapacity Pumpe |                            |                         |

- Das Ventil für Außenreinigung (Schläuche) ist geschlossen.
- Damit das Zirkulationssystem der Spritze ordnungsgemäß arbeiten kann, muss es gut gepflegt werden.

Die Filter dürfen nicht verstopft sein oder größeren Druckabfall verursachen. Das Leitungssystem darf keine Leckagen aufweisen, die Sensoren dürfen nicht schadhaft sein.

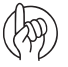

HINWEIS! Nach Beendigung von AutoWash und bei Aktivierung des Hauptventils kehren Saug- und Druckventil automatisch in ihre jeweils richtige Spritzstellung zurück.

### Fahrgeschwindigkeit während Ausführung von AutoWash

Die AutoWash Funktion bringt das Restmengen enthaltende Spülwasser auf dem Feld aus. Um dabei punktuelle Kontamination zu vermeiden, sollte AutoWash immer während der Fahrt ausgeführt werden (es sei denn auf dem Betrieb steht eine Wasch-/Befüllstation zur Verfügung).

Aufgrund der hohen Konzentration von Spritzbrühe im Spülwasser, sollten die Funktionen BoomFlush, FastFlush und die erste Phase von MultiRinse bei normaler Fahrgeschwindigkeit ausgeführt werden. Die nächsten Phasen von MultiRinse (ab Phase 2) können bei halber Fahrgeschwindigkeit ausgeführt werden. Dann ist die Restmenge im Spülwasser verdünnt. Beispiel für Fahrgeschwindigkeit zum Ausführen von MultiRinse:

| Phase                | Fahrgeschwindigkeit | Fahrstrecke |
|----------------------|---------------------|-------------|
| Phase 1              | 9,0 km/h            | 800 Meter   |
| Phase 2 und folgende | 4,5 km/h            | 1700 Meter  |

| Schritt | Ungefährer Zeitaufwand | Fahren notwendig?             | Was passiert?                                   |
|---------|------------------------|-------------------------------|-------------------------------------------------|
| 1-4     | 30 Sekunden            | Bei stehender Spritze möglich | Zirkulationssystem wird gespült - Kein Spritzen |
| 5-8     | 30 Sekunden            | Spritze muss fahren           | Austrag von Spülwasser                          |

#### Phasen- und Schrittzähler

Während dem Ausführen von AutoWash wird ein Phasen- und Schrittzähler angezeigt. Der Zähler besteht aus einer dreistelligen Anzeige, z.B: AB:C

- A = Anzahl der beendeten Phasen.
- B = Aktueller Schritt innerhalb der Phase
- C = Gesamtanzahl der Schritte innerhalb des Waschprogramms.

Wennz.B.12:8angezeigtwird,bedeutetdies:Phase 1, Schritt 2 von 8.

#### **Funktion Anhalten**

AutoWash kann auch vorübergehend angehalten werden:

- Hauptschalter am Grip auf AUS drücken.
- Softkey am Terminal auf "Pause" drücken.
- Zapfwelle AUS schalten.

Zum Weitermachen den Softkey "Start" am Terminal drücken.

Bei Drücken von "Pause" werden die SmartValve Ventile und das Druckregelventil so verstellt, dass die Pumpe ausschließlich durch das Druckregelventil pumpt.

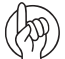

ACHTUNG: Zu Beginn und Ende einer Unterbrechung der AutoWash-Funktion werden einige Liter Waschwasser aus dem Spülwasserbehälter in den Hauptbehälter geschleust. Wird zu oft unterbrochen, kann das Spülprogramm unter Umständen nicht alle Spülphasen ausführen, weil zu wenig Wasser im Spülwasserbehälter verblieben ist. Auch wird die Spritzbrühe im Hauptbehälter verdünnt!

#### Checks während AutoWash auf dem Feld

Beim Ausführen von AutoWash werden 2 Checks zur Überprüfung des korrekten Ablaufs empfohlen.

• Check 1:

Beim Ausspritzen von Spülwasser prüfen Sie, ob der Spritzdruck im richtigen Bereich liegt. Der Spritzdruck ist einstellbar. Die Voreinstellung ist 5 bar. Der Zirkulationsdruck ist einstellbar. Die Voreinstellung ist 2 bar. Bei Fragen kontaktieren Sie Ihren HARDI Händler.

• Check 2:

Überprüfen Sie mit Hilfe der Tankanzeige am Spülwasserbehälter, ob in jeder Phase 75 Liter verbraucht werden.

• Zur Erinnerung:

Notieren Sie nach Beendigung von AutoWash die Anzahl der Phasen.

### Register

Die AutoWash Vorgänge werden in Register 98 abgespeichert.

| auto                   |                             | . 173                           |
|------------------------|-----------------------------|---------------------------------|
| Warnung<br>Pumpe dreht | Spritzfläche<br>O<br>Hektar | Progr. Menge<br>200<br>Liter/ha |
| zu niedrig<br>Erhöhen  | 12:8                        | RinseTank<br>273<br>Liter       |

### BoomFlush

- 1. Aktivieren Sie "Softkeys" durch Drücken der Tasten F1-F4 (F-Tasten, Taste bei ISOBUS).
- 2. Betätigen Sie den Softkey für BoomFlush.
- **3.** Fahren Sie in die gerade behandelte Fläche ein (A). Spritzen sie bei normaler Fahrgeschwindigkeit, um eine Überdosierung zu vermeiden.
- 4. Drücken Sie den "Start" Softkey, um das Programm zu starten.
- 5. Fahren Sie in Fläche (A) etwa 500 Meter (9 km/h) bis das Programm BoomFlush beendet ist.

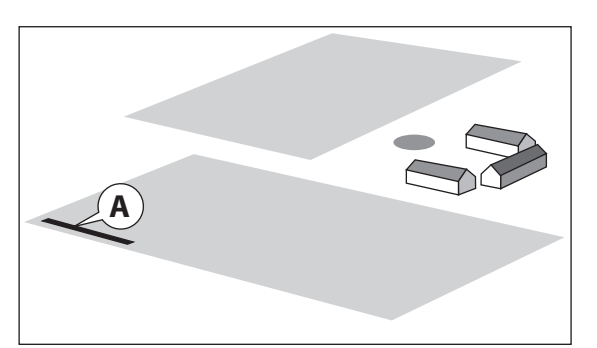

HINWEIS: Während der Gestängespülung erhöht sich der Inhalt im Spritzbehälter um etwa 40 Liter. Dies ist ausschließlich Spritzflüssigkeit, die in den Behälter zurückgesaugt wird, bevor das Spülwasser zu den Düsen gepumpt wird.

#### FastFlush

- 1. Aktivieren Sie "Softkeys" durch Drücken der Tasten F1-F4 (F-Tasten, Taste bei ISOBUS).
- 2. Betätigen Sie den Softkey für FastFlush.
- 3. Fahren Sie in die gerade behandelte Fläche ein. Spritzen sie bei normaler Fahrgeschwindigkeit, um eine Überdosierung zu vermeiden.
- 4. Drücken Sie den "Start" Softkey, um das Programm zu starten.
- 5. Fahren Sie in Fläche (A) etwa 800 Meter (9 km/h) bis das Programm FastFlush beendet ist.

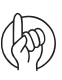

ACHTUNG: Bei Ausstattung mit FlexCapacity Pumpe wird angezeigt, wann im Programmablauf von FastFlush/MultiRinse die Pumpe EIN/AUS geschaltet werden muss

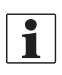

HINWEIS: Externe Befüllschläuche vom Injektor zum Anschluss der Fassfülleinrichtung sowie zum SmartValve Saugventile werden nicht gespült. Der Inhalt des Hauptbehälters beträgt etwa 8 Liter.

#### MultiRinse

- 1. Aktivieren Sie "Softkeys" durch Drücken der Tasten F1-F4 (F-Tasten, Taste bei ISOBUS).
- 2. Betätigen Sie den Softkey für MultiRinse.
- 3. Fahren Sie in die gerade behandelte Fläche ein. Die Fahrgeschwindigkeit ist die halbe normale Spritzgeschwindigkeit, wodurch sich die Dosierung (l/ha) erhöht.
- 4. Drücken Sie den "Start" Softkey, um das Programm zu starten.
- Fahren Sie in der Phase auf Fläche (A) etwa 800 Meter (4,5 km/h) ab, dann weitere 1700 Meter (9km/h), bis das Programm MultiRinse beendet ist.

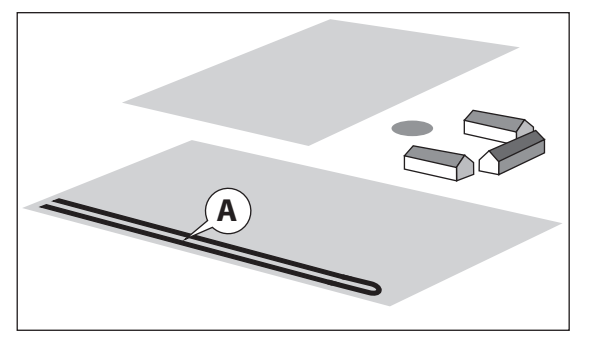

- HINWEIS: Die Reduzierung der Fahrgeschwindigkeit muss durch Herunterschalten erfolgen, um die Zapfwellendrehzahl normal zu halten. Auf dem Bildschirm erscheint eine Warnmeldung wenn die Zapfwellendrehzahl zum Ausführen von AutoWash zu hoch oder zu niedrig ist.
- HINWEIS: Externe Befüllschläuche vom Injektor zum Anschluss der Fassfülleinrichtung sowie zum SmartValve Saugventile werden nicht gespült. Der Inhalt des Hauptbehälters beträgt etwa 8 Liter.

#### SoakWash

Bei Wechsel des Spritzmittels muss die Spritze gemäß den Vorschriften des Mittelherstellers gereinigt werden. Z.B. kann AllClearExtra, ein gebräuchliches Reinigungsmittel, verwendet werden. Wird für ein spezifisches Spritzmittel ein anderes Reinigungsmittel bzw. ein anderes Reinigungsverfahren vorgeschrieben, so ist dieses zu anzuwenden.

Übersicht über die Spritzenreinigung bei Verwendung eines Reinigungsmittels:

Teil 1: Die Spritze mit dem Programm MultiRinse waschen.

Teil 2: Zur Befüllstation auf dem Hof fahren.

Teil 3: Die Spritze zur Reinigung mit einem Reinigungsmittel vorbereiten.

Teil 4: Die Spritze gemäß den Anweisungen auf dem Spülmittelgebinde betreiben.

Teil 5: Das Wassergemisch mit Reinigungsmittel und Pflanzenschutzmittelresten ausspritzen.

Teil 6: Alle Reinigungsmittelreste ausspülen.

#### Teil 1:

Die Spritze mit dem Programm MultiRinse waschen.

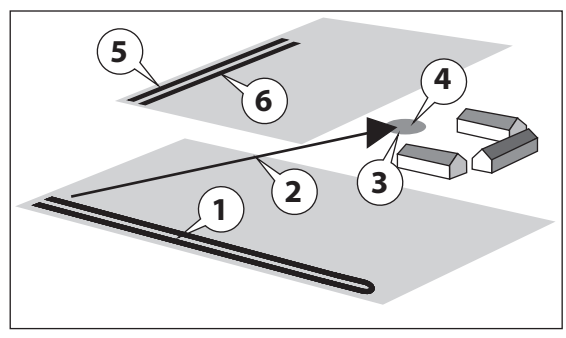

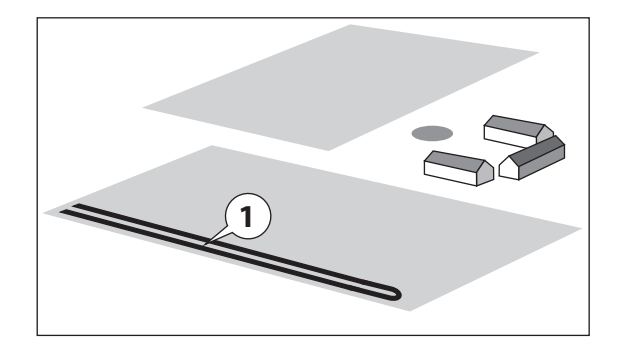

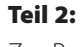

Zur Befüllstation auf dem Hof fahren.

### Teil 3:

Die Spritze zur Reinigung mit einem Reinigungsmittel vorbereiten. Den Hauptbehälter zu 10 % mit Wasser befüllen. Den Spülwasserbehälter vollständig füllen. Das Wasser wird in Schritt 6 benötigt.

### Teil 4:

Über die FluidBox die Ventile laut Anweisung auf dem Spülmittelgebinde betätigen.

- Den Hauptbehälter über die Reinigungsdüsen reinigen.
- Das Reinigungsmittel aus dem Hauptbehälter in die Gestängerohrleitungen einfüllen.
- Das Sicherheitsventil spülen.
- Den PressureEmpty Schlauch spülen.
- Rührwerkventil, Schlauch und Rohrleitung spülen.

Den TurboFiller mit dem Reinigungsmittel im Hauptbehälter waschen. Dabei wird auch der Injektor mit dem im Wasser gelösten Reinigungsmittel gespült.

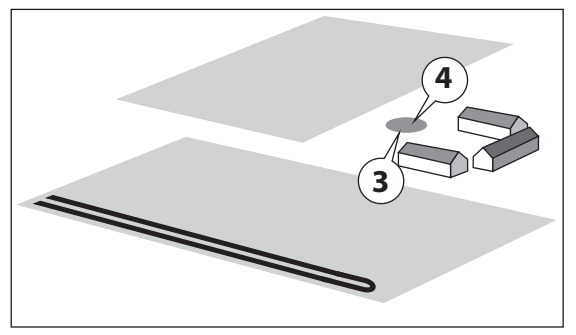

### Teil 5:

Das Wassergemisch mit Reinigungsmittel und Pflanzenschutzmittelresten ausspritzen. Dabei ist darauf zu achten, dass diese Spritzmischung auf einer geeigneten Fläche ausgebracht wird, wo es zu keiner Überdosierung kommen kann. Bei wiederholtem Ausbringen von Spülmengen auf der gleichen Fläche besteht Gefahr der Anreicherung von Chemikalien auf dieser Fläche.

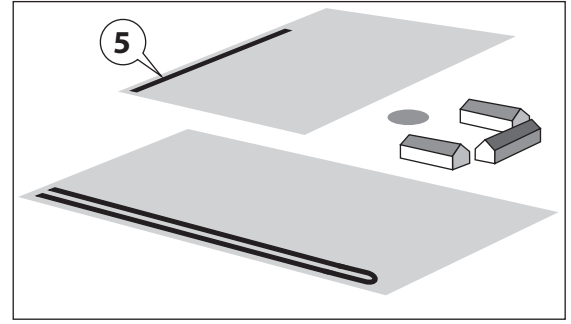

### Teil 6:

Über die Funktion FastFlush alle Reinigungsmittelreste ausspülen. Damit soll vermieden werden, dass Reinigungsmittelreste im Flüssigkeitssystem verbleiben und die Wirkung des nächsten Pflanzenschutzmittels beeinträchtigen.

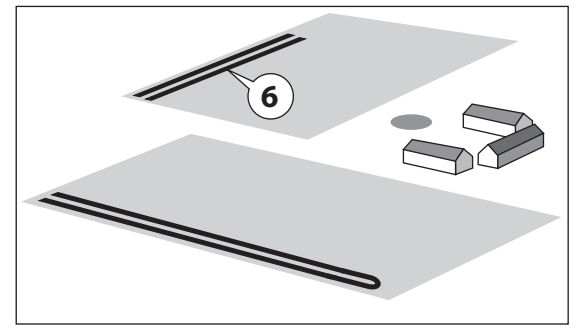

#### AutoWash mit AutoSectionControl

Bei der Verwendung von AutoWash mit HARDI AutoSectionControl muss das ASC deaktiviert werden, wenn die verdünnte Restmenge auf eine schon behandelte Fläche ausgespritzt werden soll.

Die Deaktivierung von HARDI AutoSectionControl kann auf zwei Arten erfolgen:

#### HC 6500 / ISOBUS VT

Hier stehen zwei Vorgehensweisen zur Verfügung:

- A. Reset der Felddaten im HARDI AutoSectionControl. Diese Methode wird nicht zur Unterbrechung einer laufenden Applikation empfohlen.
- **B.** Menü [2.3 VRA / Externes Signal] aufrufen und Untermenü [2.3.1 VRA / Externes Signal AUS] wählen. Das HARDI AutoSectionControl speichert die bisher gespritzte Fläche; und die verdünnte Restmenge kann auf eine schon behandelte Fläche ausgebracht werden.

| 2.3 VRA   | / Fernsteuerung                                     |
|-----------|-----------------------------------------------------|
| >>        | 2.3.1 VRA / Externes Signal AUS                     |
|           | 2.3.2 VRA / Externes Signal EIN                     |
|           |                                                     |
|           |                                                     |
|           |                                                     |
|           |                                                     |
|           |                                                     |
|           |                                                     |
|           |                                                     |
| Teilschla | agspezifische Ausbringung (VRA) / GPS-Fernsteuerung |
| wird ab   | geschaltet. Satelliten-Icon erlischt.               |

#### HC 9500 mit ISOBUS VT

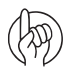

ACHTUNG: Diese Vorgehensweise ist nur möglich, wenn der Spritzauftrag im HC 9500 erstellt wurde (Feldansicht). Bei ISOBUS Virtual Terminal darf nur nach der Methode "HC 6500 / ISOBUS VT" vorgegangen werden.

1. Das Symbol "Feld" (A) drücken. AutoSectionControl (AutoSwath) wird deaktiviert.

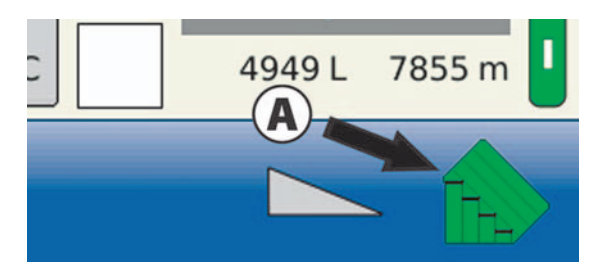

2. Diese Warnmeldung erscheint. Warnung akzeptieren durch Drücken der Schaltfläche mit Haken. Schließlich wollen Sie beim Ausführen von AutoWash die Flüssigkeit ausspritzen.

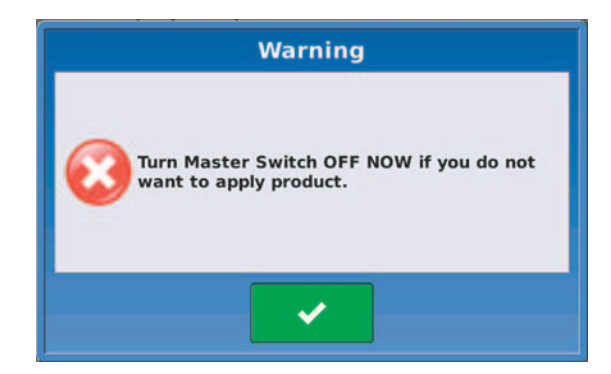

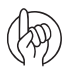

HINWEIS! Alternativ dazu kann ein neuer Auftrag unter der Bezeichnung "AutoWash im Feld" angelegt und gestartet werden. Hier werden dann die Spülvorgänge aufgezeichnet.

## Einlagerung der Spritze

#### Einlagerung

Werden Schlepper und Spritze abgestellt, muss die Stromversorgung zur SetBox komplett unterbrochen werden. So wird verhindert, dass das System Strom verbraucht.

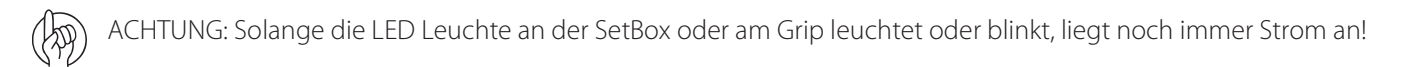

HC Controller, SetBox und Grip müssen vor Feuchtigkeit geschützt und bei Schleppern ohne Kabine ausgebaut werden.
# Betriebsstörungen

### Diagnose

Bei Auftreten von Störungen sollte zunächst eine allgemeine Fehlerdiagnose anhand der folgenden Übersicht vorgenommen werden, bevor Sie Ihren HARDI Händler kontaktieren.

| Problem                        | Mögliche Ursache                       | Versuchen/prüfen Sie Folgendes:                            | Prüfergebnis                                                          |  |
|--------------------------------|----------------------------------------|------------------------------------------------------------|-----------------------------------------------------------------------|--|
| Volumenstrom                   | Wird die Durchflussmenge<br>angezeigt? | Wählen Sie I/Min im Menü.                                  | Entspricht der Wert der tatsächlichen<br>Durchflussmenge?             |  |
|                                |                                        | Rufen Sie das Testmenü auf. (Menü<br>4.5.1 + 4.5.4.1)      | Sendet der Durchflussmesser Signale?                                  |  |
|                                |                                        | Sind die PPU Werte richtig?                                | Max. 10 % Abweichung von Voreinstellung.                              |  |
|                                |                                        | Lecken die Druckausgleichsventile?<br>(Not COMMANDER/EFC). |                                                                       |  |
| Geschwindigkeit                | Wird die Geschwindigkeit<br>angezeigt? | Rufen Sie das Testmenü auf. (Menü<br>4.5.1 + 4.5.4.1)      | Sendet der Sensor?                                                    |  |
|                                |                                        | Überprüfen Sie die LED am Sensor.                          | Sensor zeigt auf Metall = EIN, Sensor auf<br>Bohrung = AUS            |  |
|                                | Ist die Geschwindigkeit stabil?        | Max. Abweichung +/- 0,15 km/h                              | Beträgt der Abstand Rad-Lochkreis 4-5 mm?                             |  |
|                                |                                        |                                                            | Sitzt der Lochkreis fest?                                             |  |
|                                |                                        |                                                            | Misst der Sensor mittig in der Bohrung?                               |  |
|                                |                                        |                                                            | Vibriert der Lochkreis im Betrieb?                                    |  |
| Aktive Gestängebreite          | Signal empfangen?                      | Rufen Sie das Menü Gestängebreite<br>auf.                  | Entspricht der Wert der tatsächl.<br>Gestängebreite?                  |  |
| Druckregelventil DynamicFluid4 | Funktioniert die manuelle<br>Regelung? | Drehen Sie das Ventil in<br>Maximalstellung.               | Kann das Ventil zurückdrehen, sowohl nach<br>Min. als auch nach Max.? |  |

#### AutoWash kann nicht beendet werden.

Wenn AutoWash nicth beendet werden kann, spülen Sie die Spritze über die FluidBox. Folgen Sie dazu den Anweisungen für Spritzen mit manueller Ventilbetätigung (nicht elektrisch).

#### Überprüfung auf Verstopfungen

Damit ein Programm wie AutoWash reibungslos ablaufen kann, dürfen die Ventile und Schläuche nicht verstopft sein. Bei Verdacht auf eine Verstopfung werden folgende Überprüfungen empfohlen:

 $\triangle$ 

GEFAHR Da solche Überprüfungen mit Wasser durchgeführt werden, das dann austritt, muss die Spritze dazu sauber sein, um punktuelle Kontamination zu verhindern.

|                               | Ventilstellungen      | ]                             |                    |                                             |                                                                                              |                                                                                          |
|-------------------------------|-----------------------|-------------------------------|--------------------|---------------------------------------------|----------------------------------------------------------------------------------------------|------------------------------------------------------------------------------------------|
| SmartValve Saugseite          | SmartValve Druckseite | Ventil<br>Fassfülleinrichtung | Rührwerk<br>ventil | Pumpe                                       | Andere                                                                                       | Folgendes überprüfen                                                                     |
| Ventil<br>Fassfülleinrichtung | In Hauptbehälter      | (Geöffnet)                    | Geschlosse<br>n    | Eingeschaltet                               | Schlauch von<br>externem Tank an<br>Hauptbehälter<br>anschließen                             | Hauptbehälter einsehen.<br>Prüfen, ob Wasser aus<br>Injektor austritt                    |
| Vom<br>Hauptbehälter          | Druckentleerung       | (Geschlossen)                 | Geschlosse<br>n    | Eingeschaltet                               |                                                                                              | Hauptbehälter einsehen<br>Prüfen, ob<br>Sicherheitsventile öffnen                        |
| Vom<br>Hauptbehälter          | Spritzen              | (Geschlossen)                 | Geschlosse<br>n    | Eingeschaltet                               | Gestängeteilbreiten<br>geschlossen                                                           | Hauptbehälter einsehen<br>Prüfen, ob<br>Sicherheitsventil dicht<br>schließt              |
| Vom<br>Hauptbehälter          | Spritzen              | (Geschlossen)                 | Geschlosse<br>n    | Eingeschaltet                               | Gestängeteilbreiten<br>geschlossen                                                           | Hauptbehälter einsehen<br>Prüfen, ob Wasser aus<br>Druckfilterauslassleitung<br>austritt |
| Vom<br>Hauptbehälter          | Druckentleerung       | (Geschlossen)                 |                    | Eingeschaltet                               |                                                                                              | Hauptbehälter einsehen<br>Prüfen, ob Wasser aus<br>Rührleitung austritt                  |
| Vom<br>Hauptbehälter          | Druckentleerung       | (Geschlossen)                 | Geschlosse<br>n    | Eingeschaltet                               |                                                                                              | Hauptbehälter einsehen<br>Prüfen, ob Wasser aus der<br>dünnen Leitung austritt           |
| Vom<br>Hauptbehälter          |                       | (Geöffnet)                    | Geschlosse<br>n    | Eingeschaltet                               | Hauptbehälterdeck<br>el schließen. Kappe<br>vom Anschluss<br>Fassfülleinrichtung<br>abnehmen | Prüfen ob Wasser am<br>Anschluss<br>Fassfülleinrichtung<br>austritt                      |
| Vom<br>Hauptbehälter          |                       | (Geschlossen)                 | Geschlosse<br>n    | Ausgeschaltet                               | Die beiden<br>Spüldüsen im Tank<br>hochziehen                                                | Manuell prüfen, ob die<br>Düsen drehen                                                   |
| Vom<br>Hauptbehälter          |                       | (Geschlossen)                 | Geschlosse<br>n    | EIN geschaltet<br>bei niedriger<br>Drehzahl | Pumpe starten, bei<br>niedriger Drehzahl<br>laufen lassen                                    | Von der Kabine aus<br>beobachten, ob Wasser<br>aus den Spüldüsen tritt                   |

#### Auf externe Leckagen überprüfen

Bei Verdacht auf externe Leckagen:

1. Eventuell Spritze reinigen. Bei der Überprüfung wird Wasser austreten.

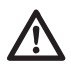

GEFAHR! Da solche Überprüfungen mit Wasser durchgeführt werden, das dann austritt, muss die Spritze dazu sauber sein, um punktuelle Kontamination zu verhindern.

2. Das Programm FastFlush bei stehender Spritze ausführen und beobachten, ob Wasser anderswo als am Gestänge austritt. Dabei vor allem den Bereich unter dem Fahrzeugrahmen beobachten.

#### **Testmenüs PrimeFlow**

Es gibt Prüfmenüs speziell für die PrimeFlow Anlage. Vor der praktischen Fehlersuche schauen Sie hier die Einstellungen und mögliche Fehlermeldungen nach.

4 4

Pri

Das Menü 4.5 Sensortests besteht aus drei Untermenüs für die Überprüfung der PrimeFlow Anlage:

- 4.5.3 PrimeFlow Test (nur HC 6500)
- 4.5.4 Test der Eingänge
- 4.5.6 PrimeFlow SMCU Status
- 4.5.7 PrimeFlow Motorstatus

| 4.5 Sensortests    |                               |
|--------------------|-------------------------------|
| 4.5.1              | Optionale Sensoren            |
| 4.5.2              | Aktive Tasten                 |
| » 4.5.3            | PrimeFlow Test                |
| 4.5.4              | Test Eingangssignal           |
| 4.5.5              | Flüssigkeit und Ventil testen |
| 4.5.6              | 4.5.6 PrimeFlow SMCU Status   |
| 4.5.7              | PrimeFlow Motorstatus         |
|                    |                               |
|                    |                               |
| PrimeFlow Test der | Düsen und PrimeFlow           |
| Rechner am Gestär  | nge                           |

#### Menu 4.5.3

Hier werden alle Daten für jede einzelne SMCU angezeigt. Rufen Sie die gewünschte SMCU auf.

Die letzten beiden Menüziffern bezeichnen die SMCU. Z.B. 4.5.3.08 bezeichnet SMCU Nr. 8, beginnend am linken Gestänge.

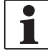

HINWEIS: Dieses Menü steht bei ISOBUS nicht zur Verfügung.

Angaben für SMCU Nr. 8.

| 4.5.3.08 PrimeFlow Computerstatus |     |         |  |  |  |  |  |
|-----------------------------------|-----|---------|--|--|--|--|--|
| SMCU's gesamt                     | 16  | Nein    |  |  |  |  |  |
| Düsen gesamt                      | 43  | Nein    |  |  |  |  |  |
| Diese SMCU Position               | 8   | Nein    |  |  |  |  |  |
| Düsenanordnung                    | SML | Nein    |  |  |  |  |  |
| Düse kein kurzes Kabel            | 1   | Nein    |  |  |  |  |  |
| Düse mittellanges Kabel           | 2   | Nein    |  |  |  |  |  |
| Düse kein langes Kabel            | 3   | Nein    |  |  |  |  |  |
| Zähler: Datenfehler               | 0   | Zählung |  |  |  |  |  |
| Zähler: Fehler Stromversorgung    | 0   | Zählung |  |  |  |  |  |
|                                   |     |         |  |  |  |  |  |

#### Menü 4.5.4,5

Hier wird die Spannungsversorgung für beide Ausleger bei PrimeFlow angezeigt.

Der Anzeigenwert kommt von der zentralen PCB Verteilerbox. Er ist nicht die aktuell am Gestänge anliegende Spannung.

Ist Sicherung F1 bzw. F2 an der zentralen PCB Verteilerbox durchgebrannt, dann ist der Wert für die der betreffende Sicherung 0 V.

| 4.5.4.5 Analog 2 Zusatzeingänge |                        |      |  |  |  |  |  |  |
|---------------------------------|------------------------|------|--|--|--|--|--|--|
| Abstand Mitte                   | 0,00                   | Volt |  |  |  |  |  |  |
| Volt PrimeFlow links            | 24                     | Volt |  |  |  |  |  |  |
| Volt PrimeFlow rechts           | 24                     | Volt |  |  |  |  |  |  |
| Dynamische Mittelposition       | 0,00                   | Volt |  |  |  |  |  |  |
| Verriegelungssensor             | 0,00                   | Volt |  |  |  |  |  |  |
| Pendelverriegelung              | 0,00                   | Volt |  |  |  |  |  |  |
| SV Poti Saugseite               | 0,00                   | Volt |  |  |  |  |  |  |
| Druck SV Poti                   | 0,00                   | Volt |  |  |  |  |  |  |
| Poti Befüllventil               | 0,00                   | Volt |  |  |  |  |  |  |
| Analogtest 2 Sensoren:          | Analogtest 2 Sensoren: |      |  |  |  |  |  |  |
| Elektrische SmartValves, zusätz | zlich                  |      |  |  |  |  |  |  |

#### Menu 4.5.6

Hier wird angezeigt, ob die SMCU für 2 oder 3 Düsen ausgelegt ist.

- In Menü 4.5.6.1 werden alle SMCU's mit der ersten Düsennummer von links aufgeführt.
- In Menü 4.5.6.2 wird die Anzahl der SMCU's am Gestänge angezeigt.
- In Menü 4.5.6.3 wird angezeigt, ob an einigen SMCU's die Düsenreihenfolge geändert wurde.
- In Menü 4.5.6.4 wird angezeigt, wie oft eine SMCU nicht auf ein Datensignal vom JobCom Computer reagierte.
- In Menü 4.5.6.5 wird angezeigt, wie oft eine SMCU aufgrund zu niedriger Spannungsversorgung abschaltete.
- In Menü 4.5.6.6 wird die SMCU Hardware angezeigt.

#### Menü 4.5.6.1

Hier wird die Anzahl von 16 SMCU's am Gestänge angezeigt.

Für SMCU Nr. 1 gelten die Düsennummern 1 bis 3. Für SMCU Nr. 2 gelten die Düsennummern 4, 5 und 6. Für SMCU Nr. 16 gilt Düsennummer 42 für die erste Düse.

In diesem Menü kann nicht eingesehen werden, wie viele Düsen jedes SMCU regelt. Siehe Menüpunkt 4.5.6.2.

"-->" zeigt aktuelle Zählung.

| > | 4.5.6.1 | Erste Düse an SMCU  |
|---|---------|---------------------|
|   | 4.5.6.2 | SMCU 2 oder 3 Düsen |

- 4.5.6.3 Düsenanordnung
- 4.5.6.4 Zähler: Datenfehler
- 4.5.6.5 Zähler: Fehler Stromversorgung
- 4.5.6.6 SMCU Version

Die Position der ersten Düse am Gestänge beginnend links

| 4.5.6.1 | Erste [                                            | Düse a | n SM | CU |    |    |    |    |    |    |
|---------|----------------------------------------------------|--------|------|----|----|----|----|----|----|----|
| 1:      | 1                                                  | 4      | 7    | 10 | 12 | 15 | 18 | 20 | 23 | 25 |
| 11:     | 27                                                 | 30     | 33   | 36 | 39 | 42 |    |    |    |    |
| 21:     |                                                    |        |      |    |    |    |    |    |    |    |
| >:      |                                                    |        |      |    |    |    |    |    |    |    |
| 41:     |                                                    |        |      |    |    |    |    |    |    |    |
| 51:     |                                                    |        |      |    |    |    |    |    |    |    |
| 61:     |                                                    |        |      |    |    |    |    |    |    |    |
| 71:     |                                                    |        |      |    |    |    |    |    |    |    |
| 81:     |                                                    |        |      |    |    |    |    |    |    |    |
| Die Pos | Die Position der ersten Düse am Gestänge beginnend |        |      |    |    |    |    |    |    |    |
| links   |                                                    |        |      |    |    |    |    |    |    |    |

#### Menü 4.5.6.2

Hier wird die Anzahl von 16 SMCU's am Gestänge angezeigt. SMCU 1,2,4,7,9,10,11,12,13,14 und 16 sind 2 Düsen SMCU's. SMCU 1,2,3,5,6,8,11,12,13,14 und 15 sind 3 Düsen SMCU's.

### "-->" zeigt aktuelle Zählung.

| 4.5.6.2 \$ | SMCU                                              | 2 ode | r 3 Dü | sen |   |   |   |   |   |   |
|------------|---------------------------------------------------|-------|--------|-----|---|---|---|---|---|---|
| 1:         | 3                                                 | 3     | 3      | 2   | 3 | 3 | 2 | 3 | 2 | 2 |
| 11:        | 3                                                 | 3     | 3      | 3   | 3 | 2 |   |   |   |   |
| 21:        |                                                   |       |        |     |   |   |   |   |   |   |
| >:         |                                                   |       |        |     |   |   |   |   |   |   |
| 41:        |                                                   |       |        |     |   |   |   |   |   |   |
| 51:        |                                                   |       |        |     |   |   |   |   |   |   |
| 61:        |                                                   |       |        |     |   |   |   |   |   |   |
| 71:        |                                                   |       |        |     |   |   |   |   |   |   |
| 81:        |                                                   |       |        |     |   |   |   |   |   |   |
| Wie aus    | Wie ausgeliefert oder umprogrammiert SMCU mit     |       |        |     |   |   |   |   |   |   |
| 3 Kabel    | 3 Kabeln könnte gegen 2 Düsen ausgetauscht werden |       |        |     |   |   |   |   |   |   |

#### Menü 4.5.6.3

Hier wird angezeigt, dass SMCU Nr. 1 die Düsenanordnung verändert hat, und zwar von SML (S=Kurz, M=Mittel, L=Lang), Kabel an LSM (L=Lang, S=Kurz, M=Mittel).

Bei allen anderen SMCU ist die Düsenanordnung normal SM oder SML.

| 4.5.6.3 | Düser   | nano  | rdnun   | g      |        |     |   |   |   |   |
|---------|---------|-------|---------|--------|--------|-----|---|---|---|---|
| 1: l    | SM      | -     | -       | -      | -      | -   | - | - | - | - |
| 11:     | -       | -     | -       | -      | -      | -   |   |   |   |   |
| 21:     |         |       |         |        |        |     |   |   |   |   |
| >:      |         |       |         |        |        |     |   |   |   |   |
| 41:     |         |       |         |        |        |     |   |   |   |   |
| 51:     |         |       |         |        |        |     |   |   |   |   |
| 61:     |         |       |         |        |        |     |   |   |   |   |
| 71:     |         |       |         |        |        |     |   |   |   |   |
| 81:     |         |       |         |        |        |     |   |   |   |   |
| Anzeig  | e       | bei r | iorma   | ler An | ordnu  | ing |   |   |   |   |
| Kurz M  | ittel L | ang v | von lir | nks na | ch rec | hts |   |   |   |   |

#### Menü 4.5.6.4

Hier wird angezeigt, dass SMCU's 2, 3 und 4 auf ein Datensignal des JobCom's je ein Mal nicht geantwortet haben.

Der Zähler zählt nur dann, wenn die Datenleitung keine Verbindung hat. Ein Kurzschluss zweier Kabel verändert den Zählerstand nicht.

Mit C wird der Zähler zurückgesetzt.

| 4.5.6.4 | 4.5.6.4 Zähler: Datenfehler            |       |       |        |     |        |        |       |        |   |  |
|---------|----------------------------------------|-------|-------|--------|-----|--------|--------|-------|--------|---|--|
| 1:      | 0                                      | 1     | 1     | 1      | 0   | 0      | 0      | 0     | 0      | 0 |  |
| 11:     | 0                                      | 0     | 0     | 0      | 0   | 0      |        |       |        |   |  |
| 21:     |                                        |       |       |        |     |        |        |       |        |   |  |
| >:      |                                        |       |       |        |     |        |        |       |        |   |  |
| 41:     |                                        |       |       |        |     |        |        |       |        |   |  |
| 51:     |                                        |       |       |        |     |        |        |       |        |   |  |
| 61:     |                                        |       |       |        |     |        |        |       |        |   |  |
| 71:     |                                        |       |       |        |     |        |        |       |        |   |  |
| 81:     |                                        |       |       |        |     |        |        |       |        |   |  |
| Häufig  | Häufigkeit, mit der SMCU nicht auf ein |       |       |        |     |        |        |       |        |   |  |
| Daton   | ciana                                  | laoar | twort | ot hat | Cun | n Zähl | or zur | ückau | cotzor |   |  |

#### Menü 4.5.6.5

Hier wird angezeigt, das SMCU's 5,7,8,9 und 13 wegen zu geringer Anschlussspannung nicht abschalteten.

Mit C wird der Zähler zurückgesetzt.

| 4.5.6.5                                    | Zäh | iler: Feł | hler S | tromve | ersorg | ung |        |    |   |   |
|--------------------------------------------|-----|-----------|--------|--------|--------|-----|--------|----|---|---|
| 1:                                         | 0   | 0         | 0      | 0      | 1      | 0   | 1      | 1  | 1 | 0 |
| 11:                                        | 0   | 0         | 1      | 0      | 0      | 0   |        |    |   |   |
| 21:                                        |     |           |        |        |        |     |        |    |   |   |
| >:                                         |     |           |        |        |        |     |        |    |   |   |
| 41:                                        |     |           |        |        |        |     |        |    |   |   |
| 51:                                        |     |           |        |        |        |     |        |    |   |   |
| 61:                                        |     |           |        |        |        |     |        |    |   |   |
| 71:                                        |     |           |        |        |        |     |        |    |   |   |
| 81:                                        |     |           |        |        |        |     |        |    |   |   |
| Häufigkeit, mit der SMCU abschaltete wegen |     |           |        |        |        |     |        |    |   |   |
|                                            | nae | r Snani   | ามทุกๆ | sverso | rauna  | Cun | n 7ähl | er |   |   |

#### Menü 4.5.6.6

Hier wird die Hardware Version der SMCU angezeigt.

| 4.5.6.6 | SM   | CU Ver | sion   |    |   |   |   |   |   |   |
|---------|------|--------|--------|----|---|---|---|---|---|---|
| 1:      | 1    | 1      | 1      | 1  | 1 | 1 | 1 | 1 | 1 | 1 |
| 11:     | 1    | 1      | 1      | 1  | 1 | 1 |   |   |   |   |
| 21:     |      |        |        |    |   |   |   |   |   |   |
| >:      |      |        |        |    |   |   |   |   |   |   |
| 41:     |      |        |        |    |   |   |   |   |   |   |
| 51:     |      |        |        |    |   |   |   |   |   |   |
| 61:     |      |        |        |    |   |   |   |   |   |   |
| 71:     |      |        |        |    |   |   |   |   |   |   |
| 81:     |      |        |        |    |   |   |   |   |   |   |
| Ansich  | t SN | ACU Ve | ersion | en |   |   |   |   |   |   |

#### Menü 4.5.4.4

Hier wird die Spannung im PrimeFlow Bus angezeigt.

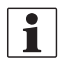

HINWEIS: PF bus + und PF bus -

Wenn ein Kabel zwischen Anschluss J1 "Tx-" und J11 "TILT R" und J1 "Tx +" und J11 "TILT L" an der zentralen PrimeFlow Verteilerbox PCB #97 angeschlossen ist, zeigt die JobCom Hardware Version 2.x nur diese Werte an.

| 4.5.4.4 Analog 1 Zusatzeingän | ge Gestä | nge                 |
|-------------------------------|----------|---------------------|
| Hangausgleich                 | 0,00     | Volt                |
| Gestängehöhe                  | 0,00     | Volt                |
| PF bus +                      | 2,41     | Volt                |
| PF bus -                      | 2,57     | Volt                |
| Schaummarkierungsintervall    | 0,0      | mAmp                |
| TWIN Winkel                   | 0,0      | mAmp                |
| TWIN Lüfter U/MIN             | 0,0      | mAmp                |
| Rührwinkel                    | 0,00     | Volt                |
| Winkel, Regelventil           | 0,00     | Volt                |
| Analogeingang Test, Sensoren  | an Gestä | inge: Hangausgleich |
| Hangausgleich, Neigung, Scha  | um, TWI  | N                   |

#### Menü 4.5.7

PrimeFlow Motorstatus

| 4.5.7 PrimeFlow Mo  | otorstatus                  |  |
|---------------------|-----------------------------|--|
| » 4.5.7.1           | Motor 1-90 ohne Anschluss   |  |
| 4.5.7.2             | Motor 91-180 ohne Anschluss |  |
| 4.5.7.3             | Motor 1-90 Kurzschluss      |  |
| 4.5.7.4             | Motor 91-180 Kurzschluss    |  |
| 4.5.7.5             | Motor 1-90 blockiert        |  |
| 4.5.7.6             | Motor 91-180 blockiert      |  |
|                     |                             |  |
|                     |                             |  |
|                     |                             |  |
| Motor oder Stecke   | r nicht angeschlossen.      |  |
| Mit Taste C zurücks | setzen                      |  |

0 0 0 0 0

#### Menü 4.5.7.1 Motor 1-90 ohne Anschluss

Menü 4.5.7.2 Motor 91-180 ohne Anschluss

Menü 4.5.7.3 Motor 1-90 Kurzschluss

Mit Taste C zurücksetzen

4.5.7.1 Motor 1-90 ohne Anschluss 1: 0 0 0 0 0

21: -->: 41: 51: 61: 71: 81:

11: 0 0 0 0 0 0

Motor oder Stecker nicht angeschlossen.

| 4.5.7.2 | 4.5.7.2 Motor 91-180 ohne Anschluss     |   |   |   |   |   |   |   |   |   |
|---------|-----------------------------------------|---|---|---|---|---|---|---|---|---|
| 91:     | 0                                       | 0 | 0 | 0 | 0 | 0 | 0 | 0 | 0 | 0 |
| 101:    | 0                                       | 0 | 0 | 0 | 0 | 0 |   |   |   |   |
| 111:    |                                         |   |   |   |   |   |   |   |   |   |
| >:      |                                         |   |   |   |   |   |   |   |   |   |
| 131:    |                                         |   |   |   |   |   |   |   |   |   |
| 141:    |                                         |   |   |   |   |   |   |   |   |   |
| 151:    |                                         |   |   |   |   |   |   |   |   |   |
| 161:    |                                         |   |   |   |   |   |   |   |   |   |
| 171:    |                                         |   |   |   |   |   |   |   |   |   |
| Motor   | Motor oder Stecker nicht angeschlossen. |   |   |   |   |   |   |   |   |   |
| Mit Ta  | Mit Taste C zurücksetzen                |   |   |   |   |   |   |   |   |   |

| -       |       |         |        |        |       |   |   |   |   |   |
|---------|-------|---------|--------|--------|-------|---|---|---|---|---|
| 4.5.7.3 | Mote  | or 1-90 | ) Kurz | schlus | S     |   |   |   |   |   |
| 1:      | 0     | 0       | 0      | 0      | 0     | 0 | 0 | 0 | 0 | 0 |
| 11:     | 0     | 0       | 0      | 0      | 0     | 0 |   |   |   |   |
| 21:     |       |         |        |        |       |   |   |   |   |   |
| >:      |       |         |        |        |       |   |   |   |   |   |
| 41:     |       |         |        |        |       |   |   |   |   |   |
| 51:     |       |         |        |        |       |   |   |   |   |   |
| 61:     |       |         |        |        |       |   |   |   |   |   |
| 71:     |       |         |        |        |       |   |   |   |   |   |
| 81:     |       |         |        |        |       |   |   |   |   |   |
| Kurzsc  | hluss | an M    | otor c | der St | ecker |   |   |   |   |   |
| Mit To  | rto C | zurüc   | ksotza | n      |       |   |   |   |   |   |

#### Menü 4.5.7.4 Motor 91-180 Kurzschluss

| 4.5.7.4 | Moto  | or 91-1 | 180 Ki | ırzsch | luss  |   |   |   |   |   |
|---------|-------|---------|--------|--------|-------|---|---|---|---|---|
| 91:     | 0     | 0       | 0      | 0      | 0     | 0 | 0 | 0 | 0 | 0 |
| 101:    | 0     | 0       | 0      | 0      | 0     | 0 |   |   |   |   |
| 111:    |       |         |        |        |       |   |   |   |   |   |
| >:      |       |         |        |        |       |   |   |   |   |   |
| 131:    |       |         |        |        |       |   |   |   |   |   |
| 141:    |       |         |        |        |       |   |   |   |   |   |
| 151:    |       |         |        |        |       |   |   |   |   |   |
| 161:    |       |         |        |        |       |   |   |   |   |   |
| 171:    |       |         |        |        |       |   |   |   |   |   |
| Kurzsc  | hluss | an M    | otor o | der St | ecker |   |   |   |   |   |
| Mit Tas | ste C | zurüc   | ksetze | n      |       |   |   |   |   |   |

### Positionen der Sensoren

Diese Übersicht zeigt alle Sensoren an den Modellen HARDI COMMANDER. Teilweise sind die Sensoren in Menü 4.7 Notbedienung Mittelposition erklärt. Weitere Funktionen können in den Untermenüs von Menü 4.5 Sensortests eingesehen werden.

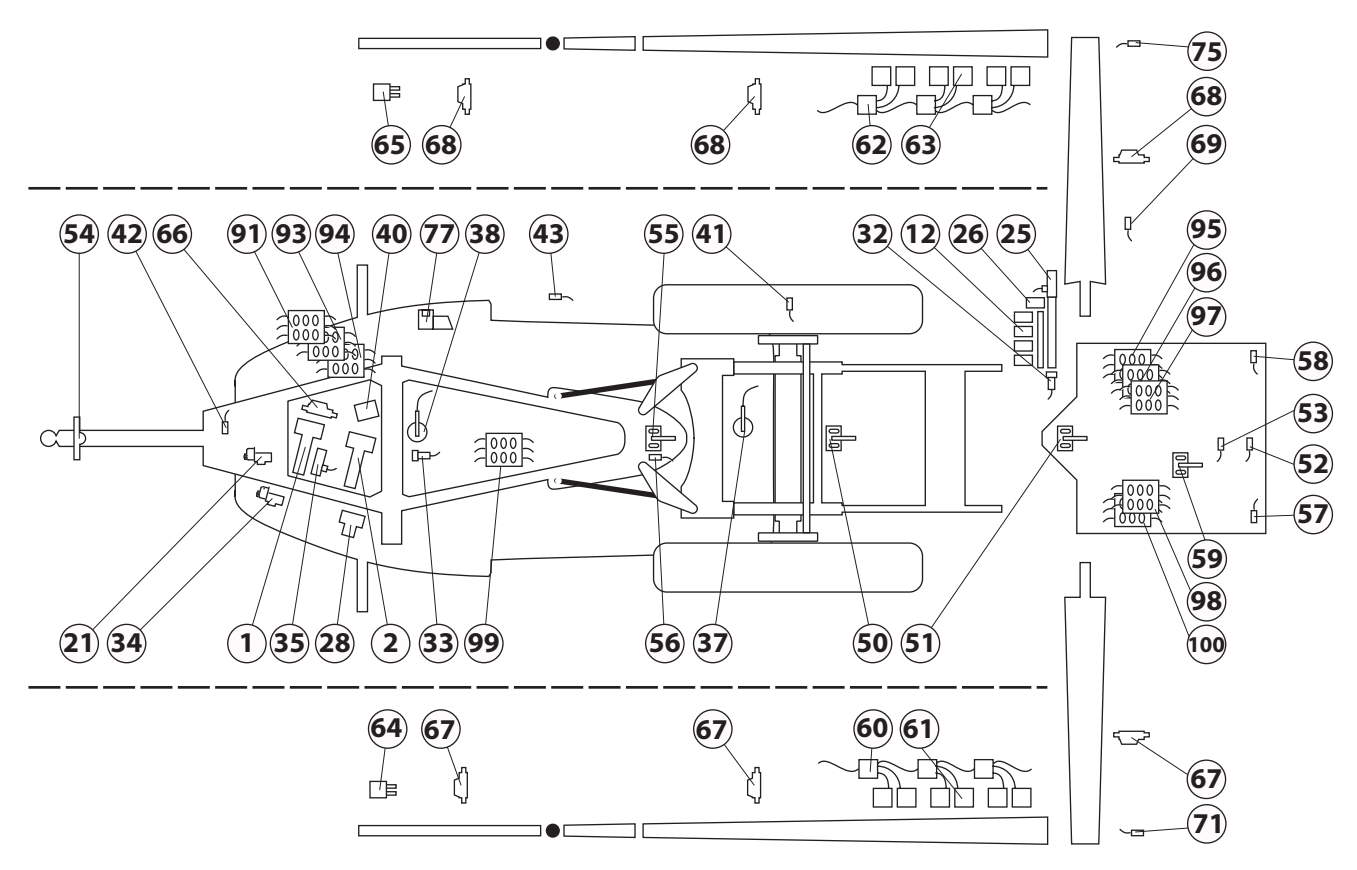

| Sensornummer | Beschreibung                        |
|--------------|-------------------------------------|
| 1            | SmartValve Ventil                   |
| 2            | SmartValve Ventil Druckseite        |
| 12           | Teilbreitenventile                  |
| 21           | Druckregelventil                    |
| 25           | Durchflussmesser Gestänge           |
| 26           | Bypassventil Gestänge               |
| 28           | FastFiller Ein/Aus Ventil           |
| 32           | Drucksensor                         |
| 33           | Tankanzeige Hauptbehälter           |
| 34           | Rührwerkventil                      |
| 35           | Durchflussmesser Spülwasserbehälter |
| 37           | Sensor Spülwasserbehälter voll      |
| 38           | Sensor Haupttank voll               |
| 40           | Ventil Boost-Leitung                |
| 41           | Fahrgeschwindigkeitssensor          |
| 42           | Drehzahlsensor TWIN Gebläsedrehzahl |
| 43           | Drehzahlsensor FlexCapacity Pumpe   |
| 50           | Paralift Höhensensor                |
| 51           | Sensor Hangausgleichsneigung        |
| 52           | Sensor Pendelverriegelung           |
| 53           | Sensor Pendelentriegelung           |
| 54           | Vorderer Sensor SafeTrack           |
| 55           | Hinterer Sensor SafeTrack           |
| 56           | Verriegelungssensor SafeTrack       |
| 57           | Gestängesenslor links               |

| Sensornummer | Beschreibung                                 |
|--------------|----------------------------------------------|
| 58           | Gestängesenslor rechts                       |
| 59           | Dynamischer Sensor                           |
| 60           | PrimeFlow SMCU links                         |
| 61           | PrimeFlow-Schritt Motor links                |
| 62           | PrimeFlow SMCU rechts                        |
| 63           | PrimeFlow-Schritt Motor rechts               |
| 64           | Enddüse links                                |
| 65           | Enddüse rechts                               |
| 66           | Stellmotor TWIN Gebläsedrehzahl              |
| 67           | Stellmotor TWIN Winkel links                 |
| 68           | Stellmotor TWIN Winkel rechts                |
| 69           | Sensor TWIN Gebläsedrehzahl                  |
| 71           | Verriegelungssensor mittlere Klappung links  |
| 75           | Verriegelungssensor mittlere Klappung rechts |
| 77           | Kompressor Schaummarkierung                  |
| 91           | Jobcom                                       |
| 93           | Leiterplatte DAH                             |
| 94           | Transformator PrimeFlow Intensivierung       |
| 95           | 9 Sek. zentrale PCB Verteilerbox             |
| 96           | 13 Sek. zentrale PCB Verteilerbox            |
| 97           | Zentrale PrimeFlow PCB Verteilerbox          |
| 98           | Zentrale HY PCB Verteilerbox                 |
| 99           | Dilution Kit PCB                             |
| 100          | TerraForce HY Verteilerbox PCB               |

#### Fehlermeldungen

Anhand dieser Menüs lässt sich überprüfen, ob der Datenaustausch zwischen den einzelnen Systemkomponenten funktioniert. Wird sowohl von Technikern als auch qualifizierten Fahrern verwendet.

Für die Fehlersuche auf dem Feld und zur Überprüfung ob der CANbus funktioniert, ist jeder Computer mit einer Leuchtdiode als Zustandsanzeige ausgestattet.

- Diese leuchtet bei eingeschaltetem Gerät.
- Bei einem Fehler, d.h. wenn die CAN-Verbindung zum jeweiligen Gerät gestört ist, blinkt diese Diode in einem bestimmten Intervall.

Es folgt eine ausführliche Tabelle mit Warnmeldungen, die auf dem Bildschirm angezeigt werden.

HINWEIS: Dies sind wichtige Informationen für den Service-Techniker.
 Mit Hilfe der ID kann der auf dem Bildschirm angezeigte Fehler identifiziert werden.
 Pr steht für Warnstufe (Priorität).

| ID | Тур   | Angezeigter Text                                    | Ursachen<br>Funktionsstörungen                                                                                                    | Ganzseitiger Hilfetext                                                                                                    | Pr      |
|----|-------|-----------------------------------------------------|----------------------------------------------------------------------------------------------------|----------------------------------------------------------------------------------------------------|---------|
| 01 | Alarm | 12V Sensor ohne Spannung                            | Bei Kurzschluss<br>SafeTrack in manuellem Betrieb.<br>Auto Modus ist deaktiviert.                                                                                                    | 12V Sensor ohne Spannung                                                                                                    | 1       |
| 02 | Alarm | 5V Sensor ohne Spannung                             | Bei Kurzschluss<br>SafeTrack in manuellem Betrieb.<br>Auto Modus ist deaktiviert.                                                                                                    | 5V Sensor ohne Spannung                                                                                                    | 2       |
| 03 | Alarm | Störung Track<br>Verriegelungssensor                | Sensorsignal ist schwächer als 0,5 V.<br>Alle SafeTrack Tasten sind deaktiviert.<br>Manuelle Lenkung, "Mittelposition" und "Innere<br>Sektion klappen" nur in Menü 4.7 möglich.          | Störung Track Verriegelungssensor<br>Alle SafeTrack Tasten sind deaktiviert.<br>Manuelle Lenkung, "Mittelposition" und "Innere<br>Sektion klappen" nur in Menü 4.7 möglich.                                                                                                    | 3       |
| 04 | Alarm | Trapezverriegelung<br>fälschlicherweise geschlossen | Verriegelung wurde unbeabsichtigt geschlossen.<br>Alle SafeTrack Tasten sind deaktiviert.<br>Manuelle Lenkung, "Mittelposition" und "Innere<br>Sektion klappen" nur in Menü 4.7 möglich. | Verriegelung wurde unbeabsichtigt gelöst.<br>Fehlender Hydraulikdruck am Lockzylinder.<br>Verriegelungssensor falsch eingestellt<br>Manuelle Lenkung, "Mittelposition" und "Innere<br>Sektion klappen" nur in Menü 4.7 möglich.                                                      | 4       |
| 05 | Alarm | Trapezverriegelung schließt nich                    | t Kein Signal an Sensor bei Verriegelung.<br>Alle SafeTrack Tasten sind deaktiviert.<br>Manuelle Lenkung, "Mittelposition" und "Innere<br>Sektion klappen" nur in Menü 4.7 möglich.      | Kein Signal an Sensor bei Verriegelung.<br>Verriegelungssensor nicht richtig eingestellt.<br>Mechanischer Defekt verhindert Verriegelung.<br>Hinterer Winkelsensor falsch eingestellt<br>Manuelle Lenkung, "Mittelposition" und "Innere<br>Sektion klappen" nur in Menü 4.7 möglich. | 12      |
| 06 | Alarm | Trapezverriegelung<br>fälschlicherweise gelöst      | Verriegelung wurde unbeabsichtigt gelöst.<br>Alle SafeTrack Tasten sind deaktiviert.<br>Manuelle Lenkung, "Mittelposition" und "Innere<br>Sektion klappen" nur in Menü 4.7 möglich.      | Verriegelung wurde unbeabsichtigt gelöst.<br>Verriegelungssensor nicht richtig eingestellt.<br>Verriegelungszylinder abgefallen.<br>Manuelle Lenkung, "Mittelposition" und "Innere<br>Sektion klappen" nur in Menü 4.7 möglich.                                                      | 13      |
| 07 | Alarm | Trapezverriegelung nicht<br>geöffnet                | Kein "Freigabe" Signal vom Verriegelungssensor<br>beim Betätigen von Auto zum Entriegeln.<br>Auto und Manuell sind deaktiviert.                                                          | Trapezverriegelung nicht geöffnet.<br>Kein "Freigabe" Signal vom Verriegelungssensor be<br>Verriegelung.<br>Kein Druck auf der Hydraulik. Verriegelungssensor<br>falsch eingestellt<br>Mechanischer Fehler.                                                                          | 14<br>i |

| ID | Тур     | Angezeigter Text              | Ursachen<br>Funktionsstörungen                                                                         | Ganzseitiger Hilfetext                                                                                | Pr |
|----|---------|-------------------------------|----------------------------------------------------------------------------------------------------|----------------------------------------------------------------------------------------------------|----|
| 08 | Alarm   | Störung Track Sensor Gestänge | Signal vom Gestängesensor ist schwächer als 0,5 V.                                                     | Störung Track Sensor Gestänge.                                                                        | 15 |
|    |         |                               | Status des Gestängesensors ändert sich, ohne dass<br>"Innere Sektion klappen" aktiviert wurde          | Abbruch von Auto und Manueller Lenkung.                                                               |    |
|    |         |                               | Auto und Manuell sind deaktiviert.                                                                     | Nur Funktion "Mittelposition" ist möglich.                                                            |    |
|    |         |                               | Nur Funktion "Mittelposition" ist möglich.                                                             |                                                                                                    |    |
| 09 | Alarm   | Störung vorderer Track Sensor | Sensorsignal ist schwächer als 0,2 V oder stärker als                                                  | Störung vorderer Track Sensor                                                                         | 16 |
|    |         |                               | 4,8 V.<br>Abbruch von Auto Lenkung his System-Neustart                                                 | Abbruch von Auto Lenkung.                                                                             |    |
|    |         |                               | SafeTrack in manuellem Betrieb                                                                         | Manuelle Lenkung und "Mittelposition" ist möglich                                                     |    |
|    |         |                               | Auto Modus ist deaktiviert.                                                                            | Eingabetaste betatigen, um bis zum System-<br>Neustart die Alarmanzeige vom Bildschirm zu<br>löschen. |    |
| 10 | Alarm   | Störung hinterer Track Sensor | Sensorsignal ist schwächer als 0,5V oder stärker als                                                   | Störung hinterer Track Sensor                                                                         | 17 |
|    |         |                               | 4,5V.                                                                                                  | Abbruch von Auto Lenkung bis System-Neustart.                                                         |    |
|    |         |                               | SafeTrack in manuellem Betrieb.                                                                        | Bei Auswahl von "Mittelposition" ist keine Lenkung                                                    |    |
|    |         |                               | Auto und Manuell sind deaktiviert.                                                                     | Manuelle Lenkung noch möglich.                                                                        |    |
| 11 | Alarm   | Störung Rührwerkventil        | Fehlererkennung ist nicht aktiviert,                                                                   | Störung Rührwerkventil Motor nicht                                                                    | 18 |
|    |         |                               | Fehlererkennung wird nicht verwendet.                                                                  | angeschlossen. Motor Kurzschluss oder blockiert.                                                      |    |
|    |         |                               | Bei Fehlermeldung passiert Folgendes:                                                                  | Sensor runktionert nicht.                                                                             |    |
|    |         |                               | AutoWash ist gesperrt.                                                                                 |                                                                                                    |    |
|    |         |                               | Wird von AutoWash/AutoFill verwendet                                                                   |                                                                                                    |    |
| 12 | Alarm   | Pacar iort                    | Pasan viort, arsatzt durch ID154, 150                                                                  | Ctärung Dofüllvantil Mater nicht angeschlossen                                                        | 10 |
| ΙZ | AldIIII | Reservient                    | Feblererkennung ist nicht aktiviert                                                                    | Motor Kurzschluss oder blockiert. Sensor                                                              | 19 |
|    |         |                               | Fehlererkennung wird nicht verwendet.                                                                  | funktioniert nicht.                                                                                   |    |
|    |         |                               | Bei Fehlermeldung passiert Folgendes:                                                                  |                                                                                                    |    |
|    |         |                               | AutoWash ist möglich                                                                                   |                                                                                                    |    |
|    |         |                               | AutoFill ist gesperrt.                                                                                 |                                                                                                    |    |
|    |         |                               | Alarm durch erneutes Hochfahren löschen                                                                |                                                                                                    |    |
|    |         |                               | Wird von AutoWash/AutoFill verwendet                                                                   |                                                                                                    |    |
| 13 | Alarm   | Fehler im Flüssigkeitssystem  | SmartValve Saugventil steht nicht auf<br>Spülwassertank und Spülwasserfluss überschreitet<br>10 l/min. | Unzulässiger Durchfluss in Gestänge- und<br>Spülbehälterleitung.                                      | 20 |
|    |         |                               | Folgende Fehler treten auf:                                                                            |                                                                                                    |    |
|    |         |                               | AutoWash ist gesperrt.                                                                                 |                                                                                                    |    |
|    |         |                               | AutoFill ist gesperrt.                                                                                 |                                                                                                    |    |
|    |         |                               | Wird von AutoWash/AutoFill verwendet                                                                   |                                                                                                    |    |
| 14 | Alarm   | Kein Spülwasserfluss          | Fehlererkennung.                                                                                       | Spülwasserbehälter ist leer oder aus anderen                                                          | 21 |
|    |         |                               | Folgende Fehler treten auf:                                                                            | Gründen kein Spülwasserfluss.                                                                         |    |
|    |         |                               | AutoWash ist gesperrt.                                                                                 |                                                                                                    |    |
|    |         |                               | AutoFill ist möglich.                                                                                  |                                                                                                    |    |
|    |         |                               | Alarm löschen über Schalter "Spülwasserbehälter<br>voll" oder "Volumenstrom von Spülwasserbehälter"    |                                                                                                    |    |
|    |         |                               | Wird von AutoWash/AutoFill verwendet                                                                   |                                                                                                    |    |
| 15 | Alarm   | Reserviert                    | Reserviert, ersetzt durch ID154-159                                                                    | Störung Druckventil Motor nicht angeschlossen.                                                        | 22 |
|    |         |                               | Fehlererkennung ist nicht aktiviert,                                                                   | Motor Kurzschluss oder blockiert. Sensor funktioniert nicht.                                          |    |
|    |         |                               | Folgende Fehler treten auf                                                                             |                                                                                                    |    |
|    |         |                               | AutoWash ist gesperrt.                                                                                 |                                                                                                    |    |
|    |         |                               | AutoFill ist gesperrt.                                                                                 |                                                                                                    |    |
|    |         |                               | Wird von AutoWash/AutoFill verwendet                                                                   |                                                                                                    |    |

| ID  | Тур                         | Angezeigter Text                                                                                                    | Ursachen                                                                                                    | Ganzseitiger Hilfetext                                                                                            | Pr |
|-----|-----------------------------|----------------------------------------------------------------------------------------------------|----------------------------------------------------------------------------------------------------|----------------------------------------------------------------------------------------------------|----|
|     |                             |                                                                                                    | Funktionsstörungen                                                                                                    |                                                                                                    | -  |
| 16  | Alarm                       | Reserviert Reserviert, ersetzt durch ID141-145<br>Fehlererkennung ist nicht aktiviert,<br>Fehlererkennung wird nicht verwendet.<br>Bei Fehlermeldung passiert Folgendes:<br>AutoWash ist gesperrt.<br>AutoFill ist möglich. |                                                                                                    | Störung Druckregler Motor nicht angeschlossen.<br>Motor Kurzschluss oder blockiert. Sensor<br>funktioniert nicht. | 23 |
|     |                             |                                                                                                    | Wird von AutoWash/AutoFill verwendet                                                                                                    |                                                                                                    |    |
| 17  | Alarm                       | Reserviert                                                                                                    | Reserviert, ersetzt durch ID154-159<br>Fehlererkennung ist nicht aktiviert,<br>Fehlererkennung wird nicht verwendet.<br>Bei Fehlermeldung passiert Folgendes:<br>AutoWash ist gesperrt.<br>AutoFill ist gesperrt. | Störung Saugventil. Motor nicht angeschlossen.<br>Motor Kurzschluss oder blockiert. Sensor<br>funktioniert nicht. | 24 |
| 1.0 | Alexee                      | Ctärung TenluCauge                                                                                                    |                                                                                                    | Ctaura Tank Caura                                                                                                 | 25 |
| 18  | Alarm                       | Storung lankGauge                                                                                                    | Bei Deaktivierung von TankGauge und Frequenz<br>unter 50 Hz.<br>AutoWash ist gesperrt.<br>AutoFill ist gesperrt.<br>Wird von AutoWash/AutoFill verwendet                                                          | Storung TankGauge<br>TankGauge Frequenz ist kleiner als 50 Hz.                                                    | 25 |
| 19  | Warnung                     | Programmfehler Terminal                                                                                                    | MV-Hähne schließen                                                                                                    | Zapfwelle und somit Spritzbetrieb abschalten.<br>Stromversorgung und somit Hydraulik abschalten.                  | 26 |
| 20  | Warnung                     | Programmfehler JobCom                                                                                                    | MV-Hähne schließen                                                                                                    | Zapfwelle und somit Spritzbetrieb abschalten.<br>Stromversorgung und somit Hydraulik abschalten.                  | 27 |
| 21  | Warnung                     | Programmfehler Grip                                                                                                    | MV-Hähne schließen                                                                                                    | Zapfwelle und somit Spritzbetrieb abschalten.<br>Stromversorgung und somit Hydraulik abschalten.                  | 28 |
| 22  | Warnung                     | Programmfehler SetBox                                                                                                    | MV-Hähne schließen                                                                                                    | Zapfwelle und somit Spritzbetrieb abschalten.<br>Stromversorgung und somit Hydraulik abschalten.                  | 29 |
| 23  | Warnung                     | Programmfehler FluidBox                                                                                                    |                                                                                                    | Zapfwelle und somit Spritzbetrieb abschalten.<br>Stromversorgung und somit Hydraulik abschalten.                  | 30 |
| 24  | Warnung                     | Keine CAN-bus Verbindung zu<br>JobCom                                                                                                    | MV-Hähne schließen                                                                                                    | Zapfwelle und somit Spritzbetrieb abschalten.<br>Stromversorgung und somit Hydraulik abschalten.                  | 31 |
| 25  | Warnung                     | Keine CAN-bus Verbindung zu<br>SetBox                                                                                                    | MV-Hähne schließen                                                                                                    | Zapfwelle und somit Spritzbetrieb abschalten.<br>Stromversorgung und somit Hydraulik abschalten.                  | 32 |
| 26  | Warnung                     | Keine CAN-bus Verbindung zu<br>Grip                                                                                                    | MV-Hähne schließen                                                                                                    | Zapfwelle und somit Spritzbetrieb abschalten.<br>Stromversorgung und somit Hydraulik abschalten.                  | 33 |
| 27  | Warnung                     | Keine CAN-bus Verbindung zu<br>FluidBox                                                                                                    |                                                                                                    | Zapfwelle und somit Spritzbetrieb abschalten.<br>Stromversorgung und somit Hydraulik abschalten.                  | 34 |
| 28  | Vorgang<br>nicht            | Gestängeklappung über Track.<br>Spritze gerade!                                                                                                    | Anwender will Gestänge klappen, Trapez ist nicht verriegelt.                                                                                                    | Gestängeklappung über Track, Spritze in<br>Mittelposition.                                                        | 38 |
|     | möglich                     |                                                                                                    | "Innere Sektion klappen" ist gesperrt.                                                                                                    | Bei nicht verriegelter Spritze und Aktivierung von<br>"Innere Sektion klappen". Gestänge klappt nicht.            |    |
| 29  | Vorgang                     | Track klappt Gestänge aus                                                                                                    | Bei Schaltung von "Manuell" oder "Auto" wenn                                                                                                    | Track klappt Gestänge aus                                                                                         | 39 |
|     | nicht<br>möglich            |                                                                                                    | Gestänge als nicht geklappt erkannt wird.<br>Bei Erkennung des Gestänges als geklappt wird die<br>Trapezverriegelung entriegelt und die Meldung                                                                   | Bei Schaltung von "Manuell" oder "Auto" wenn<br>Gestänge als nicht geklappt erkannt wird.<br>Gestänge ausklappen. |    |
|     |                             |                                                                                                    | Auto und Manuell sind gesperrt.                                                                                                    | Bei ausgeschalteter Lenkautomatik:<br>Beschädigungsgefahr der geklappten Seite.<br>Kontaktieren sie den Service.  |    |
| 30  | Vorgang<br>nicht<br>möglich | Hauptschalter ist EIN                                                                                                    | Bei Betätigung des Softkeys für BoomFlush,<br>FastFlush, MultiRinse bei angeschaltetem<br>Hauptschalter.<br>Vorgang startet nicht bei Tastenbetätigung.                                                           | Hauptschalter ist EIN.<br>Vor Anschalten von AutoWash Hauptschalter<br>ausschalten.                               | 40 |
|     |                             |                                                                                                    | Wird von AutoWash/AutoFill verwendet                                                                                                    |                                                                                                    |    |

| ID | Тур                         | Angezeigter Text                                      | Ursachen<br>Funktionsstörungen                                                                                                    | Ganzseitiger Hilfetext                                                                                                    | Pr |
|----|-----------------------------|-------------------------------------------------------|----------------------------------------------------------------------------------------------------|----------------------------------------------------------------------------------------------------|----|
| 31 | Vorgang<br>nicht<br>möglich | Haupttank nicht leer                                  | Bei Betätigung des Softkeys für BoomFlush,<br>FastFlush, MultiRinse bei nicht leerem Haupttank.<br>Vorgang startet nicht bei Tastenbetätigung.<br>Wird von AutoWash/AutoFill verwendet                       | Haupttank nicht leer. AutoWash kann nicht<br>gestartet werden.                                                                                                    | 41 |
| 32 | Vorgang<br>nicht<br>möglich | Kein Spülwasser                                       | Bei Betätigung des Softkeys für BoomFlush,<br>FastFlush oder MultiRinse und zu wenig Wasser im<br>Spülwasserbehälter.<br>Vorgang startet nicht bei Tastenbetätigung.<br>Wird von AutoWash/AutoFill verwendet | Nicht genug Spülwasser für das gewählte<br>Programm. AutoWash kann nicht gestartet werden                                                                                     | 42 |
| 33 | Vorgang<br>nicht<br>möglich | Lenkung ist nicht aktiv -<br>Geschwindigkeit zu hoch! | Bei zu hoher Geschwindigkeit für automatische<br>Lenkung (SafeTrack ESP).<br>SafeTrack ist gesperrt.<br>Bei Betätigung von SafeTrack Auto wird Lenkung<br>aktiviert.                                         | Geschwindigkeit für automatische Lenkung zu<br>hoch. Langsamer fahren!                                                                                                    | 43 |
| 34 | Wartezusta<br>nd            | Hydraulikpumpe 2 anschalten                           | Position der Ventile laut AutoWash Tabelle.<br>Nach Betätigung des Softkeys geht Computer zum<br>nächsten Schritt.<br>Siehe auch Bildschirmanzeige.<br>Wird von AutoWash/AutoFill verwendet                  | Doppelpumpe muss zur Spülung der Schläuche<br>angeschaltet werden.<br>Bei entsprechender Warnanzeige Doppelpumpe<br>über Hydraulikhebel ab/schalten.                          | 44 |
| 35 | Wartezusta<br>nd            | Hydraulikpumpe 2                                      | Position der Ventile laut AutoWash Tabelle.<br>Nach Betätigung des Softkeys geht Computer zum<br>nächsten Schritt. Siehe auch Bildschirmanzeige.<br>Wird von AutoWash/AutoFill verwendet                     | Doppelpumpe muss ausgeschaltet werden, damit<br>keine Mittel in Gestängeleitungen gelangen.<br>Bei entsprechender Warnanzeige Doppelpumpe<br>über Hydraulikhebel ab/schalten. | 45 |
| 36 | Wartezusta<br>nd            | Anhalten                                              | Bei Drücken der Softkeys bzw. bei zu<br>hoher/niedriger Pumpendrehzahl oder Flexcap<br>Drehzahl.<br>Siehe auch Bildschirmanzeige.<br>Wird von AutoWash/AutoFill verwendet                                    | AutoWash wird bei Tastenbetätigung angehalten.                                                                                                    | 46 |
| 37 | Warnung                     | PrimeFlow Leitungsfehler                              |                                                                                                    | Kein Kontakt mit PrimeFlow SMCUs. Wahrscheinlich<br>aufgrund eines beschädigten Kabels oder<br>Anschlussfehlers der Spannungs-/Datenleitung.                                  | 47 |
| 38 | Warnung                     | Kein Signal an Sektion 1                              | Erkennung durch H-Brücke an 12C Bus                                                                                                    | Kein Signal an Sektion 1                                                                                                    | 48 |
| 39 | Warnung                     | Kein Signal an Sektion 2                              | Erkennung durch H-Brücke an 12C Bus                                                                                                    | Kein Signal an Sektion 2                                                                                                    | 49 |
| 40 | Warnung                     | Kein Signal an Sektion 3                              | Erkennung durch H-Brücke an 12C Bus                                                                                                    | Kein Signal an Sektion 3                                                                                                    | 50 |
| 41 | Warnung                     | Kein Signal an Sektion 4                              | Erkennung durch H-Brücke an 12C Bus                                                                                                    | Kein Signal an Sektion 4                                                                                                    | 51 |
| 42 | Warnung                     | Kein Signal an Sektion 5                              | Erkennung durch H-Brücke an 12C Bus                                                                                                    | Kein Signal an Sektion 5                                                                                                    | 52 |
| 43 | Warnung                     | Kein Signal an Sektion 6                              | Erkennung durch H-Brücke an 12C Bus                                                                                                    | Kein Signal an Sektion 6                                                                                                    | 53 |
| 44 | Warnung                     | Kein Signal an Sektion 7                              | Erkennung durch H-Brücke an 12C Bus                                                                                                    | Kein Signal an Sektion 7                                                                                                    | 54 |
| 45 | Warnung                     | Kein Signal an Sektion 8                              | Erkennung durch H-Brücke an 12C Bus                                                                                                    | Kein Signal an Sektion 8                                                                                                    | 55 |
| 46 | Warnung                     | Kein Signal an Sektion 9                              | Erkennung durch H-Brücke an 12C Bus                                                                                                    | Kein Signal an Sektion 9                                                                                                    | 56 |
| 47 | Warnung                     | Kein Signal an Sektion 10                             | Erkennung durch H-Brücke an 12C Bus                                                                                                    | Kein Signal an Sektion 10                                                                                                    | 57 |
| 48 | Warnung                     | Kein Signal an Sektion 11                             | Erkennung durch H-Brücke an 12C Bus                                                                                                    | Kein Signal an Sektion 11                                                                                                    | 58 |
| 49 | Warnung                     | Kein Signal an Sektion 12                             | Erkennung durch H-Brücke an 12C Bus                                                                                                    | Kein Signal an Sektion 12                                                                                                    | 59 |
| 50 | Warnung                     | Kein Signal an Sektion 13                             | Erkennung durch H-Brücke an 12C Bus                                                                                                    | Kein Signal an Sektion 13                                                                                                    | 60 |
| 51 | Warnung                     | Kein Signal an Nebenleitung                           |                                                                                                    |                                                                                                    | 61 |
| 52 | Warnung                     | Elektronische Sicherung 1 ist an                      | "lammeører" misst Spannungsabfall.                                                                                                    |                                                                                                    | 62 |
| 53 | Warnung                     | Elektronische Sicherung 2 ist an                      | "lammeører" misst Spannungsabfall.                                                                                                    |                                                                                                    | 63 |

| ID | Тур        | Angezeigter Text                  | Ursachen                                                                | Ganzseitiger Hilfetext                                                                                                  | Pr |
|----|------------|-----------------------------------|-------------------------------------------------------------------------|----------------------------------------------------------------------------------------------------|----|
|    |            |                                   | Funktionsstörungen                                                      |                                                                                                    |    |
| 54 | Warnung    | Elektronische Sicherung 3 ist an  | "lammeører" misst Spannungsabfall.                                      |                                                                                                    | 64 |
| 55 | Warnung    | Elektronische Sicherung 4 ist an  | "lammeører" misst Spannungsabfall.                                      |                                                                                                    | 65 |
| 56 | Warnung    | Spülwasserbehälter ist nicht voll | Nach Befüllen des Haupttanks und bei leerem<br>Spülwasserbehälter.      | Spülwasserbehälter auffüllen!                                                                                           | 66 |
| 57 | Warnung    | Haupttank fast leer               | Haupttank ist leer (TankGauge Werteinstellung in<br>Menü 2.5.2)         | Haupttank fast leer. Vor dem Verlassen des Felds<br>Fahrstrecke beachten                                                | 67 |
| 58 | Warnung    | Teilbreiten AUS                   | Wenn Hauptschalter EIN ist und eine oder mehr<br>Teilbreiten AUS sind.  | Beachte, dass eine oder mehr Teilbreiten<br>ausgeschaltet sind.                                                         | 68 |
| 59 | Warnung    | Spritzdruck zu hoch               | Spritzdruck zu hoch (Grenzwerteinstellung in Menü 2.5.31).              | Geschwindigkeit senken oder Düsen mit größerer<br>Leistung verwenden.                                                   | 69 |
| 60 | Warnung    | Spritzdruck zu niedrig            | Spritzdruck zu niedrig (Grenzwerteinstellung in<br>Menü 2.5.3.2)        | Düsen mit weniger Leistung verwenden oder<br>Geschwindigkeit erhöhen, sofern sicher genug.                              | 70 |
| 61 | Warnung    | Geschwindigkeit zu hoch           | Geschwindigkeit zu hoch (Grenzwerteinstellung in Menü 2.5.5.1)          | Geschwindigkeit senken. Druck wird zu hoch.                                                                             | 71 |
| 62 | Warnung    | Geschwindigkeit zu niedrig        | Geschwindigkeit zu niedrig (Grenzwerteinstellung<br>in Menü 2.5.5.2)    | Geschwindigkeit erhöhen, sofern sicher genug.<br>Druck wird zu niedrig.                                                 | 72 |
| 63 | Warnung    | Ausbringmenge zu hoch             | Ausbringmenge zu hoch (Grenzwerteinstellung in<br>% in Menü)            | Geschwindigkeit erhöhen sofern sicher, oder<br>Düsengröße wechseln. Druckregelventilschläuche<br>und Filter überprüfen. | 73 |
| 64 | Warnung    | Ausbringmenge zu hoch             | Ausbringmenge zu niedrig (Grenzwerteinstellung<br>in % in Menü)         | Geschwindigkeit senken oder Düsengröße<br>wechseln. Druckregler überprüfen.                                             | 74 |
| 65 | Warnung    | Gebläsedrehzahl zu hoch           | Gebläsedrehzahl zu hoch (Grenzwerteinstellung in Menü 2.5.4.1)          | Gebläsedrehzahl senken                                                                                                  | 75 |
| 66 | Warnung    | Gebläsedrehzahl zu niedrig        | Gebläsedrehzahl zu niedrig (Grenzwerteinstellung in Menü 2.5.4.2)       | Gebläsedrehzahl erhöhen                                                                                                 | 76 |
| 67 | Warnung    | Zapfwellendrehzahl zu niedrig     | Zapfwellendrehzahl zu niedrig<br>(Grenzwerteinstellung in Menü)         | Zapfwellendrehzahl erhöhen                                                                                              | 77 |
| 68 | Warnung    | Zapfwellendrehzahl zu hoch        | Zapfwellendrehzahl zu hoch (Grenzwerteinstellung in Menü)               | Zapfwellendrehzahl senken                                                                                               | 78 |
| 69 | Warnung    | Leiter nicht hochgezogen          |                                                                         | Leiter hochziehen. Zum Schutz von Leiter bzw.<br>Kultur.                                                                | 79 |
| 70 | Warnung    | Windgeschwindigkeit zu hoch       | Windgeschwindigkeit zu hoch<br>(Grenzwerteinstellung in Menü)           | Spritzvorgang abbrechen und eventuell einen<br>anderen Düsentyp wie HARDI LowDrift verwenden                            | 80 |
| 71 | Warnung    |                                   |                                                                         |                                                                                                    | 81 |
| 72 | Warnung    |                                   |                                                                         |                                                                                                    | 82 |
| 73 | Warnung    |                                   |                                                                         |                                                                                                    | 83 |
| 74 | Warnung    |                                   |                                                                         |                                                                                                    | 84 |
| 75 | Warnung    | Opt. Sensor 1 zu hoch             | Grenzwerteinstellung in Menü                                            | Hilfetext                                                                                                    | 85 |
| 76 | Warnung    | Opt. Sensor 1 zu niedrig          | Grenzwerteinstellung in Menü                                            | Hilfetext                                                                                                    | 86 |
| 77 | Warnung    | Opt. Sensor 2 zu hoch             | Grenzwerteinstellung in Menü                                            | Hilfetext                                                                                                    | 87 |
| 78 | Warnung    | Opt. Sensor 2 zu niedrig          | Grenzwerteinstellung in Menü                                            | Hilfetext                                                                                                    | 88 |
| 79 | Warnung    | Opt. Sensor 3 zu hoch             | Grenzwerteinstellung in Menü                                            | Hilfetext                                                                                                    | 89 |
| 80 | Warnung    | Opt. Sensor 3 zu niedrig          | Grenzwerteinstellung in Menü                                            | Hilfetext                                                                                                    | 90 |
| 81 | Warnung    | Opt. Sensor 4 zu hoch             | -<br>Grenzwerteinstellung in Menü                                       | Hilfetext                                                                                                    | 91 |
| 82 | Warnung    | Opt. Sensor 4 zu niedrig          | Grenzwerteinstellung in Menü                                            | Hilfetext                                                                                                    | 92 |
| 83 | Erinnerung | Abbruch auf Tastendruck           | Durch Betätigung eines Softkeys<br>Wird von AutoWash/AutoFill verwendet | AutoWash wird auf Tastendruck abgebrochen.                                                                              | 93 |

| ID | Тур        | Angezeigter Text                             | Ursachen<br>Funktionsstörungen                                                                                                    | Ganzseitiger Hilfetext                                                                                                    | Pr  |
|----|------------|----------------------------------------------|----------------------------------------------------------------------------------------------------|----------------------------------------------------------------------------------------------------|-----|
| 84 | Erinnerung | Abbruch aufgrund einer<br>Ausnahme #         | Abbruch aufgrund einer Ausnahme, dann Anzeige<br>der Nummer im AutoWash Quellcode<br>AutoWash fertig                                                                                                    | AutoWash fertig                                                                                                    | 94  |
| 85 | Erinnerung | FastFiller Ventil, Reibung zu hoch           | Nach Ventil-Selbsttest                                                                                                    | Zu hohe Reibung am AutoAgitation Ventil oder<br>fehlerhafte Verkabelung. Das Ventil wird in<br>absehbarer Zeit ausfallen. Für Reparatur sorgen.                                                                                                    | 95  |
| 86 | Erinnerung | Druckventil, Reibung zu hoch                 | Nach Ventil-Selbsttest                                                                                                    | Reibung am Druckventil ist zu hoch oder<br>fehlerhafte Verkabelung. Das Ventil wird in<br>absehbarer Zeit ausfallen. Für Reparatur sorgen.                                                                                                    | 96  |
| 87 | Erinnerung | Saugventil, Reibung zu hoch                  | Nach Ventil-Selbsttest                                                                                                    | Reibung am Saugventil zu hoch oder fehlerhafte<br>Verkabelung. Das Ventil wird in absehbarer Zeit<br>ausfallen. Für Reparatur sorgen.                                                                                                    | 97  |
| 88 | Erinnerung | Filter und Bremsen überprüfen                | In regelmäßigen Abständen laut Extended Menü.<br>(Überprüfung nur bei eingeschaltetem System)                                                                                                    | Saug- und Druckfilter müssen überprüft werden.<br>Der Cyclone Filter befindet sich vorn an der Spritze<br>unter der rechten Verkleidung.<br>Auch Leitung und Düsenfilter überprüfen.<br>Bremsen prüfen.                                                             | 98  |
| 89 | Erinnerung | Gestänge und Spurverriegelung<br>abschmieren | In regelmäßigen Abständen laut Extended Menü.<br>(Überprüfung nur bei eingeschaltetem System)                                                                                                    | Das Gestänge muss jetzt abgeschmiert werden.<br>Die Schmierstellen sind mit gelben Aufklebern<br>gekennzeichnet. Ansonsten siehe<br>Betriebsanleitung.                                                                                                    | 99  |
| 90 | Erinnerung | Div. Punkte abschmieren                      | In regelmäßigen Abständen laut Extended Menü.<br>(Überprüfung nur bei eingeschaltetem System)                                                                                                    | Das Spurverriegelung muss jetzt abgeschmiert<br>werden.<br>Die Schmierstellen sind mit gelben Aufklebern<br>gekennzeichnet. Ansonsten siehe<br>Betriebsanleitung.                                                                                                   | 100 |
| 91 | Erinnerung | Diverse Service-Maßnahmen                    | In regelmäßigen Abständen laut Extended Menü.<br>(Überprüfung nur bei eingeschaltetem System)                                                                                                    | Siehe Betriebsanleitung zwecks spezieller Pflege und Wartung.                                                                                                    | 101 |
| 92 | Erinnerung | Düsen überprüfen                             | In regelmäßigen Abständen laut Extended Menü.<br>(Überprüfung nur bei eingeschaltetem System)                                                                                                    | Die Durchflussrate pro Minute an jeder einzelnen<br>Düse überprüfen.<br>Dazu wird eine Stoppuhr und ein guter Messbecher<br>benötigt.<br>Test mit sauberem Wasser durchführen.<br>Düsen mit mehr als 10 % der Nennleistung im<br>Neuzustand müssen entsorat werden. | 102 |
| 93 | Erinnerung | Stoppuhr steht auf Null                      |                                                                                                    | Stoppuhr steht auf Null                                                                                                    | 103 |
| 94 | Geändert   | Track in manuellem Betrieb                   |                                                                                                    | Der Fahrer hat Track auf manuellen Betrieb gestellt                                                                                                    | 104 |
| 95 | Geändert   | Track in Auto                                |                                                                                                    | Der Fahrer hat Track auf Automatikbetrieb gestellt                                                                                                    | 105 |
| 96 | Geändert   | Track ist verriegelt                         |                                                                                                    | Fahrer hat Track verriegelt                                                                                                    | 106 |
| 97 | Geändert   | Rückwärtsfahrt                               |                                                                                                    | Fahrzeug befindet sich im Rückwärtsgang                                                                                                    | 107 |
| 98 | Geändert   | Track ist entriegelt                         |                                                                                                    | Verriegelung wird als gelöst erkannt.<br>Hydraulikdruck vorhanden. Looksensor falsch<br>eingestellt                                                                                                    | 108 |
| 99 | Alarm      | PrimeFlow Datenkabelschwäche                 | JobCom kann die von ihm gesendeten Daten nicht<br>empfangen.<br>Auf Vollduplexbetrieb schalten (Datenübertragung<br>in beide Richtungen).<br>Defektes Datenkabel wird nur im<br>Halbduplexmodus erkannt (nur rechtes Ende<br>empfängt).<br>Defektes Datenkabel wird im Vollduplexmodus<br>nicht erkannt (Datenübertragung in beide<br>Richtungen). | Fehler in PrimeFlow bus-Leitung erkannt.<br>Ein Stromkreis zur Fehlerbehandlung ist<br>freigegeben.<br>PrimeFlow ist voll funktionsfähig.                                                                                                    | 35  |

| ID  | Тур      | Angezeigter Text                      | Ursachen                                                                                                    | Ganzseitiger Hilfetext                                                                                                    | Pr                                                                                                    |
|-----|----------|---------------------------------------|----------------------------------------------------------------------------------------------------|----------------------------------------------------------------------------------------------------|----------------------------------------------------------------------------------------------------|
|     |          |                                       | Funktionsstörungen                                                                                                    |                                                                                                    |                                                                                                    |
| 100 | Alarm    | Zu wenig Spannung an<br>PrimeFlow     | JobCom misst die Versorgungsspannung für<br>PrimeFlow hinter der Sicherung für linkes und<br>rechtes Gestänge bei Al11 und Al12.                                                                                                    | Spannungsversorgung durch ausgelöste Sicherung<br>oder zu häufigem und schnellem Schalten der<br>Sektionen erschöpft.                                 | 36                                                                                                    |
|     |          |                                       | Warnanzeige bei Spannung unter 14 Volt.                                                                                                    |                                                                                                    |                                                                                                    |
| 101 | Warnung  | PrimeFlow Versorgungskabel<br>defekt  | Nach Wiederherstellung der Versorgung meldet<br>SMCU Versorgungsspannung zu niedrig.                                                                                                    | PrimeFlow Computer schlecht verkabelt. Eine der beiden Versorgungskabel ist gelöst oder Stecker                                                       | 109                                                                                                    |
|     |          |                                       | Die erste Warnmeldung nach Systemstart über zu geringe Spannungsversorgung ist ungültig.                                                                                                    | sind korrodiert und bieten hohen Widerstand.                                                                                                    |                                                                                                    |
|     |          |                                       | Die erste Warnmeldung über zu geringe<br>Spannungsversorgung nach "Zu wenig Spannung<br>an Supercap" ist ungültig.                                                                                                    |                                                                                                    |                                                                                                    |
| 102 | Warnung  | PrimeFlow Rechner defekt              | SMCU antwortet nicht auf Statusanfrage<br>Keine Statusanfrage bei "Zu wenig Spannung an<br>Supercap".                                                                                                    | Interner Fehler im PrimeFlow Rechner. Kann durch<br>zwei oder mehr Defekte im PrimeFlow Datenkabel<br>ausgelöst sein. PrimeFlow Datenkabel überprüfen | 110                                                                                                    |
| 103 | Warnung  | Klappung mit unverriegeltem<br>Pendel | Bei Betätigung von FoldCenterIn, ist FoldLeftIn oder<br>FoldRightIn und Pendel gelöst.                                                                                                    | Klappung mit unverriegeltem Pendel                                                                                                    | 111                                                                                                    |
| 104 | Warnung  | Gestängehälfte gelöst                 | Die Taste FoldLeftIn bzw. FoldRightIn ist nicht<br>gedrückt, doch die vier Sensoren der jeweils<br>äußeren Sektionen schalten von 'Spritzbetrieb' auf<br>'Kein Spritzbetrieb' bei Schaltung von<br>'Transportbetrieb' auf 'Kein Transportbetrieb'. | Gestängehälfte gelöst                                                                                                    | 112                                                                                                    |
| 105 | Geändert | Rührwerk in Automatikbetrieb          | Fahrgeschwindigkeit ist höher als 0,5 km/h,<br>Hauptschalter AN/AUS = AN                                                                                                    | Rührwerk in Automatikbetrieb                                                                                                    | 113                                                                                                    |
| 106 | Warnung  | Druckregler im Endstopp               | Warnung wird angezeigt wenn der Computer<br>versucht mit dem Druckregler den Druck zu<br>erhöhen, aber der Encoder gibt keine Signale wil<br>die Endechalter den Mater abgestellt baben                                                            | JobCom erkennt das der Druckregler nicht mehr<br>dreht und kann dadurch den Druck und die<br>Ausbringmenge nicht erhöhen.                             | 112<br>113<br>hr 114                                                                                                    |
|     |          |                                       | Der Alarm darf nicht beim Hochfahren des                                                                                                    | Zapfwellendrehzahl erhöhen.                                                                                                    |                                                                                                    |
|     |          |                                       | Computer auftreten.                                                                                                    | Auf interne Leckagen überprüfen.                                                                                                    |                                                                                                    |
|     |          |                                       | Druckregelung bleibt unverändert.                                                                                                    |                                                                                                    |                                                                                                    |
| 107 | Alarm    | Hang Sensor Fehler                    | Alarm ist aktiv wenn 2.2.4.3 Hangspiegelung<br>aktiviert und/oder wenn 2.2.4.4 Hangausgleich in<br>Stufen aktiviert ist.                                                                                                    | Sensor und Kabel am Pendel überprüfen.<br>HeadLandAssist deaktivieren.                                                                                | 115                                                                                                    |
|     |          |                                       | Der Alarm erscheint wenn das Sensorsignal<br>schwächer als 0,2 V oder stärker als 4,8 V ist.                                                                                                    | Hangausgleich in Stufen deaktivieren.                                                                                                    | urch (abel 110, cabel 111)         111         111         112         113         ehr 114         115         116         117         116         117         118         119 |
| 108 | Alarm    | Gestängehöhe Sensor Fehler            | Der Alarm ist aktiev wenn 2.2.4.2 Gestängehöhe am<br>Vorgewende aktiviert ist.                                                                                                    |                                                                                                    | 116                                                                                                    |
|     |          |                                       | Der Alarm erscheint wenn das Sensorsignal<br>schwächer als 0,2 V oder stärker als 4,8 V ist.                                                                                                    |                                                                                                    |                                                                                                    |
| 109 | Alarm    | Drucksensor Alarm                     | Alarm ist aktiviert, wenn Menü E 8.1.7.1 aktiviert ist.<br>Der Alarm tritt auf, wenn des Sensorsignal on Al26<br>(J10_33, J11_33) unterhalb 3mA oder überhalb<br>21mA gemessen wird.                                                               | Kabelverbindungen des Drucksensor in dem<br>Armaturenverteiler hinten am Gestänge prüfen.                                                             | 117                                                                                                    |
| 110 | Alarm    | JobCom Reset                          |                                                                                                    | Siehe HC 6500 Wartungshandbuch                                                                                                    | 124                                                                                                    |
| 111 | Alarm    | JobCom Reset fertig                   |                                                                                                    | Siehe HC 6500 Wartungshandbuch                                                                                                    | 125                                                                                                    |
| 112 | Geändert | Flach 1<br>Eben 1                     | Wurde in Menü E 8.6.3.7 die Einstellung der<br>Hydraulik des TERRA FORCE Gestänges gewählt,                                                                                                    | Gibt die aktuelle Einstellung für Dynamische<br>Mittelposition des TERRA FORCE Gestänges an.                                                          | 118                                                                                                    |
|     |          | Hügelig 5                             | dienen die TWIN Schalter der SetBox ausschließlich<br>zur Einstellung der Dynamische Mittelposition. Die                                                                                                    | 'Flach' bedeutet, das Gestänge hängt frei.                                                                                                    |                                                                                                    |
|     |          |                                       | Angaben werden auf Tastendruck angezeigt.                                                                                                    | 'Hügelig' bedeutet, das Gestänge folgt den<br>Bewegungen der Spritze.                                                                                 |                                                                                                    |
| 113 | Geändert | Flach 1<br>Eben 2                     | Wurde in Menü E 8.6.3.7 die Einstellung der<br>Hydraulik des TERRA FORCE Gestänges gewählt,                                                                                                    | Gibt die aktuelle Einstellung für Dynamische<br>Mittelposition des TERRA FORCE Gestänges an.                                                          | 119                                                                                                    |
|     |          | Hügelig 5                             | dienen die TWIN Schalter der SetBox ausschließlich<br>zur Einstellung der Dynamische Mittelposition. Die                                                                                                    | 'Flach' bedeutet, das Gestänge hängt frei.                                                                                                    |                                                                                                    |
|     |          |                                       | Angaben werden auf Tastendruck angezeigt.                                                                                                    | 'Hugelig' bedeutet, das Gestänge folgt den<br>Bewegungen der Spritze.                                                                                 |                                                                                                    |

| ID  | Тур      | Angezeigter Text                          | Ursachen                                                                                                    | Ganzseitiger Hilfetext                                                                                                    | Pr  |
|-----|----------|-------------------------------------------|----------------------------------------------------------------------------------------------------|----------------------------------------------------------------------------------------------------|-----|
|     |          |                                           | Funktionsstörungen                                                                                                    |                                                                                                    |     |
| 114 | Geändert | Flach 1<br>Eben 3<br>Hügelig 5            | Wurde in Menü E 8.6.3.7 die Einstellung der<br>Hydraulik des TERRA FORCE Gestänges gewählt,<br>dienen die TWIN Schalter der SetBox ausschließlich<br>zur Einstellung der Dynamische Mittelposition. Die<br>Angaben werden auf Tastendruck angezeigt.                                                                                                    | Gibt die aktuelle Einstellung für Dynamische<br>Mittelposition des TERRA FORCE Gestänges an.<br>'Flach' bedeutet, das Gestänge hängt frei.<br>'Hügelig' bedeutet, das Gestänge folgt den<br>Bewegungen der Spritze. | 120 |
| 115 | Geändert | Flach 1<br>Eben 4<br>Hügelig 5            | Wurde in Menü E 8.6.3.7 die Einstellung der<br>Hydraulik des TERRA FORCE Gestänges gewählt,<br>dienen die TWIN Schalter der SetBox ausschließlich<br>zur Einstellung der Dynamische Mittelposition. Die<br>Angaben werden auf Tastendruck angezeigt.                                                                                                    | Gibt die aktuelle Einstellung für Dynamische<br>Mittelposition des TERRA FORCE Gestänges an.<br>'Flach' bedeutet, das Gestänge hängt frei.<br>'Hügelig' bedeutet, das Gestänge folgt den<br>Bewegungen der Spritze. | 121 |
| 116 | Geändert | Flach 1<br>Eben 5<br>Hügelig 5            | Wurde in Menü E 8.6.3.7 die Einstellung der<br>Hydraulik des TERRA FORCE Gestänges gewählt,<br>dienen die TWIN Schalter der SetBox ausschließlich<br>zur Einstellung der Dynamische Mittelposition. Die<br>Angaben werden auf Tastendruck angezeigt.                                                                                                    | Gibt die aktuelle Einstellung für Dynamische<br>Mittelposition des TERRA FORCE Gestänges an.<br>'Flach' bedeutet, das Gestänge hängt frei.<br>'Hügelig' bedeutet, das Gestänge folgt den<br>Bewegungen der Spritze. | 122 |
| 117 | Warnung  | D-Mitte inkorrekte Position               | Sensorsignal Al25 Timeout<br>In Menü E8.6.3.7 wurde die Einstellung der<br>Hydraulik für TERRA FORCE Gestänge aufgerufen.<br>Es wurden Tasten zur Verschiebung der<br>Dynamischen Mittelposition betätigt.<br>Der gewählte Wert wurde innerhalb von 10<br>Sekunden erreicht.<br>Zurücksetzen über Eingabetaste oder durch<br>Verschiebung der Dynamischen Mittelposition. | Verschiebung der Dynamischen Mittelposition war<br>im vorgegebenen Zeitraum nicht möglich.<br>Hydraulikanschlüsse und Arbeitsdruck überprüfen.<br>Sensor für dynamische Mittelposition überprüfen.                  | 37  |
| 118 | Warnung  | Pendelverriegelung funktioniert<br>nicht. | Sensorsignal Al1 Timeout beim Verriegeln<br>Siehe Tabelle "TerraForce Pendelverriegelung" für<br>Terminal xxxx<br>Zurücksetzen möglich durch erneutes Verriegeln                                                                                                    | Bewegen des Zylinders für Pendelverriegelung war<br>im vorgegebenen Zeitraum nicht möglich.<br>Hydraulikanschlüsse und Arbeitsdruck überprüfen.<br>Sensoreinstellung für Pendelverriegelung<br>überprüfen.          | 5   |
| 119 | Warnung  | Pendelentriegelung funktioniert<br>nicht. | Sensorsignal Al1 (E0.7.4 Einstellung) Timeout beim<br>Verriegeln<br>Siehe Tabelle "TerraForce Pendelverriegelung" für<br>Terminal xxxx<br>Zurücksetzen möglich durch erneutes Entriegeln                                                                                                    | Das Pendel wurde unbeabsichtigt verriegelt. Die<br>Aufhängung ist beschädigt.<br>Hydraulikanschlüsse und Arbeitsdruck überprüfen.<br>Sensoreinstellung für Pendelverriegelung<br>überprüfen.                        | 6   |
| 120 | Warnung  | Stopp! PENDEL VERRIEGELT!                 | Sensorsignal Al1 (E0.7.4 Einstellung) Timeout beim<br>Entriegeln und Geschwindigkeit > als Einstellung<br>unter E0.7.2.<br>Siehe Tabelle "TerraForce Pendelverriegelung" für<br>Terminalversion 35<br>Zurücksetzen durch                                                                                                    | Pendel wurde bei Spritzversuch unbeabsichtigt<br>verriegelt. Die Aufhängung ist beschädigt.<br>Hydraulikanschlüsse und Arbeitsdruck überprüfen.<br>Sensoreinstellung für Pendelverriegelung<br>überprüfen.          | 7   |
| 121 | Alarm    | Sensor Pendelverriegelung                 | <ul> <li>Wenn in Menü E8.6.3.7 die Einstellung der Hydraulik<br/>für TERRA FORCE Gestänge aufgerufen wurde</li> <li>Der Alarm wird ausgelöst: <ul> <li>wenn das Signal an Al1 schwächer ist als 0,5 V.</li> <li>Unzulässiges Umrüsten Siehe Tabelle<br/>"TerraForce Pendelverriegelung" für<br/>Terminalversion 35</li> </ul> </li> </ul>                                 | Kein Signal oder falsches Signal von Sensor.<br>Kurzschluss oder nicht angeschlossen.<br>Sensor für Pendelverriegelung prüfen auf<br>richtige(n) Einstellung/Anschluss                                              | 8   |
| 122 | Warnung  | Sensor für Dynamische<br>Mittelposition.  | Wenn in Menü E8.6.3.7 die Einstellung der Hydraulik<br>für TERRA FORCE Gestänge aufgerufen wurde<br>Alarm wenn das Sensorsignal an Al25 schwächer ist<br>als 0,2 V oder stärker als 4,8 V.<br>Zurücksetzen mit Eingabetaste                                                                                                    | Sensorsignal außerhalb des Messbereichs<br>Kurzschluss oder nicht angeschlossen.<br>Sensor für Dynamische Mittelposition auf<br>richtige(n) Einstellung/Anschluss prüfen                                            | 11  |
| 123 | Warnung  | Klappen nicht erlaubt.                    | Klappversuch bei Geschwindigkeit > E0.7.2 km/h<br>Klappen blockiert.<br>Zurücksetzen mit Geschwindigkeit <e0.7.2 h<br="" km="">oder durch Loslassen der Klapptasten.</e0.7.2>                                                                                                    | Ein- und Ausklappen des Gestänges während der<br>Fahrt ist verboten. Fahrzeug anhalten.                                                                                                    | 123 |

| ID  | Тур                         | Angezeigter Text                                | Ursachen<br>Funktionsstörungen                                                                                                    | Ganzseitiger Hilfetext                                                                                                    | Pr  |
|-----|-----------------------------|-------------------------------------------------|----------------------------------------------------------------------------------------------------|----------------------------------------------------------------------------------------------------|-----|
| 124 | Erinnerung                  | ISOBUS Terminal<br>wiederhergestellt            |                                                                                                    |                                                                                                    | 126 |
| 125 | Erinnerung                  | ISOBUS Brücke wiederhergestellt                 |                                                                                                    |                                                                                                    | 127 |
| 126 | Erinnerung                  | Keine Verdünnung                                | Anzeige wenn die Verdünnungsfunktion aktiviert ist und kein Tankauslass aktiviert ist.                                                                                                    | Das Zirkulationssysem arbeitet normal.                                                                                                    | 128 |
| 127 | Erinnerung                  | Verdünnung Hauptbehälter                        | Anzeige wenn die Verdünnungsfunktion aktiviert ist.                                                                                                    | Saugen vom Spülwasserbehälter<br>Behälter mittels Reinigungsdüsen spülen                                                                                 | 129 |
| 128 | Erinnerung                  | Verdünnung Gestängeleitungen                    | Anzeige wenn die Verdünnungsfunktion aktiviert ist und Gestängeausstoß aktiviert ist.                                                                                                    | Saugen vom Spülwasserbehälter<br>Wenn Düsen geöffnet sind: Versorgungsleitungen<br>spülen<br>Wenn Düsen geschlossen sind:<br>Entsorgungsleitungen spülen | 130 |
| 129 | Warnung                     | Pumpendrehzahl zu hoch                          | Pumpendrehzahl über 5000 U/Min                                                                                                    | Pumpendrehzahl höher als Herstellerhöchstwert.                                                                                                    | 131 |
| 130 | Warnung                     | Fahrgeschwindigkeit zu hoch                     | Fahrgeschwindigkeit höher als im E0 Menü.<br>MainFlow OnOff steht auf EIN                                                                                                    | Fahrgeschwindigkeit beim Spritzen zu hoch.                                                                                                    | 132 |
| 131 | Warnung                     | Getänge nicht in<br>Transportposition.          | In Menü E8.6.3.7+8 wurde die Einstellung der<br>Hydraulik für TERRA FORCE Gestänge aufgerufen.<br>Der Alarm wird ausgelöst wenn das Gestänge nicht<br>in Transportstellung gebracht werden kann bzw.<br>der Fahrer dies vergisst zu tun.                                                           | Das Gestänge vor dem Anfahren in<br>Transportstellung bringen.<br>Die Gestängetransportsicherung überprüfen<br>Sensor für Gestängehöhe überprüfen        | 10  |
| 132 | Vorgang<br>nicht<br>möglich | Nur eine Funktion!                              | In Menü E8.6.3.7+8 wurde die Einstellung der<br>Hydraulik für TERRA FORCE Gestänge aufgerufen.<br>Wird bei TERRA FORCE Gestänge angezeigt, wenn<br>der Fahrer mehrere Funktionen gleichzeitig<br>auszuführen.                                                                                      | Mehrere Klapptasten dürfen nicht gleichzeitig<br>betätigt werden.                                                                                        | 133 |
| 133 | Vorgang<br>nicht<br>möglich | Kurveninnere Gestänge<br>ausklappen.            | In Menü E8.6.3.7+8 wurde die Einstellung der<br>Hydraulik für TERRA FORCE Gestänge aufgerufen.<br>Falsche Klappsequenz.                                                                                                    | Das kurvenäußere Gestänge nicht klappen solange<br>der kurveninnere Ausleger nicht vollständig<br>ausgeklappt ist.                                       | 134 |
| 134 | Vorgang<br>nicht<br>möglich | Den ersten äußeren Ausleger<br>weiter klappen.  | In Menü E8.6.3.7+8 wurde die Einstellung der<br>Hydraulik für TERRA FORCE Gestänge aufgerufen.<br>Falsche Klappsequenz.                                                                                                    | Den ersten äußeren Ausleger zu Ende klappen.                                                                                                    | 135 |
| 135 | Vorgang<br>nicht<br>möglich | Den zweiten äußeren Ausleger<br>weiter klappen. | In Menü E8.6.3.7+8 wurde die Einstellung der<br>Hydraulik für TERRA FORCE Gestänge aufgerufen.<br>Falsche Klappsequenz.                                                                                                    | Den zweiten äußeren Ausleger zu Ende klappen.                                                                                                    | 136 |
| 136 | Warnung                     | Gestänge senken.                                | In Menü E8.6.3.7+8 wurde die Einstellung der<br>Hydraulik für TERRA FORCE Gestänge aufgerufen.<br>Der Paralift ist für reibungslose Transportsicherung<br>zu niedrig.                                                                                                    | Der Paralift ist für reibungslose Transportsicherung zu niedrig.                                                                                         | 137 |
| 137 | Warnung                     | Gestänge nicht in<br>Transportposition.         | Siehe Maschinenübersicht "TERRA FORCE<br>Transportverriegelung und Entlastung"                                                                                                    | Das Gestänge vor dem Anfahren in<br>Transportstellung bringen.<br>Die Gestängetransportsicherung überprüfen<br>Sensor für Gestängehöhe überprüfen        | 138 |
| 138 | Erinnerung                  | SetBox und Einstellungen nicht<br>kongruent     | Wenn die Einstellungen in E8.5.8 Grip, SetBox,<br>Armlehne nicht zu den Jumperpositionen in der<br>SetBox PCB für Armlehne und Außenschalter<br>passen.<br>Wenn die Boxen nicht angeschlossen sind oder die<br>Software über keine Jumperpositionen PG verfügt,<br>wird keine Fringerung versendet | Die Einstellungen in E8.5.8 Grip, SetBox, Armlehne<br>passen nicht zu den Jumperpositionen in der<br>SetBox PCB für Armlehne und Außenschalter.          | 139 |
| 139 | Alarm                       | Sensor für Dynamische<br>Mittelposition.        | Wenn die Funktion für dynamische Mittelposition<br>in Menü E.8.6.7 aktiviert ist                                                                                                    |                                                                                                    | 139 |

| ID  | Тур        | Angezeigter Text                                | Ursachen Ganzseitiger Hilfetext                                                                                                    |                                                                                             | Pr  |
|-----|------------|-------------------------------------------------|----------------------------------------------------------------------------------------------------|---------------------------------------------------------------------------------------------|-----|
|     |            |                                                 | Funktionsstörungen                                                                                                    |                                                                                             |     |
| 140 | Alarm      | Sensor Pendelentriegelung                       | Wenn in Menü E8.6.3.7 die Einstellung der Hydraulik<br>für TERRA FORCE Gestänge aufgerufen wurde                                                                                 | : Kein Signal oder falsches Signal von Sensor.<br>Kurzschluss oder nicht angeschlossen.     | 9   |
|     |            |                                                 | Der Alarm wird ausgelöst:                                                                                                    | Sensor für Pendelentriegelung prüfen auf                                                    |     |
|     |            |                                                 | <ul> <li>wenn das Signal an Al1 schwächer ist als 0,5<br/>V.</li> </ul>                                                                                                    | richtige(n) Einstellung/Anschluss                                                           |     |
|     |            |                                                 | <ul> <li>Unzulässiges Umrüsten Siehe Tabelle<br/>"TerraForce Pendelverriegelung" für<br/>Terminalversion 53</li> </ul>                                                           |                                                                                             |     |
| 141 | Warnung    | Sensorfehler Regelventil                        |                                                                                                    |                                                                                             | 140 |
| 142 | Warnung    | Sensorfehler Gestängedurchflus                  | S                                                                                                    |                                                                                             | 141 |
| 143 | Warnung    | Sensorfehler Gestängedruck                      |                                                                                                    |                                                                                             | 142 |
| 144 | Warnung    | Sensorfehler Pumpe                              | Wird von AutoWash/AutoFill verwendet                                                                                                    |                                                                                             | 143 |
| 145 | Warnung    | Motorfehler Regelventil                         |                                                                                                    |                                                                                             | 144 |
| 146 | Warnung    | Sensorfehler Rührwerkventil                     | Nicht belegt                                                                                                    |                                                                                             | 145 |
|     |            |                                                 | 11 Alarm für Rührwerkventilfehler wird stattdessen<br>verwendet                                                                                                    |                                                                                             |     |
| 147 | Warnung    | Motorfehler Rührwerkventil                      | Nicht beleat                                                                                                    |                                                                                             | 146 |
|     | 5          |                                                 | 11 Alarm für Rührwerkventilfehler wird stattdessen verwendet                                                                                                    |                                                                                             |     |
| 148 | Warnung    | Kalib. des Zentrifugalventils<br>fehlgeschlagen | Wenn Regel SW den Schnittpunkt mit der X-Achse<br>nicht detektieren und berechnen kann oder bei                                                                                  |                                                                                             |     |
|     |            |                                                 | Wird von Regelung verwendet                                                                                                    |                                                                                             |     |
| 149 | Warnung    | Stacküberlauf                                   |                                                                                                    |                                                                                             | 148 |
| 150 | Warnung    | PF Motor blockiert #xxx                         | PrimeFlow Wird die Anweisung 09h in                                                                                                    | Ein PrimeFlow Motor wird als blockiert erkannt.                                             | 149 |
|     |            |                                                 | "Fortgeschrittener Status" angezeigt wird, kann<br>jeder Motor als blockiert, kurzgeschlossen oder<br>nicht angeschlossen erkannt werden.                                        | Motor und Düsen inspizieren Reinigen und Ventil<br>bei Bedarf austauschen.                  |     |
|     |            |                                                 | "#xxx" bezeichnet die aktuelle Düsennummer.                                                                                                    |                                                                                             |     |
| 151 | Warnung    | PF Motor Kurzschluss an #xxx                    | PrimeFlow Wird die Anweisung 09h in<br>"Fortgeschrittener Status" angezeigt wird, kann                                                                                           | Ein PrimeFlow Motor wird als kurzgeschlossen erkannt.                                       | 150 |
|     |            |                                                 | jeder Motor als blockiert, kurzgeschlossen oder<br>nicht angeschlossen erkannt werden.                                                                                           | Motor und Anschluss inspizieren                                                             |     |
|     |            |                                                 | "#xxx" bezeichnet die aktuelle Düsennummer.                                                                                                    |                                                                                             |     |
| 152 | Warnung    | PF Motor nicht verbunden mit<br>#xxx            | PrimeFlow Wird die Anweisung 09h in<br>"Fortgeschrittener Status" angezeigt wird, kann<br>jeder Motor als blockiert, kurzgeschlossen oder<br>nicht angeschlossen erkannt werden. | Ein PrimeFlow Motor wird als nicht verbunden erkannt. Motor, SMCU und Anschluss inspizieren | 151 |
|     |            |                                                 | "#xxx" bezeichnet die aktuelle Düsennummer.                                                                                                    |                                                                                             |     |
| 153 | Erinnerung | AutoWash fertig, xx Phasen                      | Nach Programm-Ende                                                                                                    | AutoWash fertig                                                                             |     |
|     |            | durchgeführt                                    | Wird von AutoWash/AutoFill verwendet                                                                                                    | AUTOWASH_PHASE_BEENDET                                                                      |     |
| 154 | Warnung    | Motorfehler FastFiller Ventil                   | Sensor ändert 0,5 V nicht bei Aktivierung des<br>Motors für 1 Sek.                                                                                                    | FAST_FILL_VENTIL_MOT_FEHLER                                                                 |     |
|     |            |                                                 | Oder wenn Ventil nicht innerhalb von 4 Sek. in<br>Position geht                                                                                                    |                                                                                             |     |
|     |            |                                                 | Oder prüfen ob Geschwindigkeit 50 mV/100msek<br>beträgt                                                                                                    |                                                                                             |     |
|     |            |                                                 | Achtung toter Winkel                                                                                                    |                                                                                             |     |
|     |            |                                                 | Siehe auch Alarm ID 13                                                                                                    |                                                                                             |     |
|     |            |                                                 | vvira von AutoWash/AutoFill verwendet                                                                                                    |                                                                                             |     |

| ID  | Тур     | Angezeigter Text                     | Ursachen<br>Funktionsstörungen                                                                                                    | Ganzseitiger Hilfetext       | Pr |
|-----|---------|--------------------------------------|----------------------------------------------------------------------------------------------------|------------------------------|----|
| 155 | Warnung | Sensorfehler FastFiller Ventil       | Sensorwert ändert sich höher als 100 mV wenn der<br>Motor nicht aktiviert ist<br>Oder Geschwindigkeit ist unter 50 mV/100msek<br>Wird von AutoWash/AutoFill verwendet                                   | FAST_FILL_VENTIL_SENS_FEHLER |    |
| 156 | Warnung | Motorfehler Druckventil              | Sensorwert ändert sich nicht bei Aktivierung des<br>Motors<br>Wird von AutoWash/AutoFill verwendet                                                                                                    | DRUCK_VENTIL_MOT_FEHLER      |    |
| 157 | Warnung | Sensorfehler Druckventil             | Sensorwert ändert sich wenn Motor nicht aktiviert<br>wird<br>Wird von AutoWash/AutoFill verwendet                                                                                                    | DRUCK_VENTIL_SENS_FEHLER     |    |
| 158 | Warnung | Motorfehler Saugventil               | Sensorwert ändert sich nicht bei Aktivierung des<br>Motors<br>Wird von AutoWash/AutoFill verwendet                                                                                                    | SAUG_VENTIL_MOT_FEHLER       |    |
| 159 | Warnung | Sensorfehler Saugventil              | Sensorwert ändert sich wenn Motor nicht aktiviert<br>wird<br>Wird von AutoWash/AutoFill verwendet                                                                                                    | SAUG_VENTIL_SENS_FEHLER      |    |
| 160 | Alarm   | Unzulässige Einstellung<br>AutoWash  | Unzulässige Pumpen ausgewählt<br>AutoWash startet dann nicht (Bedingungen nicht<br>erfüllt)<br>Wird von AutoWash/AutoFill verwendet                                                                     | UNZULAESS_AWASH_SETUP        |    |
| 161 | Warnung | Pumpendrehzahl zu niedrig<br>Erhöhen | Pumpendrehzahl kleiner als min. Werte It Tabelle<br>Erhöhen für Unterbrechen<br>Wird von AutoWash/AutoFill verwendet                                                                                    | PUMP_UMIN_ZU_NIEDRIG         |    |
| 162 | Warnung | Pumpendrehzahl zu niedrig<br>Senken  | Pumpendrehzahl höher als max. Werte It Tabelle<br>Senken für Unterbrechen<br>Wird von AutoWash/AutoFill verwendet                                                                                       | PUMP_UMIN_ZU_HOCH            |    |
| 163 | Warnung | Pumpendurchfluss erhöhen             | Bei EFC bzw. PrimeFlow: Wenn Ventil geschlossen<br>und Regelventil in Status 6x<br>Bei EVC: Wenn das Ventil in Endstopp geschlossen<br>u. Durchfluss größer als Max. ist<br>Wird von Regelung verwendet | ERH_PUMP_FLUSS,              |    |
| 164 | Warnung | Pumpendurchfluss senken              | Bei EFC bzw. PrimeFlow: Wenn Ventil geöffnet und<br>Regelventil in Status 6x<br>Bei EVC: Wenn das Ventil in Endstopp geöffnet u.<br>Durchfluss größer als Max. ist<br>Wird von Regelung verwendet       | SENK_PUMP_FLUSS,             |    |
| 165 | Warnung | Jobcom FRAM defekt                   | Daten in FRAM schreiben dann lesen<br>Wenn Schreibdaten abweichen von Schreibdaten<br>Alarm löschen durch AUS/EIN                                                                                       |                              |    |

# Notbedienung

#### in einer Notfallsituation

Bei Fehlfunktion den Computer CAN Status aufrufen. Der Test zeigt an, ob zwischen den einzelnen Einheiten Daten fließen. Folgendes Menü wird angezeigt:

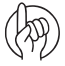

ACHTUNG: Siehe auch "4.7 Notbedienung Mittelposition" auf Seite 78

#### 4.8 Computer CAN Status

- >> 4.8.1 Betriebsstatus Computersystem
- 4.8.2 Software Computersystem
  - 4.8.3 Hardware Versionen Computersystem
  - 4.8.4 Status Terminal HC 6500 4.8.5 Status JobCom HC 6050
  - 4.8.6 Status Grip HC HC6300
  - 4.8.7 Status Grip SetBox HC6400

Das System zeigt Masken mit ausführlichen Fehlerbeschreibungen

#### Maschinenbedienung bei Sensorausfall

Bei Ausfall eines Drehzahl-, Durchfluss- oder Drucksensors, kann das System in eingeschränkter aber akzeptabler Weise weiterarbeiten. Auf dem Bildschirm wird ein Fehler ID zwischen 140 und 147 angezeigt. Siehe auch "Fehlermeldungen" auf Seite 117

- Im Auto-Modus funktioniert nichts mehr wenn 2 Sensoren ausfallen. Daher sollte der Fahrer den ausgefallenen Sensor umgehend reparieren.
- Die Druckregelung kann sowohl mit dem Geschwindigkeitssensor als auch mit dem GPS via ISOBUS arbeiten.

HINWEIS: SafeTrack/IntelliTrack funktioniert nur mit dem Geschwindigkeitssensor.

Der Sensor für Druckregelventilwinkel dient sowohl zur Rückmeldung an den Computer als auch als Endschalter. Fällt dieser Sensor aus, kann der Fahrer das Druckregelventil weiterhin über die Position "geschlossen" hinaus drehen.

Ausfall der unten aufgeführten Sensoren führt beim Spritzen zu ungenauer Berechnung des Volumenstroms. Um einen Spritzauftrag bei ausgefallenen Sensor zu beenden, gehen Sie wie folgt vor:

| Drehzahl   | Flow       | Druck      | Geschwindigkeit | Ventilwinkel | Modus für Regelung                                                      | Zusätzliche Eingriffe durch Fahrer                                                                                |
|------------|------------|------------|-----------------|--------------|-------------------------------------------------------------------------|----------------------------------------------------------------------------------------------------|
| Verwenden  | Verwenden  | Verwenden  | Verwenden       | Verwenden    | Volle Funktion                                                          | Keine                                                                                                    |
| Defekt     | Verwenden  | Verwenden  | Verwenden       | Verwenden    | Eingeschränkte Funktion                                                 | Keine                                                                                                    |
| lgnorieren | Defekt     | Verwenden  | Verwenden       | Verwenden    | Eingeschränkte Funktion                                                 | Bei Düsenwechsel neue Größe eingeben,<br>siehe "Menü 3.4.3 Düsengröße als<br>Volumenstrom bei 3 bar" auf Seite 66 |
| Defekt     | Defekt     | Verwenden  | Verwenden       | Verwenden    | Eingeschränkte Funktion                                                 | Bei Düsenwechsel neue Größe eingeben,<br>siehe "Menü 3.4.3 Düsengröße als<br>Volumenstrom bei 3 bar" auf Seite 66 |
| lgnorieren | über       | Defekt     | über            | über         | Eingeschränkte Funktion                                                 | Bei Düsenwechsel neue Größe eingeben,<br>siehe "Menü 3.4.3 Düsengröße als<br>Volumenstrom bei 3 bar" auf Seite 66 |
| Defekt     | über       | Defekt     | über            | über         | Eingeschränkte Funktion                                                 | Bei Düsenwechsel neue Größe eingeben,<br>siehe "Menü 3.4.3 Düsengröße als<br>Volumenstrom bei 3 bar" auf Seite 66 |
| Verwenden  | Verwenden  | Verwenden  | Defekt          | Verwenden    | Bei konstanter Geschwindigkeit<br>spritzen                              | Spritze mit konstanter Geschwindigkeit<br>fahren                                                                  |
|            |            |            |                 |              |                                                                         | Simulierte Fahrgeschwindigkeit<br>eingeben,siehe "Menü 3.4.2 Simulierte<br>Geschwindigkeit" auf Seite 65.         |
| lgnorieren | Defekt     | Defekt     | lgnorieren      | über         | Nur manuell                                                             | Druck nach mechanischem Manometer einstellen.                                                                     |
| lgnorieren | lgnorieren | lgnorieren | Ignorieren      | Defekt       | Nur manuell Druckregler kann über<br>Endstopp hinausgehen. D.h. wenn    | Druck nach mechanischem Manometer einstellen.                                                                     |
|            |            |            |                 |              | es über Position "geschlossen"<br>weitergedreht wird, öffnet es wieder. | Prüfen Sie, ob das Ventil über Endstopp<br>hinaus dreht.                                                          |
|            |            |            |                 |              |                                                                         | Sectionswechsel ausgleichen.                                                                                      |

#### Zirkulationssystem testen

- 1. Schalten Sie das Hauptventil EIN/AUS aus.
- 2. Den Druckregler durch Drücken auf (+) schließen, um den Druck zu erhöhen. Die gelbe LED am Druckregelventil leuchtet auf.
- 3. Rührwerkventil schließen
- 4. Das Bypassventil für Druckfilter schließen
- 5. Pumpe von 250 auf 300 U/Min einstellen. Motor ist im Leerlauf.
- 6. Jetzt sollte alles Wasser aus der Pumpe am Durchflusssensor des Gestänge vorbeifließen.
- 7. Der Pumpenzustand und mögliche interne Ventilleckagen können durch folgenden Vergleich festgestellt werden:
- Menü 4.5.5.3.3 Berechneter Volumenstrom Pumpe Hier wird der berechnete Volumenstrom der Pumpe angezeigt.
- Menü 4.5.5.3.6 Gemessener Volumenstrom Gestänge Hier wird der gemessene Volumenstrom durch den Durchflussmesser angezeigt.

# **Technische Daten**

### **Technische Daten**

| Netzspannung:                                                | 12 Volt Gleichstrom           |
|--------------------------------------------------------------|-------------------------------|
| Minimale Spannung                                            | 9 Volt Gleichstrom            |
| Maximale Spannung                                            | 12 V GS                       |
| Spannungsspitze                                              | 28 Volt Gleichstrom           |
| Umgebungstemperatur                                          | -5 bis + 70o C                |
| Speicher                                                     | Flash PROM nicht flüchtig     |
| Digitale Wandler (Option 2,3 und 4)                          | Quadratsignal                 |
| Frequenz                                                     | 0.5 Hz bis 2 kHz              |
| Steuerimpuls hoch                                            | 4,0 bis 12,0 Volt Gleichstrom |
| Steuerimpuls tief                                            | 0,0 bis 2,0 Volt Gleichstrom  |
| Analoge Wandler (Option 1):                                  |                               |
| Spannung                                                     | 12 V                          |
| Eingang                                                      | 4 bis 20 mA                   |
| Mingle stores show in slip heit file \/s here an allow tall. | O E lune /le                  |

Mindestgeschwindigkeit für Volumeneinstellung 0.5 km/h

### Durchflussbereiche der Durchflussmesser

| Gehäuse | Gehäusekennung (A) | Bereich | Durchmesser | PPU    |
|---------|--------------------|---------|-------------|--------|
|         |                    | L/min   | mm          | Wert   |
| S/67    | Drei Nuten         | 1-30    | 6,0         | 310,00 |
| S/67    | Vier Nuten         | 2,5-75  | 9,5         | 180,00 |
| S/67    | Eine äußere Nut    | 5-150   | 13,5        | 120,00 |
| S/67    | Keine Nut          | 10-300  | 20,0        | 60,00  |
| S/67    | Zwei äußere Nuten  | 35-600  | 36,0        | 17,00  |

Druckverlust bei 13,5 mm Bohrung ist 1 bar bei 150 l/min.

# 8 - Technische Daten

# Elektrische Verbindungen

#### **Stecker und Sicherungen**

Sicherungen sind im JobCom untergebracht:

- Automatische 15 A Sicherung
- 2 automatische 10 A Sicherungen bei TWIN Versionen

Platine Abzweigung:

• 2 automatische 10 A Sicherungen.

DAH Abzweigung:

• Träge 10 A Sicherung.

PrimeFlow Stromversorgung

• Träge 10 A Glassicherung Platine

2 Sicherungen für Umrichter für Transformator zur PrimeFlow Intensivierung:

- 30AT F2/32V
- 10AT F1 / 32V, Hardi P/N 26023500.

#### Stecker

- Stecker AMP Super Seal 1,5 mit 2, 3 und 4 Polen.
- 13-poliger ISO 11446 Stecker
- DAH: DB25F und DB37F Stecker
- 13-poliger ISO 11446 Stecker
- ISOBUS: 9-poliger IBBC F Stecker

# **Materialien und Wiederverwertung**

#### Entsorgung von Elektronikkomponenten

Karton: Kann zu 99 % wiederverwertet werden und sollte daher entsprechenden Sammelsystemen zugeführt werden.

Polyäthylen: Recycelbar.

Wenn Controller und Spraybox nicht mehr betriebsfähig sind, müssen diese gründlich gereinigt werden. Die synthetischen Teile können verascht werden. Die Platinen und Metallteile können verschrottet werden.

#### Verpackungsinformationen

Das verwendete Verpackungsmaterial ist umweltfreundlich und kann sicher entsorgt oder verascht werden.

# Diagramme

# Tabelle zum Eintragen der Werte

| Menü                     | Funktion       | 1 - Wert | 2 - Wert | 3 - Wert |
|--------------------------|----------------|----------|----------|----------|
| [3.2.1 DURCHFLUSSKONSTA] | Durchfluss PPU |          |          |          |
| [3.1.X.1 Konstante]      | Drehzahl PPU   |          |          |          |
|                          |                |          |          |          |
|                          |                |          |          |          |
|                          |                |          |          |          |
|                          |                |          |          |          |
|                          |                |          |          |          |
|                          |                |          |          |          |
|                          |                |          |          |          |
|                          |                |          |          |          |
|                          |                |          |          |          |
|                          |                |          |          |          |
|                          |                |          |          |          |
|                          |                |          |          |          |
|                          |                |          |          |          |
|                          |                |          |          |          |
|                          |                |          |          |          |
|                          |                |          |          |          |
|                          |                |          |          |          |
|                          |                |          |          |          |

# Verzeichnis

### A

Agroparts, 137 Alarm Fehlermeldungen, 117 Anzeigensymbole, 16 Aufbau HC 6500, 14 ISOBUS, 14 Aufwandmenge, 49 Auto Funktionen, 25, 52 AutoAgitation, 33, 53, 54 AutoFill, 28, 95 AutoSectionControl, 34, 105 AutoWash, 25, 100 AutoSectionControl, 105 Checks, 101 Fahrgeschwindigkeit, 101 Funktion Anhalten, 101 kann nicht beendet werden., 110 Phasen- und Schrittzähler, 101 Register, 101 Voraussetzungen, 100

# B

Betriebsstörungen, 109 BoomFlush, 28, 102

### C

Computer CAN Status, 79

### D

Dämpfung/Federung, 72 Deichsel, 71 Diagnose, 109 Drucker, 84 Druckverstellung, 29, 88, 98 DualLine, 32, 52, 99 Durchfluss konstante, 59 Durchflussmenge kalibrieren, 59 Durchflussmesser Durchflussbereiche, 131 Durchflusssensor, 131 Testen, 89 Düsen/Teilbreite, 62 Düsenmethode, 60 DynamicFluid4, 29

#### E

Einlagerung, 107 Einlagerung der Spritze, 107 Empfindlichkeit, 72 Enddüsen, 32, 33, 62, 63 Ersatzteile, 137 Extended Menü, 24

### F

FastFlush, 102 Fehlersuche, 109 Fehlermeldungen, 117 FluidBox HC 6200, 21 Foam Marker, 52 Fußschalter, 85

### G

Gehäuse, 131 Geschwindigkeit kalibrieren, 57 Sensor, 89 Simulation, 77 Geschwindigkeitssensor, 85 Schlepper, 85 Spritze, 85 Gestänge, 62 Grip HC 6300, 20

### Н

Halterungen für die Bedieneinheit, 83 Hauptschalter EIN/AUS, 52 HC 6500, 11, 12, 13 Terminal, 14 HeadlandAssist, 34, 52, 96 Hilfetaste, 14

# I

In diesem Menü geht es um den Ausdruck der Informationen., 80 IntelliTrack, 33 ISOBUS, 11, 12, 13 ESC-Taste, 87

# Κ

Kabelbelegung, 88 Kalibrierung Tankanzeige, 68, 70 Konformitätserklärung, 7

# L

Lochkreis, 85

# Μ

Menü 1 Tägliche Einstellungen, 49 2 Einstellungen, 50 3 Kalibrierung, 57 4 Werkzeuge, 76 5 Logbuch, 80 Auswahl, 21 Struktur, 35 MultiRinse, 102

# Ν

Nachtanzeige, 19 Nacht-Hinterleuchtung, 19 Navigationstasten, 17 Notfall situation, 128 Zirkulationssystem testen, 130 Notfälle Maschinenbedienung bei Sensorausfall, 128 Numerische Tastatur, 17 Nutzereinstellungen Regelung, 64

# Verzeichnis

### Ρ

PPU, 88, 131 PrimeFlow, 33 Testmenüs, 111

### R

Register Bezeichnungen, 56 Einstellen und auslesen, 93 wählen, 49

### S

SafeTrack, 12, 71 Schlepperkabelbaum installieren, 84 Sensoren, Positionen, 116 Service-Intervalle, 76 SetBox, 20 Sicherungen, 132 SoakWash, 103 Softkey Symbole, 18 Softkeys, 16, 17 Spannungsversorgung, 84 Spritzen mit DynamicFluid4, 98 FlexCapacity Pumpe, 98 Stecker, 132 Symbole, 16, 30, 53 Auto Funktionen, 54 Symbole Betriebsstatus, 16 Systembeschreibung, 12

# T

Tabelle, 134 Tägliche Einstellungen, 87 Tankanzeige, 68 Tankinhalt, 49, 94 Tankmethode, 61 Tastenbedienung, 21 Technische Daten, 131 Test, 77 TOTZONE, 72 TRACK, 71 Track Notfall, 75, 78 TWIN, 53 Voreinstellung, 94

### U

Überprüfen Externe Leckagen, 110 Überprüfung Verstopfungen, 110 Übersicht , 12 Uhr einstellen, 55, 86

# V

Voreinstell-Tasten, 17 Vorsichtsmaßnahmen, 9 VRA / Fernsteuerung, 54

### W

Warnmeldungen, 55 Wiederverwertung, 133

#### Ersatzteile

Ersatzteilinformationen können auf der Internetseite www. agroparts.com abgerufen werden. Die Registrierung bei www.agroparts.com ist kostenlos.

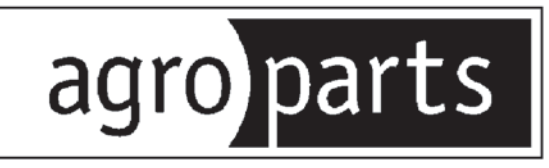

# HARDI INTERNATIONAL A/S

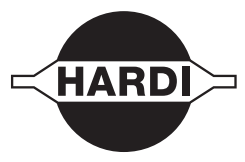

Helgeshøj Allé 38 - DK 2630 Taastrup - DÄNEMARK